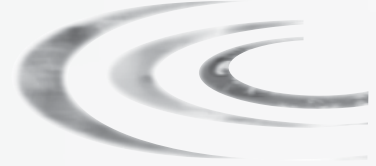

# 6600, 6665, 6700, 6765

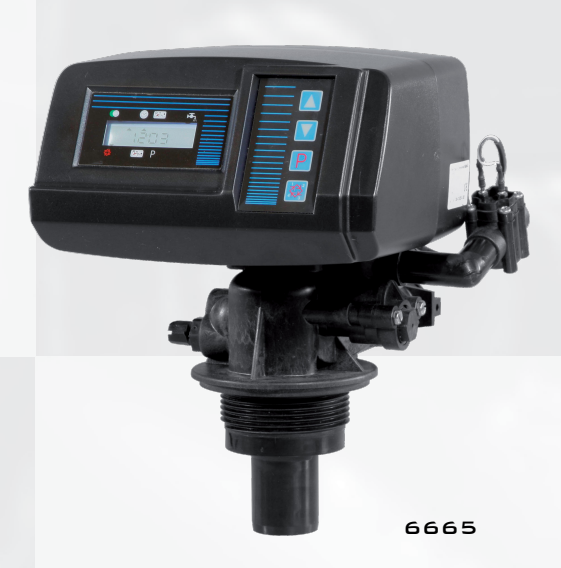

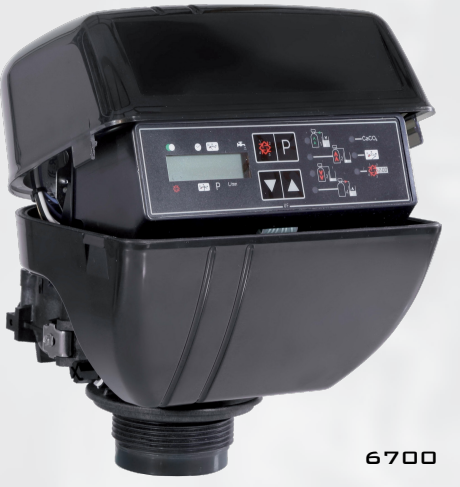

6600 - 6665 - 6700 - 6765

| EN | SERVICE MANUAL 1         |
|----|--------------------------|
| FR | MANUEL D'UTILISATION     |
| DE | BEDIENUNGSANLEITUNG      |
| ES | MANUAL DE USO            |
| T  | MANUALE DI USO130        |
| NL | HANDLEIDING VOOR GEBRUIK |

1

# TABLE OF CONTENTS

| 1- VALVE SPECIFICATION         |
|--------------------------------|
| 2- GENERAL ADVICE4             |
| 3- INSTALLATION INSTRUCTIONS5  |
| 4- VALVE OPERATION6            |
| 5- BASIC PROGRAMMING MODE 12   |
| 6- ADVANCED PROGRAMMING MODE14 |
| 7- TROUBLESHOOTING             |
| 8- POWER HEAD 6600 / 6665 194  |
| 9- POWER HEAD 6700 / 6765 195  |
| 10- VALVE BODY                 |
| 11- METER & ACCESSORIES197     |
| 12- DIMENSIONS                 |
| 13- WIRING DIAGRAM             |

2

Ε Ν G L Т S н

1 - VALVE SPECIFICATION

| Installation N° | System capacity                   | m³°tH  |
|-----------------|-----------------------------------|--------|
| Valve serial N° | Inlet water hardness              | °tH    |
| Tank size       | Water hardness after mixing valve | °tH    |
| Resin type      | Brine tank size                   | litres |
| Resin volume    | Quantity of salt per regeneration | Kg     |

#### VALVE TECHNICAL CHARACTERISTICS

| 6600/1600       | 6665/1600 | 6700/1600     | 6     | 765/1600 |       |
|-----------------|-----------|---------------|-------|----------|-------|
| TRIGGERING      |           | SET REGENERAT | ION   |          |       |
| Meter immediate |           | Da            | ays   |          | Litre |
| Meter delayed   |           | REGENERATION  | TIME  |          |       |
| Timeclock       |           | 2 A.M.        |       |          |       |
|                 |           | or            | a.m./ | p.m.     |       |

#### REGENERATION CYCLES ACCORDING TO PISTON TYPE

| Cycle 1                       |  |
|-------------------------------|--|
| Cycle 2                       |  |
| Cycle 3                       |  |
| Cycle 4                       |  |
| Cycle 5 (6 cycles valve only) |  |
| Cycle 6 (6 cycles valve only) |  |

#### HYDRAULIC SETTINGS

| Injector size                  |     | F |
|--------------------------------|-----|---|
| Drain line flow control (DLFC) | GPM | 1 |
| Brine line flow control (BLFC) | GPM | ١ |

| Pressure regulator |                  |  |
|--------------------|------------------|--|
| 1,4 bar (20 PSI)   | 2,1 bar (30 PSI) |  |
| Without            | ]                |  |

#### VOLTAGE

24V/50- 60Hz with transformer

Valves complying european regulations:

Nr. 2004/108/CE, "Electromagnetic compatibility"
 Nr. 2006/95/CE, "Low voltage"
 Nr. D.M. 174/04, Italian regulation

### 2 - GENERAL ADVICE

IT IS STRICTLY FORBIDDEN FOR NOT QUALIFIED PER-SONAL, TO ACCEDE TO SYSTEM'S INTERNAL PARTS TO PERFORM ANY KIND OF TECHNICAL ACTION.

#### 2.1 MANUFACTURER

Pentair Manufacturing Italy Srl Via Masaccio, 13 56010 Lugnano di Vicopisano (PI) – Italy

#### 2.2 WARNINGS

The manufacturer will not be held liable for any damages to people or properties resulting from an improper use of the device not compliant with the following instructions.

Whenever this guide doesn't clarify all doubts about installation, service or maintenance, please contact the technical support of the company that has installed the device.

Device installation must be done by a qualified technician according to the current standards and regulations, using tools compliant with a device safety use and referring to that technician also for device maintenance.

In case of out of order or malfunction, before performing any kind of action on the device, please ensure to have disconnected the transformer from the power source, to shut off inlet water supply to the valve and to drain water pressure opening a tap down-line of the valve.

#### 2.3 INTENDED USE

The device is intended for residential, commercial or light industry environment (ref. EN 50081-1) use only and it is purpose-built for treatment and softening of water coming from supply network.

### 2.4 TECHNICAL DATA

Transformer: 230Vac, 50/60Hz, 15VA, Class II. Controller: 24Vac, 50/60Hz, 5W, Class III. The device must only be used with the transformer provided in order to guarantee safety voltage supply.

### 2.5 WATER PRESSION

A minimum of 1,4 bar of water pressure is required for the regeneration valve to operate effectively. Do not exceed 8,5 bar; if you face this case, you should install a pressure regulator upstream the system.

#### 2.6 ELECTRICAL CONNECTION

An uninterrupted current supply is required. Please make sure that your voltage supply is compatible with your unit before installation. If the electrical cable is damaged, it must imperatively be replaced by a qualified personal.

#### 2.7 EXISTING PLUMBING

Existing plumbing should be in a good shape and free from limescale. In doubt, it is preferable to replace it. The installation of a pre filter is always advised.

#### 2.8 BY-PASS

4

Always provide a by pass valve for the installation, if the unit is not equipped with one.

#### 2.9 WATER TEMPERATURES

Water temperature is not to exceed 43°C, and the unit cannot be subjected to freezing conditions.

#### 2.10 DISINFECTION OF WATER CONDITIONERS

The materials of construction of the modern water conditioner will not support bacterial growth, nor will these materials contaminate a water supply. In addition, during normal use, a conditioner may become fouled with organic matter, or in some cases with bacteria from the water supply. This may result in an off-taste or odor in the water. Thus, your conditioner may need to be disinfected after installation. Some conditioners will require periodic disinfection during their normal life. Consult your installing dealer for more information on disinfecting your conditioner.

#### 2.11 ENVIRONMENTAL CONDITIONS

- Indoor Use Only
- Altitude up to 2000m
- Temperature from 5°C to 40°C
- Maximum relative humidity 80% for temperatures up to 31°C decreasing linearly to 50% relative humidity at 40°C
- Mains supply voltage fluctuations up to  $\pm 10\%$  of the nominal voltage

Ε

## 3 - INSTALLATION INSTRUCTIONS

- **3.1** Install the softener pressure vessel(s) in a chosen place on a flat firm surface.
- 3.2 During cold weather, it is recommended to bring the valve back to room temperature before operating.
- **3.3** All plumbing for water inlet, distribution and drain lines should be done correctly in accordance with legislation in force at the time of installation. Install without tension or bending stresses.
- **3.4** The distribution tube should be cut flush with the top of the tank. Slightly bevel the ridge in order to avoid deterioration of the seal whilst fitting the valve.
- **3.5** Lubricate the distribution tube joint and the joint with a 100% Silicon lubricant. Never use other types of greases that may damage the valve.
- **3.6** All soldering on main plumbing and to the drain line should be done before fitting the valve. Failing to do so can generate irreversible damages.
- **3.7** Use Teflon <sup>®</sup> tape if necessary in order to seal between the drain fitting and the outlet flow control.
- **3.8** On units with by-pass, place in by-pass position. Turn on the main water supply. Open a cold water tap nearby and let run a few minutes or until the system is free from foreign material (usually solder) that may have resulted from the installation. Once clean, close the water tap.
- **3.9** Place the by-pass in service position and let water flow into the mineral tank. When water flow stops, slowly open a cold water tap nearby and let run until the air is purged from the unit.
- **3.1** Plug the valve to a power source. Check that the valve is in service position
- **3.11** Fill approximately 25mm of water above the grid plate, (if used). Otherwise, fill to the top of the air check in the brine tank. Do not add salt to the brine tank at this time.
- **3.12** Initiate a manual regeneration, bring the valve into « brine draw and slow rinse position » in order to draw water from the brine tank until the blockage of the air check; the water level will be approximately in the middle of the air check.
- **3.13** Open a cold water tap and let the water run in order to drain the air out of the circuit.
- **3.14** Bring the valve in brine refill position and let it get back to service position automatically.
- **3.15** Now you can add salt to the brine tank, the valve will operate automatically.

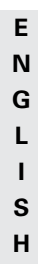

4.1

#### VALVE 6600 PRESENTATION

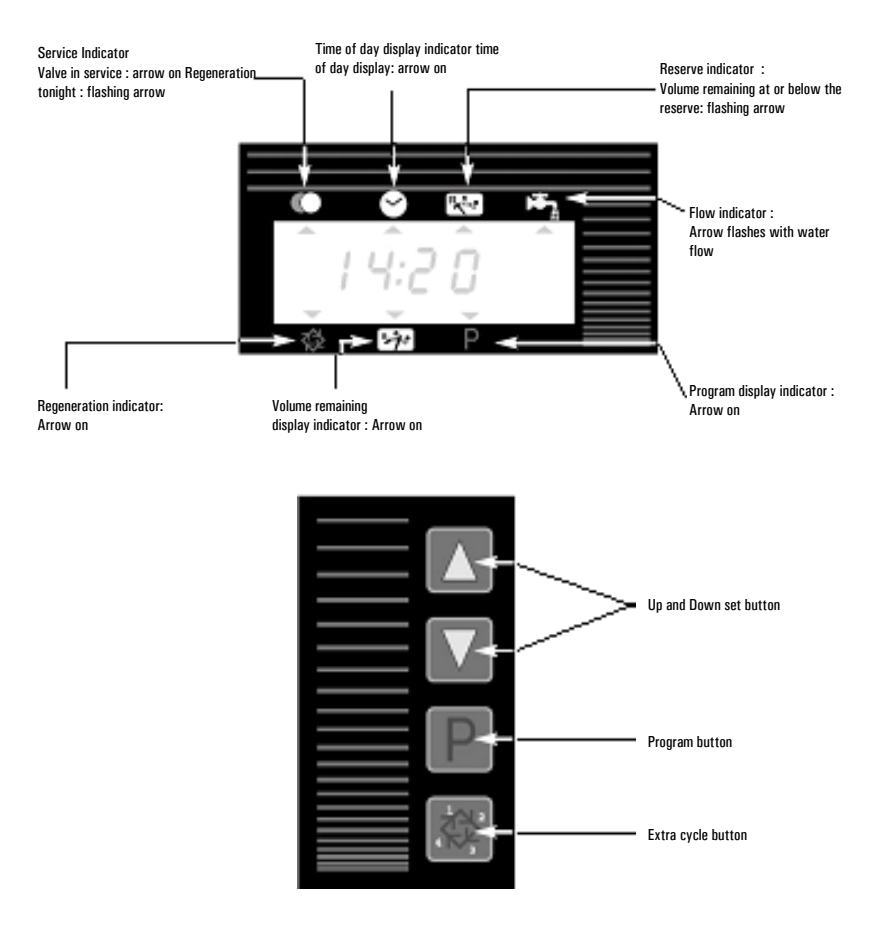

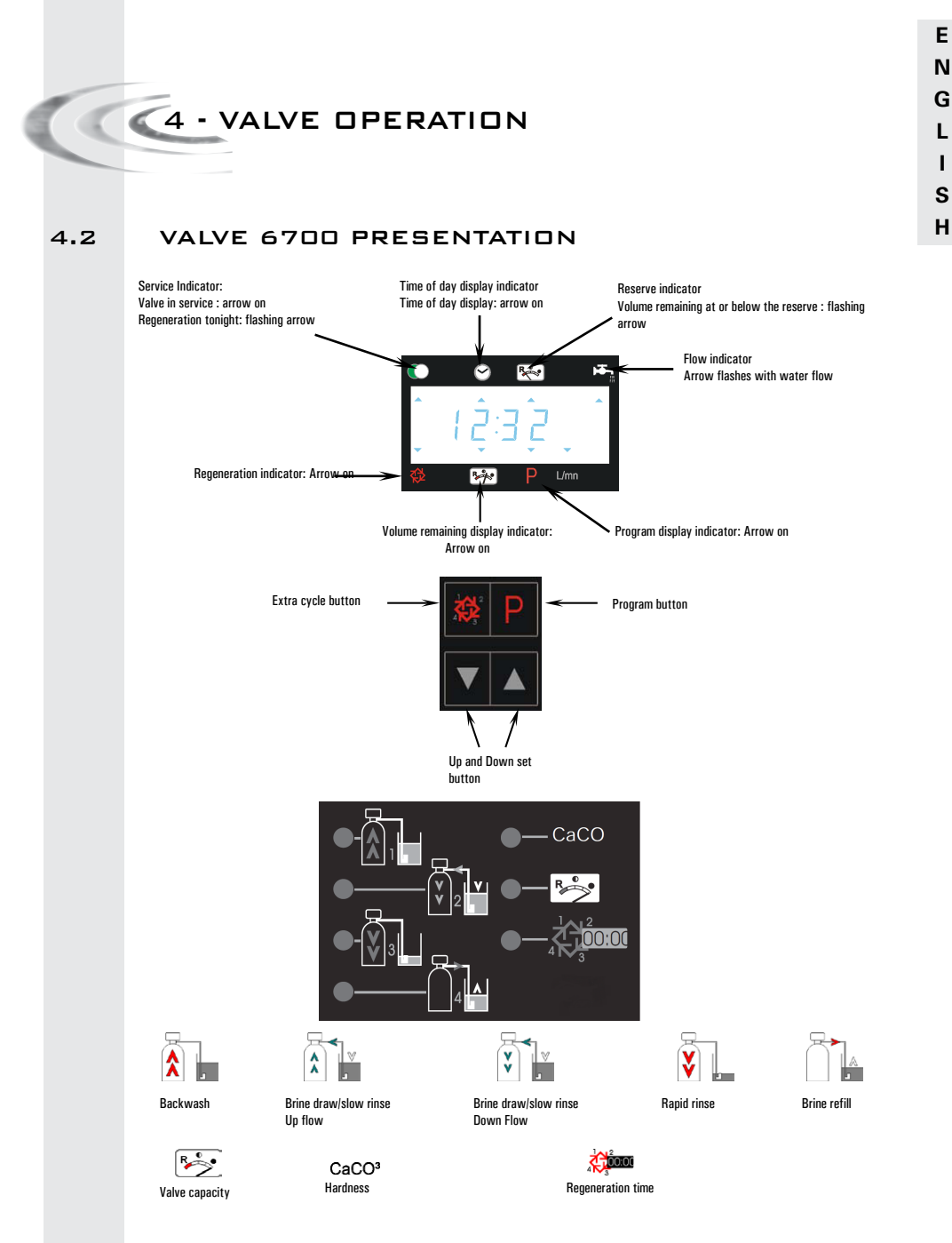

Note: during programming and during regeneration, the red led next to the appropriate symbol turns on

#### 4.3 BUTTON FUNCTION

#### 4.3.1 EXTRA CYCLE BUTTON 🕅

Pressing this button will initiate a manual regeneration. 1. With timeclock or meter delayed regeneration, an extra regeneration will occur at the set regeneration time. Press this button for 5 seconds, a regeneration will force to occur immediately. 2. With meter immediate regeneration, an extra regeneration will occur immediately.

#### 4.3.2 PROGRAM BUTTON:

This button is used by the installer during the valve programming. It is used to enter the programming modes, and to go from one setting to the next one.

#### 4.3.3 SET BUTTON: 🔺 AND 👿

This button is used to set the current time of day, adjust the parameter value during the valve programming and the time remaining in a regeneration cycle.

#### 4.4.1 METERED VALVE

In service the time of day alternates being viewed with the volume remaining. The water flow through the unit is indicated by the meter arrow<sup>(1)</sup> that flashes in a direct relationship to flow rate. The volume remaining counts down with the consumption of treated water.

#### 4.4.1A METER DELAYED REGENERATION

When the volume remaining reaches the reserve capacity (calculated by the electronics), the reserve arrow<sup>(2)</sup> flashes as an indication. The regeneration will initiate at the pre-set regeneration time.

When the reserve capacity is exhausted, the display will show a succession of dash and the regeneration will initiate at the pre-set regeneration time.

(2) under the pictogram

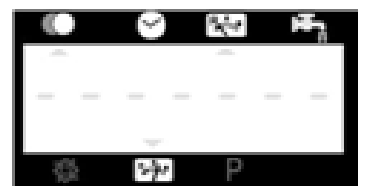

#### 4.4.1B METER IMMEDIATE REGENERATION

When the volume remaining reaches zero, the regeneration starts immediately.

### 4.4.1C 6 CYCLES MODE (SPECIAL MODE USED FOR "WATERFALL

#### SYSTEMS DVGW")

This valve is in immediate and upflow regeneration, with chlorination and "pause-vacancy" position. The particularity of the "pause-vacancy" position :

- When there is not a flow rate detected for 4 days running :
   the valve initiates a regeneration and returns in service
- When there is not still a flow rate detected for next 4 days running :
  - the valve initiates a regeneration and stops at the "pause-vacancy" position
  - the valve will end the regeneration and return in service only when there will be a flow rate detected.

#### 4.4.1D VARIABLE BRINING MODE (ONLY METER DELAYED UP

#### FLOW)

The valve will determine that a regeneration is required when the volume remaining drops to the reserve capacity. The regeneration will begin immediately at the set regeneration time. The volume of the brine depends on the volume of the softened water consummate; therefore the time of the brine refill is calculated by the electronic.

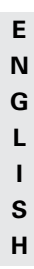

#### 4.4.2 TIMECLOCK VALVE

In service, the time of day is viewed all the time. The valve operates normally until the pre-set number of days since the last regeneration is reached. Once this occurs, regeneration will start immediately at the pre-set regeneration time.

#### 4.4.3 VALVE WITH REGENERATION DAY OVERRIDE

When the value has reached its set days since regeneration override value, the regeneration will initiate immediately or delayed at the pre-set regeneration time regardless of the volume remaining.

4.5

#### OPERATION DURING REGENERATION

In regeneration, the valve displays what regeneration cycle has been reached and the time remaining in that cycle. The time remaining is in minutes and tenth of minutes. Once the cycle time reaches zero, the valve drives to the next cycle.

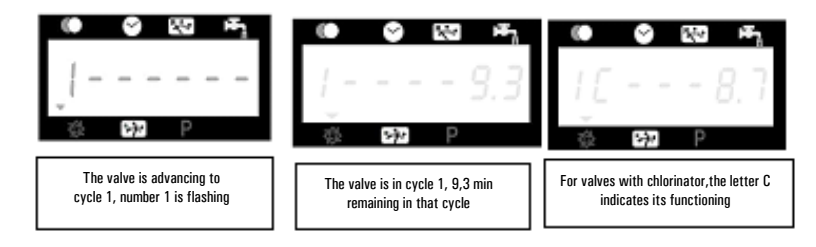

Pressing the button 🖾 or 💌 during regeneration cycle will adjust the remaining time. The regeneration cycle programming will not be changed.

**4.6 ADVANCE TO THE NEXT REGENERATION CYCLE** To advance to the next regeneration cycle position, push the button **a**. This action won't have any effect if the valve is advancing to the next cycle.

#### 4.7 OPERATION DURING A POWER FAILURE

During a power failure all displays turn off and the regeneration cycles are delayed. The electronics continues to operate normally until the line power is restored or until the capacitors stored energy is empty.

1. I If the capacitor isn't fully discharged during the power failure, the electronics continues to operate normally without the loss of data until the line power is restored.

2. If the capacitor is discharged during the power failure, the electronics stores the current time of day, the remaining, the regeneration cycle status and the various diagnostic displays. To indicate this type of failure, the time of day will flash to inform that this display and the volume remaining may be incorrect.

## 5 - BASIC PROGRAMMING MODE

6600 / 6665

- Note :
- 1. Push the P button once per display.
- 2. Option settings may be changed by pushing the and v set buttons

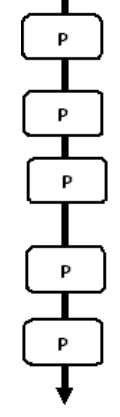

The valve is in service position. To enter in the basic programming mode, push and hold the P button for 5 seconds.

| 5.1. Water Hardness in °tH<br>Not viewed in timeclock regeneration mode |               |
|-------------------------------------------------------------------------|---------------|
| Ex.: 30 °tH                                                             | [H · · · ·30] |
| 5.2. Water Hardness after mixing valve in $^{\circ}tH$                  |               |
| Not viewed in timeclock regeneration mode                               |               |
| Ex.: 6 °tH                                                              | [P · · · ·6]  |
| 5.3. Regeneration time                                                  |               |
| Not viewed in immediate regeneration mode                               |               |
| Ex.: 02:00                                                              | [ 2:00 -]     |
| Basic programming mode exit.                                            |               |

The valve returns in normal operation.

## 5 - BASIC PROGRAMMING MODE

### 6600 / 6665

This level includes the functioning parameters of the softener related to the site conditions.

#### ENTERING BASIC PROGRAMMING MODE

A- The valve is in service position. Press the 🕑 button for 5 seconds. The program arrow turns on and the first display viewed is used to set the inlet water hardness.

B- The  $\blacksquare$  and  $\blacksquare$  set buttons are used to set the parameter values of different displays.

C- Passing to the next display, push the 🖭 button.

Note: depending on the current programming, certain displays will not be viewed or set.

#### 5.1 WATER HARDNESS

Not viewed in timeclock regeneration mode or when the volume override is activated.

The unit of measure used for the parameter is °tH(1). Adjust the value with the 🔝 and 💌 set buttons.

Ex.: Hardness 30 °tH<sup>(1)</sup>

#### **5.2** WATER HARDNESS AFTER THE MIXING VALVE (P) Not viewed in timeclock regeneration mode, with the volume override activated, or in US format, or if 8 set on 1<sup>(2)</sup>.

Press button.  $\square$  The letter "P" identifies this parameter. The unit of measure is the °tH(1). Adjust the value with the  $\blacksquare$  and  $\blacksquare$  set buttons.

Ex.: Hardness after the mixing valve 6 °tH<sup>(1)</sup>:

#### 5.3 REGENERATION TIME

Not viewed in meter immediate regeneration mode.

Press the 🖭 button. Set the regeneration time with the 🔝 and 💌 set buttons.

Ex.: Regeneration at 2:00 A.M.

[--2:00--]

#### EXITING BASIC PROGRAMMING MODE

Press once again the button. 🖭 the electronics returns in service.

(1) The unit of measure depends on the display format chosen.

All examples above are based on the cubic meter format -see point 6.17.

(2) See point 6.24

[P · · · · 6]

[H · · · · 30]

# 6600 / 6665

Note : 1. Push the P button once per display.

2. Option settings may be changed by pushing the and relations

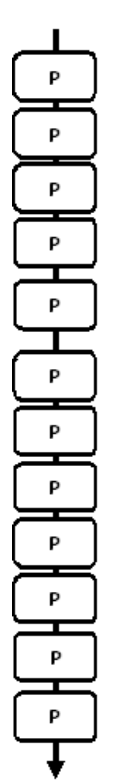

The valve is in service position set at 12:01. To enter in the complete level, push and hold the p button for 5 seconds. The board will show first all parameters of the basic programming mode and then following settings:

| mode, and then following setti                                                     | ings.                                   |               |
|------------------------------------------------------------------------------------|-----------------------------------------|---------------|
| 6.1. Flow rate (Fr) in I/min <sup>(1)</sup><br>Ex.: 8,6 I/mn                       | not adjustable                          | [Fr · · 8.6]  |
| 6.2. Days since the last regeneration Ex.: 2 days                                  | neration (d)<br>not adjustable          | [d · · · · 2] |
| 6.3. Prior service volume use<br>Ex.: 3483 I                                       | ed in litre (1)<br>not adjustable       | [E · ·3483]   |
| 6.4. Reserve capacity (rc) in Ex.: 852 I                                           | litre (1)<br>not adjustable             | [rc · · 852]  |
| 6.5. Previous days water us<br>Ex.: 284 I                                          | age (Pd) in litre (1)<br>not adjustable | [Pd · ·28.4]  |
| 6.6. System capacity in m3 °<br>Ex.: 100 m3 °tH                                    | °tH (c) <sup>(1)</sup>                  | [C· · · 100]  |
| 6.7. Cycle #1 :<br>Ex.: 6 minutes                                                  |                                         | [1 · · · 6.0] |
| 6.8. Cycle #2 :<br>Ex.: 60 minutes                                                 |                                         | [2 · · 60.0]  |
| 6.9. Cycle #3 :<br>Ex.: 10 minutes                                                 |                                         | [3 · · 10.0]  |
| 6.10. Cycle #4 :<br>Ex.: 12 minutes                                                |                                         | [4 · · 12.0]  |
| 6.11. Cycle #5<br>Only for 6 cycles mode                                           |                                         | [5 - •OFF]    |
| 6.12. Cycle #6<br>Only for 6 cycles mode<br><i>Note : not viewed if cycle #5 i</i> | is set on OFF.                          | [6 · ·OFF]    |
|                                                                                    |                                         |               |

 The unit of measure depends on the display format chosen. All examples above are based on the cubic meter format (see point 6.17).

| 6600                                                               | CED PROGRAM                                                                                                    | MING MODE                                                                 |
|--------------------------------------------------------------------|----------------------------------------------------------------------------------------------------|---------------------------------------------------------------------------|
| Note :<br>1. Push the P button once<br>per display.                | P<br>6.13. Chlorine cell activa<br>Ex.: · Chlorination activ<br>· No chlorination                                                 | tion (J)<br>ated during the cycle 1 [J · · · · 1]<br>[J · · · OFF]        |
| 2. Option settings may be changed by pushing the and w set buttons | P 6.14 Chlorine cell power<br>Ex: 20 mn                                                                                           | r on duration<br>[Jd · 20]                                                |
|                                                                    | P<br>6.15. Regeneration day of<br>Ex.: • Override every 7<br>• Cancel setting<br>Note: in timeclock regen<br>cancel this setting. | override (A)<br>days [A···7]<br>[A··OFF]<br>eration, never                |
|                                                                    | 6.16. Volume override (b)<br>Ex.: - Regenerate every                                                                              | ) in litre <sup>(1)</sup><br>2000 I [b- · 2000]                           |
|                                                                    | 6.17. Display format (U)<br>Ex.: · Litre format<br>· Cubic meter form                                                             | (U 2)<br>at [U 4]                                                         |
|                                                                    | 6.18. Valve Type (o)<br>Ex.: Valve 6600/6665/66                                                                                   | 365 6 cycles [o 1]                                                        |
|                                                                    | 6.19. Regeneration type<br>Ex.: - Timeclock<br>- Meter immediate<br>- Meter delayed<br>- Variable Brining<br>- 6 cycles           | (7)<br>[7 ···· 1]<br>[7 ···· 2]<br>[7 ···· 3]<br>[7 ···· 4]<br>[7 ···· 7] |
|                                                                    | 6.20. Volume of resin<br>(only available with varia<br>Ex. : 15 litres                                                            | ıble brining mode)<br>[7r 15.0]                                           |
|                                                                    | 6.21. Salt setting<br>(only available with varia                                                                                  | ible brining mode)                                                        |

Ex.: 120 g of salt/litre of resine

(1) The unit of measure depends on the display format chosen. All examples above are based on the cubic meter format (see point 6.17). [7d · · 120]

# 6600 / 6665

### Note :

- 1. Push the P button once per display.
- 2. Option settings may be changed by pushing the and v set buttons

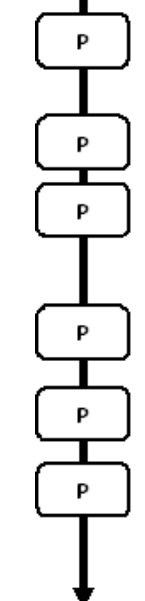

| 6.22. BLFC size (only available with variable brining mode<br>See the label on the injector housing                              | e)<br>[7bX.XX]                                  |
|----------------------------------------------------------------------------------------------------|-------------------------------------------------|
| 6.23. Flow meter size (F)<br>Ex.: Standard 3/4"                                                                                  | [F · · · · 1]                                   |
| 6.24. Mixing valve location (8)<br>Ex.: - No mixing valve<br>- Mixing valve before flow meter<br>- Mixing valve after flow meter | [8 · · · · 1]<br>[8 · · · · 2]<br>[8 · · · · 3] |
| 6.25. System type (9)<br>Ex.: - System type #4 : single electronic                                                               | [9 · · · · 4]                                   |
| 6.26. Program lockout (Pl)<br>Ex.: - Cancel lockout<br>- Lockout active                                                          | [PI · · · OFF]<br>[PI · · · · ON]               |
| Advanced programming mode exit.<br>The valve returns in normal operation                                                         |                                                 |

## 6 - ADVANCED PROGRAMMING MODE

## 6600 / 6665

|     | Setting up the valve during manufacturing of the softener requires access to the advanced progra<br>This level includes the functioning parameters of the softener related to actual system configurat                                                                                                    | imming.<br>ion.              |
|-----|----------------------------------------------------------------------------------------------------|------------------------------|
|     | ENTERING ADVANCED PROGRAMMING MO<br>A- Set value at 12:01, press the D button for 5 seconds. The program arrow turns on and the fin<br>viewed is used to set the inlet water hardness. Then press the D button for 5 seconds.<br>B- The A and T set buttons are used to set the parameter values of different displays.<br>C- Passing to the next display, push the D button.<br>Note: depending on the current programming, certain displays will not be viewed or set. | DE<br>rst display            |
| 6.1 | FLOW RATE (FR) (1):<br>Not viewed in timeclock regeneration mode.                                                                                                    |                              |
|     | Press the 😰 button .This display is identified by the letters "Fr". This first display is the current treated water. The unit of measure used depends on the display format chosen(1).                                                                                                    | flow rate of                 |
|     | Ex.: 8,6 I/min                                                                                                    | [Fr · · · 8.6]               |
| 6.2 | DAYS SINCE THE LAST REGENERATION (D)<br>Press the D button .This parameter is identified by the letter "d". This display shows the numbe<br>recorded since the last regeneration. This display is used as an aid in the valve maintenance and i<br>option setting.                                                                                                    | r of days<br>s not an        |
|     | Ex.: 2 days                                                                                                    | [d • • • • 2]                |
| 6.3 | <b>PRIOR SERVICE VOLUME USED (E):</b><br>Not viewed in timeclock regeneration mode.                                                                                                    |                              |
|     | Press the P button . This display is identified by the letter "E". This display shows the amount o<br>used since the last regeneration. This display is used as an aid in the valve maintenance and is no<br>setting.<br>The unit of measure used depends on the display format chosen(1).                                                                                                    | f water<br>t an option       |
|     | Ex.: 58,6 m <sup>3 (1)</sup>                                                                                                    | [E · · · 58.6]               |
| 6.4 | RESERVE CAPACITY (RC):<br>Not viewed in timeclock or immediate regeneration mode.                                                                                                    |                              |
|     | Press the D button . This parameter is identified by the letters "rc". This display shows the rese calculated by the electronic for the present day. This display is used as an aid in the valve mainte not an option setting. The unit of measure used depends on the display format chosen(1).                                                                                                    | rve capacity<br>nance and is |
|     | Ex.: 24,6 m <sup>3(1)</sup>                                                                                                    | [rc · · 24.6]                |
|     |                                                                                                    |                              |
|     |                                                                                                    |                              |
|     | <ol> <li>The unit of measure depends on the display format chosen.</li> <li>All examples above are based on the cubic meter format (see point 6.17).</li> </ol>                                                                                                    |                              |

6600 - 6665 - 6700 - 6765

17

## 6 - ADVANCED PROGRAMMING MODE 6600 / 6665

#### 6.5 PREVIOUS DAYS WATER USAGE (PD):

Not viewed in timeclock regeneration mode.

Press the 🕑 button. This display is identified by the letters "Pd". This display shows the previous days water usage recorded. This display is used as an aid in the valve maintenance and is not an option setting. The unit of measure used depends on the display format chosen(1).

Ex.: 28,4 m3(1)

#### 6.6 SYSTEM CAPACITY

Press the button 🕑 . The unit of measure used depends on the display format chosen(1). This display is used to set the capacity of the softener. If required, the electronics will calculate a reserve. Adjust the value with the ▲ and 💌 set buttons.

Ex.: Capacity 1200 m3° tH<sup>(1)</sup>:

#### 6.7 REGENERATION CYCLE PROGRAMMING

- The cycle 6 will not be viewed if the cycle 5 is cancelled то
- 6.12 Press the button 🖭. The next displays are part of a series of option settings used to program the regeneration cycles. Up to 6 cycles can be programmed. Each display is used to set the duration time (in minute) of that cycle in the regeneration.

The first display in the series is regeneration cycle 1, example: Backwash

| Ex.: - Cycle 1 (Backwash): 8 minutes                  | [1 8.0]       |
|-------------------------------------------------------|---------------|
| Cycle 4 (Brine refill): 8.4 minutes (8 min and 24 s.) | [4 · · · 8.4] |

#### 6.13 CHLORINE CELL ACTIVATION (J):

Press the 🖭 button . This display is identified by the letter "J". This display is used to activate the chlorine function during cycle 1.

| Ex.: - No chlorinator installed                               | [J OFF] |
|---------------------------------------------------------------|---------|
| <ul> <li>Chlorinator to turn on during the cycle 1</li> </ul> | [J 1]   |

#### 6.14 CHLORINE CELL POWER DURATION

Press the 🖻 button . This display is identified by the letter "dJ". This display is used to set the chlorine cell power on duration.

Note: During a regeneration with the chlorine cell set, for example cycle 2, the regeneration display will show. [20 - 38.2]

(1) The unit of measure depends on the display format chosen. All examples above are based on the cubic meter format (see point 6.17). [Pd · · 28.4]

[----1200]

15 --- 0 F F I.

[A · · · · 7]

[A - - - OFF]

[b - · 2600]

# 6600 / 6665

#### 6.15 REGENERATION DAY OVERRIDE (A)

In timeclock regeneration mode, a value must be set.

Press the D button .This parameter is identified by the letter "A". This option is used to set the regeneration day override option setting. This override setting determines the maximum amount of time (in days) the softener can be in service without a regeneration, regardless of the volume of water used or the lack of a sensor signal. The regeneration begins at the set regeneration time.

Ex.: - Override every 7 days - Option cancelled

#### 6.16 VOLUME OVERRIDE (B)

Not viewed in time clock regeneration mode.

Press the D button . This display is identified by the letter "b". The volume override option is used to set the maximum amount of water that can be used before a regeneration cycle is called for. This option is typically used to bypass standard reserve or capacity calculations made by the electronics. When this feature is used with meter delayed regeneration systems, it will be up to the installer to determine a reserve capacity and subtract it from the calculated full capacity. The unit of measure depends on the display format chosen<sup>11</sup>.

Ex.: Override every 2.6 m3(1)

#### 6.17 DISPLAY FORMAT (U)

Press IP the button . This display is identified by the letter "U". One of five following display formats can be used. The current format used is the cubic meter (U4): the volume is in cubic meter (m<sup>3</sup>), the flow rate in litre per minute (l/min), 24 hours timekeeping format, water hardness in French degrees or °tH degrees and the sys-tem capacity in °tH degrees cubic meter (°tH x m<sup>3</sup>). The format used for small volume is the litre (U2): the volume is in litre (I), the flow rate in litre per minute (l/min), 24 hours timekeeping format, water hardness in French degrees or °TH degrees and the system capacity in °tH degrees or °Th degrees and the system capacity in °tH degrees or °Th degrees and the system capacity in °tH degrees or °Th degrees and the system capacity in °tH degrees cubic meter (°tH x m<sup>3</sup>).

| Ex.: - US format (not used)                    | [U · · · · 1] |
|------------------------------------------------|---------------|
| - Litre format                                 | [U · · · · 2] |
| <ul> <li>Standard metric (not used)</li> </ul> | [U · · · · 3] |
| - Cubic meter format                           | [U 4]         |

Note: for further information, please contact our technical support.

#### 6.18 VALVE TYPE (D)

Press the D button. This parameter is identified by the letter "o". This display is used to set the type of valve used. The only possible settings are #1 and #2 for 6600 and 6700 valve family.

| Ex.: - 6600 / 6665 | [0 1]         |
|--------------------|---------------|
| - 6700 / 6765      | [0 · · · · 2] |

(1) The unit of measure depends on the display format chosen.

All examples above are based on the cubic meter format (see point 6.17).

# 6600 / 6665

#### 6.19

#### 9 REGENERATION TYPE (7)

Press the D button . This display is identified by the number "7". This option is used to set the regeneration type. There are several possible option settings:

 Timeclock: the electronics determines that regeneration is required when the set regeneration time has been reached. The regeneration day override setting (see point 2.10) determines the number of days between two regenerations.

[7 · · · · 1]

- Meter immediate: the electronics determines that a regeneration is required when the available volume of softened water drops to zero. The regeneration begins immediately.
  [7 · · · · 2]
- Meter delayed: the electronics determines that a regeneration is required when the available volume of softened water drops to the reserve capacity. The regeneration begins immediately at the set regeneration time only when the service flow has not been detected. With service flow, the regeneration will be delayed in two 10 minute sections. After then if there is always a flow, the regeneration begins immediately. There will be not a delay if the reserve capacity is zero.

- Meter delayed variable brining: Only available for UF valve.

The electronics displays and initiates regeneration as in meter delayed mode. In variable brining mode the first cycle is brine refill, and second one is vacancy. All other cycles follow standard order. Electronic calculates first cycle duration considering previous water usage and uses setting 7r, 7d & 7b. [7 ----4]

- Meter Immediate with vacation mode (6 cycles mode): only available for UF valve.

The electronics displays and initiates regeneration as in meter immediate mode. However the electronics requires a day override setting. However a day override setting is required and cycles sequence is different. The regeneration cycles are following: brine draw, vacancy, slow rinse, backwash, rapid rinse, brine refill. The valve will stay in vacancy if there hasn't been any consumption between the 2 last regenerations. The electronics will switch to the next cycle if flow usage is detected. [7 ---- 7]

Note: for the following options, please contact our technical support.

| <ul> <li>Sensor immediate regeneration</li> </ul> | [7 5]         |
|---------------------------------------------------|---------------|
| <ul> <li>Sensor delayed regeneration</li> </ul>   | [7 · · · · 6] |

#### 6.20 VOLUME OF RESIN (7R)

Press the 😰 button. This display is available only with variable brining mode. This display is identified by "7r". This parameter is used to set volume of resine. [7r - 15.0]

#### 6.21 SALT SETTING (7D)

Press the 😰 button. This display is available only with variable brining mode. This display is identified by "7d". This parameter is used to set salt ratio. [7d - - 120]

#### 6.22 BLFC SIIZE (7B)

Press the  $\square$  button. This display is available only with variable brining mode. This display is identified by "7b". This parameter is used to set the BLFC size. [7b - 0.25]

(F · · · · 1)

[9 . . . . 4]

## 6 - ADVANCED PROGRAMMING MODE 6600 / 6665

#### 6.23 FLOW METER SIZE (F) Not viewed in timeclock regeneration mode.

Press the 🕑 button. This parameter is identified by the letter "F". This option is used to set the flow meter size. Seven settings are possible. The only possible setting is #1 for 6600/6700 valve family:

Standard 3/4"

#### 6.24 MIXING VALVE LOCATION (8)

Not viewed in timeclock regeneration mode.

Press the D button. This display is identified by the number "8". This option is used to indicate where the mixing valve is located. Three settings are possible:

| No mixing valve                | [8 1]         |
|--------------------------------|---------------|
| Mixing valve before flow meter | [8 · · · · 2] |
| Mixing valve after flow meter  | [8 3]         |

#### 6.25 SYSTEM TYPE (9)

With 6600/6700 valve family, the only possible setting is 4.

#### 6.26 PROGRAM LOCKOUT (PL)

Press the 🖻 button. This display is identified by the letters "PI". This display is used to prevent certain programming displays from being viewed or set. Two settings are available:

| Protection cancelled | [PI OFF]        |
|----------------------|-----------------|
| Protection active    | [PI • • • • On] |

The program lockout can be cancelled by pressing the button 🕑 for 25 seconds.

ATTENTION: press the 🖻 button for 25 seconds when the program lockout is not activated will erase all previous display setting: the electronic will reset to default values. The electronic programming will have to be completely redone.

EXITING THE ADVANCED PROGRAMMING MODE Press again the 🖻 button, the electronic comes back in service.

Note: for further information, please contact our technical support.

7 - BASIC PROGRAMMING MODE

6700 / 6765

#### Note :

- 1. Push the P button once per display.
- 2. Option settings may be changed by pushing the and v set buttons

| l | Р | Ţ |
|---|---|---|
| _ |   | _ |
|   | Ρ |   |
| 7 |   | Ξ |
| ( | Р | J |
| ~ |   | _ |
|   | Ρ | ┘ |
| _ |   | _ |
| ( | Ρ |   |
| _ |   | _ |
| ( | Ρ | J |
| - |   | 5 |
| L | Р | J |
| C | Р | ] |
| C | Р | ] |
| Ē |   | ٦ |
| L | Р | J |
| ~ |   | _ |
|   | Ρ | J |
| _ |   | _ |
|   | Ρ |   |
|   | Ŧ | _ |

The valve is in service position. To enter in the basic programming mode, push and hold the D button for 5 seconds.

| 7.1. Water Hardness in °tH                    |               |
|-----------------------------------------------|---------------|
| Not viewed in timeclock regeneration mode     |               |
| Ex.: 30 °tH                                   | [H · · · ·30] |
| 7.2. Water Hardness after mixing valve in °tH |               |
| Not viewed in timeclock regeneration mode     |               |
| Ex.: 8 °tH                                    | [P · · · ·8]  |
| 7.3. System capacity in m3 °tH                |               |
| Not viewed in timeclock regeneration mode     |               |
| Ex.: 60 m3 °tH                                | [60]          |
| 7.4. Regeneration time                        |               |
| Not viewed in immediate regeneration mode     |               |
| Ex.: 2:00 AM                                  | [2:00 -]      |
| Regeneration cycle time setting               |               |
| 7.5. Cycle #1                                 |               |
| Ex.: 10 minutes                               | [1 · · 10.0]  |
| 7.6. Cycle #2                                 |               |
| Ex.: 60 minutes                               | [1 · · 60.0]  |
| 7.7. Cycle #3                                 |               |
| Ex.: 10 minutes                               | [1 · · 10.0]  |
| 7.8. Cycle #4                                 |               |
| Ex.: 12 minutes                               | [1 · · 12.0]  |
| 7.9. Cycle #5                                 |               |
| Only for 6 cycles mode                        |               |
| Ex.: Not used                                 | [5 · · 0FF]   |
| 7.10. Cycle #6                                |               |
| Only for 6 cycles mode                        |               |
| Ex.: Not used                                 | [6 · · 0FF]   |
| Note: not viewed if cycle #5 is set on OFF]   |               |
|                                               |               |

Basic programming mode exit. The valve returns in normal operation.

## 7 - BASIC PROGRAMMING MODE

### 6700 / 6765

This level includes the functioning parameters of the softener related to the site conditions.

#### ENTERING BASIC PROGRAMMING MODE

A- The valve is in service position. Press the 🕮 button for 5 seconds. The program arrow turns on and the first display viewed is used to set the inlet water hardness.

B- The  $\blacksquare$  and  $\blacksquare$  set buttons are used to set the parameter values of different displays.

C- Passing to the next display, push the 🖻 button.

Note: depending on the current programming, certain displays will not be viewed or set.

#### 7.1 WATER HARDNESS

Not viewed in timeclock regeneration mode or when the volume override is activated.

The unit of measure used for the parameter is °tH<sup>(1)</sup>. Adjust the value with the 🖾 and 💌 set buttons.

Ex.: Hardness 30 °tH(1)

### 7.2 WATER HARDNESS AFTER THE MIXING VALVE (P)

Not viewed in timeclock regeneration mode, with the volume override activated, or in US format, or if 8 set on  $1^{(2)}$ .

Press button.  $\square$  The letter "P" identifies this parameter. The unit of measure is the °tH(1). Adjust the value with the  $\blacksquare$  and  $\blacksquare$  set buttons.

Ex.: Hardness after the mixing valve 6 °tH(<sup>1)</sup>:

#### 7.3 SYSTEM CAPACITY

Press the button  $\square$ . The red led next to the symbol  $\bowtie$  turns on. The unit of measure used depends on the display format chosen(1). This display is used to set the capacity of the softener. If required, the electronics will calculate a reserve. Adjust the value with the  $\blacksquare$  and  $\blacksquare$  set buttons.

Ex.: Capacity 1200 m3° tH<sup>(1)</sup>:

#### 7.4 REGENERATION TIME

Not viewed in meter immediate regeneration mode.

Press the 🖻 button. Set the regeneration time with the 🔺 and 👿 set buttons.

Ex.: Regeneration at 2:00 A.M.

 The unit of measure depends on the display format chosen. All examples above are based on the cubic meter format (see point 6.17). [P · · · · 6]

[H · · · · 30]

[----1200]

[--2:00--]

## 7 - BASIC PROGRAMMING MODE 6700 / 6765

#### 7.5 REGENERATION CYCLE PROGRAMMING

The cycle 6 will not be viewed if the cycle 5 is cancelled то

[5 --- 0 F F ]

7.10 Press the button P. The next displays are part of a series of option settings used to program the regeneration cycles. Up to 6 cycles can be programmed. A led identifies only the 4 first cycles. Each display is used to set the duration time (in minute) of each regeneration cycle. The first display in the series is regeneration cycle 1, example: Backwash

| Ex.: - Cycle 1 (Backwash): 8 minutes                                      | [1 8.0] |
|---------------------------------------------------------------------------|---------|
| <ul> <li>Cycle 4 (Brine refill): 8.4 minutes (8 min and 24 s.)</li> </ul> | [4 8.4] |

#### EXITING BASIC PROGRAMMING MODE

Press once again the button. I the electronics returns in service.

Ε

## 8 - ADVANCED PROGRAMMING MODE

6700 / 6765

#### Note :

- 1. Push the 🕑 button once per display.
- 2. Option settings may be changed by pushing the and v set buttons

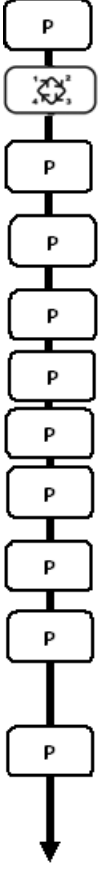

The valve is in service position. To enter in the advanced programming mode, push and hold the 🕑 button for 5 seconds.

Then depress the button 🔊 for 5 seconds. You are in the advanced programming mode. 8.1. Flow rate (Fr) in l/min

| <i>Not viewed in timeclock</i><br>Ex.: 8,6 l/min                                                                               | <i>regeneration mode</i><br>not adjustable                       | [Fr - · 8.6]             |
|----------------------------------------------------------------------------------------------------|------------------------------------------------------------------|--------------------------|
| 8.2. Days since the last<br><i>Not viewed in timeclock</i><br>Ex.: 2 days                                                      | t regeneration (d)<br><i>regeneration mode</i><br>not adjustable | [d 2]                    |
| 8.3. Prior service volum<br>Ex.: 3483 I                                                                                        | e used in litre <sup>(1)</sup><br>not adjustable                 | [E - ·3483]              |
| 8.4. Reserve capacity (<br>Ex.: 852 I                                                                                          | rc) in litre <sup>(1)</sup><br>not adjustable                    | [rc · · 852]             |
| 8.5. Previous days wat<br>Ex.: 284 I                                                                                           | er usage (Pd) in litre <sup>(1)</sup><br>not adjustable          | [Pd284]                  |
| 8.6. Chlorine cell activa<br>Ex.: · Chlorinating activ<br>· No chloration                                                      | tion (J)<br>rated during the cycle 1                             | [J - · 1]<br>[J - · 0FF] |
| 8.7. Chlorine cell power<br>Ex.: 20 mn                                                                                         | r on duration                                                    | [Jd · 20]                |
| 8.8. Regeneration day or<br>Ex.: • Override every 7<br>• Cancelled setting<br>Note: in timeclock regen<br>cancel this setting. | verride (A)<br>days [A · · · · 7]<br>eration, never              | [AOFF]                   |
| 8.9. Volume override (b)<br>Ex.: Regenerate every 50                                                                           | in litre <sup>(1)</sup><br>DOO litres                            | (b 5000)                 |

Note: if b is set, water hardness and system capacity are not viewed.

 The unit of measure depends on the display format chosen. All examples above are based on the cubic meter format (see point 6.17).

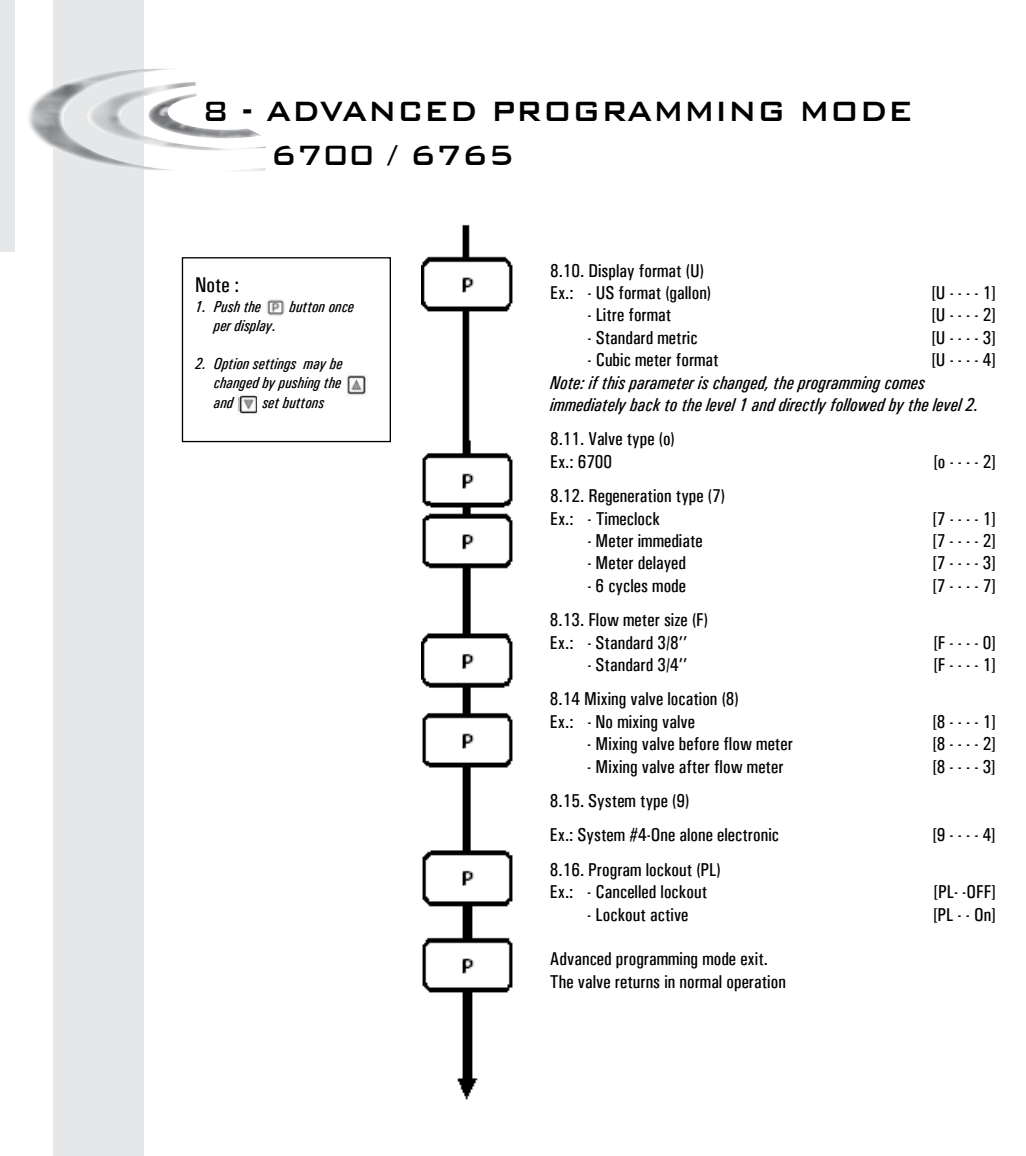

# 8 - ADVANCED PROGRAMMING MODE

#### Settings and displays can be viewed or reset with active lockout

#### In service:

- Time of day
- Volume remaining

#### In programming level 1

- Water hardness
- Water hardness after mixing valve (P)
- Regeneration time

#### In programming level 2

- Flow rate (Fr)
- Days since the last regeneration (d)
- Prior service volume used (E)
- Reserve capacity (rc)
- Previous days water usage (Pd)

#### No possibility to view the other parameters if lockout is activated

The program lockout can be cancelled by depressing the 🕑 button for 25 seconds.

**CAUTION:** depressing the D button for 25 seconds when the program lockout is not activated will erase all previous display settings; the electronic will reset to default values. The electronic programming will have to be completely redone.

#### Installer note:

1. Reserve capacity calculation: in meter delayed regeneration mode, the electronic automatically calculates its reserve capacity based on daily water usage.

2. System capacity and water hardness will not be viewed or set when timeclock regeneration is programmed; when volume override is set the system capacity will not be viewed.

3. The regeneration time will not be viewed or set with the metered immediate regeneration mode.

4. Voltage range for reliable operation of the electronic:

Voltage: 24V +/- 10%

Frequency: 50 Hz (or 60 Hz without transformer)

## 8 - ADVANCED PROGRAMMING MODE 6700 / 6765

Setting up the valve during manufacturing of the softener requires access to the advanced programming. This level includes the functioning parameters of the softener related to actual system configuration.

#### ENTERING ADVANCED PROGRAMMING MODE

A- Set value at 12:01, press the  $\square$  button for 5 seconds. The program arrow turns on and the first display viewed is used to set the inlet water hardness.

B The 🛋 and 👿 set buttons are used to set the parameter values of different displays. C Passing to the next display, push the 🗈 button.

Note: depending on the current programming, certain displays will not be viewed or set.

#### 8.1 FLOW RATE (FR)<sup>(1)</sup>:

Not viewed in timeclock regeneration mode.

Press the D button .This display is identified by the letters "Fr". This first display is the current flow rate of treated water. The unit of measure used depends on the display format chosen(1).

Ex.: 8,6 l/min

### 8.2 DAYS SINCE THE LAST REGENERATION (D):

Press the P button . This parameter is identified by the letter "d". This display shows the number of days recorded since the last regeneration. This display is used as an aid in the valve maintenance and is not an option setting.

Ex.: 2 Tage

### 8.3 PRIOR SERVICE VOLUME USED (E):

Not viewed in timeclock regeneration mode.

Press the D button. This display is identified by the letter "E". This display shows the amount of water used since the last regeneration. This display is used as an aid in the valve maintenance and is not an option setting. The unit of measure used depends on the display format chosen(1).

Ex.: 58,6 m<sup>3 (1)</sup>

#### 8.4 RESERVE CAPACITY (RC):

Not viewed in timeclock or immediate regeneration mode.

Press the D button. This parameter is identified by the letters "rc". This display shows the reserve capacity calculated by the electronic for the present day. This display is used as an aid in the valve maintenance and is not an option setting. The unit of measure used depends on the display format chosen <sup>(1)</sup>.

Ex.: 24,6 m3<sup>(1)</sup>

 The unit of measure depends on the display format chosen. All examples above are based on the cubic meter format (see point 6.17)

28

6600 - 6665 - 6700 - 6765

[d · · · · 2]

[Fr · · · 8.6]

[E · · · 58.6]

[rc · · 24.6]

# 8 - ADVANCED PROGRAMMING MODE

| 8.5 | <b>PREVIDUS DAYS WATER USAGE (PD):</b><br>Not viewed in timeclock regeneration mode.                                                                                                    |                                                                                |
|-----|----------------------------------------------------------------------------------------------------|--------------------------------------------------------------------------------|
|     | Press the D button . This display is identified by the letters "Pd". This display shows the p water usage recorded. This display is used as an aid in the valve maintenance and is not an The unit of measure used depends on the display format chosen <sup>(1)</sup> .                                                                                                    | orevious days<br>option setting.                                               |
|     | Ex.: 28,4 m <sup>(1)</sup>                                                                                                    | [Pd · · 28.4]                                                                  |
| 8.6 | CHLORINE CELL ACTIVATION (J):<br>Press the IP button. This display is identified by the letter "J". This display is used to activ<br>function during cycle 1.                                                                                                    | vate the chlorine                                                              |
|     | Ex.: - No chlorinator installed<br>- Chlorinator to turn on during the cycle 1                                                                                                    | [J· · · 0FF]<br>[J· · · · 1]                                                   |
| 8.7 | CHLORINE CELL POWER DURATION<br>Press the P button. This display is identified by the letter "dJ". This display is used to set<br>Chlorine cell power on duration.                                                                                                    |                                                                                |
|     | Note: During a regeneration with the chlorine cell set, for example cycle 2, the regene<br>will show:                                                                                                    | eration display<br>[2C - · 38.2]                                               |
| 8.8 | <b>REGENERATION DAY OVERRIDE (A)</b><br>In timeclock regeneration mode, a value must be set.                                                                                                    |                                                                                |
|     | Press the D button. This parameter is identified by the letter "A". This option is used to se<br>day override option setting. This override setting determines the maximum amount of time is<br>softener can be in service without a regeneration, regardless of the volume of water used of<br>sensor signal. The regeneration begins at the set regeneration time.                                                                                                    | t the regeneration<br>(in days) the<br>or the lack of a                        |
|     | Ex.: - Override every 7 days<br>- Option cancelled                                                                                                    | [A · · · · 7]<br>[A · · · 0FF]                                                 |
| 8.9 | VOLUME OVERRIDE (B)<br>Not viewed in timeclock regeneration mode.                                                                                                    |                                                                                |
|     | Press the D button . This display is identified by the letter "b". The volume override option maximum amount of water that can be used before a regeneration cycle is called for. This option is typically used to bypass standard reserve or capacity calculations made by the When this feature is used with meter delayed regeneration systems, it will be up to the inst a reserve capacity and subtract it from the calculated full capacity. The unit of measure de display format chosen(1). | n is used to set the<br>ne electronics.<br>taller to determine<br>pends on the |
|     | Ex.: Override every 2.6 m <sup>3 (1)</sup>                                                                                                    | [b 2600]                                                                       |
|     |                                                                                                    |                                                                                |

(1) The unit of measure depends on the display format chosen. All examples above are based on the cubic meter format (see point 6.17)

## E N G L I S H

## 8 - ADVANCED PROGRAMMING MODE 6700 / 6765

#### 8.10 DISPLAY FORMAT (U)

Press IP the button. This display is identified by the letter "U". One of five following display formats can be used. The current format used is the cubic meter (U4): the volume is in cubic meter (m<sup>3</sup>), the flow rate in litre per minute (I/min), 24 hours timekeeping format, water hardness in French degrees or °tH degrees and the sys-tem capacity in °tH degrees cubic meter (°tH x m<sup>3</sup>). The format used for small volume is the litre (U2): the volume is in litre (I), the flow rate in litre per minute (I/min), 24 hours timekeeping format, water hardness in French degrees or °TH degrees and the system capacity in °tH degrees or °Th degrees and the system capacity in °tH degrees or °Th degrees and the system capacity in °tH degrees cubic meter (°tH x m<sup>3</sup>).

Ex.: - US format (not used)

- Standard metric (not used) - Standard metric (not used) - Cubic meter format

Note: for further information, please contact our technical support.

### 8.11 VALVE TYPE (D)

Press the D button. This parameter is identified by the letter "o". This display is used to set the type of valve used. The only possible settings are #1 and #2 for 6600 and 6700 valve family. The red leds are used for 6700 / 6765, and NOT for 6600 / 6665.

| Ex.: - 6600 / 6665 | [0 1] |
|--------------------|-------|
| - 6700 / 6765      | [0 2] |

#### 8.12 REGENERATION TYPE (7)

Press the D button. This display is identified by the number "7". This option is used to set the regeneration type. There are several possible option settings:

- Timeclock: the electronics determines that regeneration is required when the set regeneration time has been reached. The regeneration day override setting (see point 2.10) determines the number of days between two regenerations.
- Meter immediate: the electronics determines that a regeneration is required when the available volume of softened water drops to zero. The regeneration begins immediately.[7 - 2]
- Meter delayed: the electronics determines that a regeneration is required when the available volume of softened water drops to the reserve capacity. The regeneration begins immediately at the set regeneration time only when the service flow has not been detected. With service flow, the regeneration will be delayed in two 10 minute sections. After then if there is always a flow, the regeneration begins immediately. There will be not a delay if the reserve capacity is zero.

[U · · · · 1] [U · · · · 2] [U · · · · 3] [U · · · 4]

···· 5] ···· 6]

[F · · · · 1]

 $[9 \dots 4]$ 

# 8 - ADVANCED PROGRAMMING MODE

Meter immediate with vacation mode (6 cycles): only available for UF valve.
 The electronics displays and initiates regeneration as in meter immediate mode. However the electronics require a day override setting is required and cycles sequence is different.
 The regeneration cycles are following: brine draw, vacancy, slow rinse, backwash, rapid rinse, brine refill.
 The valve will stay in vacancy if there hasn't been any consumption between the 2 last regenerations. The electronics will switch to the next cycle if flow usage is detected.
 [7 ···· 7]
 Note: for the following options, please contact our technical support.

|   | Sensor immediate regeneration | [7 |
|---|-------------------------------|----|
| - | Sensor delayed regeneration   | [7 |

#### 8.13 FLOW METER SIZE (F)

Not viewed in timeclock regeneration mode.

Press the D button. This parameter is identified by the letter "F". This option is used to set the flow meter size. Seven settings are possible. The only possible setting is #1 for 6600/6700 valve family:

- Standard 3/4"

#### 8.14 MIXING VALVE LOCATION (8)

Not viewed in timeclock regeneration mode.

Press the D button. This display is identified by the number "8". This option is used to indicate where the mixing valve is located. Three settings are possible:

| <ul> <li>No mixing valve</li> </ul>                | [8 1]         |
|----------------------------------------------------|---------------|
| <ul> <li>Mixing valve before flow meter</li> </ul> | [8 · · · · 2] |
| <ul> <li>Mixing valve after flow meter</li> </ul>  | [8 3]         |
| ·                                                  |               |

#### 8.15 SYSTEM TYPE (9)

| The only possible setting is #4 | 1 for 6600/6700 valve family. |
|---------------------------------|-------------------------------|
|---------------------------------|-------------------------------|

#### 8.16 PROGRAM LOCKOUT (PL)

Press the D button. This display is identified by the letters "PI". This display is used to prevent certain programming displays from being viewed or set. Two settings are available:

| Protection cancelled | (PI OFF) |
|----------------------|----------|
| Protection active    | (PI On)  |

The program lockout can be cancelled by pressing the button D for 25 seconds.

ATTENTION: press the D button for 25 seconds when the program lockout is not activated will erase all previous display setting; the electronic will reset to default values. The electronic programming will have to be completely redone.

### EXITING THE ADVANCED PROGRAMMING MODE

Press again the D button, the electronic comes back in service. Note: for further information, please contact our technical support.

# 9 - TROUBLESHOOTING

| INCIDENT                               | CAUSE                                                                                                    | SOLUTION                                                                                                    |  |
|----------------------------------------|----------------------------------------------------------------------------------------------------|----------------------------------------------------------------------------------------------------|--|
| 1. Softener fails to regenerate        | A. Interrupted power<br>B. Defective power head<br>C. Unpluged meter cable<br>D. Blocked meter<br>E. Defective motor<br>F. Wrong programming                                                                                                    | <ul> <li>A. Restore electrics (mains, fuse) B. Change<br/>power head</li> <li>C. Check connections of the time rand on the<br/>meter cover.</li> <li>D. Clean or change meter</li> <li>E. Change motor</li> <li>F. Check programming and modify if necessary</li> </ul>                                                                                                    |  |
| 2. Softener delivers<br>hard water     | <ul> <li>A. By-pass in "by-pass" position</li> <li>B. No salt in the brine tank</li> <li>C. Blocked injector and/or filter</li> <li>D. Not enough water in the brine tank</li> <li>E. Hardness arriving from hot water supply</li> <li>F. Leak at the distributor tube</li> <li>G. Internal valve leak</li> <li>H. Blocked meter</li> <li>I. Meter cable unplugged</li> <li>J. Wrong programming</li> </ul> | <ul> <li>A. Put by pass in "service" position</li> <li>B. Add salt in the brine tank and keep salt level above water level</li> <li>C. Clean or replace filtre or injector</li> <li>D. Check brine tank filling time and clean flow regulator</li> <li>E. Repeated flushing of the hot water tank</li> <li>F. Ensure the distributor tube has no cracks, Check the O'ring</li> <li>G. Change seals &amp; spacers and/or piston</li> <li>H. Unblock the meter</li> <li>I. Check crobe connections in the power head and on the metter cover</li> <li>J. Check programming and modify if necessary</li> </ul> |  |
| 3. Excesssive salt<br>consumption      | A. Improper brine refill setting<br>B. Too much water in the brine tank<br>C. Wrong programming                                                                                                    | <ul> <li>A. Check use of salt and setting of brine refill.</li> <li>B. See problem n°6</li> <li>C. Check programming and modify if necessary</li> </ul>                                                                                                    |  |
| 4. Water pressure<br>drop              | A. Iron deposit in the softener inlet<br>B. Iron deposit in the softener<br>C. Valve inlet obstructed by foreign elements                                                                                                    | A. Clean the inlet<br>B. Clean valve and resin<br>C. Remove piston and clean valve                                                                                                    |  |
| 5. Loss of resin<br>through drain line | <ul><li>A. Top distributor missing or broken</li><li>B. Air in water system</li><li>C. Drain line flow control is the wrong size</li></ul>                                                                                                    | <ul> <li>A. Add or replace the top distributor</li> <li>B. Ensure the presence of air check system in<br/>the brine tank</li> <li>C. Ensure the drain line flow control is sized<br/>correctly</li> </ul>                                                                                                    |  |
| 6. Iron presence in softener           | A. The resin bed is dirty<br>B. Iron concentration exceeds recommended<br>parameters                                                                                                    | A. Check backwash, brine draw and brine<br>refill. Regenerate more often and increase<br>backwash cycle time<br>B. Contact dealer                                                                                                    |  |
| 7. Too much water in the brine tank    | A. Plugged drain line flow control (DLFC) B.<br>Faulty brine valve<br>C. Wrong programming                                                                                                    | <ul> <li>A. Check flow regulator</li> <li>B. Change brine valve</li> <li>C. Check programming and modify if necessary</li> </ul>                                                                                                    |  |

9 - TROUBLESHOOTING

| INCIDENT                                  | CAUSE                                                                                                    | SOLUTION                                                                                                    |
|-------------------------------------------|----------------------------------------------------------------------------------------------------|----------------------------------------------------------------------------------------------------|
| 8. Salted water in in service line        | A. Filter and injector blocked<br>B. Power head not operating proper cycles<br>C. Foreign elements in brine valve<br>D. Foreign elements in the brine line flow<br>control (BLFC)<br>E. Low water pressure<br>F. Wrong programming | A. Clean injector and filter     B. Change power head     C. Change brine valve seat and clean it     D. Clean BLFC     E. Raise inlet pressure to 1,8 bar minimum     F. Check programming and modify if necessary                                                                                                    |
| 9. No brine draw                          | A. Plugged drain line flow control (DLFC)<br>B. Plugged filter and injectors<br>C. Low water pressure<br>D. Internal valve leak<br>E. Wrong programming<br>F. Power head not operating properly                                    | <ul> <li>A. Clean drain line flow control</li> <li>B. Clean filter and injector, change if<br/>necessary</li> <li>C. Increase inlet pressure to 1,8 bar minimum</li> <li>D. Change seals, spacers and/or piston<br/>assembly</li> <li>E. Check programming and modify if neces-<br/>sary</li> <li>F. Change power head</li> </ul> |
| 10. The valve regener-<br>ates constantly | A. Faulty power head<br>B. Faulty microswitch or wiring loom<br>C. Defective or badly set cycle cam                                                                                                    | A. Change power head<br>B. Change microswitch or wiring loom<br>C. Reposition or change cycle cam                                                                                                    |
| 11. Constant leakage<br>to the drain      | A. Foreign elements in the valve<br>B. Internal valve leak<br>C. Valve blocked in brine refill or backwash<br>D. Defective or blocked timer motor<br>E. Powerhead not operating properly                                           | <ul> <li>A. Clean valve and check it in the different regeneration positions</li> <li>B. Change seals &amp; spacers and/or piston assembly</li> <li>C. Change seals &amp; spacers and/or piston assembly</li> <li>D. Change motor and check gear teeth</li> <li>E. Change power head</li> </ul>                                   |

# TABLE DES MATIÈRES

| 1- DESCRIPTION DE L'APPAREIL        |
|-------------------------------------|
| 2- CONSEILS GÉNÉRAUX D'INSTALLATION |
| 3- INSTRUCTIONS DE MISE EN SERVICE  |
| 4- FONCTIONNEMENT GÉNÉRAL           |
| 5- PROGRAMMATION DE BASE 44         |
| 6- PROGRAMMATION AVANCÉE46          |
| 7- INSTRUCTIONS DE DÉPANNAGE64      |
| 8- TÊTE DE COMMANDE 6600 / 6665194  |
| 9- TÊTE DE COMMANDE 6700 / 6765195  |
| 10- CORPS DE VANNE196               |
| 11- COMPTEURS & ACCESSOIRES         |
| 12- ENCOMBREMENTS                   |
| 13- CÂBLAGE                         |

## 1 - DESCRIPTION DE L'APPAREIL

| N° de l'installation           | Capacité de l'appareil           | m³°tH  |
|--------------------------------|----------------------------------|--------|
| Numéro de vanne                | Dureté de l'eau à l'entrée       | °tH    |
| Dimensions de la bouteille     | Dureté de l'eau en sortie        | °tH    |
| Type de résine                 | Volume du bac à sel              | litres |
| Volume de résine par bouteille | Quantité de sel par régénération | Kg     |

#### CARACTÉRISTIQUES TECHNIQUES DE LA VANNE

#### TYPE DE VANNE

| 6600/1600             | 6665/1600 | 6700/1600     |           | 6765/1600 |        |
|-----------------------|-----------|---------------|-----------|-----------|--------|
| DÉCLENCHEMENT         |           | RÉGÉNÉRATION  | N RÉGLÉE  |           |        |
| Volumétrique immédiat |           |               | Jours     |           | Litres |
| Volumétrique retardé  |           | HEURE DE RÉGI | ÉNÉRATION |           |        |
| Chronométrique        |           | 2 heures      |           |           |        |
|                       |           | Autres:       |           | heures    |        |

#### CYCLES DE RÉGÉNÉRATION EN FONCTION DU PISTON

| Cycle 1                             |  |
|-------------------------------------|--|
| Cycle 2                             |  |
| Cycle 3                             |  |
| Cycle 4                             |  |
| Cycle 5 (vanne 6 cycles uniquement) |  |
| Cycle 6 (vanne 6 cycles uniquement) |  |

#### RÉGLAGE HYDRAULIQUE

| Taille d'injecteur               |     |
|----------------------------------|-----|
| Débit à l'égout (DLFC)           | GPM |
| Renvoi d'eau au bac à sel (BLFC) | GPM |

| Régulateur de pression |                  |  |
|------------------------|------------------|--|
| 1,4 bar (20 PSI)       | 2,1 bar (30 PSI) |  |
| Néant                  |                  |  |

F R Α Ν Ç Α

L S

#### VOLTAGE

24V/50-60Hz avec transformateur

Vannes conformes aux directives européennes :

- Nr. 89/336/EEC, "Compatibilité Electromagnétique" Nr. 73/23/EEC, "Basse Tension".
- N° D.M. 174/04, règlementation italienne

#### 35 www.fleck-orderguide.com
## 2 - CONSEILS GÉNÉRAUX D'INSTALLATION

IL EST STRICTEMENT INTERDIT AU PERSONNEL NON QUALIFIÉ D'ACCÉDER AUX COMPOSANTS INTERNES DU SYSTÈME POUR Y EFFECTUER UNE QUELCONQUE MANIPULATION TECHNIQUE.

#### 2.1 FABRICANT

Pentair Manufacturing Italy Srl Via Masaccio, 13 56010 Lugnano di Vicopisano (PI) – Italie

#### 2.2 MISES EN GARDE

Le fabricant ne sera pas tenu responsable des dommages occasionnés aux personnes ou aux biens résultant d'une utilisation incorrecte du dispositif non conforme aux instructions suivantes.

Si ce guide ne répond pas à vos questions en matière d'installation, d'entretien ou de maintenance, veuillez contacter le support technique de l'entreprise qui a installé le dispositif. L'installation de ce dispositif doit être effectuée par un technicien qualifié selon les normes et règlementations en vigueur, qui utilisera des outils conformes à une utilisation sécurisée du dispositif. La maintenance du dispositif devra également être assurée par ce même technicien. En cas de panne ou de dysfonctionnement et avant d'intervenir sur le dispositif, assurez-vous d'avoir débranché le transformateur, d'avoir fermé l'alimentation en eau au niveau de la vanne et d'avoir relâché la pression d'eau en ouvrant un robinet sous la vanne.

#### 2.3 UTILISATION PRÉVUE

Ce dispositif est prévu pour une utilisation en environnement résidentiel, commercial ou d'industrie légère (réf. EN 50081-1) uniquement et a été conçu pour le traitement et l'adoucissement de l'eau provenant d'un réseau d'alimentation.

#### 2.4 CARACTÉRISTIQUES TECHNIQUES

Transformateur : 230 V (AC), 50/60 Hz, 15 VA, Classe II. Contrôleur : 24 V (AC), 50/60 Hz, 5 W, Classe III. Ce dispositif ne doit être utilisé qu'avec le transformateur fourni, afin de garantir une tension sécurisée.

#### 2.5 PRESSION

Une pression minimale de 1,4 bar est nécessaire pour que la vanne régénère correctement.Ne pas dépasser 8,5 bar; si le cas se présente, monter un limiteur de pression en amont del'installation.

#### 2.6 RACCORDEMENT ÉLECTRIQUE

S'assurer que l'alimentation électrique ne peut pas être coupée par un interrupteur en amont del'installation. Si le câble d'alimentation est endommagé, il doit être remplacé impérativement par unepersonne qualifiée.

#### 2.7 PLOMBERIE EXISTANTE

Elle doit être en bon état, ne pas être entartrée, et conforme à la réglementation en vigueur. Encas de doute, il est préférable de la remplacer. L'installation d'un pré-filtre est toujours conseillée.

#### 2.8 BY-PASS

Toujours prévoir l'installation d'un by-pass, si l'appareil n'en est pas équipé.

#### 2.9 TEMPÉRATURE DE L'EAU

La température de l'eau ne doit pas excéder 43°C et l'installation ne doit pas être soumise à desconditions de gel (risque de détérioration très grave).

#### 2.10 DÉSINFECTION DES ADOUCISSEURS D'EAU

Les matériaux de construction des adoucisseurs modernes ne favorisent pas la prolifération bactérienne et ne contamineront pas une arrivée d'eau. En utilisation normale, un adoucisseur peut être pollué par des matières organiques ou, dans certains cas, par des bactéries provenant de l'arrivée d'eau. Cela peut engendrer un mauvais goût ou une mauvaise odeur de l'eau. Votre adoucisseur doit donc être désinfecté après installation. Certains adoucisseurs requièrent une désinfection périodique au cours de leur cycle de vie normal. Consultez votre installateur revendeur pour plus d'informations sur la désinfection de votre adoucisseur.

#### 2.11 CONDITIONS D'UTILISATION

- Utilisation en intérieur uniquement
- Jusqu'à 2000 m d'altitude
- Température comprise entre 5°C à 40°C
- Humidité relative maximale de 80 % pour des températures en dessous de 31°C puis décroissant linéairement jusqu'à 50 % d'humidité relative pour 40°C
- Variation de la tension secteur jusqu'à ±10 % de la tension nominale

#### 36 www.fleck-orderguide.com

## 3 - INSTRUCTIONS DE MISE EN SERVICE

3.1 Installer les bouteilles de l'adoucisseur à l'endroit choisi, en vous assurant que le sol est bienplan et stable. 3.2 Par temps froid, il est recommandé de ramener la vanne à température ambiante avant deprocéder à l'installation. 3.3 Le raccordement de l'appareil aux réseaux d'eau d'arrivée, de distribution de l'eau traitée et dela mise à l'égout doit être fait correctement en respectant les réglementations en vigueur aumoment de l'installation. Effectuer le montage en évitant les coudes et les tensions sur la vanne. 3.4 Le tube distributeur doit être coupé au ras du col de la bouteille. Chanfreiner légèrement l'arrête,pour éviter la détérioration du joint d'étanchéité lors du montage. 3.5 Lubrifier le joint du tube distributeur et le joint d'embase avec un lubrifiant 100 % silicone. Nejamais utiliser d'autres types de graisse qui peuvent endommager la vanne. 3.6 Les soudures sur la plomberie principale et la mise à l'égout doivent être exécutées avant toutraccordement de la vanne sous peine de dommages irréversibles. 3.7 N'utiliser que du ruban Téflon<sup>®</sup> pour faire l'étanchéité si nécessaire entre le raccord à l'égoutet le régulateur de débit. 3.8 Pour les appareils avec by-pass, mettre sur la position "by-pass". Ouvrir l'arrivée d'eauprincipale. Laisser couler un robinet d'eau froide à proximité pendant quelques minutes jusqu'àce que les conduites soient rincées de tout corps étranger résiduel (restes de soudure). Fermer le robinet d'eau. 3.9 Mettre le by-pass sur la position "service" et laisser l'eau couler dans la bouteille. Quandl'écoulement de l'eau s'arrête, ouvrir un robinet d'eau froide et laisser couler pour purger l'airrestant dans la bouteille. 3.10 Brancher électriquement l'appareil. Vérifier que la vanne est en position service. 3.11 Remplir d'eau le bac à sel environ 25 mm au dessus du plancher (si prévu). Dans le cas contraire, remplir jusqu'à ce que la crépine de la canne à saumure soit recouverte. Ne pas mettre de selpour le moment. 3.12 Déclencher une nouvelle régénération manuelle, amener la vanne en position "aspiration etrincage lent" pour aspirer l'eau du bac jusqu'au blocage de la soupape anti-air ; le niveau d'eause trouvera approximativement au milieu de la cage de la soupape. 3.13 Ouvrir un robinet d'eau froide et laisser couler pour purger l'air dans le réseau. 3.14 Amener la vanne en position de "renvoi d'eau" et la laisser retourner automatiquement enposition service. 3.15 Remplir le bac de sel. Maintenant, la vanne peut fonctionner automatiquement.

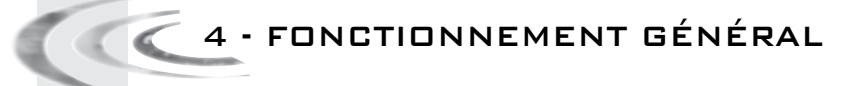

#### 4.1

#### PRÉSENTATION DE LA VANNE 6600

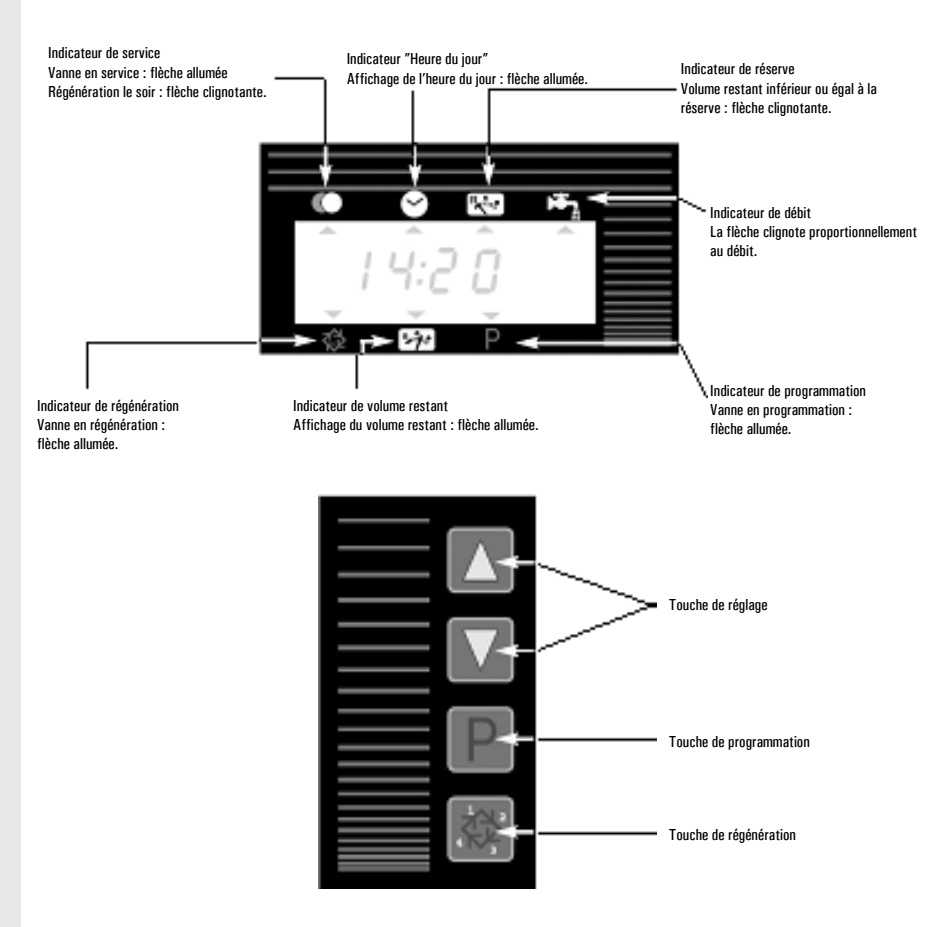

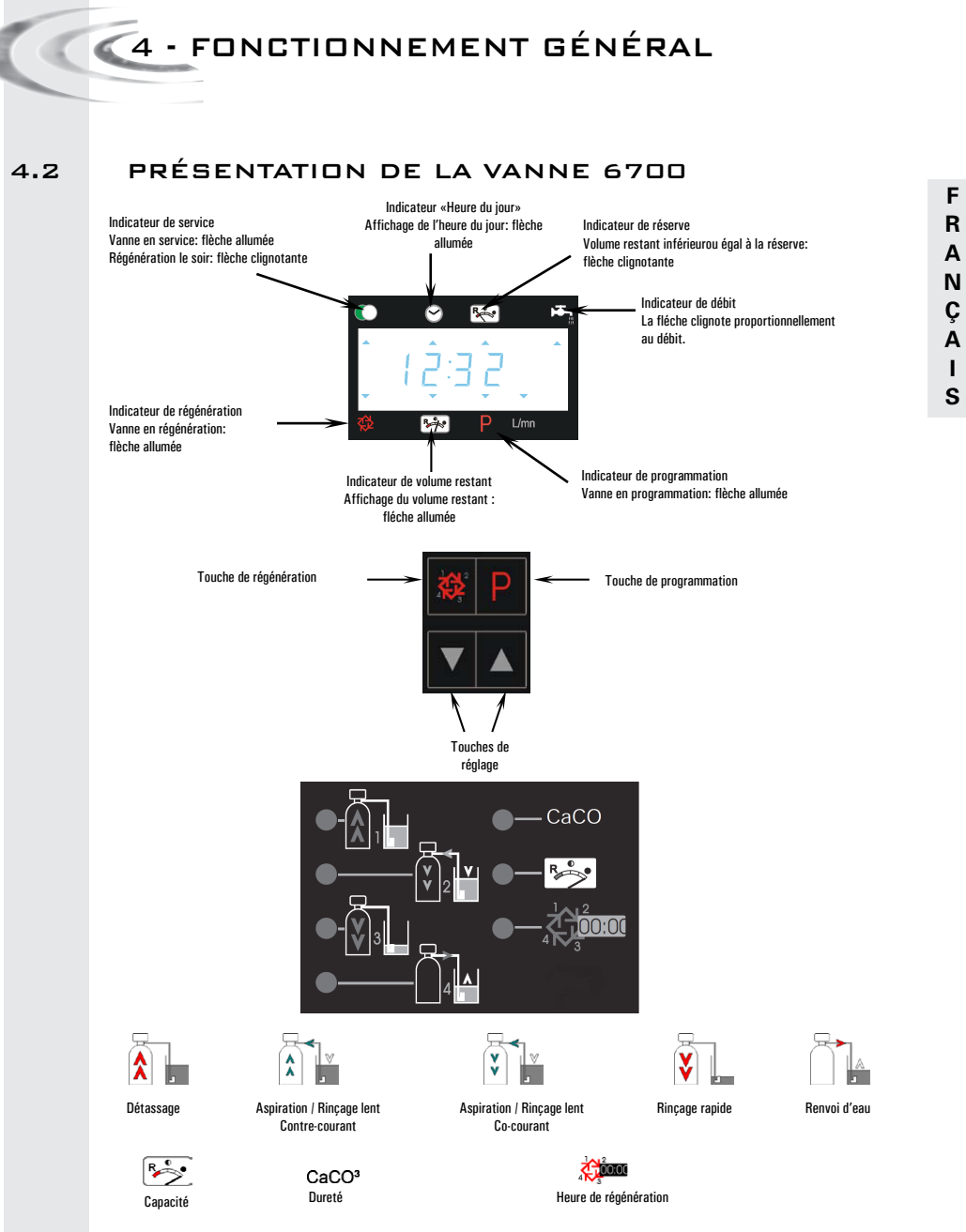

Remarque: durant la programmation et la régénération, la led rouge à côté du symbole correspondant s'allume.

39

# 4 - FONCTIONNEMENT GÉNÉRAL

#### 4.3 FONCTION DES TOUCHES

## 4.3.1 BOUTON DE RÉGÉNÉRATION 🕅

Appuyer sur ce bouton lancera une régénération manuelle. 1. En mode régénération chronométrique ou volumétrique retardée, une pression sur ce bouton déclenchera une régénération à l'heure préprogrammée. Appuyer sur ce bouton pendant 5 secondes déclenchera immédiatement une régénération.

2. En mode régénération immédiate, une pression sur ce bouton déclenchera immédiatement une régénération.

#### 4.3.2 BOUTON PROGRAMME:

Ce bouton est utilisé par l'installateur pour la programmation du système.

#### 4.3.3 BOUTONS DE RÉGLAGE: 🔺 ET 💌

Ces boutons sont utilisés pour ajuster l'heure du jour, les valeurs des paramètres durant la programmation de l'électronique et le temps restant des cycles pendant la régénération. 🔍 4 - FONCTIONNEMENT GÉNÉRAL

#### 4.4 FONCTIONNEMENT PENDANT LE SERVICE

#### 4.4.1 VANNE VOLUMÉTRIQUE

En service apparaissent alternativement l'heure du jour et le volume restant. Le débit d'eau est indiqué par une flèche<sup>(1)</sup> dont la vitesse du clignotement est proportionnelle au débit. Le volume restant affiché diminue au fur et à mesure de la consommation.

F R

Α

Ν

Ç

Α

L

S

#### 4.4.1A RÉGÉNÉRATION VOLUMÉTRIQUE RETARDÉE

Lorsque le volume restant atteint la capacité de réserve (calculée par l'électronique), la flèche<sup>(2)</sup> clignote pour l'indiquer. La régénération démarrera alors à l'heure préréglée. Si la capacité de réserve est épuisée, l'affichage l'indiquera par une succession de tirets et la vanne régénérera à l'heure prévue. <sup>(2)</sup>sous le sigle RL **K** 

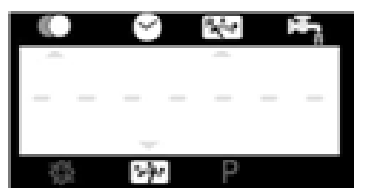

#### 4.4.1B RÉGÉNÉRATION VOLUMÉTRIQUE IMMÉDIATE

Lorsque le volume restant atteint zéro, la vanne démarre immédiatement une régénération.

#### 4.4.1C Mode 6 cycles (MODE SPÉCIAL UTILISÉ AVEC "SYSTÈME

#### WATERFALL DVGW")

Cette vanne fonctionne en mode immédiat, avec régénération à contre-courant, chloration et position "pausevacances".

Particularité de la position "pause-vacances" :

 Si la vanne ne détecte pas de tirage d'eau pendant 4 jours consécutifs : Déclenchement d'une régénération et retour en position service.

- Si la vanne ne detecte pas de tirage d'eau une seconde fois pendant les 4 jours suivants :
  - Déclenchement d'une régénération et arrêt sur le cycle "pause-vacances"
  - La vanne terminera la régénération et reviendra en service lorsque de l'eau sera à nouveau consommée.

#### 4.4.1D MODE SPÉCIAL À SAUMURAGE VARIABLE (UNIQUEMENT VANNE RETARDÉE À CONTRE-COURANT)

La vanne déterminera qu'une régénération est requise lorsque le volume restant atteindra la capacité de réserve. La régénération se déclenchera à l'heure programmée. Le volume de saumure nécéssaire à la régénération varie selon le volume d'eau adoucie consommé, par conséquent le temps de renvoi d'eau dans le bac à sel est calculé par l'électronique.

41

# 4 - FONCTIONNEMENT GÉNÉRAL

| 4.4.2 | VANNE CHRONOMÉTRIQUE<br>En service, seule l'heure du jour est visualisée. La vanne opère normalement jusqu'à ce que le<br>nombre de jours requis depuis la dernière régénération soit atteint. Une fois ce nombre atteint,<br>la régénération démarrera à l'heure prévue. |
|-------|----------------------------------------------------------------------------------------------------|
| 4.4.3 | VANNE VOLUMÉTRIQUE AVEC UN FORÇAGE CALENDAIRE<br>Dès que la vanne a atteint le nombre de jours requis depuis la dernière régénération, la<br>régénération démarre immédiatement ou à l'heure préréglée sans tenir compte du volume<br>restant à cet instant.              |

🖉 🔍 4 - FONCTIONNEMENT GÉNÉRAL

4.5

FONCTIONNEMENT DURANT LA RÉGÉNÉRATION Pendant la régénération, la vanne indique le numéro de cycle ainsi que le temps restant pour ce cycle. Ce

temps est exprimé en minute et dixième de minute. Lorsque la durée du cycle atteint zéro, la vanne avance au cycle suivant.

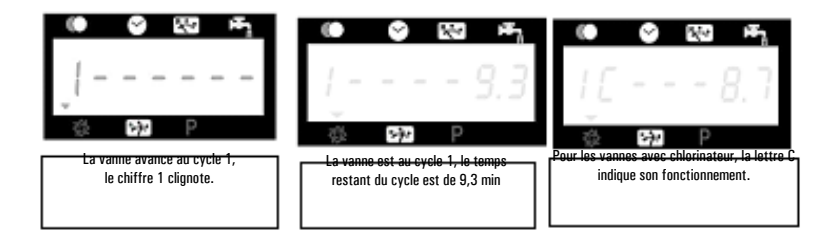

Appuyer sur le bouton 🖲 ou 🐨 pendant la régénération permet d'ajuster le temps du cycle en cours. La programmation des temps des cycles enregistrés en mémoire n'est pas modifiée.

#### 4.6 AVANCE RAPIDE D'UN CYCLE DE RÉGÉNÉRA-TION À UN AUTRE

Pour passer d'un cycle au suivant pendant la régénération, appuyer sur la touche 🛲. Ceci n'aura pas d'effet si la vanne est déjà en train de se déplacer entre deux cycles.

## 4.7 FONCTIONNEMENT DURANT UNE COUPURE DE

#### COURANT

En cas de coupure de courant, tous les affichages de la vanne sont mis hors tension et les cycles de régénération sont retardés. La vanne continue de fonctionner normalement jusqu'au retour du courant ou jusqu'au moment de la décharge complète du condensateur.

1. Si le condensateur n'est pas complètement déchargé pendant la durée de la coupure de courant, la vanne fonctionne normalement sans perte de données jusqu'au retour du courant.

2. Si le condensateur est déchargé pendant la durée de la coupure de courant, la vanne mémorise l'heure actuelle, le volume restant, l'état du cycle de régénération et plusieurs affichages variables. Lors d'une coupure totale d'alimentation, l'heure du jour clignote pour informer que l'heure et certains affichages peuvent être incorrects.

# 5 - PROGRAMMATION DE BASE DES VANNES 6600 / 6665

F R A N Ç A I S

- Remarques :
- Appuyer une fois sur le bouton
   Pour passer d'un affichage au suivant.
- 2. Ajuster les valeurs des paramètres en utilisant les boutons 🔊 et 💟

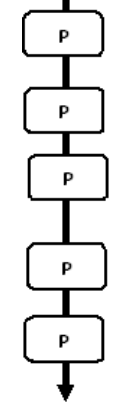

Pour accéder à la programmation de base, la vanne étant en service, appuyer sur le bouton 🕑 pendant 5 secondes.

| 5.1. Dureté de l'eau exprimée en °tH<br>Non visualisé en mode «chronométrique»                                       |                            |
|----------------------------------------------------------------------------------------------------|----------------------------|
| Ex. : 30 °tH                                                                                                    | [H · · · ·30]              |
| 5.2. Dureté de l'eau après la vanne mélangeuse expri<br><i>Non visualisé en mode «chronométrique»</i><br>Ex. : 6 °tH | mée en °tH<br>[P · · · ·6] |
| 5.3. Heure de régénération<br><i>Non visualisé en mode «immédiate»</i><br>Ex. : 02:00                                | [· - 2:00 ·]               |

Sortie de la programmation de base. La vanne revient en fonctionnement normal.

F R A N Ç A I S

# 5 - PROGRAMMATION DE BASE DES

Ce niveau comprend les paramètres de fonctionnement de l'adoucisseur en fonction des conditions du site.

## ACCÈS À LA PROGRAMMATION DE BASE

A· La vanne étant en service, appuyer pendant 5 secondes sur le bouton ℙ. L'index de la programmation s'allume et le premier affichage visualisé est celui de la dureté de l'eau. B· Les boutons ▲ et ♥ permettent d'ajuster les différentes valeurs apparaissant à l'affichage. C· Pour passer d'un affichage au suivant, appuyer sur le bouton ℙ.

Remarque : en fonction de la programmation, certains affichages ou réglages d'options ne seront pas affichés.

## 5.1 DURETÉ DE L'EAU

Non visualisé en régénération chronométrique ou quand le forçage volumétrique est activé.

L'unité de mesure de ce paramètre est le °tH<sup>(1)</sup>. Ajuster la valeur avec les boutons 🖾 et 💌.

Ex.: Durété à 30 ° tH<sup>(1)</sup>

#### 5.2 DURETÉ DE L'EAU APRÈS LA VANNE MÉLAN-GEUSE (P)

Non visualisé en régénération chronométrique, ou avec le forçage volumétrique activé, ou en format US, ou si 8 est réglé sur  $1^{(2)}$ 

Appuyer sur le bouton  $\square$ . Ce paramètre est identifié par la lettre "P". L'unité de mesure est le °tH<sup>(1)</sup>. Ajuster la valeur en utilisant les boutons 🔺 et  $\blacksquare$ .

Ex.: Dureté après la vanne mélangeuse 6 °tH<sup>(1)</sup>:

## 5.3 HEURE DE RÉGÉNÉRATION

Non visualisé en régénération volumétrique immédiate.

Appuyer sur le bouton 🕑 . Régler l'heure de régénération en utilisant 🔺 et 💌 .

Ex.: régénération à 2h du matin.

## QUITTER LA PROGRAMMATION DE BASE

Appuyer encore une fois sur le bouton 😰. L'électronique revient en position service. La programmation est enregistrée.

 $^{\scriptscriptstyle (1)}$  Les unités de mesure dépendent du format d'affichage.

Les exemples ci-dessus sont basés sur le format mètre cube (voir point 6.17)

<sup>(2)</sup> Voir point 6.24

45 www.fleck-orderguide.com

[--2:00--]

[H · · · · 30]

[P · · · · 6]

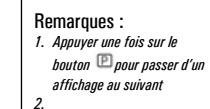

3. Ajuster les valeurs des paramètres, en utilisant les boutons a et v

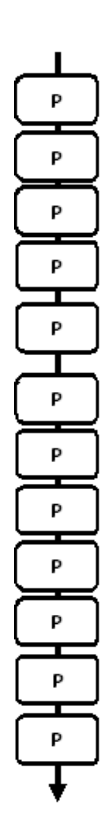

La vanne est en position service réglée à 12:01. Pour entrer dans la programmation avancée, appuyer sur le bouton P pendant cinq secondes.

L'écran affiche tout d'abord tous les paramètres du mode de programmation de base, puis les paramètres suivants:

| 6.1. Débit instantané (Fr) en<br>Ex. : 8,6 l/mn                                  | l/mn (1)<br>non réglable                    | [Fr · · 8.6]  |
|----------------------------------------------------------------------------------|---------------------------------------------|---------------|
| 6.2. Nombre de jours depuis la<br>Ex. : 2 jours                                  | a dernière régénération (d)<br>non réglable | [d · · · ·2]  |
| 6.3. Volume consommé entre  <br>(E) (1)                                          | les deux dernières régénérat                | ions en l     |
| Ex. : 3483 I                                                                     | non réglable                                | [E · · 3483]  |
| 6.4. Capacité de réserve (rc) e<br>Ex. : 852 l                                   | n I (1) (2)<br>non réglable                 | [rc · · 852]  |
| 6.5. Consommation d'eau de la<br>Ex. : 284 l                                     | a veille (Pd) en l (1)<br>non réglable      | [Pd · · 284]  |
| 6.6. Capacité du système en n<br>Ex. : 100 m3°TH<br>Réglage des temps de cycles. | n3°TH (C) (1)                               | [C · · · 100] |
| 6.7. Cycle #1 :<br>Ex. : 6 min.                                                  |                                             | [1 6.0]       |
| 6.8. Cycle #2 :<br>Ex. : 60 min.                                                 |                                             | [2· · · 60.0] |
| 6.9. Cycle #3 :<br>Ex. : 10 min.                                                 |                                             | [3 10.0]      |
| 6.10. Cycle #4 :<br>Ex. :12 min.                                                 |                                             | [4 12.0]      |
| 6.11. Cycle #5 :<br>uniquement pour mode 6 cycle                                 | 25                                          | [5 - •OFF]    |
| 6.12. Cycle #6<br>uniquement pour mode 6 cycle                                   | 25                                          | [6 · ·OFF]    |

Remarque : non visualisé si le cycle #5 est réglé sur OFF.

 Les unités de mesure dépendent du format d'affichage. Les exemples cidessus sont basés sur le format mètre cube (voir point 6.17).

#### Remarques :

- 1. Appuyer une fois sur le bouton <sup>(E)</sup> pour passer d'un affichage au suivant
- 2. Ajuster les valeurs des paramètres, en utilisant les boutons a et v

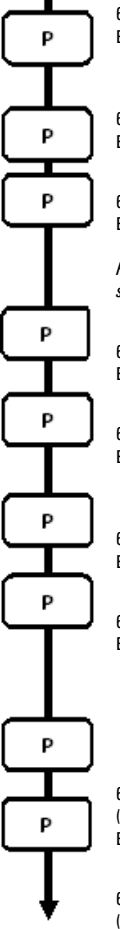

|   | 6.13. Activation du chlorinateur (J)<br>Ex. : - chloration activée pendant le cycle 1<br>- pas de chloration                                                                                                    | [J · · · · 1]<br>[J · · · 0FF]                                                    |
|---|----------------------------------------------------------------------------------------------------|-----------------------------------------------------------------------------------|
|   | 6.14 Durée d'activation du chlorinateur<br>Ex. : 20 min                                                                                                    | [Jd· 20]                                                                          |
|   | <ul> <li>6.15. Forçage calendaire des régénérations (A)</li> <li>Ex.: - régénération tous les 7 jours <ul> <li>fonction annulée</li> </ul> </li> <li>Remarque : en mode chronométrique, ne jamais laisser sur OFF.</li> </ul> | [A · · · · 7]<br>[A · · OFF]                                                      |
| 1 | 6.16. Forçage volumétrique (b) en I (1)<br>Ex. : régénération tous les 2000 l                                                                                                    | [b · ·2000]                                                                       |
|   | 6.17 Unité d'affichage (U)<br>Ex. : - unité litre<br>- unité mètre cube                                                                                                    | [U · · · · 2]<br>[U · · · · 4]                                                    |
|   | 6.18.3.2. Type de vanne (o)<br>Ex. : vanne 6600 / 6665 / 6665 6 cycles                                                                                                    | [o · · · · 1]                                                                     |
|   | 6.19. Type de régénération (7)<br>Ex. : - chronométrique<br>- volumétrique immédiate<br>- volumétrique retardée<br>- Saumurage variable<br>- 6 cycles                                                                         | [7 · · · · 1]<br>[7 · · · · 2]<br>[7 · · · · 3]<br>[7 · · · · 4]<br>[7 · · · · 7] |
|   | 6.20.Volume de résine<br>(disponible uniquement avec le mode de saumurage varial<br>Ex. : 15 litres                                                                                                    | ole)<br>[7r · · · 15.0]                                                           |
|   | 6.21. Taux de saumurage<br>(disponible uniquement avec le mode de saumurage varial<br>Ex. : 120 g de sel/litre de résine                                                                                                    | ole)<br>[7d 120]                                                                  |

 Les unités de mesure dépendent du format d'affichage. Les exemples cidessus sont basés sur le format mètre cube (voir point 6.17).

47

#### Remarques :

- 1. Appuyer une fois sur le bouton pour passer d'un affichage au suivant
- 2. Ajuster les valeurs des paramètres, en utilisant les boutons a et v

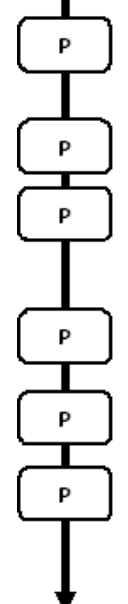

6.22. Taille BLFC

(disponible uniquement avec le mode de saumurage variable) Voir l'étiquette sur l'injecteur [7b - ·X.XX]

| 6.23. Taille du compteur (F)<br>Ex. : standard 3/4″ | [F · · · · · 1] |
|-----------------------------------------------------|-----------------|
| 6.24. Position de la vanne mélangeuse (8)           | [0 1]           |
| Ex. : - pas de vanne melangeuse                     | [8 · · · · 1]   |
| <ul> <li>vanne mélangeuse avant compteur</li> </ul> | [8 2]           |
| <ul> <li>vanne mélangeuse après compteur</li> </ul> | [8 3]           |
| 6.25. Configuration du système (9)                  |                 |
| Ex. : système #4 - une seule vanne                  | [9 · · · · 4]   |
| 6.26. Protection du programme (PI)                  |                 |
| Ex. : - protection désactivée                       | [PI 0FF]        |
| - protection activée                                | [PI · · · · ON] |
| Sortio de la programmation avanção                  |                 |

Sortie de la programmation avancée. La vanne revient en fonctionnement normal.

Le réglage de la vanne au cours de la fabrication de l'adoucisseur nécessite l'accès à la programmation avancée. Ce niveau comprend les paramètres de fonctionnement de l'adoucisseur en rapport avec la configuration réelle du système.

#### ACCÈS À LA PROGRAMMATION AVANCÉE

A- La vanne étant en service, appuyer sur le bouton (2) pendant 5 secondes. L'index de programme s'allume et le premier affichage visualisé est celui de la dureté de l'eau. Ensuite appuyer pendant 5 secondes sur le bouton (3).

B· Les boutons ▲ et 🐨 permettent d'ajuster les différents paramètres apparaissant àl'affichage. C· Pour passer d'un affichage au suivant, presser le bouton 🖻.

Remarque : en fonction de la programmation, certains affichages ou réglages ne seront pas visualisés.

#### 6.1 DÉBIT INSTANTANÉ (FR)<sup>(1)</sup>:

Non visualisé en régénération chronométrique.

Appuyer sur le bouton 😰 Ce paramètre est identifié par "Fr". Ce premier affichage indique ledébit instantané de l'eau traitée. Les unités de mesure dépendent du format d'affichage<sup>(1)</sup>.

Ex.: 8,6 I/min(1)

#### 6.2 NOMBRE DE JOURS DEPUIS LA DERNIÈRE RÉ-GÉNÉRATION (D):

Appuyer sur le bouton 😰. Ce paramètre est identifié par la lettre "d". Cet affichage indique lenombre de jours entiers écoulés depuis la dernière régénération. L'affichage ainsi visualisé estune aide à la maintenance et ne correspond pas à un réglage d'option.

Ex.: 2 jours

### 6.3 VOLUME CONSOMMÉ DEPUIS LA DERNIÈRE RÉ-GÉNÉRATION (E):

Non visualisé en régénération chronométrique.

Appuyer sur le bouton (2). Ce paramètre est identifié par la lettre "E". Cet affichage indique levolume d'eau utilisé entre les deux dernières régénérations. L'affichage ainsi visualisé est uneaide à la maintenance et ne correspond pas à un réglage d'option. L'unité de mesure utiliséedépendra du format d'affichage choisi<sup>(1)</sup>.

Ex.: 58,6 m<sup>3 (1)</sup>

## 6.4 CAPACITÉ DE RÉSERVE (RC):

Non visualisé en régénération chronométrique, en volumétrique immédiate.

Appuyer sur le bouton 🖻. Ce paramètre est identifié par les lettres "rc". Cet affichage indique la capacité de réserve calculée par l'électronique pour la journée en cours. L'affichage ainsi visualisé est une aide à la maintenance et ne correspond pas à un réglage d'option. L'unité demesure dépendra du format d'affichage choisi<sup>(1)</sup>

Ex.: 24,6 m<sup>3(1)</sup>

(1) Les unités de mesure dépendent du format d'affichage.

Les exemples ci-dessus sont basés sur le format mètre cube (voir point 6.17).

#### 49 www.fleck-orderguide.com

6600 - 6665 - 6700 - 6765 FR

[d · · · · 2]

[Fr - - - 8.6]

[E · · · 58.6]

[rc · · 24.6]

#### CONSOMMATION D'EAU DE LA VEILLE (PD):

Non visualisé en régénération chronométrique.

Appuyer sur le bouton 😰. Le paramètre est identifié par les lettres "Pd". Cet affichage indique le volume d'eau consommée de la journée précédente. L'affichage ainsi visualisé est une aide à la maintenance et ne correspond pas à un réglage d'option. L'unité de mesure dépendra du format d'affichage choisi (1)

Ex.: 28.4 m<sup>3 (1)</sup>

#### CAPACITÉ DU SYSTÈME 6.6

Appuyer sur le bouton 🐵. L'unité de mesure utilisée est le m3°tH<sup>(1)</sup>. Cet affichage permet de régler la capacité totale de l'adoucisseur.En cas de besoin le programmateur calcule une réserve. Ajustez la valeur en utilisant les boutons 🔺 et 💌.

Ex.: Capacité de 1200 m3° tH (1):

#### PROGRAMMATION DES CYCLES DE RÉGÉNÉRA-6.7 TION

à Le cycle 6 ne sera pas affiché si le cycle 5 est sur OFF.

- 6.12 Appuyer sur le bouton 🖭 . Les affichages suivants correspondent à une série de réglages utilisés pour la programmationdes cycles de régénération. Un maximum de 6 cycles peut être programmé. Chaque affichage permet de régler la durée(en minute) du cycle de régénération. Le premier affichage de la série correspond au cycle 1 de la régénération, exemple : Détassage.
  - Ex. : Cycle 1 (Détassage) : 8 minutes [1 - - - 8.0] - Cycle 4 (Renvoi d'eau) : 8.4 minutes (8 min et 24 s.) [4 - - - 8.4]

#### 6.13 ACTIVATION DU CHLORINATEUR (J):

Appuver sur le bouton 🖭. Cet affichage est identifié par la lettre "J". Cet affichage est utilisé pour activer la fonction de chloration durant le cycle 1.

| Ex. : - Sans appareil de chloration                                  | [J OFF] |
|----------------------------------------------------------------------|---------|
| <ul> <li>Appareil de chloration activé pendant le cycle 1</li> </ul> | [J1]    |

#### 6.14 DURÉE D'ACTIVATION DU CHLORINATEUR

Appuver sur le bouton 🖭. Cet affichage est identifié par la lettre"dJ". Cet affichage permet de régler la durée d'activation du chlorinateur.

Remargue : lors d'une régénération au cours de laguelle le système de chloration est activé par exemple cycle 2, l'affichage indiquera [2C - - 38.2]

(1) Les unités de mesure dépendent du format d'affichage.

Les exemples ci-dessus sont basés sur le format mètre cube (voir point 6.17).

#### 50 www.fleck-orderauide.com

6.5

[----1200]

[Pd · · 28.4]

15 --- 0 F F 1

# 6 - PROGRAMMATION AVANCÉE DES

#### 6.15 FORÇAGE CALENDAIRE DE LA RÉGÉNÉRATION (A)

En régénération chronométrique, une valeur doit impérativement être réglée

Appuyer sur le bouton D.Ce paramètre est identifié par la lettre "A". Cette option est utilisée pour forcer la régénération. Ce forçage détermine le nombre maximum de jours pendant lequel l'adoucisseur peut fonctionner sans régénération, indépendamment du volume d'eau utilisé ou de l'absence d'un signal de sonde. La régénération démarre à l'heure préréglée de régénération.

Ex. : - Régénération forcée tous les 7 jours - Option annulée

#### 6.16 FORÇAGE VOLUMÉTRIQUE (в)

Non visualisé en régénération chronométrique.

Appuyer sur le bouton P. Ce paramètre est identifié par la lettre "b". Cette option est utilisée pour définir le volume maximum d'eau pouvant être traité avant le déclenchement d'une régénération. Habituellement, cette option est utilisée pour supprimer les calculs automatiques de réserve ou de capacité établis par l'électronique. Si cette fonction est utilisée dans des systèmes à régénération volumétrique retardée, ce sera à l'installateur de déterminer une capacité de réserve et de la déduire de la capacité totale calculée. L'unité utilisée dépendra du format d'affichage choisi<sup>(1)</sup>.

Ex. : régénération forcée tous les 2600 l<sup>(1)</sup>

#### [b · · 2600]

[A · · · · 7]

[A - - - OFF]

#### 6.17 FORMAT D'AFFICHAGE (U)

Appuyer sur le bouton 😰. Ce paramètre est identifié par la lettre "U". Un des 5 formats d'affichage suivants peut être utilisé.

Le format couramment utilisé est le format mètre cube (U4) : le volume est en mètre cube (m<sup>3</sup>), le débit en litre par minute (I/min), format horaire de 24 heures, la dureté de l'eau en degré français ou degré °tH et la capacité du système en mètre cube degré °tH (m<sup>3</sup> x °tH).

Le format utilisé pour de faibles volumes est le format litre (U2) : le volume est en litre (I), le débit en litre par minute (I/mn), le format horaire en 24 heures, la dureté de l'eau en degré français ou en degré °tH et la capacité en mètre cube degré °tH (m<sup>3</sup> x °tH).

| Ex. : - format US (non utilisé)                     | [U · · · · 1] |
|-----------------------------------------------------|---------------|
| - format litre                                      | [U · · · · 2] |
| <ul> <li>métrique standard (non utilisé)</li> </ul> | [U · · · · 3] |
| - format mètre cube                                 | [U · · · · 4] |

Remarque : pour de plus amples informations, veuillez contacter notre support technique.

#### 6.18 TYPE DE VANNE (D)

Appuyer sur le bouton 😰 . Ce paramètre est identifié par la lettre "o". Cet affichage permet de régler le type de vanne utilisée. Les seuls paramètres possibles sont le n°1 et le n°2 pour les vannes 6600 et 6700.

| 6600 / 6665 | [0 1] |
|-------------|-------|
| 6700 / 6765 | [0 2] |

(1) Les unités de mesure dépendent du format d'affichage.

Les exemples ci-dessus sont basés sur le format mètre cube (voir point 6.17).

#### 51 www.fleck-orderguide.com

### 6.19 TYPE DE RÉGÉNÉRATION (7)

Appuyer sur le bouton (2). Cet affichage est identifié par le chiffre "7". Cette fonction permet de régler le type de régénération. Plusieurs types de réglage sont possibles :

Chronométrique : l'électronique détermine qu'une régénération est requise lorsque l'heure préréglée de régénération est atteinte. Le réglage du forçage calendaire (voir point 2.10) détermine le nombre de jours entre deux régénérations.
[7 · · · · 1]

Régénération volumétrique immédiate : l'électronique détermine qu'une régénération est requise lorsque le volume d'eau adoucie disponible est arrivé à zéro. La régénération démarre [7 · · · · · 2]

 Volumétrique retardée : l'électronique détermine qu'une régénération est requise lorsque le volume d'eau adoucie atteint la capacité de réserve. La régénération démarrera immédiatement à l'heure prévue si aucun débit de service n'est détecté. Dans le cas contraire, la régénération est retardée de 10 minutes, 2 fois maximum. s'il y a toujours un débit détecté, la régénération démarre immédiatement. Il n'y aura pas de temporisation si la capacité de réserve est à zéro.

- Saumurage variable retardé: disponible uniquement pour les vannes UF.

L'électronique affiche et lance une régénération comme en mode volumétrique retardé. En mode de saumurage variable, le premier cycle est le saumurage, et le second est «vacance». Tous les autres cycles suivent l'ordre normal. L'électronique calcule la durée du premier cycle en tenant compte de la consommation d'eau précédente et utilise les paramètres 7r, 7d & 7b. [7 ···· 4]

Volumétrique Immédiate avec mode Vacances (mode 6 cycles): disponible uniquement pour les vannes UF.
 L'électronique affiche et lance une régénération comme en mode volumétrique immédiat. Néanmoins,
 l'électronique requiert un forçage calendaire. Néanmoins, l'électronique requiert un forçage calendaire et
 l'ordre des cycles est différent. L'ordre des cycles est le suivant: aspiration, vacance, rinçage lent, détassage,
 rinçage rapide, saumurage. La vanne reste en vacance s'il n'y a pas eu de consommation entre les 2 dernières
 régénérations. L'électronique passe au cycle suivant si un débit est détecté.

Remarque : pour les options suivantes, veuillez contacter notre support technique.

| <ul> <li>Régénération immédiate par sonde</li> </ul> | [7 • • • • 5] |
|------------------------------------------------------|---------------|
| <ul> <li>Régénération retardée par sonde</li> </ul>  | [7 6]         |

#### 6.20 VOLUME DE RÉSINE (7R)

Appuyer sur le bouton 😰 . Cet affichage est disponible uniquement avec le mode de saumurage variable Ce paramètre est identifié par "7r". Cette option permet d'ajuster le volume de résine. [7r - 15.0]

#### 6.21 TAUX DE SAUMURAGE (7D)

Appuyer sur le bouton 😰 . Cet affichage est disponible uniquement avec le mode de saumurage variable Ce paramètre est identifié par "7d". Cette option permet de régler le taux de saumurage. [7d - · 120]

#### 6.22 TAILLE BLFC (7B)

Appuyer sur le bouton 🖭. Cet affichage est disponible uniquement avec le mode de saumurage variable Ce paramètre est identifié par "7b". Cette option permet de régler la taille BLFC. [7b - 0.25]

|      | 6 - PROGRAMMATION AVANCÉE DES<br>VANNES 6600 / 6665                                                                                                    | 5                              |
|------|----------------------------------------------------------------------------------------------------|--------------------------------|
| 6.23 | TAILLE DU COMPTEUR (F)         Non visualisé en mode régénération chronométrique.                                                                                                    |                                |
|      | Appuyer sur le bouton 😰 . Ce paramètre est identifié par la lettre "F". Cette option est utilisée<br>pour indiquer la taille du compteur. Le seul paramètre possible est le n°1 pour les vannes 6600 /                                                               | 6700                           |
|      | Standard ¾".                                                                                                    | [F · · · · 1]                  |
| 6.24 | <b>POSITION DE LA VANNE MÉLANGEUSE (8)</b><br>Non visualisé en mode régénération chronométrique.                                                                                                    | )                              |
|      | Appuyer sur le bouton 😰. Cet affichage est identifié par le chiffre "8". Cette option permet<br>d'indiquer la position de la vanne mélangeuse. Plusieurs réglages sont disponibles.                                                                                  |                                |
|      | Aucune vanne mélangeuse<br>Vanne mélangeuse avant le compteur                                                                                                    | [8 · · · · 1]<br>[8 · · · · 2] |
|      | Vanne mélangeuse après le compteur                                                                                                    | [8 · · · · 3]                  |
| 6.25 | TYPE DE SYSTÈME (9)<br>Avec les vannes 6600/6700, le seul réglage possible est 4.                                                                                                    | [9 · · · · 4]                  |
| 6.26 | <b>PROTECTION DU PROGRAMME (PL)</b><br>Appuyer sur le bouton @.Cet affichage est identifié par les lettres "PI". Cette option permet<br>d'éviter la visualisation et le réglage de certains paramètres. Les réglages suivants sont possible                          | s :                            |
|      | Protection désactivée<br>Protection activée                                                                                                    | (PI OFF)<br>(PI On)            |
|      | La protection ne peut être annulée qu'en appuyant sur le bouton 😰 pendant 25 secondes.                                                                                                    |                                |
|      | ATTENTION : Appuyer sur le bouton 🖻 pendant 25 secondes lorsque la protection n'est<br>activée provoquera une remise à zéro de l'ensemble de la programmation ; l'électronique<br>reprendra les valeurs par défaut. La programmation devra être refaite entièrement. | pas<br>9                       |
|      | QUITTER LA PROGRAMMATION AVANCÉE<br>Appuyer de nouveau sur le bouton (2), l'électronique revient en position service.                                                                                                    |                                |
|      | Remarque : pour de plus amples informations, veuillez contacter notre support technique.                                                                                                    |                                |
|      |                                                                                                    |                                |
|      |                                                                                                    |                                |
|      |                                                                                                    |                                |
|      |                                                                                                    |                                |

F R A N

ģ

## 7 - PROGRAMMATION DE BASE DES VANNES 6700 / 6765

- Remarques :
  - 1. Appuyer une fois sur le bouton <sup>[12]</sup> pour passer d'un affichage au suivant
  - 2. Ajuster les valeurs des paramètres, en utilisant les boutons a et v

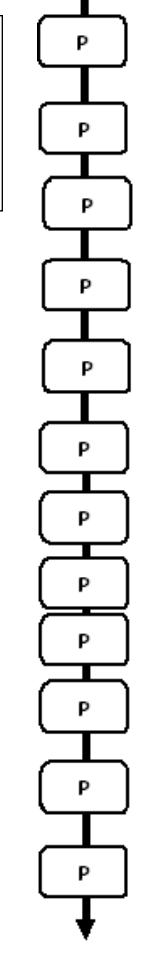

Pour accéder à la programmation de base, la vanne étant en service, appuyer sur le bouton 🕑 pendant 5 secondes.

| 7.1. Dureté de l'eau exprimée °tH<br><i>Non visualisé en mode «chronométrique»</i><br>Ex. : 30 °tH                                       | [ 30]        |
|----------------------------------------------------------------------------------------------------|--------------|
| 7.2. Dureté de l'eau après la vanne mélangeuse en °tH<br><i>Non visualisé en mode chronométrique</i><br>Ex. : 8 °tH                      | [P · · · ·8] |
| 7.3. Capacité du système m3 °tH<br><i>non visualisé en mode «immédiate»</i><br>Ex. : 1200 m <sup>3</sup> °tH                             | [ 1200]      |
| 7.4. Heure de régénération<br>Ex. : 2:00 du matin<br>Réglage des temps de cycle:                                                         | [ 2 : 00 ]   |
| 7.5. Cycle #1<br>Ex. :                                                                                                    | [1 - · 10.0] |
| 7.6. Cycle #2<br>Ex. :                                                                                                    | [260.0]      |
| 7.7. Cycle #3<br>Ex. :                                                                                                    | [310.0]      |
| 7.8. Cycle #4<br>Ex. :                                                                                                    | [412.0]      |
| 7.9. Cycle #5<br>uniquement pour mode 6 cycles<br>Ex. : pas utilisé                                                                      | [5 · · 0FF]  |
| 7.10. Cycle #6<br>uniquement pour mode 6 cycles<br>Ex. : Non utilisé<br><i>Remarque : non-visualisé si le cycle #5 est réglé sur OFF</i> | [6 - • OFF]  |

Sortie de la programmation de base. La vanne revient en fonctionnement normal

54

Ce niveau comprend les paramètres de fonctionnement de l'adoucisseur en fonction des conditions du site.

#### ACCÈS À LA PROGRAMMATION DE BASE

A- La vanne étant en service, appuyer pendant 5 secondes sur le bouton 
. L'index de la programmation s'allume et le premier affichage visualisé est celui de la dureté de l'eau. B- Les boutons ▲ et 
. permettent d'ajuster les différentes valeurs apparaissant à l'affichage. C- Pour passer d'un affichage au suivant, appuyer sur le bouton .

Remarque : en fonction de la programmation, certains affichages ou réglages d'options ne seront pas affichés.

#### 7.1 DURETÉ DE L'EAU

Non visualisé en régénération chronométrique ou quand le forçage volumétrique est activé.

L'unité de mesure de ce paramètre est le °tH<sup>(1)</sup>. Ajuster la valeur avec les boutons 🔝 et 💌.

Ex.: Durété à 30 °tH<sup>(1)</sup>

#### 7.2 DURETÉ DE L'EAU APRÈS LA VANNE MÉLAN-GEUSE (P)

Non visualisé en régénération chronométrique, ou avec le forçage volumétrique activé, ou en format US, ou si 8 est réglé sur 1<sup>(2)</sup>

Appuyer sur le bouton 🕑 . Ce paramètre est identifié par la lettre "P". L'unité de mesure est le °tH<sup>(1)</sup>. Ajuster la valeur en utilisant les boutons 🔺 et 🐨 .

Ex.: Dureté après la vanne mélangeuse 6 °tH<sup>(1)</sup>:

#### 7.3 CAPACITÉ DU SYSTÈME

Appuyer sur le bouton  $\square$ . La diode rouge à gauche du symbole  $\bigotimes$  s'allume. L'unité demesure utilisée est le m3°tH<sup>(1)</sup>. Cet affichage permet de régler la capacité totale de l'adoucisseur.En cas de besoin le programmateur calcule une réserve. Ajustez la valeur en utilisant les boutons  $\blacksquare$  et  $\bigtriangledown$ .

Ex.: Capacité de 1200 m3° tH <sup>(1)</sup>:

## 7.4 HEURE DE LA RÉGÉNÉRATION

Non visualisé en mode régénération volumétrique immédiate.

Appuyer sur le bouton 🐵. Fixer l'heure de la régénération à l'aide du bouton 🔺 et du bouton de réglage 💌.

Ex.: régénération à 2 h 00 du matin.

F R

Α

[P · · · · 6]

[H · · · · 30]

[--2:00--]

[----1200]

# VANNES 6700 / 6765

### 7.5 PROGRAMMATION DES CYCLES DE RÉGÉNÉRA-TION

Le cycle 6 ne sera pas affiché si le cycle 5 est sur OFF.

[5 --- 0 F F ].

7.1□ Appuyer sur le bouton I<sup>D</sup>. Les affichages suivants correspondent à une série de réglages utilisés pour la programmationdes cycles de régénération. Un maximum de 6 cycles peut être programmé. Seuls les quatre premiers cycles sont identifiés par une diode rouge. Chaque affichage permet de régler la durée (en minute) de chaque cycle de régénération. Le premier affichage de la série correspond au cycle 1 de la régénération, exemple : Détassage.

| Ex.: - Cycle 1 (Détassage) : 8 minutes                  | [1 8.0] |
|---------------------------------------------------------|---------|
| - Cycle 4 (Renvoi d'eau) : 8.4 minutes (8 min et 24 s.) | [4 8.4] |

#### QUITTER LA PROGRAMMATION DE BASE

Appuyer encore une fois sur le bouton 🖭. L'électronique revient en position service. La programmation est enregistrée.

À

#### **Remarques :**

6

- 1. Appuyer une fois sur le bouton <sup>(P)</sup> pour passer d'un affichage au suivant
- 2. Ajuster les valeurs des paramètres, en utilisant les boutons a et v

| Р        |
|----------|
|          |
| XX; ]    |
|          |
| Р        |
|          |
| Р        |
|          |
| Р        |
|          |
| Р        |
| <u> </u> |
|          |
| P        |
|          |
| Р        |
|          |
| Р        |
|          |
| Р        |
| Ţ        |

Pour accéder à la programmation avancée, la vanne étant en service, appuyer sur le bouton (2) pendant 5 secondes. Puis appuyer sur le bouton (20) pendant 5 secondes.

| Vous êtes dans la programmation avancée.                                                                                               |                                                                         |                                             |
|----------------------------------------------------------------------------------------------------|-------------------------------------------------------------------------|---------------------------------------------|
| 8.1. Débit instantané (Fr) en l<br>Ex. : 8,6 l/mn                                                                                      | /min<br>non réglable                                                    | [Fr · · 8.6]                                |
| 8.2. Nombre de jours depuis la<br>Ex. : 2 jours                                                                                        | dernière regeneration (d)<br>non réglable                               | [d · · · · 2]                               |
| 8.3. Volume consommé entre le<br>Ex. : 3483 l                                                                                          | es deux dernières régénérati<br>non réglable                            | ons en litres<br>[E · ·3483]                |
| 8.4. Capacité de réserve (rc) e<br>Ex. : 852 l                                                                                         | n litre<br>non réglable                                                 | [rc · · 852]                                |
| 8.5. Consommation d'eau de la<br>Ex. : 284 l                                                                                           | a veille (Pd) en litre<br>non réglable                                  | [Pd · ·284]                                 |
| 8.6. Activation de la chloratio<br>Ex. : - chloration activeé pend<br>- pas de chloration                                              | on (J)<br>ant le cycle 1                                                | [J · · · · 1]<br>[J · · OFF]                |
| 8.7. Durée d'activation du ch<br>Ex. : 20 min                                                                                          | lorinateur                                                              | [Jd- · · 20]                                |
| 8.8. Forçage calendaire des re<br>Ex.: - régénération tous les 7<br>- fonction annulée<br><i>Remarque : en mode chronomé</i>           | égénérations (A)<br>jours<br>i <i>trique, ne jamais laisser sur</i>     | [A · · · · 7]<br>[A · · OFF]<br><i>Off.</i> |
| 8.9. Forçage volumétrique (b)<br>Ex. : régénération tous les 500<br><i>Remarque : si b est activé, la d</i><br><i>pas visualisés</i> . | en litres <sup>(1)</sup><br>10 litres<br>Jureté et la capacité ne seron | [b 5000]<br>nt                              |

 Les unités de mesure dépendent du format d'affichage. Les exemples ci-dessus sont basés sur le format mètre cube (voir point 6.17).

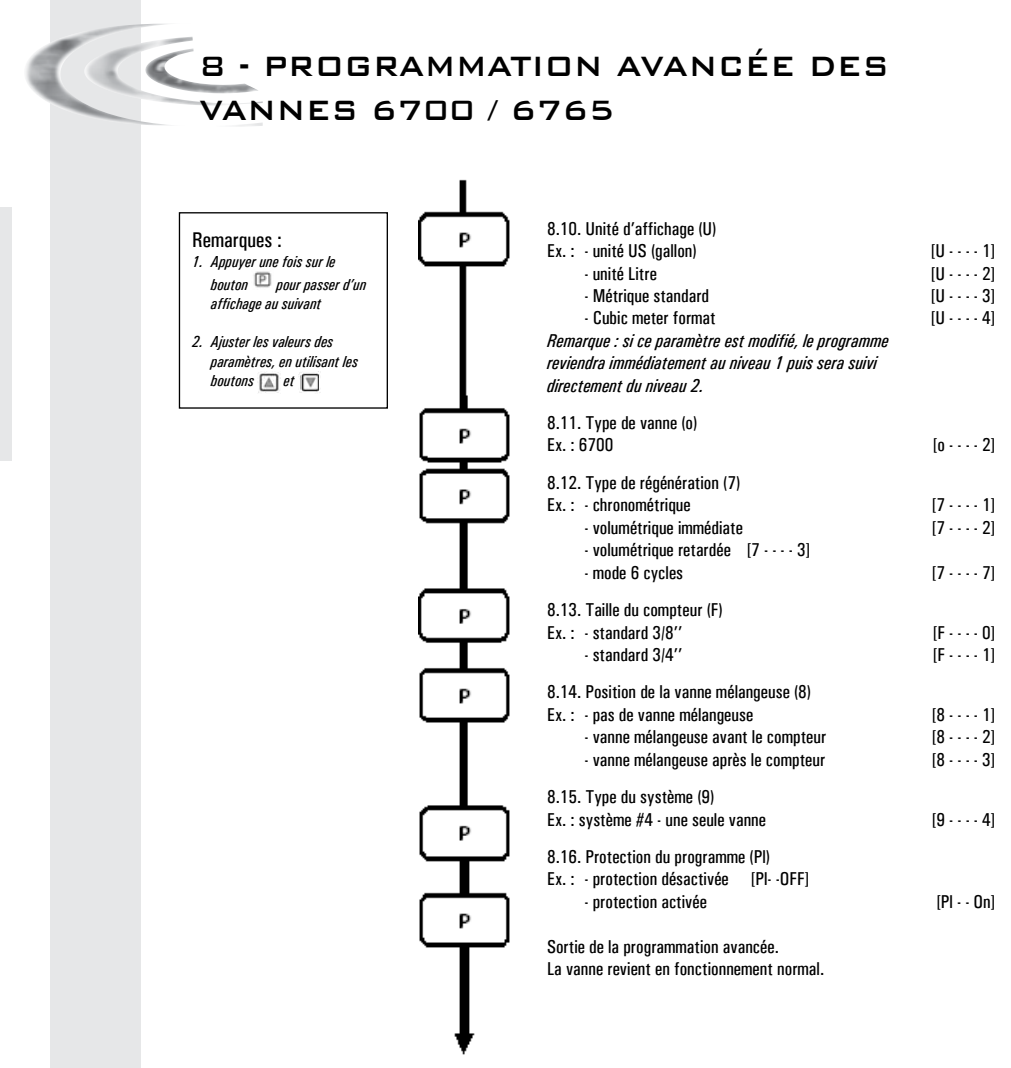

F

R

Α

Ν

Ç

Α

L

S

| Affichages et options visibles<br>en mode protection activée                                                                                                    |
|----------------------------------------------------------------------------------------------------|
| En service :<br>- Heure du jour<br>- Volume restant                                                                                                    |
| Dans le niveau 1 de la programmation<br>- Dureté de l'eau<br>- Dureté après vanne mélangeuse (P)<br>- Heure de régénération                                                                                                    |
| Dans le niveau 2 de la programmation<br>- Débit (Fr)<br>- Nombre de jours depuis la dernière régénération (d)<br>- Volume d'eau consommé antérieurement (E)<br>- Capacité de réserve (Rc)<br>- Consommation d'eau de la veille (Pd) |

Pas de possibilité de visualiser les autres paramètres si le verrouillage est activé

La protection ne peut être annulée qu'en appuyant sur le bouton 🖭 pendant 25 secondes.

**ATTENTION**: Appuyer sur le bouton 🖭 pendant 25 secondes lorsque la protection n'est pas activée provoquera une remise à zéro de l'ensemble de la programmation; l'électronique reprendra les valeurs par défaut. La programmation devra être refaite entièrement.

#### Remarques d'installation:

1. Calcul automatique de la réserve : en mode régénération volumétrique retardée, l'électronique calcule automatiquement sa capacité de réserve en se basant sur la consommation journalière d'eau adoucie.

2. L'affichage de la capacité du système et de la dureté de l'eau ne seront pas visualisés ou réglables si la vanne est réglée sur la régénération chronométrique; si le forçage volumétrique est activé, l'affichage de la capacité du système ne sera pas visualisé.

3. L'heure de régénération ne sera pas affichée ou réglable si la vanne est réglée sur la régénération immédiate.

4. Caractéristiques électriques :

Voltage : 24 V + / - 10 %

Fréquence : 50 Hz ou 60 Hz sans transformateur

Le réglage de la vanne au cours de la fabrication de l'adoucisseur nécessite l'accès à la programmation avancée. Ce niveau comprend les paramètres de fonctionnement de l'adoucisseur en rapport avec la configuration réelle du système.

#### ACCÈS À LA PROGRAMMATION AVANCÉE

A- La vanne étant en service, appuyer sur le bouton (12) pendant 5 secondes. L'index de programme s'allume et le premier affichage visualisé est celui de la dureté de l'eau. Ensuite appuyer pendant 5 secondes sur le bouton (24).

B- Les boutons 🛋 et 🗑 permettent d'ajuster les différents paramètres apparaissant àl'affichage. C- Pour passer d'un affichage au suivant, presser le bouton 🖻

Remarque : en fonction de la programmation, certains affichages ou réglages ne seront pas visualisés.

#### 8.1 DÉBIT INSTANTANÉ (FR) (1):

Non visualisé en régénération chronométrique.

Appuyer sur le bouton 😰 Ce paramètre est identifié par "Fr". Ce premier affichage indique ledébit instantané de l'eau traitée. Les unités de mesure dépendent du format d'affichage<sup>(1)</sup>.

Ex.: 8,6 I/min<sup>(1)</sup>

#### 8.2 NOMBRE DE JOURS DEPUIS LA DERNIÈRE RÉGÉNÉRATION (D):

Appuyer sur le bouton (2). Ce paramètre est identifié par la lettre "d". Cet affichage indique lenombre de jours entiers écoulés depuis la dernière régénération. L'affichage ainsi visualisé estune aide à la maintenance et ne correspond pas à un réglage d'option.

Ex.: 2 jours

 $[d \cdot \cdots \cdot 2]$ 

[E - - - 58.6]

[rc - · 24.6]

[Fr · · · 8.6]

## 8.3 VOLUME CONSOMMÉ DEPUIS LA DERNIÈRE

#### RÉGÉNÉRATION (E):

Non visualisé en régénération chronométrique.

Appuyer sur le bouton (2). Ce paramètre est identifié par la lettre "E". Cet affichage indique levolume d'eau utilisé entre les deux dernières régénérations. L'affichage ainsi visualisé est uneaide à la maintenance et ne correspond pas à un réglage d'option. L'unité de mesure utiliséedépendra du format d'affichage choisi<sup>(1)</sup>.

Ex.: 58,6 m<sup>3 (1)</sup>

### 8.4 CAPACITÉ DE RÉSERVE (RC):

Non visualisé en régénération chronométrique, en volumétrique immédiate.

Appuyer sur le bouton IP. Ce paramètre est identifié par les lettres "rc". Cet affichage indique la capacité de réserve calculée par l'électronique pour la journée en cours. L'affichage ainsi visualisé est une aide à la maintenance et ne correspond pas à un réglage d'option. L'unité demesure dépendra du format d'affichage choisi<sup>(1)</sup>

Ex.: 24,6 m<sup>3(1)</sup>

Les unités de mesure dépendent du format d'affichage.
 Les exemples ci-dessus sont basés sur le format mètre cube (voir point 6.17).

#### 60 www.fleck-orderguide.com

|     | 8 - PROGRAMMATION AVANCÉE DE                                                                                                    | IS                                                                                        |
|-----|----------------------------------------------------------------------------------------------------|-------------------------------------------------------------------------------------------|
|     | VANNES 6700 / 6765                                                                                                    |                                                                                           |
|     |                                                                                                    |                                                                                           |
| 8.5 | CONSOMMATION D'EAU DE LA VEILLE (F<br>Non visualisé en régénération chronométrique.                                                                                                    | יס:                                                                                       |
|     | Appuyer sur le bouton @ . Le paramètre est identifié par les lettres "Pd". Cet affichage indiq<br>d'eau consommée de la journée précédente. L'affichage ainsi visualisé est une aide à la maini<br>correspond pas à un réglage d'option. L'unité de mesure dépendra du format d'affichage choi                                                                                                    | ue le volume<br>tenance et ne<br>si <sup>(1)</sup>                                        |
|     | Ex.: 28,4 m <sup>3 (1)</sup>                                                                                                    | [Pd - · 28.4]                                                                             |
| 8.6 | ACTIVATION DE LA CHLORATION (J):<br>Press the D button. Cet affichage est identifié par la lettre "J". Cet affichage est utilisé por<br>fonction de chloration durant le cycle 1.                                                                                                    | ur activer la                                                                             |
|     | Ex. : - sans appareil de chloration<br>-appareil de chloration activé pendant le cycle 1                                                                                                    | [J· · · OFF]<br>[J· · · · 1]                                                              |
| 8.7 | DURÉE D'ACTIVATION DU CHLORINATEU<br>Appuyer sur le bouton (22) . Ce paramètre est identifié par les lettres "dJ". Cette option perm<br>durée d'activation du chlorinateur.                                                                                                    | <b>R</b><br>et de régler la                                                               |
|     | Remarque : lors d'une régénération au cours de laquelle le système de chloration est ac<br>cycle 2, l'affichage indiquera:                                                                                                    | ctivé par exemple<br>[2C 38.2]                                                            |
| 8.8 | FORÇAGE CALENDAIRE DE LA RÉGÉNÉF                                                                                                    | RATION                                                                                    |
|     | (A)<br>En régénération chronométrique, une valeur doit impérativement être réglée                                                                                                    |                                                                                           |
|     | Appuyer sur le bouton 😰 .Ce paramètre est identifié par la lettre "A". Cette option est utilisé<br>pour forcer la régénération. Ce forçage détermine le nombre maximum de jours pendant lequel<br>fonctionner sans régénération, indépendamment du volume d'eau utilisé ou de l'absence d'un s<br>régénération démarre à l'heure préréglée de régénération.                                                                                                    | e<br>l'adoucisseur peut<br>ignal de sonde. La                                             |
|     | Ex. : - Régénération forcée tous les 7 jours<br>- Option annulée                                                                                                    | [A · · · · 7]<br>[A · · · OFF]                                                            |
| 8.9 | FORÇAGE VOLUMÉTRIQUE (B)<br>Non visualisé en régénération chronométrique.                                                                                                    |                                                                                           |
|     | Appuyer sur le bouton (2). Ce paramètre est identifié par la lettre "b". Cette option est utiliss<br>pour définir le volume maximum d'eau pouvant être traité avant le déclenchement d'<br>Habituellement, cette option est utilisée pour supprimer les calculs automatiques de réser<br>établis par l'électronique. Si cette fonction est utilisée dans des systèmes à régénération volu<br>ce sera à l'installateur de déterminer une capacité de réserve et de la déduire de la capaci<br>L'unité utilisée dépendra du format d'affichage choisi <sup>(1)</sup> . | ée<br>une régénération.<br>ve ou de capacité<br>nétrique retardée,<br>té totale calculée. |
|     | Ex. : régénération forcée tous les 2600 l <sup>(1)</sup>                                                                                                    | [b · · 2600]                                                                              |

(1) Les unités de mesure dépendent du format d'affichage. Les exemples ci-dessus sont basés sur le format mètre cube (voir point 6.17).

#### 61 www.fleck-orderguide.com

#### 8.10 FORMAT D'AFFICHAGE (U)

Appuyer sur le bouton 🖭 . Ce paramètre est identifié par la lettre "U". Un des 5 formats d'affichage suivants peut être utilisé.

Le format couramment utilisé est le format mètre cube (U4) : le volume est en mètre cube (m<sup>3</sup>), le débit en litre par minute (I/min), format horaire de 24 heures, la dureté de l'eau en degré français ou degré °tH et la capacité du système en mètre cube degré °tH (m<sup>3</sup> x °tH).

Le format utilisé pour de faibles volumes est le format litre (U2) : le volume est en litre (I), le débit en litre par minute (I/mn), le format horaire en 24 heures, la dureté de l'eau en degré français ou en degré °tH et la capacité en mètre cube degré °tH (m<sup>3</sup> x °tH).

| Ex. : - format US (non utilisé)                     | [U · · · · 1] |
|-----------------------------------------------------|---------------|
| - format litre                                      | [U · · · · 2] |
| <ul> <li>métrique standard (non utilisé)</li> </ul> | [U · · · · 3] |
| - format mètre cube                                 | [U 4]         |

Remarque : pour de plus amples informations, veuillez contacter notre support technique.

#### 8.11 TYPE DE VANNE (D)

Appuyer sur le bouton (2). Ce paramètre est identifié par la lettre "o". Cet affichage permet de régler le type de vanne utilisée. Les seuls paramètres possibles sont le n°1 et le n°2 pour les vannes 6600 et 6700. Les leds rouges sont utilisés pour les 6700 / 6765, et PAS pour 6600 / 6665.

| 6600 / 6665 | [o · · · · · 1] |
|-------------|-----------------|
| 6700 / 6765 | [0 2]           |

### 8.12 TYPE DE RÉGÉNÉRATION (7)

Appuyer sur le bouton (2). Cet affichage est identifié par le chiffre "7". Cette fonction permet de régler le type de régénération. Plusieurs types de réglage sont possibles :

Chronométrique : l'électronique détermine qu'une régénération est requise lorsque l'heure préréglée de régénération est atteinte. Le réglage du forçage calendaire (voir point 2.10) détermine le nombre de jours entre deux régénérations.
[7 · · · · 1]

Régénération volumétrique immédiate : l'électronique détermine qu'une régénération est requise lorsque le volume d'eau adoucie disponible est arrivé à zéro. La régénération démarre immédiatement.
[7 · · · · 2]

Volumétrique retardée : l'électronique détermine qu'une régénération est requise lorsque levolume d'eau adoucie atteint la capacité de réserve. La régénération démarrera immédiatement à l'heure prévue si aucun débit de service n'est détecté. Dans le cas contraire, la régénération est retardée de 10 minutes, 2 fois maximum. s'il y a toujours un débit détecté, la régénération démarre immédiatement. Il n'y aura pas de temporisation si la capacité de réserve est à zéro.

> Volumétrique Immédiate avec mode Vacances (mode 6 cycles): disponible uniquement pour les vannes UF L'électronique affiche et lance une régénération comme en mode volumétrique immédiat. Néanmoins, l'électronique requiert un paramètre de forcage calendaire. Néanmoins, l'électronique requiert un forcage calendaire et l'ordre des cycles est différent. L'ordre des cycles est le suivant: aspiration, vacance, rincage lent, détassage, rincage rapide, saumurage. La vanne reste en vacance s'il n'y a pas eu de consommation entre les 2 dernières régénérations. L'électronique passe au cycle suivant si un débit est détecté.[7·····7] Remarque : pour les options suivantes, veuillez contacter notre support technique.

| Régénération immédiate par sonde | [7 5] |
|----------------------------------|-------|
| Régénération retardée par sonde  | [7 6] |

#### TAILLE DU COMPTEUR (F) 8.13

Non visualisé en mode régénération chronométrique.

Appuyer sur le bouton 😰. Ce paramètre est identifié par la lettre "F". Cette option est utilisée pour indiquer la taille du compteur. Le seul paramètre possible est le n°1 pour les vannes 6600 / 6700.

Standard 3/4"

8.1

#### 8.14 POSITION DE LA VANNE MÉLANGEUSE (8)

Non visualisé en mode régénération chronométrique.

Appuyer sur le bouton D. Cet affichage est identifié par le chiffre "8". Cette option permet d'indiquer la position de la vanne mélangeuse. Plusieurs réglages sont disponibles.

|   | Aucune vanne mélangeuse<br>Vanne mélangeuse avant le compteur<br>Vanne mélangeuse après le compteur | [8 · · · · 1]<br>[8 · · · · 2]<br>[8 · · · · 3] |
|---|----------------------------------------------------------------------------------------------------|-------------------------------------------------|
| 5 | TYPE DE SYSTÈME (9)<br>Le seul paramètre possible est le n°4 pour les vannes 6600 / 6700.           | [9 4]                                           |
| 6 | PROTECTION DU PROGRAMME (PL)                                                                        |                                                 |

### 8.1

Appuyer sur le bouton D.Cet affichage est identifié par les lettres "Pl". Cette option permet d'éviter la visualisation et le réglage de certains paramètres. Les réglages suivants sont possibles :

| Protection désactivée | [PI · · · OFF]  |
|-----------------------|-----------------|
| Protection activée    | [PI · · · · Or] |
|                       | [1101]          |

La protection ne peut être annulée qu'en appuyant sur le bouton 🖭 pendant 25 secondes.

ATTENTION : Appuyer sur le bouton 🖭 pendant 25 secondes lorsque la protection n'est pas activée provoquera une remise à zéro de l'ensemble de la programmation ; l'électronique reprendra les valeurs par défaut. La programmation devra être refaite entièrement.

#### QUITTER LA PROGRAMMATION AVANCÉE

Appuyer de nouveau sur le bouton 🖭, l'électronique revient en position service. Remarque : pour de plus amples informations, veuillez contacter notre support technique. (F · · · · · 1)

F

# 9 - INSTRUCTIONS DE DÉPANNAGE

| INDIDENT                                              | BAUSE                                                                                                    |                                                                                                    |
|-------------------------------------------------------|----------------------------------------------------------------------------------------------------|----------------------------------------------------------------------------------------------------|
| INCIDENT                                              | CAUSE                                                                                                    | REMEDE                                                                                                    |
| <ol> <li>L'adoucisseur<br/>ne régénère pas</li> </ol> | <ul> <li>A. Alimentation interrompue</li> <li>B. Tête de commande défectueuse</li> <li>C. Câble de compteur débranché</li> <li>D. Compteur bloqué</li> <li>E. Moteur défectueux</li> <li>F. Mauvaise programmation</li> </ul> | <ul> <li>A. Rétablir l'alimentation électrique (fusible, prise, interrupteur)</li> <li>B. Changer la tête de commande</li> <li>C. Vérifier les connexions au niveau du timer et au niveau du couvercle de compteur.</li> <li>D. Nettoyer ou changer le compteur</li> <li>E. Changer le moteur</li> <li>F. Vérifier la programmation et la modifier si nécessaire</li> </ul> |
| 2. Eau dure                                           | A. By-pass en position "by-pass"<br>B. Absence de sel dans le bac<br>C. Filtre et/ou injecteur bouchés                                                                                                    | A. Mettre le by-pass en position "service"<br>B. Rajouter du sel dans le bac et maintenir<br>le niveau de sel au-dessus de l'eau<br>C. Nettoyer ou remplacer le filtre et/ou<br>l'injecteur                                                                                                    |
|                                                       | D. Pas assez d'eau dans le bac à sel                                                                                                    | D. Vérifier la durée de remplissage du bac et<br>nettoyer le régulateur de débit                                                                                                    |
|                                                       | E. Dureté provenant du réservoir d'eau chaude                                                                                                    | E. Rincer plusieurs fois le réservoir d'eau chaude<br>E. S'assurer que le tube p'est pas fissuré                                                                                                    |
|                                                       | F. Manque d'étanchéité du tube distributeur                                                                                                    | Vérifier le joint torique<br>G. Changer les joints et les entretoises                                                                                                    |
|                                                       | G. Fuite interne de la vanne                                                                                                    | et/ou le piston<br>H. Débloquer le compteur                                                                                                    |
|                                                       | H. Compteur bloqué                                                                                                    | I. Vérifier les connexions du câble dans la                                                                                                    |
|                                                       | I. Câble de compteur déconnecté                                                                                                    | tête de commande et sur le couvercle de<br>compteur<br>J. Vérifier la programmation et la modifier si                                                                                                    |
|                                                       | J. Mauvaise programmation                                                                                                    | nécessaire                                                                                                    |
| 3. Consommation<br>excessive de sel                   | A. Erreur dans le réglage de renvoi d'eau                                                                                                    | A. Contrôler l'utilisation du sel et le réglage<br>du renvoi d'eau                                                                                                    |
|                                                       | B. Trop d'eau dans le bac à sel<br>C. Mauvaise programmation                                                                                                    | <ul> <li>B. Voir incident n° 6</li> <li>C. Vérifier la programmation et la modifier<br/>si nécessaire</li> </ul>                                                                                                    |
| 4. Baisse de la<br>pression d'eau                     | A. Dépôt de fer dans la conduite vers<br>l'adoucisseur                                                                                                    | A. Nettoyer la conduite                                                                                                    |
|                                                       | <ul> <li>B. Dépôt de fer dans l'adoucisseur</li> <li>C. Entrée de la vanne obstruée par des corps<br/>étrangers</li> </ul>                                                                                                    | B. Nettoyer la vanne et la résine<br>C. Enlever le piston et nettoyer la vanne                                                                                                    |
| 5. Perte de résine<br>à l'égout                       | A. Crépine supérieure absente ou cassée<br>B. Présence d'air dans l'adoucisseur                                                                                                    | <ul> <li>A. Ajouter ou remplacer la crépine supérieure</li> <li>B. S'assurer de la présence d'un système<br/>anti-air dans le puits à saumure</li> </ul>                                                                                                    |
|                                                       | C. Le régulateur de débit à l'égout n'a pas la<br>bonne taille                                                                                                    | C. Vérifier le débit à l'égout                                                                                                    |
| 6. Fer dans<br>l'adoucisseur                          | A. Le lit de résine est sale                                                                                                    | A. Vérifier le détassage, l'aspiration de la<br>saumure et le remplissage du bac à sel.<br>Régénérer plus souvent et augmenter la<br>durée du détassage                                                                                                    |
|                                                       | B. La teneur en fer excede les paramètres<br>recommandés                                                                                                    | B. Contacter le revendeur                                                                                                    |

64

9 - INSTRUCTIONS DE DÉPANNAGE

| INCIDENT                               | CAUSE                                                                                                    | REMÈDE                                                                                                    |
|----------------------------------------|----------------------------------------------------------------------------------------------------|----------------------------------------------------------------------------------------------------|
| 7. Trop d'eau<br>dans le bac           | A. Régulateur de débit à l'égout bouché (DLFC)<br>B. Vanne à saumure défectueuse<br>C. Mauvaise programmation                                                                                                    | <ul> <li>A. Vérifier le régulateur de débit</li> <li>B. Changer la vanne à saumure</li> <li>C. Vérifier la programmation et la modifier si<br/>nécessaire</li> </ul>                                                                                                    |
| 8. Eau salée                           | <ul> <li>A. Filtre et injecteur bouchés</li> <li>B. La tête de commande n'effectue pas les cycles correctement</li> <li>C. Corps étrangers dans la vanne à saumure</li> <li>D. Corps étrangers dans le régulateur de débit du remplissage du bac à sel</li> <li>E. Pression d'eau insuffisante</li> <li>F. Mauvaise programmation</li> </ul> | <ul> <li>A. Nettoyer l'injecteur et le filtre</li> <li>B. Remplacer la tête de commande</li> <li>C. Changer le siège de la vanne à saumure<br/>et nettoyer</li> <li>D. Nettoyer le régulateur de débit</li> <li>E. Augmenter la pression de l'eau à<br/>au moins 1,8 bar</li> <li>F. Vérifier la programmation et la modifier<br/>si nécessaire</li> </ul>                           |
| 9. Pas d'aspiration<br>de saumure      | <ul> <li>A. Régulateur de débit à l'égout bouché (DLFC)</li> <li>B. Filtre et injecteur bouchés</li> <li>C. Pression insuffisante</li> <li>D. Fuite interne de la vanne</li> <li>E. Mauvaise programmation</li> <li>F. La tête de commande ne fonctionne pas correctement</li> </ul>                                                         | <ul> <li>A. Nettoyer le régulateur de débit</li> <li>B. Nettoyer le filtre et l'injecteur, les changer<br/>si nécessaire</li> <li>C. Augmenter la pression à au moins 1,8 bar</li> <li>D. Changer les joints, les entretoises et/ou<br/>le piston assemblé</li> <li>E. Vérifier la programmation et la modifier<br/>si nécessaire</li> <li>F. Changer la tête de commande</li> </ul> |
| 10. La vanne régénère<br>en permanence | <ul> <li>A. La tête de commande ne fonctionne<br/>pas correctement</li> <li>B. Microswitch ou faisceau électrique<br/>défectueux</li> <li>C. Came à cycle défectueuse ou déréglée</li> </ul>                                                                                                    | <ul> <li>A. Changer la tête de commande</li> <li>B. Changer le microswitch ou le faisceau</li> <li>C. Repositionner ou changer la came à cycle</li> </ul>                                                                                                    |
| 11. Fuite permanente<br>à l'égoût      | <ul> <li>A. Corps étrangers dans la vanne</li> <li>B. Fuite interne de la vanne</li> <li>C. Vanne bloquée en saumurage ou en<br/>détassage</li> <li>D. Moteur défectueux ou bloqué</li> <li>E. La tête de commande ne fonctionne pas<br/>correctement</li> </ul>                                                                             | <ul> <li>A. Nettoyer la vanne et la vérifier dans ses<br/>différentes positions de régénération</li> <li>B. Changer les joints, les entretoises et/ou le<br/>piston assemblé</li> <li>C. Changer les joints, les entretoises et/ou le<br/>piston assemblé</li> <li>D. Changer le moteur et vérifier tous les<br/>engrenages</li> <li>E. Changer la tête de commande</li> </ul>       |

| 1- BESCHREIBUNG DES GERÄTES67           |
|-----------------------------------------|
| 2- ALLGEMEINE HINWEISE ZUR MONTAGE      |
| 3- ANWEISUNGEN FÜR DIE INBETRIEBNAHME69 |
| 4- BESCHREIBUNG DER STEUERUNG           |
| 5- GRUND PROGRAMMIERUNG76               |
| 6- FORTSCHRITTLICHE PROGRAMMIERUNG      |
| 7- WARTUNGSANLEITUNG                    |
| 8- STEUERKOPF 6600 / 6665194            |
| 9- STEUERKOPF 6700 / 6765195            |
| 10- VENTILKÖRPER 196                    |
| 11- WASSERZÄHLER & ZUBEHÖRE197          |
| 12- MASSSKIZZE198                       |
| 13- VERKABELUNG                         |

## 1 - BESCHREIBUNG DES GERÄTES

| Anlage Nr.          | Kapazität der Flasche      | m³°tH |
|---------------------|----------------------------|-------|
| Ventil Seriennummer | Wasserhärte am Eingang     | °tH   |
| Flaschendurchmesser | Wasserhärte am Ausgang     | °tH   |
| Typ des Harzes      | Volumen des Solebehälters  | Liter |
| Harzmenge           | Salzmenge per Regeneration | Kg    |

#### TECHNISCHE EIGENSCHAFTEN DES VENTILS

TYP DES VENTILS

| 6600/1600 6665/1600           | 6700/1600 6765/1600          |
|-------------------------------|------------------------------|
| REGENERATIONSTART             | REGENERATION EINGESTELLT AUF |
| Sofort mengengesteuert        | Tage Liter                   |
| Mengengesteuert zeitverzögert | REGENERATIONSZEIT            |
| Zeitgesteuert                 | 2 Uhr                        |
|                               | oder die a.m./p.m.           |

#### REGENERATIONSZYKLEN ABHÄNGIG VOM KOLBEN

| Zyklus 1                           |  |
|------------------------------------|--|
| Zyklus 2                           |  |
| Zyklus 3                           |  |
| Zyklus 4                           |  |
| Zyklus 5 (nur Ventil mit 6 Zyklen) |  |
| Zyklus 6 (nur Ventil mit 6 Zyklen) |  |

#### HYDRAULISCHE EINSTELLUNG

| Injektor Nr.          |     | Druckregler      |                  |  |
|-----------------------|-----|------------------|------------------|--|
| Rückspülblende (DFLC) | GPM | 1,4 bar (20 PSI) | 2,1 bar (30 PSI) |  |
| Solefüllblende (BLFC) | GPM | Ohne             |                  |  |
|                       |     |                  |                  |  |

#### SPANNUNG

24V/50-60Hz mit Transformator

Unsere Ventile entsprechen den europäischen Richtlinien:

- Nr. 89/336/EEC, "Elektromagnetische Verträglichkeit"
- Nr. 73/23/EEC, "Niederspannung"
- Nr. D.M. 174/04, Italienische Richtlinie

#### 67 www.fleck-orderguide.com

D

| 6 |      | 2 - ALLGEMEINE HINWEISE ZUR MONTAGE                                                                                                    |  |  |  |  |
|---|------|----------------------------------------------------------------------------------------------------|--|--|--|--|
|   |      | DER ZUGRIFF AUF DIE INTERNEN TEILE DES SYSTEMS,<br>UM TECHNISCHE EINGRIFFE DURCHZUFÜHREN, IST<br>NICHT QUALIFIZIERTEM PERSONAL STRIKT UNTERSAGT.                                                                                                    |  |  |  |  |
|   | 2.1  | HERSTELLER<br>Pentair Manufacturing Italy Srl<br>Via Masaccio, 13<br>56010 Lugnano di Vicopisano (PI) – Italien                                                                                                    |  |  |  |  |
|   | 2.2  | ACHTUNG<br>ler Hersteller übernimmt keine Haftung für Personen- oder Anlagenschäden infolge der unsachgemäßen Handhabung<br>es Gerätes abweichend von den nachstehenden Anleitungen. Bei Zweifeln in Zusammenhang mit den Installations-,<br>lervice- oder Wartungsanleitungen in diesem Handbuch wenden Sie sich bitte an den technischen Kundendienst<br>es Unternehmens, welches das Gerät installiert hat. Die Geräteinstallation ist einem qualifizierten Technikkr unter<br>inhaltung aller geltenden Normen und Vorschriften vorbehalten, und unter Verwendung von Werkzeugen, die die<br>ierätesicherheit nicht beeinträchtigen. Dieser Techniker ist auch mit der Wartung des Gerätes zu beauftragen.<br>lei einem Ausfall oder einer Störung des Gerätes muss der Transformator vor Beginn jeglicher Maßnahmen am Gerät<br>om Stromnetz getrennt werden. Die Wasserversorgung zum Ventil muss abgesperrt und der Wasserdruck über einen<br>em Ventil nachgeschalteten Hahn abgelassen werden. |  |  |  |  |
|   | 2.3  | BESTIMMUNGSGEMÄSSE VERWENDUNG<br>Das Gerät ist ausschließlich für den Einsatz in Haushalts-, Geschäfts- und leicht industriellen Bereichen sowie<br>Kleinbetrieben (Ref. EN 50081-1) zugelassen und wurde speziell für die Aufbereitung und Enthärtung von Wasser aus<br>dem Versorgungsnetz entwickelt.                                                                                                    |  |  |  |  |
|   | 2.4  | TECHNISCHE DATEN<br>Transformator: 230 Vac, 50/60 Hz, 15 VA, Klasse II.<br>Steuerung: 24 Vac, 50/60 Hz, 5 W, Klasse III.<br>Das Gerät darf ausschließlich mit dem mitgelieferten Transformator betrieben werden, weil nur dann die sichere<br>Spannungsversorgung gewährleistet ist                                                                                                    |  |  |  |  |
|   | 2.5  | DRUCK<br>Ein minimaler Druck von 1,8 bar ist nötig, damit das Ventil korrekt regeneriert. 8,5 bar nicht überschreiten; gegebe-<br>nenfalls einen Druckbegrenzer vor der Anlage einsetzen                                                                                                    |  |  |  |  |
|   | 2.6  | ELEKTRISCHER ANSCHLUSS<br>Sich vergewissern, dass die Stromversorgung nicht durch einen Schalter vor der Anlageunterbrochen werden kann.<br>Sollte das Versorgungskabel beschädigt sein, muß es unbedingtdurch eine qualifizierte Person ersetzt werden.                                                                                                    |  |  |  |  |
|   | 2.7  | BESTEHENDE WASSERLEITUNGEN<br>Sie sollten frei von Verschlammung und Eisenablagerungen sein. Im Zweifelsfall sollten sieersetzt werden. Es emp<br>fiehlt sich stets die Installation eines Vorfilters.                                                                                                    |  |  |  |  |
|   | 2.8  | BY-PASS<br>Die Montage eines By-Pass sollte immer vorgesehen werden, falls die Anlage nicht schon damitversehen ist.                                                                                                    |  |  |  |  |
|   | 2.9  | WASSERTEMPERATUR<br>Die Temperatur des Wassers darf 43°C nicht übersteigen und die Einrichtung darf keinem Frostausgesetzt werden<br>(Gefahr einer sehr starken Beschädigung).                                                                                                    |  |  |  |  |
|   | 2.10 | DESINFEKTION VON WASSERAUFBEREITERN<br>Das Konstruktionsmaterial des modernen Wasseraufbereiters unterstützt kein Bakterienwachstum und es trägt nicht<br>zu einer Kontaminierung des Zulaufwassers bei. Darüber hinaus kann ein Aufbereiter jedoch bei normaler Verwendung<br>durch organische Stoffe verschmutzt werden sowie, in einigen Fällen, durch Bakterien aus dem Zulaufwasser.<br>Dies kann zu einem schlechten Geschmack oder Geruch des Wassers führen. Daher muss Ihr Aufbereiter nach der<br>Installation ggf. desinfiziert werden. Einige Aufbereiter müssen während ihrer normalen Nutzungsdauer regelmäßig<br>desinfiziert werden. Hinsichtlich der Desinfektion Ihres Aufbereiters wenden Sie sich bitte an Ihren Installateur.                                                                                                    |  |  |  |  |
|   | 2.11 | <ul> <li>UMGEBUNGSBEDINGUNGEN</li> <li>Nur für die Verwendung in Innenräumen</li> <li>Höhe bis 2000 m</li> <li>Temperatur von 5° C bis 40° C</li> <li>Max. relative Luftfeuchte 80% % bei Temperaturen bis 31°C, linear abnehmend bis 50 % relative Luftfeuchte 40°C</li> <li>Netzspannungsschwankungen bis ± 10 % Nennspannung.</li> </ul>                                                                                                    |  |  |  |  |
|   | 68   | www.fleck-orderguide.com 6600 - 6665 - 6700 - 6765 DE                                                                                                    |  |  |  |  |
|   |      |                                                                                                    |  |  |  |  |

D E U

T S C H

## 🔍 🔇 3 - ANWEISUNGEN FÜR DIE INBETRIEBNAHME

- 3.1 Enthärter am gewählten Ort installieren; vergewissern Sie sich, daß der Boden eben und stabilist.
- **3.2** Bei kaltem Wetter empfiehlt es sich, das Ventil auf Umgebungstemperatur zu erwärmen, bevormit der Installation begonnen wird.
- **3.3** Alle Verrohrungen (Rohwassereingang vom Netz, Verteilung des behandelten Wassers, Abfluß) müssen den jeweils gültigen Bestimmungen entsprechen. Einbau spannungs- und biegemomentfrei.
- **3.4** Das Verteilrohr muß auf Höhe des Flaschenhalses abgeschnitten werden. Die Kante leichtabschleifen, um die Beschädigung der Dichtungsschnur bei der Montage zu vermeiden.
- 3.5 Die Dichtungen zum Verteilerrohr und Sockelverbindung mit einem hundertprozentigen Silikonschmiermittel schmieren. Keine anderen Arten von Fett verwenden; das Ventil könntebeschädigt werden.
- **3.6** Die Schweißarbeiten auf der Hauptverblombung und die Abwasserzuführung müssen vor derMontage des Ventils durchgeführt werden, da sonst unwiderrufliche Schäden entstehen können.
- **3.7** Nur Teflon<sup>®</sup> Band verwenden, um nötigenfalls zwischen dem Abwasserabfluss und dem Abflussregler abzudichten.
- **3.8** Apparate mit Bypass auf Position "By-pass" einstellen. Den Hauptwasserzufluss öffnen. In der Nähe kaltes Wasser aus dem Hahn ein paar Minuten lang fließen lassen, bis die Leitungen vonallen verbliebenen Fremdkörpern (Schweißresten) gesäubert sind. Wasserhahn schließen.
- **3.9** Den Bypass auf Position "Service" (Betrieb) einstellen und Wasser in die Flasche fließen lassen. Hört das Wasser auf zu fließen, einen Hahn mit kaltem Wasser öffnen und fließen lassen, um dieverbliebene Luft aus der Flasche auszutreiben.
- 3.1 O Anlage ans Netz anschließen. Kontrollieren, ob sich das Ventil in der Position "Service" (Betrieb) befindet.
- **3.11** Den Solebehälter mit Wasser füllen etwa 25 mm über dem Bodensieb (wenn vorgesehen). Andernfalls bis über die Luftsperre füllen. Im Augenblick kein Salz hinzugeben.
- **3.12** Eine neue manuelle Regeneration starten, das Ventil auf "Ansaugen und Langsamspülen"stellen, um Wasser aus dem Solebehälter anzusaugen, bis zum Stillstand; der Wasserspiegel befindet sich etwa in der Mitte der Luftsperre.
- **3.13** Einen Wasserhahn mit kaltem Wasser öffnen und laufen lassen, um die Luft aus dem Netzauszutreiben.
- **3.14** Das Ventil auf Position "Solebehälterfüllen" stellen und automatisch zur Betrriebsposition zurückkehren lassen.
- **3.15** Den Solebehälter mit Salz füllen. Jetzt funktioniert das Ventil automatisch.

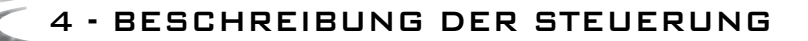

4.1

#### 6600 VORSTELLUNG

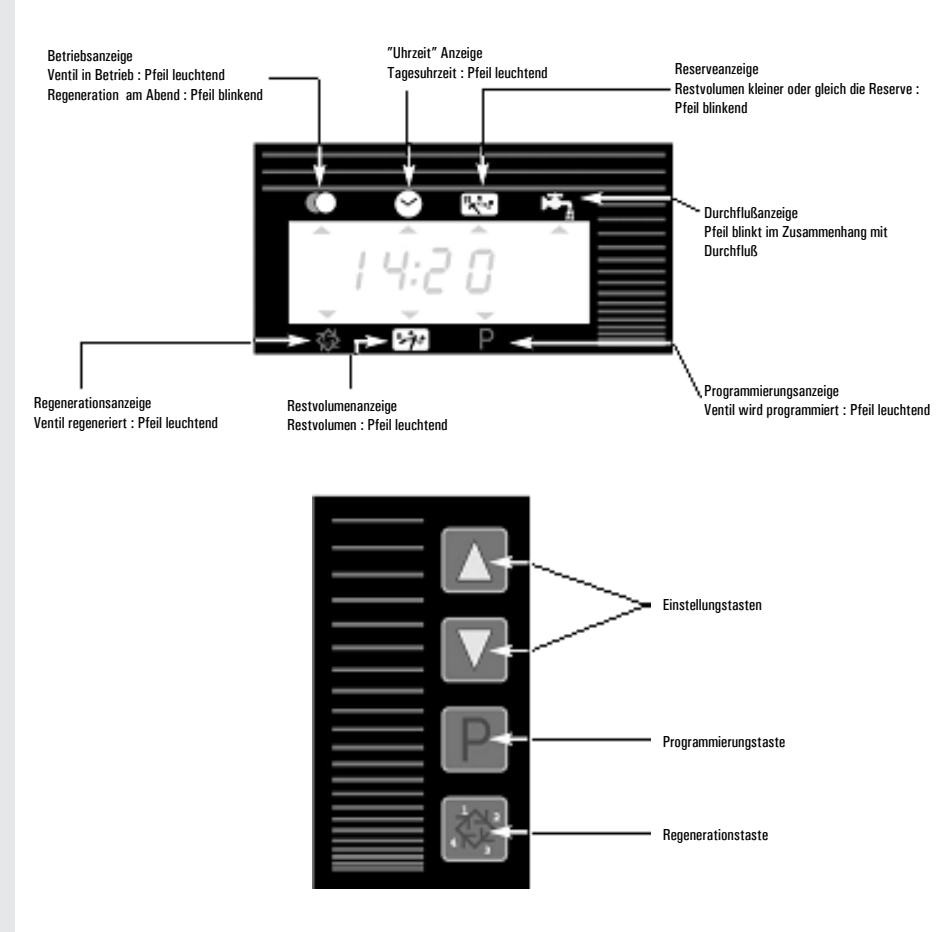

4 - BESCHREIBUNG DER STEUERUNG

4.2 6700 VORSTELLUNG

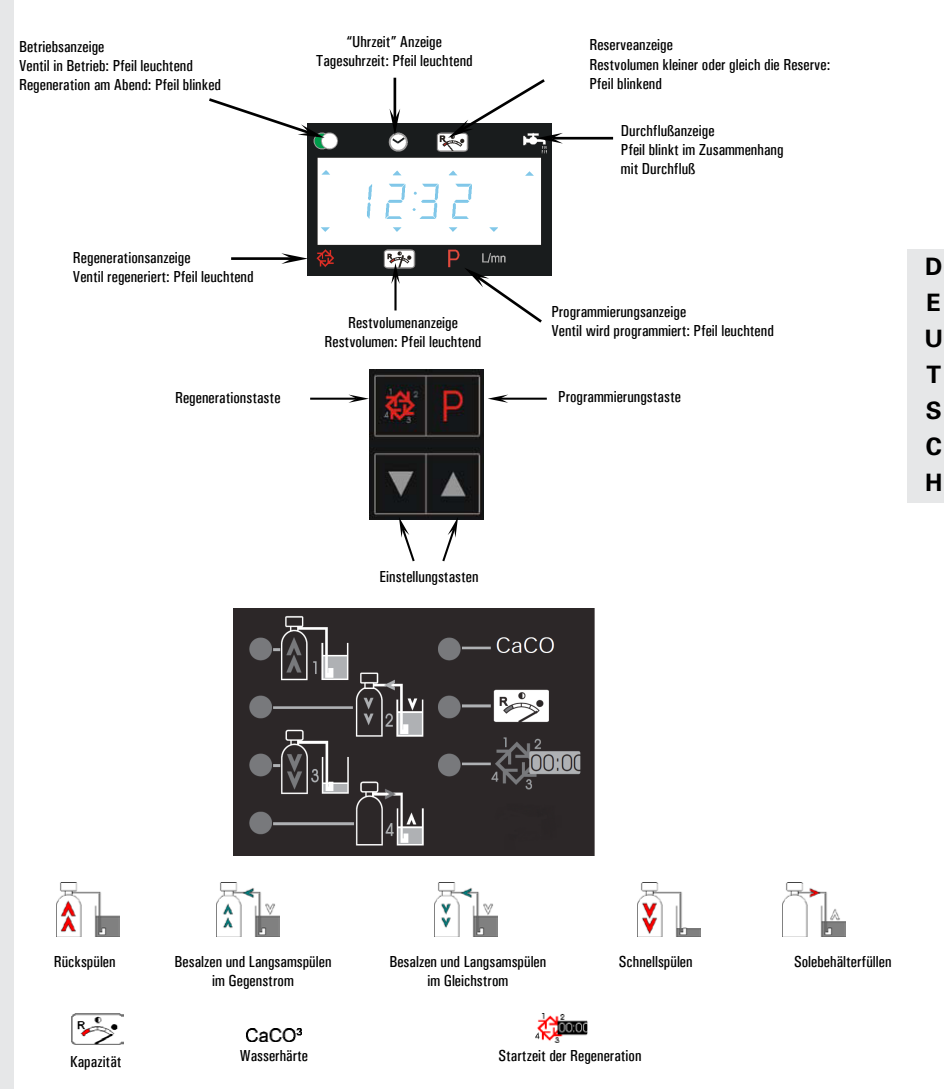

Hinweis: Während der Programmierung und während der Regeneration leuchtet die rote LED neben dem entsprechenden Symbol.
# 🧹 🏹 4 - BESCHREIBUNG DER STEUERUNG

#### 4.3 TASTENFUNKTION

#### 4.3.1 REGENERATIONSTASTE: 🕅

Auf diese Taste drücken, um eine manuelle Regeneration auszulösen. 1. Bei zeitgesteuerten, oder verzögerten volumengesteuerten Ventilen, wird die manuelle Regeneration zu der eingestellten Uhrzeit beginnen. Um die manuelle Regeneration sofort auszulösen, Taste 5 Sekunden lang drücken. 2. Bei sofortiger volumengesteuerter Regeneration wird die manuelle Regeneration sofort

Bei sofortiger volumengesteuerter Regeneration wird die manuelle Regeneration sofort ausgelöst.

#### 4.3.2 PROGRAMMTASTE: 🖻

Diese Taste wird vom Installateur für die Inbetriebnahme benutzt.

#### 4.3.3 PFEILTASTEN: 🖾 UND 💟

Diese Tasten werden gebraucht, um die Uhrzeit, die Parameter während der Programmierung und die Zyklenzeiten anzupassen. 4 - BESCHREIBUNG DER STEUERUNG

### 4.4 ARBEITSWEISE WÄHREND DES BETRIEBS

#### 4.4.1 VOLUMENGESTEURTE VENTILE

Im Betrieb erscheinen abwechselnd die Uhrzeit und das Restvolumen. Die Durchflußrate ist durch einen blinkenden Pfeil unter dem Piktogramm 🛤 dargestellt; je größer die Durchflußrate ist, desto schneller blinkt der Pfeil.

Das angezeigte Restvolumen verringert sich je nach vom Wasserverbrauch.

#### 4.4.1A VERZÖGERTE VOLUMENGESTEURTE REGENERATION

Wenn das Restvolumen die von der Elektronik berechnete Kapazitätsreserve erreicht, blinkt der Pfeil unter dem Piktogramm K , und die Regeneration wird zum eingestellter Uhrzeit ausgelöst. Sollte die Kapazitätsreserve erschöpft sein, wird die Anzeige so aussehen:

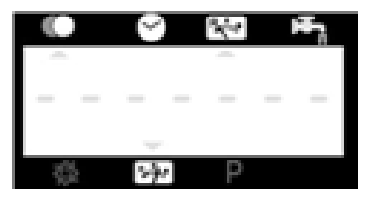

4.4.1 B SOFORTIGE VOLUMENGESTEURTE REGENERATION Sobald das Restvolumen Null erreicht wird, wird eine Regeneration ausgelöst.

#### 4.4.1C MODUS MIT 6 ZYKLEN (SPEZIALMODUS FÜR "WASSER-

#### FALL-SYSTEME DVGW")

Dieses Ventil hat eine sofortige volumengesteuerte Regeneration, im Gegenstrom, mit Chlorerzeugung und eine "Ferien" Position.

Besonderheiten dieser "Ferien" Position :

- Falls das Ventil kein Wasserverbrauch während 4 Tagen hintereinander spürt : Wird eine Regeneration ausgelöst und das Ventil geht in Bestriebsstellung zurück.
- Falls das Ventil erneut kein Wasserverbrauch während den 4 folgenden Tagen spürt :
  - · Wird eine Regeneration ausgelöst und das Ventil stoppt in die "Ferien" Position
  - Das Ventil wird die Regeneration beenden und wieder in Betriebsstellung zur
    ückkehren, wenn Wasser wieder verbraucht wird.

#### 4.4.1D SPEZIELLE AUSFÜHRUNG MIT PROPORTIONALER BESAL-ZEN (NUR BEI VENTILEN MIT VERZÖGERTER REGENERA-TION IM GEGENSTROM)

Das Ventil wird feststellen, daß eine Regeneration benötigt wird, wenn der Restvolumen die Reservekapazität erreicht. Die Regeneration wird an der programmierten Uhrzeit ausgelöst. Die für die Regeneration nötige Salzsole abweicht je nach Verbrauch vom enthärteten Wasser, d.h. die Dauer des Solebehälterfüllens ist für jede Regeneration durch der Elektronik neu bestimmt.

73

4 - BESCHREIBUNG DER STEUERUNG

#### 4.4.2 ZEITGESTEUERTE VENTILE

Im Betrieb erscheint nur die Uhrzeit. Das Ventil bleibt im Betrieb solange, die zwischen zwei Regenerationen eingestellte Tagesanzahl nicht erreicht wird. Dann wird die Regeneration zur eingestellten Uhrzeit ausgelöst.

#### 4.4.3 VOLUMENGESTEUERTE VENTILE MIT ZEITLICHER ZWANGS-REGENERATION

Sobald das Ventil die zwischen zwei Regenerationen programmierte Tagesanzahl erreicht, wird eine Regeneration sofort oder zur eingestellten Uhrzeit ausgelöst. 4 - BESCHREIBUNG DER STEUERUNG

4.5

ARBEITSWEISE WÄHREND DER REGENERATION Während der Regeneration werden der Zyklus und die restliche Dauer dieses Zyklus angezeigt. Zeiten sind in Minuten und Zehntel von Minuten. Sobald die angezeigte Dauer Null erreicht, läuft das Ventil bis zum nächsten Zyklus.

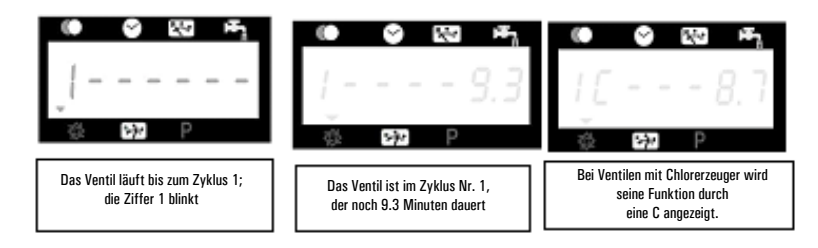

Beim Drücken der Tasten 🛋 oder 💌 während der Regeneration können die aktuellen Zykluszeiten verändert werden, dies jedoch ohne die gespeicherten Zyklenzeiten zu ändern.

### 4.6 VON EINEM ZYKLEN ZUM ANDEREN SCHNELL-

#### GEHEN

Beim Betätigen der 😹 Taste während eines Regenerationszyklus fährt sofort das Ventil zum nächsten Zyklus, ohne die Ende vom diesem Zyklus zu warten. Das Betätigen von dieser Taste hat keinen Einfluß, wenn das Ventil schon zwischen zwei Zyklen ist.

#### 4.7 ARBEITSWEISE WÄHREND EINES SROMAUS-

#### FALLS

Während eines Stromausfalls werden alle Anzeigen ausgeschaltet, die Regenerationszyklen laufen nicht mehr. Jedoch funktionniert das Ventil immer noch, bis zur Rückkehr der Stromversorgung, oder bis die Kapazität erschöpft wird.

1. Falls die Kapazität während des Stromausfalls nicht erschöpft wird, wird das Ventil normal weiterlaufen und die Daten bis zur Rückkehr der Stromversorgung speichern.

2. Falls die Kapazität während des Stromausfalls erschöpft wird, werden die Uhrzeit, den Restvolumen, den Stand des Regenerationszykluses und verschiedenen variablen Anzeigen gespeichert. Eine blinkende Uhrzeit bedeutet, daß es ein Stromausfall gab bzw. daß die Uhrzeitund einige angezeigte Parameter richtig sein können.

# 5 - GRUND PROGRAMMIERUNG DER

6600 / 6665

#### Hinweis :

- 1. Drücken Sie die Taste P jeweils einmal, um die Anzeige weiterzuschalten.
- Die angezeigten Einstellungen können durch Betätigen der Pfeiltasten 
  und 
  verändert werden

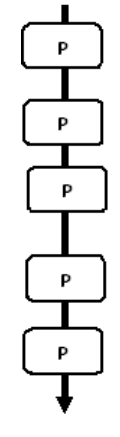

Um in die Grund Programmierung während des Betriebes zu geraten, drücken Sie die Taste 🕑 5 Sekunden lang.

 5.1. Einstellung der Wasserhärte in °dH

 Nicht sichtbar bei zeitgesteuertem System

 z.B.: 30 °tH
 [H · · · · 30]

 5.2. Einstellung der Wasserhärte nach der Verschneidung in °tH

 Nicht sichtbar bei zeitgesteuertem System

 z.B.: 6 °tH
 [P · · · ·6]

 5.3. Startzeit der Regeneration

 Nicht sichtbar bei Anlagen mit sofortiger mengengesteuerten

 Regeneration

 z.B.: 02:00
 [· · 2:00 ·]

Verlassen der Grund Programmierung und Rückkehr zum Normalbetriebsstand.

# 5 - GRUND PROGRAMMIERUNG DER

#### EINSTIEG IN DIE GRUND PROGRAMMIERUNG

A- Drücken Sie die 😰 Taste 5 Sekunden lang. Der Indikatorpfeil für den Programmiermodus wird sichtbar und die Rohwasserhärte kann nun eingestellt werden.

B Die Pfeiltasten 🛋 und 🐨 ermöglichen es, die verschiedenen angezeigten Werte zu verändern.

C- Um auf die nächste Anzeige zu geraten, drücken Sie die 🖭 Taste.

Hinweis: Beachten Sie bitte, daß je nach Programmierung des Systems verschiedene Anzeigen oder Einstellungen eventuell nicht sichtbar werden.

#### 5.1 ROHWASSERHÄRTE

Nicht sichtbar beim zeitgesteuerten System oder wenn die volumetrische Zwangsregeneration aktiv ist.

Die Einheit für die Rohwasserhärte ist <sup>o</sup>dH<sup>(1)</sup>. Stellen Sie den gewünschten Wert über die Pfeiltasten 🔺 und 🐨 ein.

z.B.: Rohwasserhärte von 30 °dH(1)

#### 5.2 WASSERHÄRTE NACH DER VERSCHNEIDUNG (P)

Nicht sichtbar beim zeitgesteuerten System, oder wenn die volumetrische Zwangsregeneration aktiv ist, oder in amerikanischem Anzeigeformat oder wenn 8 auf 1 eingestellt ist(2).

Drücken Sie die 🕑 Taste. In der Anzeige wird der Hinweis "P" sichtbar. Die Einheit für die Wasserhärte nach dem Mischventil ist: °dH(1). Stellen Sie den gewünschten Wert über die Pfeiltasten 🛋 und 🝸 ein.

z.B.: Wasserhärte nach der Verschneidung von 6 °dH<sup>(1)</sup>:

#### 5.3 STARTZEIT DER REGENERATION

Nicht sichtbar bei Anlagen mit sofortiger mengengesteuerten Regeneration.

Drücken Sie die 🖭 Taste. Stellen Sie den gewünschten Wert über die Pfeiltasten 🔺 und 👿 ein.

z.B.: Tageszeit der Regeneration 02:00 Uhr morgens

#### DIE GRUND PROGRAMMIERUNG VERLASSEN

Drücken Sie bitte nochmals die 🕑 Taste. Dies führt zur Position Betrieb (Service) zurück.

77 www.fleck-orderguide.com

[--2:00--]

[P · · · · 6]

[H · · · · 30]

<sup>&</sup>lt;sup>(1)</sup> Maßeinheiten hängen von dem gewählten Format ab. o.g. Beispiele basieren auf dem m3-Format (Siehe 6.17)

<sup>(2)</sup> Siehe 6.24

- 1. Drücken Sie die 🖭 Taste jeweils einmal, um die Anzeige weiterzuschalten.
- Die angezeigten Einstellungen können durch Betätigen der Pfeiltasten aund verändert werden.

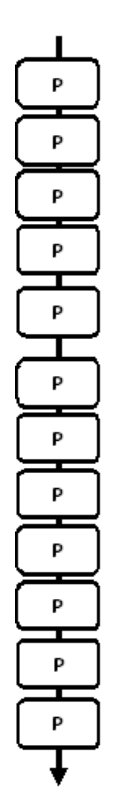

Das Ventil befindet sich in der Betriebsposition, die auf 12:01 eingestellt ist. Um in die komplette Ebene hineinzugehen, halten Sie die Taste D 5 Sekunden lang gedrückt. Das Bedienfeld zeigt zuerst alle Parameter des allgemeinen

Programmiermodus an, und dann die folgenden Einstellungen:

| 6.1. Durchflußrate (Fr) in I/mn<br>z.B.: 8,6 I/mn                                 | nicht einstellbar                                 | [Fr · · 8.6]  |
|-----------------------------------------------------------------------------------|---------------------------------------------------|---------------|
| 6.2. Anzahl der Tage seit letzt<br>z.B.: 2 Tage                                   | er Regeneration (d)<br>nicht einstellbar          | [d · · · · 2] |
| 6.3. Entnommene Wassermenç<br>Regenerationen in I (E)<br>z.B.: 3483 I             | ge zwischen den zwei letzter<br>nicht einstellbar | ı<br>[E3483]  |
| 6.4. Kapazitätsreserve (rc) in l<br>z.B.: 852 l                                   | (1) (2)<br>nicht einstellbar                      | [rc - · 852]  |
| 6.5. Wasserverbrauch vom Vor<br>z.B.: 284 l                                       | rtag (Pd) in I (1)<br>nicht einstellbar           | [Pd · ·284]   |
| 6.6. Kapazität des Systems in<br>z.B.: 100 m3 °dH                                 | m3 °dH (c) (1)                                    | [C· · · 100]  |
| 6.7. Zyklus #1 :<br>z.B.: 6 Minuten                                               |                                                   | [1 · · · 6.0] |
| 6.8. Zyklus #2 :<br>z.B.: 60 Minuten                                              |                                                   | [2 - · 60.0]  |
| 6.9. Zyklus #3 :<br>z.B.: 10 Minuten                                              |                                                   | [3 - • 10.0]  |
| 6.10. Zyklus #4 :<br>z.B.: 12 Minuten                                             |                                                   | [4 - · 12.0]  |
| 6.11. Zyklus #5<br>Nur für den Modus mit 6 Zykle                                  | en                                                | [5 · ·OFF]    |
| 6.12. Zyklus #6<br>Nur für den Modus mit 6 Zykle<br>Hinweis: nicht sichthar, wenn | en<br>Zvklus #5 auf NFF steht                     | [6 - •0FF]    |

Maßeinheiten hängen von dem gewählten Format ab.
 o.g. Beispiele basieren auf dem m<sup>3</sup>-Format (Siehe 6.17).

78

Hinweis :

#### Hinweis :

- 1. Drücken Sie die P Taste jeweils einmal, um die Anzeige weiterzuschalten.
- 2. Die angezeigten Einstellungen können durch Betätigen der Pfeiltasten 🔊 und 💟 verändert werden..

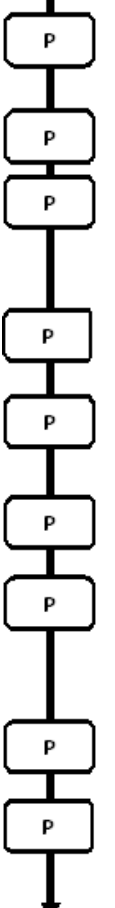

| 6.13. Aktivierung der Chlorzelle (J)<br>z.B.: • Während Zyklus 1 aktivierte Chlorierung<br>• keine Chlorerzeugung                                                                                                    | [J · · · · 1]<br>[J · · · OFF]                                                    |
|----------------------------------------------------------------------------------------------------|-----------------------------------------------------------------------------------|
| 6.14 Einschaltdauer für Chlorzelle<br>z.B.: 20 Min.                                                                                                    | [Jd 20]                                                                           |
| 6.15. Zeitliche Zwangsregeneration (A)<br>z.B.: - Zwangsregeneration alle 7 Tage<br>- keine zeitliche Zwangsregeneration<br><i>Hinweis : nie auf OFF lassen für zeitgesteuerte Ventile.</i>                                            | [A 7]<br>[A OFF]                                                                  |
| 6.16. Mengenabhängige Zwangsregen. (b) in I (1)<br>z.B.: Regeneration nach jeweils 2000 I                                                                                                    | [b· - 2000]                                                                       |
| 6.17. Einstellung vom Anzeigeformat (U)<br>z.B.: - Literformat<br>- Kubikmeterformat                                                                                                    | [U · · · · · 2]<br>[U · · · · 4]                                                  |
| 6.18.Einstellung von Anlage oder Ventiltyp (o)<br>z.B.: Ventil 6600/6665/6665 6 Zyklen                                                                                                    | [o · · · · 1]                                                                     |
| <ul> <li>6.19. Einstellung vom Regenerationstyp (7)</li> <li>z.B.: - Zeitgesteuerte Regeneration</li> <li>Sofortige mengengest. Regen.</li> <li>Verzögerte mengengest. Regen.</li> <li>Variables Besalzen</li> <li>6 Zyklen</li> </ul> | [7 · · · · 1]<br>[7 · · · · 2]<br>[7 · · · · 3]<br>[7 · · · · 4]<br>[7 · · · · 7] |
| 6.20. Harzmenge<br>(nur im Modus für variables Besalzen verfügbar)<br>z.B.: 15 Liter                                                                                                    | [7r · · · 15,0]                                                                   |
| 6.21. Salzeinstellung<br>(nur im Modus für variables Besalzen verfügbar)<br>z.B.: 120g Salz pro Liter Harz                                                                                                    | [7d 120]                                                                          |

Maßeinheiten hängen von dem gewählten Format ab.
 o.g. Beispiele basieren auf dem m<sup>3</sup>-Format (Siehe 6.17).

#### 79 www.fleck-orderguide.com

#### Hinweis :

- 1. Drücken Sie die P Taste jeweils einmal, um die Anzeige weiterzuschalten.
- Die angezeigten Einstellungen können durch Betätigen der Pfeiltasten 
  und 
  verändert werden..

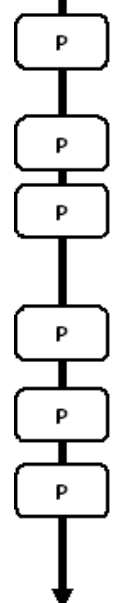

| 6.22. BLFC-Größe<br>(nur im Modus für variables Besalzen verfügbar)<br>Siehe Etikette am Injektorgehäuse                                                     | [7b - ·X.XX]                                    |
|----------------------------------------------------------------------------------------------------|-------------------------------------------------|
| 6.23. Einstellung vom Wassermesser (F)<br>z.B.: Standard 3/4"                                                                                                | [F · · · · 1]                                   |
| 6.24. Einstellung der Position der Verschneidung (8)<br>z.B.: - Keine Verschneidung<br>- Verschneidung vor Wassermesser<br>- Verschneidung nach Wassermesser | [8 · · · · 1]<br>[8 · · · · 2]<br>[8 · · · · 3] |
| 6.25. Einstellung vom Anlagenart (9)<br>z.B.: Systemtyp #4 :Einzelelektronische Anlage                                                                       | [9 · · · · 4]                                   |
| 6.26. Einstellungen schützen (PI)<br>z.B.: - Schutz aufheben<br>- Schutz aktivieren                                                                          | (PI · · · · OFF)<br>(PI · · · · ON)             |
| Verlassen der fortschrittlichen Programmierung und Rück                                                                                                    | kehr zum                                        |

Verlassen der fortschrittlichen Programmierung und Rückkehr zum Normalbetriebsstand.

Die Einstellung des Systems während der Herstellung des Enthärters wird über die fortschrittliche Programmierung vorgenommen. Über diese Ebene werden die Enthärtungsparameter für dietatsächlichen Betriebsbedingungen eingestellt.

#### EINSTIEG IN DIE FORTSCHRITTLICHE

#### PROGRAMMIERUNG

A- Drücken Sie die 
<sup>™</sup> Taste 5 Sekunden lang. Der Indikatorpfeil für den Programmiermodus wird sichtbar und der Rohwasserhärtewert erscheint in der Anzeige. Drücken Sie nun die <sup>™</sup> Taste 5 Sekunden lang. B- Die Pfeiltasten and <sup>™</sup> ermöglichen es, die verschiedenen angezeigten Werte zu verändern. C- Um auf die nächste Anzeige zu geraten, drücken Sie die Taste <sup>™</sup>. Hinweis: beachten Sie bitte, daß je nach Programmierung des Systems verschiedene Anzeigen oderEinstellungen eventuell nicht sichtbar werden.

#### 6.1 DURCHFLUSSRATE (FR):

Nicht sichtbar bei zeitgesteuertem System..

Drücken Sie die 🕑 Taste. In der Anzeige wird der Hinweis "Fr" sichtbar. Diese erste Anzeige gibtdie aktuelle Durchflußrate des enthärteten Wassers durch die Anlage an. Maßeinheiten hängen von dem gewählten Format ab<sup>(1)</sup>.

z.B.: 8,6 l/mn (1)

#### 6.2 ANZAHL DER TAGE SEIT LETZTER REGENERA-

#### TION (D):

Drücken Sie die 🖻 Taste. In der Anzeige wird der Hinweis "d" sichtbar. Diese Anzeige dient nichtzum Einstellen von Werten, sondern ist eine Hilfe für das Servicepersonal bei derFehlerdiagnose. Das Gerät zeigt dabei die Anzahl der Tage, die seit der letzten Regenerationvergangen sind, an.

z.B.: 2 Tage

### 6.3 ENTNOMMENE WASSERMENGE (E):

Nicht sichtbar bei zeitgesteuertem System.

Drücken Sie die P Taste. In der Anzeige wird der Hinweis "E" sichtbar. Diese Anzeige dient nichtzum Einstellen von Werten, sondern ist eine Hilfe für das Servicepersonal bei derFehlerdiagnose. Das Gerät zeigt dabei die entnommene enthärtete Wassermenge zwischen denzwei letzten Regenerationen an. Maßeinheiten hängen von dem gewählten Format ab<sup>(1)</sup>.

z.B.: 58,6 m<sup>3 (1)</sup>

#### 6.4 KAPAZITÄTSRESERVE(RC):

Nicht sichtbar bei zeitgesteuertem System

Drücken Sie die 🖻 Taste. In der Anzeige wird der Hinweis "rc" sichtbar. Diese Anzeige dientnicht zum Einstellen von Werten, sondern ist eine Hilfe für das Servicepersonal bei derFehlerdiagnose. Das Gerät zeigt dabei die berechnete Reserve kapazität für den laufenden Tagan. Maßeinheiten hängen von dem gewählten Format ab<sup>(1)</sup>.

z.B.: 24,6 m<sup>3 (1)</sup>

 Maßeinheiten hängen von dem gewählten Format ab. o.g. Beispiele basieren auf dem m<sup>3</sup>-Format (Siehe 6.17).

#### 81 www.fleck-orderguide.com

[rc · · 24.6]

[Fr - - - 8.6]

[d · · · · 2]

[F · · · 58.6]

|      | 6 - FORTSCHRITTLICHE PROGRAMMIE-<br>RUNG DER 6600 / 6665                                                                                                    |  |
|------|----------------------------------------------------------------------------------------------------|--|
| 6.5  | WASSERVERBRAUCH VOM VORTAG (PD):<br>Nicht sichtbar bei zeitgesteuertem System.                                                                                                    |  |
|      | Drücken Sie die 🖻 Taste.In der Anzeige wird der Hinweis "Pd" sichtbar. Diese Anzeige dient nicht zum Einstellen<br>von Werten, sondern ist eine Hilfe für das Servicepersonal bei der Fehlerdiagnose. Das Gerät zeigt dabei die am<br>Vortag entnommene enthärtete Wassermenge an. Maßeinheiten hängen von dem gewählten Format ab <sup>(1)</sup> .                                            |  |
|      | z.B.: 28,4 m <sup>3(1)</sup> [Pd - · 28.4]                                                                                                    |  |
| 6.6  | SYSTEMKAPAZITÄT:<br>Drücken Sie die 🖻 Taste. Die Einheit fürdie Systemkapazität ist m3°dH <sup>(1)</sup> . Diese Anzeige ermöglicht die<br>Einstellung der totalen Kapazitätdes Enthärters. Wenn nötig rechnet die elektronische Steuerung noch eine<br>Reserve ein. Stellen Sie den gewünschten Wert über die Pfeiltasten 🛋 und 🖤 ein.                                                        |  |
|      | z.B.: Kapazität von 1200 m3°dH <sup>(1)</sup> : [1200]                                                                                                    |  |
| 6.7  | PROGRAMMIERUNG DER REGENERATIONS-<br>ZYKLEN:                                                                                                    |  |
| BIS  | Zyklus Nr. #6 wird nicht sichtbar wenn Zyklus Nr. #5 auf OFF steht [5 0 F F].                                                                                                    |  |
| 6.12 | Drücken Sie die 🕑 Taste. Die sechs folgenden Anzeigen stimmen mit einer Serie von Einstellungen überein, die<br>für die Programmierung der Regenerationszyklen benötigt werden. Jede Anzeige wird für die Einstellung der<br>Dauer (in Min.) von dem entsprechendenRegenerationszyklus benutzt. Die erste Anzeige der Serie stimmt mit<br>dem Begenerationszyklus Nr. #1 überzin: Püelsenüleg. |  |
|      | z.B.: - Zyklus Nr. #1 (Rückspülen): 8 Minuten[1 8.0]- Zyklus Nr. #4 (Solebehälterfüllen): 8.4 Minuten (8 Min. und 24 s.)[4 8.4]                                                                                                    |  |
| 6.13 | AKTIVIERUNG DER CHLORZELLE (J):<br>Drücken Sie die 🕐 Taste. In der Anzeige wird der Hinweis "J" sichtbar. Diese Anzeige wird zur Aktivierung der<br>Chlorfunktion während Zyklus 1 verwendet.                                                                                                    |  |
|      | z.B.: - Ohne Chlorerzeuger [J · OFF]<br>- Chlorerzeuger in Betrieb während Zyklus Nr. #1 [J · · ·1]                                                                                                    |  |
| 6.14 | EINSCHALTDAUER FÜR CHLORZELLE<br>Drücken Sie die 🖻 Taste. In der Anzeige wird der Hinweis "dJ" sichtbar. Mit dieser Anzeige wird die<br>Einschaltdauer für die Chlorzelle festgelegt.                                                                                                    |  |
|      | Hinweis: während einer Regeneration, in der die Chlorerzeugung z.B. im Zyklus Nr. #2 stattfindet,zeigt<br>die Anzeige [2C - · 38.2]                                                                                                    |  |
|      |                                                                                                    |  |
|      |                                                                                                    |  |
|      | (1) Maßeinheiten hängen von dem gewählten Format ab.<br>o. Reisniele basieren auf dem m <sup>3</sup> -Format (Siehe 6 17)                                                                                                    |  |
| 82   | www.fleck-orderguide.com                                                                                                    |  |

#### ZEITLICHE ZWANGSREGENERATION (A)

Im zeitgesteuerten Regenerationsmodus muss ein Wert definiert sein.

Drücken Sie die 🖻 Taste.In der Anzeige wird der Hinweis "A" sichtbar. Mit dieser Einstellung wird festgelegt, wieviel Tage die Anlage ohne Regeneration und unabhängig von der entnommenen Wassermenge im Normalbetriebsmodus bleiben kann. Die Regeneration beginnt zur eingestellten Regenerationszeit.

Einstellung löschen

[A · · · · 7] [A · · · 0FF]

### 6.16 MENGENABHÄNGIGE ZWANGSREGENERATION

#### (B)

6.15

Nicht sichtbar bei zeitgesteuertem System.

Drücken Sie die D Taste. In der Anzeige wird der Hinweis "b" sichtbar. Mit dieser Einstellung wird die maximale Wassermenge in m<sup>3(1)</sup> festgelegt, die von der Anlage entnommen werden kann, bevor eine erneute Regeneration eingeleitet wird. Diese Option wird hauptsächlich zur Übersteuerung der automatisch berechneten Reservekapazität verwendet. Falls jedoch diese Einstellung bei Anlagen mit verzögerter Regeneration programmiert wird, sollte eine entsprechende Reservekapazität berücksichtigt werden, die von der Gesamtkapazität abzuziehen ist, da die Anlage in diesem Fall keine Reservekapazität berechnet.

z.B.: Zwangsregeneration alle 2600 I<sup>(1)</sup>

[b · · 2600]

#### 6.17 ANZEIGEFORMAT (U)

Drücken Sie die 😰 Taste. In der Anzeige wird der Hinweis "U" sichtbar. Mit dieser Einstellung wird eine der fünf verschiedenen Formate für die Anzeigen festgelegt.

Das meist verwendete Format ist das Kubikmeterformat (U4): Mengen werden in Kubikmeter (m<sup>3</sup>), Durchflußraten in Liter pro Minute (I/mn), Zeiten im 24 Std. Format, Wasserhärte in Grad deutscher Härte (°dH), und Kapazität in Grad deutscher Härte mal Kubikmeter (m3 x °dH) angezeigt.

Auch verwendbar für kleineren Anlagen ist das Literformat (U2): Mengen werden in Liter (I), Durchflußraten in Liter pro Minute (I/mn), Zeiten im 24 Std. Format, Wasserhärte in Grad deutscher Härte (°dH), und Kapazität in Grad deutscher Härte mal Kubikmeter (m3 x °dH) angezeigt.

| z.B.: - US Format (nicht verwendet)                     | [U · · · · · 1 |
|---------------------------------------------------------|----------------|
| - Literformat                                           | [U · · · · 2   |
| <ul> <li>Standard metrisch (nicht verwendet)</li> </ul> | [U 3           |
| - Kubikmeterformat                                      | [U 4]          |

Hinweis: für weitere Auskünfte, wenden Sie sich bitte an unserem technischer Kundendienst.

#### 6.18 VENTIL TYP (D)

Drücken Sie die 🕑 Taste. In der Anzeige wird der Hinweis "o" sichtbar. Mit dieser Anzeige wird die Art des verwendeten Ventils festgelegt. Die einzig möglichen Einstellungen sind #1 und #2 für die Ventilfamilie 6600 und 6700.

| 6600 / 6665 | [0 1]         |
|-------------|---------------|
| 6700 / 6765 | [0 · · · · 2] |
|             |               |

Maßeinheiten hängen von dem gewählten Format ab.
 o.g. Beispiele basieren auf dem m<sup>3</sup>-Format (Siehe 6.17).

83 www.fleck-orderguide.com

#### 6.19 REGENERATIONSTYP (7)

Drücken Sie die 🕐 Taste. In der Anzeige wird der Hinweis "7" sichtbar. Mit dieser Einstellung wird ein der sechs verschiedenen Regenerationstype festgelegt. Folgende Einstellungen sind möglich: - Zeitgesteuert: Die Anlage leitet die Regeneration zum eingestellten Zeitpunkt ein. [7 ····· 1]

- Sofortige Regeneration: Die Anlage leitet die Regeneration sofort ein, wenn die vorberechnete entnehmbare Menge an enthärtetem Wasser den Wert Null erreicht. [7 ----- 2]

 Verzögerte Regeneration: Die Anlage leitet die Regeneration ein, wenn die eingestellte Reservekapazität erreicht oder unterschritten wird. Die Regeneration beginnt nur dann zum eingestellten Regenerationszeitpunkt, und nur wenn die Anlage gerade kein enthärtetes Wasser liefert. Ist dies jedoch der Fall, wird die Regeneration maximal 2 Mal um 10 Minuten verzögert. Danach wird die Regeneration sofort eingeleitet. Die Regeneration wird auch sofort eingeleitet, wenn die Restkapazität Null beträgt.

- Mengensteuerung verzögert, variable Besalzung: Nur für das UF-Ventil verfügbar.

Die Regeneration wird von der Elektronik wie im Modus Mengensteuerung verzögert angezeigt und ausgelöst. Im Modus für variables Besalzen ist der erste Zyklus Solebehälterfüllen, und der zweite ist Urlaub. Alle anderen Zyklen folgen dem Standardablauf. Die Elektronik berechnet die Dauer des ersten Zyklus unter Berücksichtigung des vorherigen Wasserverbrauchs und verwendet die Einstellungen 7r, 7d und 7b. [7 · · · · 4]

 Mengensteuerung sofort mit Urlaubsmodus (Modus für 6 Zyklen): nur für UF-Ventil verfügbar.
 Die Regeneration wird von der Elektronik wie im Modus Mengensteuerung sofort angezeigt und ausgelöst. Die Elektronik benötigt jedoch eine Zwangsregenerationseinstellung. Es ist jedoch eine Zwangsregenerationseinstellung erforderlich und die Zyklusabfolge ändert sich. Es gibt folgende Regenerationszyklen: Soleansaugen, Urlaub, Langsamspülen, Rückspülen, Schnellspülen, Solebehälterfüllen.
 Das Ventil bleibt in der Stellung Urlaub, wenn zwischen den beiden letzten Regenerationen kein Verbrauch aufgetreten ist. Die Elektronik schaltet in den nächsten Zyklus, wenn ein Durchfluss erkannt wird. [7 · · · · · 7]

Hinweis: Für weitere Auskünfte über die nachfolgenden Optionen, bitten wir Sie, sich an unserer technischen Kundendienst zu wenden.

| <ul> <li>Sofortige Regeneration mit Sensor</li> </ul>  | [7 5] |
|--------------------------------------------------------|-------|
| <ul> <li>Verzögerte Regeneration mit Sensor</li> </ul> | [7 6] |

#### 6.20 HARZMENGE (7R)

Drücken Sie die Taste (2). Diese Anzeige ist nur im Modus Variables Besalzen verfügbar. Diese Anzeige ist durch "7r" gekennzeichnet. Dieser Parameter dient zum Einstellen der Harzmenge. [7r - 15,0]

#### 6.21 SALZEINSTELLUNG (7D)

Drücken Sie die Taste 😰. Diese Anzeige ist nur im Modus Variables Besalzen verfügbar. Diese Anzeige ist durch "7d" gekennzeichnet. Dieser Parameter dient zum Einstellen des Salzverhältnisses. [7d - · 120]

#### 6.22 BLFC-GRÖSSE (7B)

Drücken Sie die Taste . Diese Anzeige ist nur im Modus Variables Besalzen verfügbar. Diese Anzeige ist durch "7b" gekennzeichnet. Dieser Parameter dient zum Einstellen der BLFC-Größe. [7b ·· 0,25]

|      | 6 - FORTSCHRITTLICHE PROGRAM<br>RUNG DER 6600 / 6665                                                                                                    | MMIE-                                       |
|------|----------------------------------------------------------------------------------------------------|---------------------------------------------|
| 6.23 | WASSERZÄHLERDIMENSION (F)<br>Nicht sichtbar beim zeitgesteuerten System                                                                                                    |                                             |
|      | Drücken Sie die 😰 Taste.In der Anzeige wird der Hinweis "F" sichtbar. Mit dieser Einstellu<br>wird die Grösse des Durchflussmessers festgelegt. Die einzig mögliche Einstellung ist #1 fü<br>6600 und 6700.                            | ung<br>ir die Ventilfamilie                 |
|      | Standard 3/4"                                                                                                    | [F · · · · 1]                               |
| 6.24 | <b>POSITION DER VERSCHNEIDUNG (8)</b><br>Nicht sichtbar beim zeitgesteuerten System.                                                                                                    |                                             |
|      | Drücken Sie die 😰 Taste. In der Anzeige wird der Hinweis "8" sichtbar. Mit dieser Einstell wird angegeben, an welcher Stelle die Verschneidung eingebaut ist. Folgende Einstellungen                                                   | lung<br>sind möglich:                       |
|      | Keine Verschneidung<br>Verschneidung vor dem Wasserzähler<br>Verschneidung nach dem Wasserzähler                                                                                                    | [8 ····· 1]<br>[8 ····· 2]<br>[8 ····· 3]   |
| 6.25 | ANLAGENART (9)<br>Für die Ventilfamilie 6600/6700 ist die einzig mögliche Einstellung 4.                                                                                                    | [9 · · · · 4]                               |
| 6.26 | EINSTELLUNGEN SCHÜTZEN (PL)<br>Drücken Sie die 🕑 Taste. In der Anzeige wird der Hinweis "PI" sichtbar. Mit dieser E<br>Einsehen oder Verändern von eingestellten Werten oder Anzeigen unterbunden werden. Fol<br>sind möglich:         | instellung kann das<br>Igende Einstellungen |
|      | Schutz aufheben<br>Schutz aktivieren                                                                                                    | [PI OFF]<br>[PI On]                         |
|      | Die Schutzfunktion kann nur durch Drücken und Halten der 🕑 Taste 25 Sekunden lang au                                                                                                    | fgehoben werden.                            |
|      | ACHTUNG: Drücken und Halten de 🖻 Taste 25 Sekunden lang ohne die Schutzfunktion (mit Pl auf<br>OFF) wird alle eingestellten Werte löschen bzw. auf Standardwerte zurücksetzten. Die Anlage muß<br>anschließend neu programmiert werden |                                             |
|      | VERLASSEN DER FORTSCHRITTLICHE F                                                                                                    | PRO-                                        |
|      | GRAMMIERUNG<br>Um in die Betriebsposition zurückzukehren, drücken Sie die 😰 Taste.                                                                                                    |                                             |
|      | Hinweis: für weitere Informationen, wenden Sie sich bitte an unserem technischen K                                                                                                    | (undendienst.                               |
|      |                                                                                                    |                                             |
|      |                                                                                                    |                                             |
|      |                                                                                                    |                                             |

85

¢

D

CC7 - GRUND PROGRAMMIERUNG DER

6700 / 6765

#### Hinweis :

- 1. Drücken Sie die P Taste jeweils einmal, um die Anzeige weiterzuschalten.
- Die angezeigten Einstellungen können durch Betätigen der Pfeiltasten aund verändert werden..

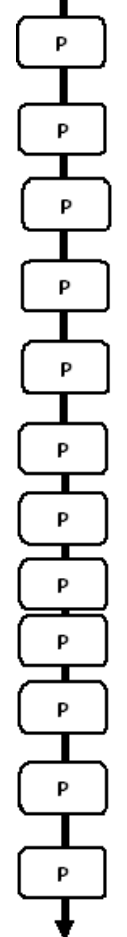

Um in die Grund Programmierung während des Betriebes zu geraten, drücken Sie die Taste 🕑 5 Sekunden lang.

| 7.1. Einstellung der Wasserhärte in °dH<br>Nicht sichtbar bei zeitgesteuertem System<br>z.B.: 30 °dH                                       | [30]         |
|----------------------------------------------------------------------------------------------------|--------------|
| 7.2. Einstellung der Wasserhärte nach der Verschneidung in<br>Nicht sichtbar bei zeitgesteuertem System                                    | n°dH         |
| Z.B.: 8 °0H                                                                                                    | [P · · · ·8] |
| Nicht sichtbar bei sofortigem mengengesteuerten System<br>z.B.: 1200 m3 °dH                                                                | [· · · ·30]  |
| 7.4. Startzeit der Regeneration<br>z.B.: 2:00                                                                                              | [ · ·2: 00]  |
| Zyklusdauereinstellung:                                                                                                    |              |
| 7.5. Zyklus #1<br>z.B.: 10 Minuten                                                                                                    | [1 · · 10.0] |
| 7.6. Zyklus #2<br>z.B.: 60 Minuten                                                                                                    | [2 · ·60.0]  |
| 7.7. Zyklus #3<br>z.B.: 10 Minuten                                                                                                    | [3 · ·10.0]  |
| 7.8. Zyklus #4<br>z.B.: 12 Minuten                                                                                                    | [4 · · 12.0] |
| 7.9. Zyklus #5<br>Nur für den Modus mit 6 Zyklen<br>z.B.: Nicht verwendet                                                                  | [5 · · 0FF]  |
| 7.10. Zyklus #6<br>Nur für den Modus mit 6 Zyklen<br>z.B.: Nicht verwendet<br><i>Hinweis: nicht sichtbar, wenn Zyklus #5 auf OFF steht</i> | [6 · · 0FF]  |
| Verlassen der Programmebene #1.<br>Rückkehr zum Normalbetriebsstand                                                                        |              |

T S C H

D E

U

# 7 - GRUND PROGRAMMIERUNG DER 6700 / 6765

Die Grundeinstellungen bei Installation des Systems werden in die Grund Programmierung vorgenommen.

#### EINSTIEG IN DIE GRUND PROGRAMMIERUNG

A- Drücken Sie die 📧 Taste 5 Sekunden lang. Der Indikatorpfeil für den Programmiermodus wird sichtbar und die Rohwasserhärte kann nun eingestellt werden.

B- Die Pfeiltasten \Lambda und 💌 ermöglichen es, die verschiedenen angezeigten Werte zu verändern.

C. Um auf die nächste Anzeige zu geraten, drücken Sie die 🖭 Taste.

Hinweis: Beachten Sie bitte, daß je nach Programmierung des Systems verschiedene Anzeigen oder Einstellungen eventuell nicht sichthar werden.

#### 7.1 ROHWASSERHÄRTE

Nicht sichtbar beim zeitgesteuerten System oder wenn die volumetrische Zwangsregeneration aktiv ist.

Die Einheit für die Rohwasserhärte ist °dH<sup>(1)</sup>. Stellen Sie den gewünschten Wert über die Pfeiltasten 🔳 und 💌 ein.

z.B.: Rohwasserhärte von 30 °dH<sup>(1)</sup>

#### 7.2 WASSERHÄRTE NACH DER VERSCHNEIDUNG (P) Nicht sichtbar beim zeitgesteuerten System, oder wenn die volumetrische Zwangsregeneration aktiv ist, oder in amerikanischem Anzeigeformat oder wenn 8 auf 1 eingestellt ist(2).

Drücken Sie die 🖭 Taste. In der Anzeige wird der Hinweis "P" sichtbar. Die Einheit für die Wasserhärte nach dem Mischventil ist: °dH(1). Stellen Sie den gewünschten Wert über die Pfeiltasten 🔺 und 🔽 ein.

z.B.: Wasserhärte nach der Verschneidung von 6 °dH<sup>(1)</sup>:

#### 7.3 SYSTEMKAPAZITÄT:

Drücken Sie die 🔟 Taste. Die rote Leuchtdiode neben dem Symbol 🕾 leuchtet. Die Einheit für die Systemkapazität ist m3°dH<sup>(1)</sup>. Diese Anzeige ermöglicht die Einstellung der totalen Kapazitätdes Enthärters. Wenn nötig rechnet die elektronische Steuerung noch eine Reserve ein. Stellen Sie den gewünschten Wert über die Pfeiltasten 🔊 und 🕅 ein.

z.B.: Kapazität von 1200 m3°dH(1):

#### 7.4 STARTZEIT DER REGENERATION

Nicht sichtbar bei Anlagen mit sofortiger mengengesteuerten Regeneration.

Drücken Sie die 🖭 Taste. Stellen Sie den gewünschten Wert über die Pfeiltasten \Lambda und 💌 ein.

z.B.: Tageszeit der Regeneration 02:00 Uhr morgens

[----1200]

[P · · · · 6]

[H · · · · 30]

[--2:00--]

# 7 - GRUND PROGRAMMIERUNG DER 6700 / 6765

7.5 PROGRAMMIERUNG DER REGENERATIONSZYKLEN:

- BIS Zyklus Nr. #6 wird nicht sichtbar wenn Zyklus Nr. #5 auf OFF steht [5 --- 0 F F].
- 7.1 D Drücken Sie die 🖻 Taste. Die sechs folgenden Anzeigen stimmen mit einer Serie von Einstellungen überein, die für die Programmierung der Regenerationszyklen benötigt werden: Die rote Leuchtdiode (LED) zeigt den betreffenden Regenerationszyklus an (Nr. #1 bis 4). Jede Anzeige wird für die Einstellung der Dauer (in Min.) von jedem entsprechenden Regenerationszyklus benutzt. Die erste Anzeige der Serie stimmt mit dem Regenerationszyklus Nr. #1 überein: Rückspülen.

| z.B.: - Zyklus Nr. #1 (Rückspülen): 8 Minuten                                          | [1 8.0] |
|----------------------------------------------------------------------------------------|---------|
| <ul> <li>Zyklus Nr. #4 (Solebehälterfüllen): 8.4 Minuten (8 Min. und 24 s.)</li> </ul> | [4 8.4] |

DIE GRUND PROGRAMMIERUNG VERLASSEN Drücken Sie bitte nochmals die 🕑 Taste. Dies führt zur Position Betrieb (Service) zurück.

#### Hinweis :

- 1. Drücken Sie die P Taste jeweils einmal, um die Anzeige weiterzuschalten.
- Die angezeigten Einstellungen können durch Betätigen der Pfeiltasten 
  und 
  verändert werden..

| Р        | ) |
|----------|---|
| ČQ,      | ) |
|          | _ |
| Р        | ] |
|          | _ |
| P        | J |
| ᠆᠆       | ~ |
| Р        | J |
| <u> </u> | ٦ |
| Ľ        | J |
| Р        | ) |
| Р        | ] |
|          | ~ |
| Р        | J |
| ┛        | ٦ |
| Р        | J |
|          | _ |
| Р        | ] |
| Ţ        |   |

Um in die fortschrittliche Programmierung während des Betriebes einzusteigen, drücken Sie zunächst die Taste ២ 5 Sekunden lang.

Drücken Sie die Taste 💌 Sekunden lang. Sie sind jetzt in der fortschrittliche Programmierung.

| 8.1. Durchflußrate (Fr) in I/mn                          |                             |               |
|----------------------------------------------------------|-----------------------------|---------------|
| z.B.: 8,6 l/mn                                           | nicht einstellbar           | [Fr · · 8.6]  |
| 8.2. Anzahl der Tage seit letzte                         | er Regeneration (d)         |               |
| z.B.: 2 Tage                                             | nicht einstellbar           | [d · · · · 2] |
| 8.3. Entnommene Wassermeng<br>Regenerationen in I (E)    | e zwischen den zwei letzten |               |
| z.B.: 3483 I                                             | nicht einstellbar           | [E · ·3483]   |
| 8.4. Kapazitätsreserve (rc) in l                         |                             |               |
| z.B.: 852 l                                              | nicht einstellbar           | [rc · · 852]  |
| 8.5. Wasserverbrauch vom Vor                             | tao (Pd) in l               |               |
| z.B.: 284 I                                              | nicht einstellbar           | [Pd · ·284]   |
| 8.6. Aktivierung der Chlorzelle                          | (J)                         |               |
| z.B.: • Während Zyklus 1 aktivi                          | erte Chlorierung            | [J · · · · 1] |
| <ul> <li>keine Chlorerzeugung</li> </ul>                 | [J - · OFF]                 |               |
| 8.7. Einschaltdauer für Chlorz                           | elle                        |               |
| z.B.: 20Min.                                             |                             | [Jd 20]       |
| 8.8. Zeitliche Zwangsregenera                            | tion (A)                    |               |
| z.B.: · Zwangsregeneration alle                          | 7 Tage                      | [A · · · · 7] |
| <ul> <li>keine zeitliche Zwangsre</li> </ul>             | generation                  | [A · ·OFF]    |
| Hinweis: nie auf OFF lassen für zeitgesteuerte Ventile.  |                             |               |
| 8.9. Mengenabhängige Zwangsregen (b) in l <sup>(1)</sup> |                             |               |
| z.B.: Regeneration nach jeweils                          | s 5000 I                    | [b· · 5000]   |

Hinweis: wenn b aktiv ist, wird Kapazität nicht angezeigt.

Maßeinheiten hängen von dem gewählten Format ab.
 o.g. Beispiele basieren auf dem m<sup>3</sup>-Format (Siehe 6.17).

www.fleck-orderguide.com

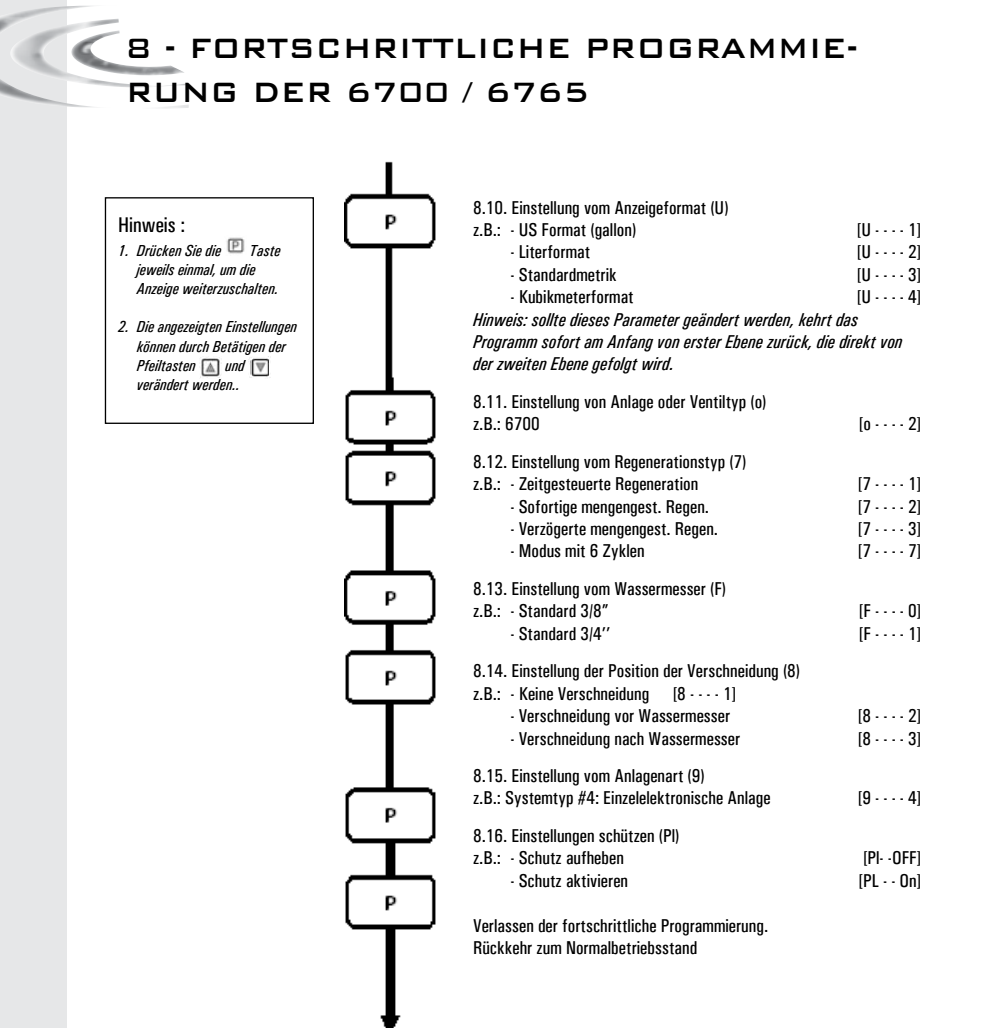

#### Anzeige und sichtbare Einstellungen trotz aktiviertem Schutz:

#### Im Betrieb:

- Tagesuhrzeit
- Restvolumen

#### In der Programmebene #1:

- Wasserhärte
- Wasserhärte nach der Verschneidung (P)
- Startzeit der Regeneration

#### In der Programmebene #2:

- Durchflußrate (Fr)
- Anzahl der Tage seit letzter Regeneration (d)
- Vorrige Wasserverbrauch (E)
- · Kapazitätsreserve (rc)
- Wasserverbrauch vom vorrigen Tag (Pd)

Wenn die Sperre aktiviert ist, können die anderen Parameter nicht angezeigt werden.

Die Schutzfunktion kann nur durch Drücken und Halten der 🕑 Taste 25 Sekunden lang aufgehoben werden.

ACHTUNG: Sollte die Schutzfunktion nicht aktiv sein, werden alle eingestellten Werte beim Drücken und Halten der P Taste 25 Sekunden lang gelöscht bzw. auf Standardwerte zurückgesetzt. Die Anlage muß anschließend neu programmiert werden.

#### Allgemeine Hinweise zur Montage:

1. Automatische Berechnung der Reserve: bei zeitverzögerten volumengesteuerten Regeneration berechnet die Elektronik ihre Kapazitätsreserve automatisch, je nach täglichem Weichwasserverbrauch.

2. Wenn das Ventil im zeitgesteuerten Modus eingestellt ist, werden die Anzeigen vom Systemkapazität und Wasserhärte nicht sichtbar oder einstellbar. Wenn die Zwangsregeneration aktiv ist, wird die Anzeige vom Systemkapazität nicht sichtbar.

3. Wenn das Ventil im sofortigen Modus eingestellt ist, wird die Uhrzeit der Regeneration nicht angezeigt oder ist nicht einstellbar.

4. Elektrische Daten:

Spannung: 24V +/- 10%

Frequenz: 50Hz oder 60Hz ohne Transformator

> Die Einstellung des Systems während der Herstellung des Enthärters wird über die fortschrittliche Programmierung vorgenommen. Über diese Ebene werden die Enthärtungsparameter für dietatsächlichen Betriebsbedingungen eingestellt.

#### EINSTIEG IN DIE FORTSCHRITTLICHE

#### PROGRAMMIERUNG

A- Drücken Sie die ២ Taste 5 Sekunden lang. Der Indikatorpfeil für den Programmiermodus wird sichtbar und der Rohwasserhärtewert erscheint in der Anzeige. Drücken Sie nun die 🖾 Taste 5 Sekunden lang.

B- Die Pfeiltasten 🛋 and 🐨 ermöglichen es, die verschiedenen angezeigten Werte zu verändern. C- Um auf die nächste Anzeige zu geraten, drücken Sie die Taste 😰.

Hinweis: beachten Sie bitte, daß je nach Programmierung des Systems verschiedene Anzeigen oderEinstellungen eventuell nicht sichtbar werden.

### 8.1 DURCHFLUSSRATE (FR):

Nicht sichtbar bei zeitgesteuertem System..

Drücken Sie die 🗁 Taste. In der Anzeige wird der Hinweis "Fr" sichtbar. Diese erste Anzeige gibtdie aktuelle Durchflußrate des enthärteten Wassers durch die Anlage an. Maßeinheiten hängen von dem gewählten Format ab<sup>(1)</sup>.

z.B.: 8,6 l/mn (1)

#### 8.2 ANZAHL DER TAGE SEIT LETZTER REGENERA-

#### TION (D):

Drücken Sie die 🕑 Taste. In der Anzeige wird der Hinweis "d" sichtbar. Diese Anzeige dient nichtzum Einstellen von Werten, sondern ist eine Hilfe für das Servicepersonal bei derFehlerdiagnose. Das Gerät zeigt dabei die Anzahl der Tage, die seit der letzten Regenerationvergangen sind, an.

z.B.: 2 Tage

#### 8.3 ENTNOMMENE WASSERMENGE (E):

Nicht sichtbar bei zeitgesteuertem System.

Drücken Sie die 🖻 Taste. In der Anzeige wird der Hinweis "E" sichtbar. Diese Anzeige dient nichtzum Einstellen von Werten, sondern ist eine Hilfe für das Servicepersonal bei derFehlerdiagnose. Das Gerät zeigt dabei die entnommene enthärtete Wassermenge zwischen denzwei letzten Regenerationen an. Maßeinheiten hängen von dem gewählten Format ab<sup>(1)</sup>.

z.B.: 58,6 m<sup>3 (1)</sup>

### 8.4 KAPAZITÄTSRESERVE(RC):

Nicht sichtbar bei zeitgesteuertem System

Drücken Sie die 🖻 Taste. In der Anzeige wird der Hinweis "rc" sichtbar. Diese Anzeige dientnicht zum Einstellen von Werten, sondern ist eine Hilfe für das Servicepersonal bei derFehlerdiagnose. Das Gerät zeigt dabei die berechnete Reserve kapazität für den laufenden Tagan. Maßeinheiten hängen von dem gewählten Format ab<sup>(1)</sup>.

z.B.: 24,6 m<sup>3 (1)</sup>

(1) Maßeinheiten hängen von dem gewählten Format ab. o.g. Beispiele basieren auf dem m3-Format (Siehe 6.17)

#### 92 www.fleck-orderguide.com

[d · · · · 2]

[Fr - - - 8.6]

[E · · · 58.6]

rc · · 24.6]

WASSERVERBRAUCH VOM VORTAG (PD):

|     | Nicht sichtbar bei zeitgesteuertem System.<br>Drücken Sie die 🖻 Taste. In der Anzeige wird der Hinweis "Pd" sichtbar. Diese Anzeige dient nicht zum<br>Einstellen von Werten, sondern ist eine Hilfe für das Servicepersonal bei der Fehlerdiagnose. Das Gerät zeigt<br>dabei die am Vortag entnommene enthärtete Wassermenge an. Maßeinheiten hängen von dem gewählten<br>Format ab <sup>(1)</sup> .                                                                                                    |
|-----|----------------------------------------------------------------------------------------------------|
|     | z.B.: 28,4 m <sup>3(1)</sup> [Pd - 28.4]                                                                                                    |
| 8.6 | AKTIVIERUNG DER CHLORZELLE (J):<br>Drücken Sie die 🖻 Taste. In der Anzeige wird der Hinweis "J" sichtbar. Diese Anzeige wird zur Aktivierung<br>der Chlorfunktion während Zyklus 1 verwendet.                                                                                                    |
|     | z.B.: - Ohne Chlorerzeuger [J OFF]<br>- Chlorerzeuger in Betrieb während Zyklus Nr. #1 [J 1]                                                                                                    |
| 8.7 | EINSCHALTDAUER FÜR CHLORZELLE<br>Drücken Sie die Taste (P). Diese Anzeige ist durch "dJ" gekennzeichnet. Mit dieser Anzeige wird die<br>Einschaltdauer für die Chlorzelle festgelegt.                                                                                                    |
|     | Hinweis: während einer Regeneration, in der die Chlorerzeugung z.B. im Zyklus Nr. #2 stattfindet,zeigt<br>die Anzeige: [2C 38.2]                                                                                                    |
| 8.8 | <b>ZEITLICHE ZWANGSREGENERATION (A)</b><br>In timeclock regeneration mode, a value must be set.                                                                                                    |
|     | Drücken Sie die 🕑 Taste.In der Anzeige wird der Hinweis "A" sichtbar. Mit dieser Einstellung wird festgelegt,<br>wieviel Tage die Anlage ohne Regeneration und unabhängig von der entnommenen Wassermenge im<br>Normalbetriebsmodus bleiben kann. Die Regeneration beginnt zur eingestellten Regenerationszeit.                                                                                                    |
|     | z.B.: · Zwangsregeneration alle 7 Tage [A · · · · 7]<br>· Einstellung löschen [A · · · · 0FF]                                                                                                    |
| 8.5 | MENGENABHÄNGIGE ZWANGSREGENERATION                                                                                                    |
|     | (в)<br>Nicht sichtbar bei zeitgesteuertem System.                                                                                                    |
|     | Drücken Sie die 😰 Taste. In der Anzeige wird der Hinweis "b" sichtbar. Mit dieser Einstellung<br>wird die maximale Wassermenge in m <sup>a(1)</sup> festgelegt, die von der Anlage entnommen werden kann, bevor eine<br>erneute Regeneration eingeleitet wird. Diese Option wird hauptsächlich zur<br>Übersteuerung der automatisch berechneten Reservekapazität verwendet. Falls jedoch diese<br>Einstellung bei Anlagen mit verzögerter Regeneration programmiert wird, sollte eine entsprechende<br>Reservekapazität berücksichtigt werden, die von der Gesamtkapazität abzuziehen ist, da die Anlage in diesem<br>Fall keine Reservekapazität berechnet. |
|     | z.B.: Zwangsregeneration alle 2600 I <sup>(1)</sup> [b - · 2600]                                                                                                    |
|     | (1) Maßeinheiten hängen von dem gewählten Format ab.<br>o.g. Beispiele basieren auf dem m3-Format (Siehe 6.17)                                                                                                    |

D E U T S

www.fleck-orderguide.com

8.5

#### 8.10 ANZEIGEFORMAT (U)

Drücken Sie die 🕐 Taste. In der Anzeige wird der Hinweis "U" sichtbar. Mit dieser Einstellung wird eine der fünf verschiedenen Formate für die Anzeigen festgelegt.

Das meist verwendete Format ist das Kubikmeterformat (U4): Mengen werden in Kubikmeter (m<sup>3</sup>), Durchflußraten in Liter pro Minute (I/mn), Zeiten im 24 Std. Format, Wasserhärte in Grad deutscher Härte (°dH), und Kapazität in Grad deutscher Härte mal Kubikmeter (m3 x °dH) angezeigt.

Auch verwendbar für kleineren Anlagen ist das Literformat (U2): Mengen werden in Liter (I), Durchflußraten in Liter pro Minute (I/mn), Zeiten im 24 Std. Format, Wasserhärte in Grad deutscher Härte (°dH), und Kapazität in Grad deutscher Härte mal Kubikmeter (m3 x °dH) angezeigt.

| z.B.: - US Format (nicht verwendet)                     | [U · · · · 1] |
|---------------------------------------------------------|---------------|
| - Literformat                                           | [U · · · · 2] |
| <ul> <li>Standard metrisch (nicht verwendet)</li> </ul> | [U 3]         |
| - Kubikmeterformat                                      | [U 4]         |

Hinweis: für weitere Auskünfte, wenden Sie sich bitte an unserem technischer Kundendienst.

#### 8.11 VENTIL TYP (D)

Drücken Sie die 🕑 Taste. In der Anzeige wird der Hinweis "o" sichtbar. Mit dieser Anzeige wird die Art des verwendeten Ventils festgelegt. Die einzig möglichen Einstellungen sind #1 und #2 für die Ventilfamilie 6600 und 6700. Die roten LEDs werden für 6700/6765 und nicht für 6600/6665 verwendet.

| 6600 / 6665 | [o · · · · · 1] |
|-------------|-----------------|
| 6700 / 6765 | [0 2]           |

#### 8.12 REGENERATIONSTYP (7)

Drücken Sie die 😰 Taste. In der Anzeige wird der Hinweis "7" sichtbar. Mit dieser Einstellung wird ein der sechs verschiedenen Regenerationstype festgelegt. Folgende Einstellungen sind möglich:

Zeitgesteuert: Die Anlage leitet die Regeneration zum eingestellten Zeitpunkt ein.
[7 · · · · 1]

- Sofortige Regeneration: Die Anlage leitet die Regeneration sofort ein, wenn die vorberechnete entnehmbare Menge an enthärtetem Wasser den Wert Null erreicht. [7 · · · · 2]

 Verzögerte Regeneration: Die Anlage leitet die Regeneration ein, wenn die eingestellte Reservekapazität erreicht oder unterschritten wird. Die Regeneration beginnt nur dann zum eingestellten Regenerationszeitpunkt, und nur wenn die Anlage gerade kein enthärtetes Wasser liefert. Ist dies jedoch der Fall, wird die Regeneration maximal 2 Mal um 10 Minuten verzögert. Danach wird die Regeneration sofort eingeleitet. Die Regeneration wird auch sofort eingeleitet, wenn die Restkapazität Null beträgt.

• Mengensteuerung sofort mit Urlaubsmodus (6 Zyklen): nur für UF-Ventil verfügbar. Die Regeneration wird von der Elektronik wie im Modus Mengensteuerung sofort angezeigt und ausgelöst. Die Elektronik benötigt jedoch eine Zwangsregenerationseinstellung. Es ist jedoch eine Zwangsregenerationseinstellung erforderlich und die Zyklusabfolge ändert sich. Es gibt folgende Regenerationszyklen: Soleansaugen, Urlaub, Langsamspülen, Rückspülen, Schnellspülen, Solebehälterfüllen. Das Ventil bleibt in der Stellung Urlaub, wenn zwischen den beiden letzten Regenerationen kein Verbrauch aufgetreten ist. Die Elektronik schaltet in den nächsten Zyklus, wenn ein Durchfluss erkannt wird.[7 ···· 7] Hinweis: Für weitere Auskünfte über die nachfolgenden Optionen, bitten wir Sie, sich an unserer technischen Kundendienst zu wenden.

| Sofortige Regeneration mit Sensor  | [7 5]         |
|------------------------------------|---------------|
| Verzögerte Regeneration mit Sensor | [7 • • • • 6] |

#### 8.13 WASSERZÄHLERDIMENSION (F)

Nicht sichtbar beim zeitgesteuerten System

Drücken Sie die 😰 Taste.In der Anzeige wird der Hinweis "F" sichtbar. Mit dieser Einstellung wird die Grösse des Durchflussmessers festgelegt. Die einzig mögliche Einstellungen ist #1 für die Ventilfamilie 6600 und 6700. Standard 3/4" [F ----- 1]

#### 8.14 POSITION DER VERSCHNEIDUNG (8)

Nicht sichtbar beim zeitgesteuerten System.

Drücken Sie die 🕑 Taste. In der Anzeige wird der Hinweis "8" sichtbar. Mit dieser Einstellung wird angegeben, an welcher Stelle die Verschneidung eingebaut ist. Folgende Einstellungen sind möglich:

| Keine Verschneidung                 | [8 · · · · 1] |
|-------------------------------------|---------------|
| Verschneidung vor dem Wasserzähler  | [8 2]         |
| Verschneidung nach dem Wasserzähler | [8 3]         |

#### 8.15 ANLAGENART (9)

Die einzig mögliche Einstellungen ist #4 für die Ventilfamilie 6600 und 6700.

#### 8.16 EINSTELLUNGEN SCHÜTZEN (PL)

Drücken Sie die 🕑 Taste. In der Anzeige wird der Hinweis "PI" sichtbar. Mit dieser Einstellung kann das Einsehen oder Verändern von eingestellten Werten oder Anzeigen unterbunden werden. Folgende Einstellungen sind möglich:

| Schutz aufheben   | [PI OFF] |
|-------------------|----------|
| Schutz aktivieren | [PI On]  |

Die Schutzfunktion kann nur durch Drücken und Halten der 🕑 Taste 25 Sekunden lang aufgehoben werden.

ACHTUNG: Drücken und Halten de 🖻 Taste 25 Sekunden lang ohne die Schutzfunktion (mit Pl auf OFF) wird alle eingestellten Werte löschen bzw. auf Standardwerte zurücksetzten. Die Anlage muß anschließend neu programmiert werden

#### VERLASSEN DER FORTSCHRITTLICHE PRO-GRAMMIERUNG

Um in die Betriebsposition zurückzukehren, drücken Sie die 🖭 Taste.

Hinweis: für weitere Informationen, wenden Sie sich bitte an unserem technischen Kundendienst.

#### 95 www.fleck-orderguide.com

 $[9 \dots 4]$ 

9 - WARTUNGSANLEITUNG

| STÖRUNG                              | MÖGLICHE URSACHE                                                                                                    | ABHILFE                                                                                                    |  |
|--------------------------------------|----------------------------------------------------------------------------------------------------|----------------------------------------------------------------------------------------------------|--|
| 1. Enthärter regene-<br>riert nicht  | <ul> <li>A. Stromversorgung unterbrochen oder zeitweise aussetzend</li> <li>B. Programmschaltwerk defekt</li> <li>C. Wasserzählerkabel nicht angeschlossen</li> </ul> | <ul> <li>A. Stromversorgung überprüfen und wieder<br/>herstellen (Sicherung, Steckdose, Schalter)</li> <li>B. Programmschaltwerk auswechseln</li> <li>C. Verbindung vom Wasserzählerkabel in der<br/>Platine und auf dem Wasserzählerdeckel<br/>überprüfen</li> </ul> |  |
|                                      | D. Wasserzähler blockiert<br>E. Motor defekt<br>F. Falsche Programmierung                                                                                             | D. Wasserzähler reinigen oder austauschen<br>E. Motor auswechseln<br>F. Programmierung kontrollieren und wenn<br>nötig abändern                                                                                                    |  |
| 2. Hartes Wasser                     | A. Bypass in Position "Bypass"<br>B. Salz fehlt im Solebehälter                                                                                                    | <ul> <li>A. Den Bypass auf Position "Betrieh" stellen</li> <li>B. Salz im Solebehälter hinzufügen und den<br/>Salzspegel über dem Wasserspegel bewahren</li> </ul>                                                                                                    |  |
|                                      | C. Filter und Injektor verstopft<br>D. Nicht genügend Wasser im Solebehälter                                                                                          | C. Filter und Injektor reinigen oder ersetzen<br>D. Solefülldauer überprüfen und Solefüllblende<br>(BLFC) reinigen                                                                                                    |  |
|                                      | E. Härte stammt aus dem Warmwasserbehälter<br>F. Verteilerrohr ist undicht                                                                                            | <ul> <li>E. Warmwasserbehälter mehrmals ausspülen</li> <li>F. Sich vergewissern, dass das Verteilerrohr<br/>nicht gerissen ist O'Ring kontrollieren</li> </ul>                                                                                                    |  |
|                                      | G. Internes Ventilleck                                                                                                    | G. Dichtungen, Distanzringe und/oder Kolben<br>auswechseln                                                                                                    |  |
|                                      | H. Wasserzähler blockiert<br>I. Wasserzählerkabel nicht angeschlossen                                                                                                 | H. Wasserzähler deblockieren<br>I. Verbindung vom Wasserzählerkabel in der<br>Platine und auf dem Wasserzählerdeckel                                                                                                    |  |
|                                      | J. Falsche Programmierung                                                                                                    | überprüfen<br>J. Programmierung kontrollieren und wenn<br>nötig abändern                                                                                                    |  |
| 3. Übermäßiger<br>Salzverbrauch      | A. Falsche Einstellung der Solefülldauer<br>B. Zu viel Wasser im Solebehälter<br>C. Falsche Programmierung                                                            | <ul> <li>A. Salz- und Solefülldauereinstellung<br/>kontrollieren</li> <li>B. Siehe Vorfall Nr. 6</li> <li>C. Programmierung kontrollieren und wenn<br/>nötig abändern</li> </ul>                                                                                      |  |
| 4. Wasserdruck<br>sinkt ab           | A. Eisenablagerung in der Leitung zum<br>Enthärter                                                                                                    | A. Leitung reinigen                                                                                                    |  |
|                                      | B. Eisenablagerung im Enthärter<br>C. Ventileingang durch Fremdkörper verstopft                                                                                       | B. Ventil und Harz reinigen<br>C. Kolben ausbauen und Ventil reinigen                                                                                                    |  |
| 5. Harzverlust zum<br>Kanal          | A. Fehlende oder beschädigte obere Düse<br>B. Luft im Enthärter<br>C. Rücksnüblende (DLFC) unangenaßt                                                                 | <ul> <li>A. Obere Düse aufbauen oder ersetzen</li> <li>B. Sich vergewissern, daß eine Luftsperre<br/>sich im Solebehälter befindet</li> <li>C. Bückspüldurchfluß kontrollieren</li> </ul>                                                                             |  |
| 6. Eisen im Enthärter                | A. Harzbett ist schmutzig                                                                                                    | A. Rückspülen, Soleansaugen und<br>Solebehälterfüllen kontrollieren.                                                                                                    |  |
|                                      | B. Eisengehalt überschreitet die empfohlenen<br>Parameter                                                                                                    | Ofter regenerieren. Rückspüldauer verlängern<br>B. Den Wiederverkäufer kontaktieren                                                                                                    |  |
| 7. Zu viel Wasser im<br>Solebehälter | A. Rückspülblende (DLFC) verstopft<br>B. Soleventil defekt<br>C. Falsche Programmierung                                                                               | A. Rückspülblende (DLFC) reinigen<br>B. Soleventil auswechseln<br>C. Programmierung kontrollieren und wenn<br>nötig abändern                                                                                                    |  |
| ww.tleck-orderguide.                 | com                                                                                                    |                                                                                                    |  |

9 - WARTUNGSANLEITUNG

| STÖRUNG                           | MÖGLICHE URSACHE                                                                                       | ABHILFE                                                                                                    |  |
|-----------------------------------|----------------------------------------------------------------------------------------------------|----------------------------------------------------------------------------------------------------|--|
| 8. Salzhaltiges<br>Wasser         | A. Filter und Injektor verstopft<br>B. Programmschaltwerk führt die Zyklen<br>nicht korrekt aus        | A. Filter und Injektor reinigen oder ersetzen<br>B. Programmschaltwerk ersetzen                                                  |  |
|                                   | C. Fremdkörper im Soleventil<br>D. Fremdkörper in Solefüllblende (BLFC)<br>E. Ungenügender Wasserdruck | C. Soleventilsitz ersetzen und reinigen<br>D. Solefüllblende (BLFC) reinigen<br>E. Wasserdruck auf mindestens 1,8 bar<br>erhöhen |  |
|                                   | F. Schlechte Programmierung                                                                            | F. Programmierung kontrollieren und wenn<br>nötig abändern                                                                       |  |
| 9. Kein Soleansaugen              | A. Rückspülblende (DLFC) verstopft<br>B. Filter und Injektor verstopft                                 | <ul> <li>A. Rückspülblende (DLFC) reinigen</li> <li>B. Filter und Injektor reinigen, wenn nötig<br/>ersetzen</li> </ul>          |  |
|                                   | C. Ungenügender Wasserdruck<br>D. Internes Ventilleck                                                  | C. Wasserdruck auf mindestens 1,8 bar erhöhen<br>D. Dichtungen, Distanzringe und/oder den<br>Kolben auswechseln                  |  |
|                                   | E. Falsche Programmierung                                                                              | E. Programmierung kontrollieren und<br>wenn nötig abändern                                                                       |  |
|                                   | F. Programmschaltwerk funktioniert<br>nicht korrekt                                                    | F. Programmschaltwerk ersetzen                                                                                                   |  |
| 10. Ventil regeneriert<br>ständig | A. Programmschaltwerk funktioniert nicht<br>korrekt                                                    | A. Programmschaltwerk ersetzen                                                                                                   |  |
|                                   | B. Mikroschalter oder Kabelbaum defekt<br>C. Zyklennocke defekt oder verstellt                         | B. Mikroschalter oder Kabelbaum austauschen<br>C. Zyklennocke neu positionieren oder<br>austauschen                              |  |
| 11. Ständiger Ablauf<br>zum Kanal | A. Fremdkörper im Ventil                                                                               | A. Ventil reinigen und in den verschiedenen<br>Regenerationspositionen kontrollieren                                             |  |
|                                   | B. Internes Ventilleck                                                                                 | B. Dichtungen, Distanzringe und/oder<br>Kolben ersetzen                                                                          |  |
|                                   | C. Ventil bleibt in Besalzungs-oder<br>Rückspülenposition stehen                                       | C. Dichtungen, Distanzringe und/oder<br>Kolben ersetzen                                                                          |  |
|                                   | D. Motor defekt oder blockiert                                                                         | D. Motor auswechseln und alle Getriebe<br>kontrollieren                                                                          |  |
|                                   | E. Programmschaltwerk funktioniert nicht korrekt                                                       | E. Programmschaltwerk ersetzen                                                                                                   |  |

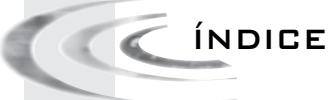

| 1- DESCRIPCIÓN DEL APARATO99                    |
|-------------------------------------------------|
| 2- CONSEJOS GENERALES100                        |
| 3- INSTRUCCIONES DE INSTALACIÓN                 |
| 4- FUNCIONAMIENTO102                            |
| 5- PROGRAMACIÓN BÁSICA108                       |
| 6- PROGRAMACIÓN AVANZADA110                     |
| 7- INSTRUCCIONES DE LOCALIZACIÓN DE AVERÍAS 128 |
| 8- CABEZA DE MANDO 6600 / 6665194               |
| 9- CABEZA DE MANDO 6700 / 6765195               |
| 10- CUERPO DE LA VÁLVULA196                     |
| 11- CONTADOR & ACCESORIOS197                    |
| 12- DIMENSIONES                                 |
| 13- CABLEADD                                    |

# 1 - DESCRIPCIÓN DEL APARATO

| N°de la instalación           | Capacidad de la botella          | m³°tH  |
|-------------------------------|----------------------------------|--------|
| Número de la válvula          | Dureza del agua de entrada       | °tH    |
| Dimensiones de la botella     | Dureza del agua de salida        | °tH    |
| Tipo de resina                | Volumen del depósito de sal      | litros |
| Volumen de resina por botella | Cantidad de sal por regeneración | Kg     |

### CARACTERÍSTICAS TÉCNICAS DE LA VÁLVULA

TIPO DE VÁLVULA

| 6600/1600 6665/1600     | 6700/1600 6765/1600      |
|-------------------------|--------------------------|
| FUNCIONAMIENTO          | DATOS DE LA REGENERACIÓN |
| Volumétrico instantáneo | Días Litros              |
| Volumétrico retardado   | TIEMPO DE REGENERACIÓN   |
| Cronométrico            | 2 a.m.                   |
|                         | 0 a.m./p.m.              |

#### CICLOS DE REGENERACIÓN EN FUNCIÓN DEL PISTÓN

| Ciclo 1                            |  |
|------------------------------------|--|
| Ciclo 2                            |  |
| Ciclo 3                            |  |
| Ciclo 4                            |  |
| Ciclo 5 (solo válvula de 6 ciclos) |  |
| Ciclo 6 (solo válvula de 6 ciclos) |  |
|                                    |  |

### REGULACIÓN HIDRÁULICA

| Tamaño del inyector                             |     |
|-------------------------------------------------|-----|
| Caudal de desagüe (DLFC)                        | GPM |
| Caudal de llenado del depósito de<br>sal (BLFC) | GPM |

| Regulador de presi | ón |                  |  |
|--------------------|----|------------------|--|
| 1,4 bar (20 PSI)   |    | 2,1 bar (30 PSI) |  |
| Sin                |    |                  |  |

#### VOLTAJE

24V/50-60Hz con transformador

Válvulas conformes con la reglamentación europea:

- N.º 2004/108/CE, "Compatibilidad electromagnética" - N.º 2006/95/CE, "Baja tensión"

- N.º D.M. 174/04, normativa italiana

#### 99 www.fleck-orderguide.com

Е

S

### 2 - CONSEJOS GENERALES

ESTÁ TERMINANTEMENTE PROHIBIDO QUE EL PERSONAL NO CUALIFICADO ACCEDA A LAS PIEZAS INTERNAS DEL SISTEMA PARA REALIZAR CUALQUIER TIPO DE LABOR TÉCNICA.

#### 2.1 FABRICANTE

Pentair Manufacturing Italy Srl Via Masaccio, 13 56010 Lugnano di Vicopisano (PI) – Italia

#### 2.2 ADVERTENCIAS

El fabricante no se hará responsable de los daños sufridos por personas o propiedades como resultado de un uso indebido del dispositivo que no cumpla con las siguientes instrucciones. Si en algún momento esta guía no aclarara todas las dudas sobre la instalación, el servicio o el mantenimiento, contacte con el equipo de asistencia técnica de la empresa instaladora. La instalación del dispositivo debe realizarla siempre un técnico cualificado conforme a los estándares y normativas vigentes, empleando herramientas que se ajusten a las pautas de uso seguro del dispositivo; además, deberá ser este técnico quien realize las labores de mantenimiento del dispositivo. En caso de avería o mal funcionamiento, asegúrese, antes de realizar cualquier labor en el dispositivo, de desconectar el transformador de la toma de alimentación, cerrar la entrada de agua a la válvula y liberar la presión abriendo un grifo aquas abajo de la válvula.

#### 2.3 USO PREVISTO

El dispositivo está diseñado para el uso exclusivo en un entorno residencial, comercial o en pequeñas industrias (ref. EN 50081-1) y específicamente para el tratamiento y la descalcificación de agua procedente de una red de suministro.

### 2.4 DATOS TÉCNICOS

Transformador: 230 V de CA, 50/60 Hz, 15 VA, Clase II. Programador: 24 V de CA, 50/60 Hz, 5 W, Clase III. Para garantizar la seguridad del suministro de tensión, el dispositivo únicamente debe emplearse junto con el transformador suministrado.

#### 2.5 PRESIÓN

Es necesaria una presión mínima de 1,4 bar para que la válvula regenere correctamente. No superar 8,5 bar; si se precisase, montar un limitador de presión delante de la instalación.

### 2.6 CONEXIÓN ELÉCTRICA

Asegurarse que el equipo está siempre conectado y que no se puede desconectar mediante ningún interruptor. La manipulación de los elementos eléctricos siempre debe realizar la personal capacitado paraello.

#### 2.7 **TUBERÍAS EXISTENTES**

Éstas tienen que estar en buen estado, sin incrustaciones y conformes a la normativa vigente.En caso de duda, es preferible sustituirlas. Se aconseja siempre la instalación de un prefiltro.

#### 2.8 BY-PASS

Si el aparato no está provisto de by-pass, debe hacerse en el momento de la instalación.

#### 2.9 TEMPERATURA DEL AGUA

La temperatura del agua no debe superar los 43°C ni debe ser inferior a 0°C (riesgo muy alto de averías)

### 2.10 DESINFECCIÓN DE ACONDICIONADORES DE AGUA

Los materiales de construcción de los actuales acondicionadores de agua, no permiten el crecimiento bacteriano, del mismo modo que no contaminan el suministro de agua. Por otra parte, durante el uso normal, un acondicionador puede ensuciarse con materia orgánica o, en algunos casos, con bacterias del suministro de agua. Esto puede provocar la aparición de olores y sabores en el agua. Si así fuera, es posible que deba desinfectar su acondicionador una vez instalado. Ciertos acondicionadores requerirán labores periódicas de desinfección durante su vida útil normal. Consulte a su instalador para obtener más información sobre la desinfección de su acondicionador.

#### 2.11 CONDICIONES AMBIENTALES

- Exclusivamente para uso en interiores
- Altitud de hasta 2.000 m
- Temperaturas de 5°C a 40°C
- Máxima humedad relativa del 80% para temperaturas de hasta 31°C, con disminución lineal hasta el 50% de humedad relativa a 40°C
- Variaciones de tensión de la red de hasta el ±10% de la tensión nominal

#### 100 www.fleck-orderguide.com

### 3 - INSTRUCCIONES DE INSTALACIÓN

3.1 Instalar el equipo en el lugar elegido asegurándose de que el suelo esté nivelado y es estable. 3.2 En épocas de frío, se recomienda atemperar la válvula a temperatura ambiente antes deproceder a su instalación. 3.3 Las conexiones del aparato a la red de entrada de agua, a la red de distribución del agua depurada y a la red de desagüe deben realizarse respetando las normativas vigentes en elmomento de la instalación. Instalar evitando los codos y las tensiones sobre la vályula. 3.4 El tubo de distribución tiene que estar cortado a raso del cuello de la botella. Achaflanar ligeramente el borde para evitar la deterioro de la junta tórica durante el montaje. 3.5 Lubricar la junta del tubo distribuidor y la junta de conexión con un lubricante 100 % silicona. No utilizar nunca otros tipos de grasa va que pueden dañar la válvula. 3.6 Las soldaduras en la tubería principal y en la de desagüe debe realizarse antes de la conexión de la válvula, de lo contrario se podrían provocar daños irreversibles. 3.7 Use Teflon<sup>®</sup> tape if necessary in order to seal between the drain fitting and the outlet flow control. 3.8 Para los aparatos con by pass, ponerlo en posición "by pass". Abrir la entrada principal de aqua, Dejar abjerto un grifo de agua fría próximo al equipo durante unos minutos hasta que los conductos queden limpios de cualquier cuerpo extraño (restos de soldadura). Cerrar el grifo de agua. 3.9 Poner el by-pass en posición de servicio y dejar entrar el agua en la botella. Cuando el agua deja de fluir, abrir un grifo de agua fría y dejarlo abjerto para purgar el aire contenido en la botella. 3.10 Conectar el aparato a la red eléctrica. Controlar que la válvula esté en posición de servicio. 3.11Llenar de aqua la cuba de sal hasta unos 25 mm por encima del doble fondo (si se utiliza). En el caso contrario, llenar hasta que el filtro del Air Check esté cubierto. No poner sal por el momento. 3.12 Colocar manualmente la válvula en posición "aspiración y lavado lento" para aspirar el agua del depósito de sal hasta que el "Air Check" quede bloqueado, el nivel de aqua se encontrará aproximadamente en la mitad del filtro del "Air Check". 3.13 Abrir un grifo de agua fría y dejarlo abierto para purgar el aire de la red. 3.14 Poner la válvula en posición de "llenado del depósito de sal" y dejar que vuelva automáticamente a la posición de servicio. 3.15 Llenar la cuba de sal. Ahora la válvula puede funcionar automáticamente.

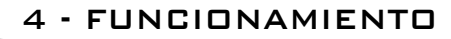

4.1

14

### PRESENTACIÓN DE LA VÁLVULA 6600

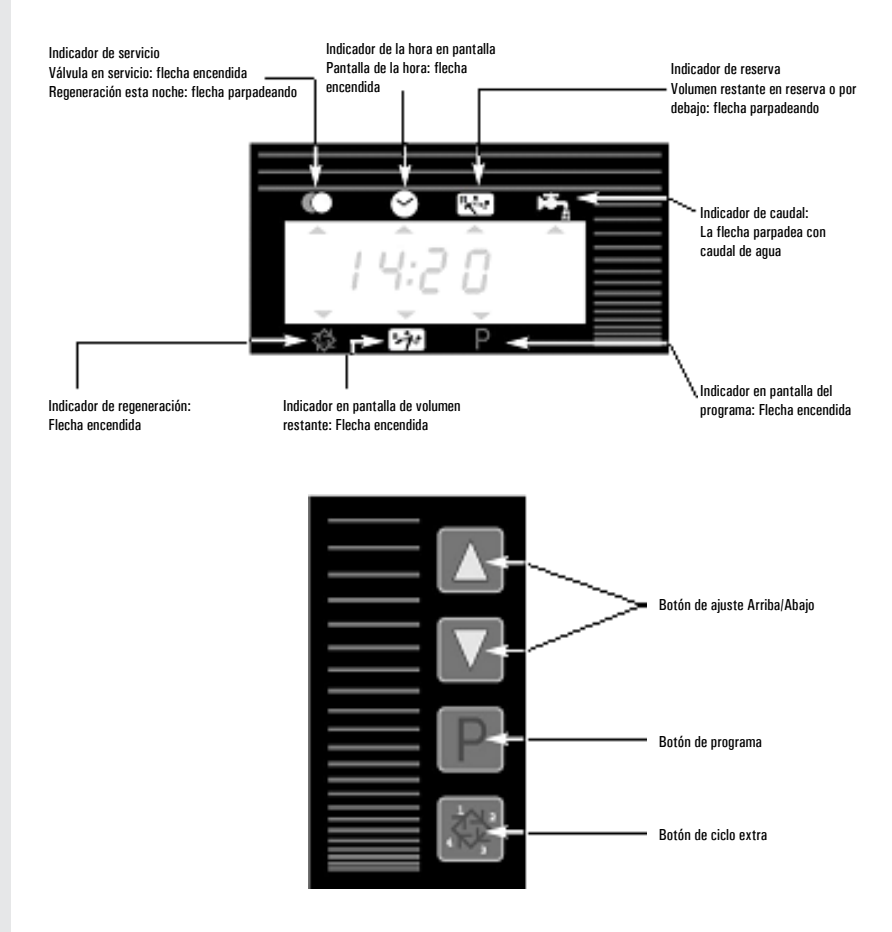

4 - FUNCIONAMIENTO

### 4.2 PRESENTACIÓN DE LA VÁLVULA 6700

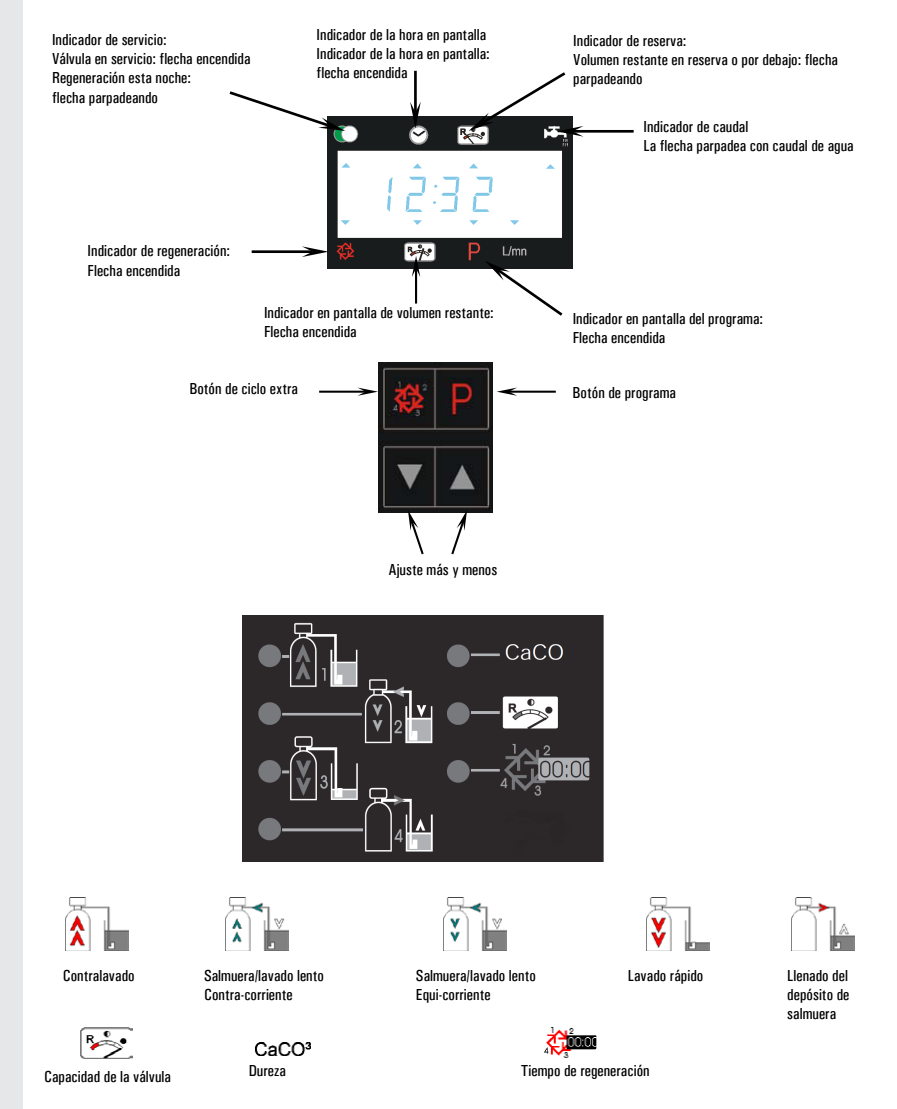

Nota: durante la programación y la regeneración se enciende el LED rojo situado junto al símbolo correspondiente.

E S

P A

Ñ O L 4 - FUNCIONAMIENTO

### 4.3 FUNCIÓN DE LOS PULSADORES

# 4.3.1 PULSADOR DE REGENERACIÓN: A Con este pulsador se inicia una regeneración de forma manual.

 En funcionamiento cronométrico o volumétrico retardado, la regeneración se iniciará a la hora establecida. Para iniciarla de forma inmediata debe mantenerse pulsado el botón durante 5 segundos.

2. En funcionamiento volumétrico instantáneo, la regeneración se inicia inmediatamente al presionar el pulsador.

#### 4.3.2 PULSADOR DE PROGRAMACIÓN:

Botón para pasar los diferentes display durante la programación.

#### 4.3.3 PULSADORES DE AJUSTE: 🛦 Y 💌

Estos pulsadores se utilizan para programar la hora del día, los diferentes parámetros del funcionamiento y los tiempos de los ciclos de la regeneración. 🛛 🔍 4 - FUNCIONAMIENTO

### 4.4 FUNCIONAMIENTO DE LA VÁLVULA DURANTE EL SERVICIO

#### 4.4.1 VÁLVULAS VOLUMÉTRICAS

En servicio en el display se alterna la hora con el volumen que falta por tratar. El caudal de agua se indica mediante el parpadeo de la flecha<sup>(1)</sup>, este parpadeo es proporcional al caudal. El volumen disminuye con el consumo de agua tratada.

🗥 Bajo el pictograma 🛤

#### 4.4.1A REGENERACIÓN VOLUMÉTRICA RETARDADA

Cuando el volumen que falta es igual al volumen de reserva (calculado por el programador), La flecha de reserva<sup>(2)</sup> empieza a parpadear como un aviso. La regeneración se iniciará a la hora preestablecida. Cuando se agota la capacidad, en el display aparecen una serie de guiones, la regeneración se iniciará a la hora programada. <sup>(2)</sup> Bajo el pictograma

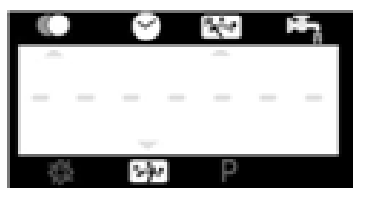

#### 4.4.1 B REGENERACIÓN VOLUMÉTRICA INSTANTÁNEA Cuando el volumen que falta alcanza 0, la regeneración se inicia de forma inmediata.

#### 4.4.1C MODO DE 6 CICLOS (MODO ESPECIAL UTILIZADO PARA "SISTE-

#### MAS DE CASCADA DVGW")

Esta válvula se encuentra en modo de regeneración inmediata y contra-corriente, con producción de cloro y posición de "pausa". Las características de la posición "pausa" son:

- Si no se detecta caudal durante 4 días:
  - · La válvula inicia una regeneración y vuelve a la posición de servicio.
- Si sigue sin detectarse caudal durante 4 días más:
  - La válvula inicia una regeneración y se detiene en la posición "pausa".
  - La válvula terminará la regeneración y volverá a la posición de servicio solo cuando detecte caudal.

### 4.4.10 MODO DE SALMUERA VARIABLE (SOLO EN MODO VOLU-

MÉTRICO RETARDADO CON CONTRA-CORRIENTE)

Cuando el volumen restante descienda hasta la capacidad de reserva, la válvula determinará la necesidad de una regeneración. La regeneración se iniciará inmediatamente a la hora establecida para la regeneración. El volumen de salmuera depende del volumen de consumo de agua descalcificada; por eso, el momento de llenado del depósito de salmuera se calcula electrónicamente. 4 - FUNCIONAMIENTO

#### 4.4.2 VÁLVULAS CRONOMÉTRICAS

En servicio, en el display se visualiza la hora. La válvula funciona normalmente hasta llegar a los días prefijados entre regeneraciones, en el momento en que se llega a la hora prefijada, la regeneración se inicia inmediatamente.

#### 4.4.3 VÁLVULAS VOLUMÉTRICAS CON DÍA DE LA REGENERACIÓN OBLIGATORIA

Cuando se alcanza el intervalo entre regeneraciones programado, la regeneración se iniciará inmediatamente o de forma retardada independientemente del volumen de agua que falte por tratar.

4.5

### FUNCIONAMIENTO DE LA VÁLVULA DURANTE

#### LA REGENERACIÓN

Durante la regeneración, en el display aparece la fase de la regeneración y los minutos y décimas de minuto que faltan para terminar la fase. Cuando se alcanza el O la válvula inicia el movimiento para colocarse en la posición del ciclo siguiente:

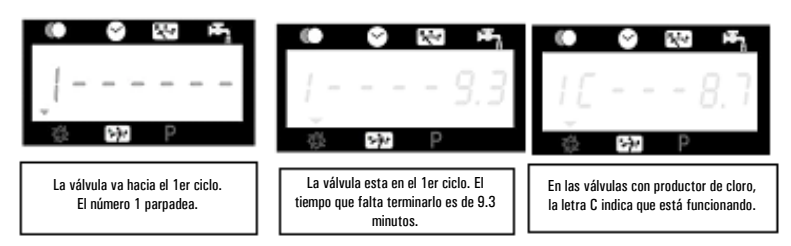

Presionando las flechas 🔊 o 💌 durante la espera, se podrá ajustar el tiempo que falta para terminar la fase pero no se variará la programación establecida.

#### 4.6 AVANCE HASTA EL SIGUIENTE CICLO DE REGE-NERACIÓN Para avanzar hasta la nosición del sinuiente ciclo de regeneración presione el hotón 🕅 Esta acción no tendrá

Para avanzar hasta la posición del siguiente ciclo de regeneración, presione el botón 🚈. Esta acción no tendrá ningún efecto si la válvula está avanzando hacia el siguiente ciclo.

### 4.7 FUNCIONAMIENTO DE LA VÁLVULA DURANTE UN CORTE DEL SUMINISTRO

Durante un apagón, todos los display se apagan y el ciclo de regeneración se retarda. La válvula continua a funcionar normalmente hasta que se reestablece la alimentación o hasta que se agota el condensador.

1. Si la capacidad del condensador no se agota durante el apagón, el programador continua funcionando normalmente sin perdida de datos hasta que se reestablece la alimentación.

2. Si la capacidad del condensador se agota durante el apagón, el programador ha guardado los datos de la hora, el volumen que falta, la programación de la regeneración y varios display de diagnóstico del momento en que la batería deja de funcionar. Al reestablecerse la alimentación eléctrica, la hora del día parpadeará para indicar este tipo de fallo y que debe reprogramarse la hora así como el volumen que falta.
### 5 - PROGRAMACIÓN BÁSICA DE LAS VÁL-VULAS 6600 / 6665

- Nota: 1. Presione el botón 🕑 una vez por pantalla.
- El ajuste de las opciones se puede cambiar presionando los botones y y.

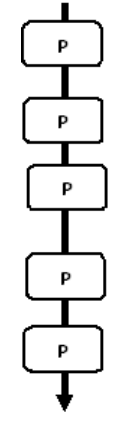

La válvula se encuentra en posición de servicio. Para acceder al modo de programación básico, mantenga presionado el botón 🕑 durante 5 segundos.

| 5.1.Dureza del agua en °tH<br>No se ve en el modo de regeneración cronométrica                                                      |               |
|----------------------------------------------------------------------------------------------------|---------------|
| Ej.: 30 °tH                                                                                                    | [H · · · ·30] |
| 5.2.Dureza del agua en °tH después de la válvula de mezcl<br><i>No se ve en el modo de regeneración cronométrica.</i><br>Ej.: 6 °tH | a<br>[P····6] |
| 5.3. Tiempo de regeneración<br><i>No se ve en el modo de regeneración inmediata.</i><br>Ej.: 02:00                                  | [· · 2:00 ·]  |

Salir del modo de programación básica. La válvula recupera el funcionamiento normal. 5 - PROGRAMACIÓN BÁSICA DE LAS VÁL-VULAS 6600 / 6665

> Es nivel incluye todos los parámetros de funcionamiento que están relacionados con las, condiciones especificas del equipo.

### ENTRAR EN LA PROGRAMACIÓN BÁSICA

A· Presionar el pulsador 
 durante 5 segundos, se enciende la flecha de programación y se visualiza el primer display, que se utiliza para introducir la dureza del agua de alimentación. B· Los pulsadores 
 y 
 y 
 se utilizan para establecer los parámetros de los diferentes display. C· Para pasar al siguiente display pulsar 
 .

Nota: En función de la programación algunos display no se visualizarán.

### 5.1 DUREZA DEL AGUA

No aparece cuando la regeneración es cronométrica o se ha activado la regeneración volumétrica obligatoria.

La unidad de medida utilizada para este parámetro es °tH<sup>(1)</sup>. Ajustar los valores con los pulsadores 🔊 y 💌.

Ej.: Dureza 30 30 °tH<sup>(1)</sup>

### 5.2 DUREZA DEL AGUA DESPUÉS DE LA VÁLVULA DE MEZCLA (P)

No aparece cuando la regeneración es cronométrica o se ha activado la regeneración volumétrica obligatoria, o con el formato U.S. o si se ha programado 8 ----1<sup>(2)</sup>

Presionar el pulsador  $\square$ . La letra "P" identifica este parámetro. La unidad de medida es °tH<sup>(1)</sup>. Ajustar los valores con los pulsadores  $\blacksquare$  y  $\blacksquare$ .

Ej.: Dureza después de la válvula de mezcla 6 °tH<sup>(1)</sup>:

### 5.3 HORA DE LA REGENERACIÓN

No aparece cuando la regeneración es volumétrica inmediata.

Presionar el pulsador 🔟. Ajustar los valores de las horas y los minutos con los pulsadores 🖾 y 💌.

Ej.: Regeneración a las 2 horas 0 minutos de la noche.

### FINAL DE LA PROGRAMACIÓN BÁSICA

Pulsando una vez mas el botón 🖭 , el programador vuelve al servicio.

<sup>(1)</sup> La unidad de medida depende del formato del display elegido. Los ejemplos anteriores se basan en el formato de m3. (Ver el punto 6.17) <sup>(2)</sup> Ver punto 6.24

### 109 www.fleck-orderguide.com

[H · · · · 30]

[P · · · · 6]

[--2:00--]

6600 - 6665 - 6700 - 6765 ES

# CONTRACIÓN AVANZADA DE LAS

- Nota:
- 1. Presione el botón 🕑 una vez por pantalla.
- El ajuste de las opciones se puede cambiar presionando los botones 
  y 
  .

| _ |                  | _      |
|---|------------------|--------|
| C | Ρ                | ]      |
| C | Р                | ]      |
| C | Р                |        |
| C | Р                |        |
| [ | Р                |        |
| ř | P                | ĥ      |
| L |                  | J      |
|   |                  | =      |
| Ū | Р                | Ĵ      |
| Ē | P<br>P           | ]<br>] |
|   | P<br>P<br>P      |        |
|   | P<br>P<br>P      |        |
|   | P<br>P<br>P      |        |
|   | P<br>P<br>P<br>P |        |

La válvula se encuentra en la posición de servicio fijada a las 12:01. Para acceder al nivel completo, mantenga presionado el botón 🕑 durante 5 segundos.

Primero se mostrarán todos los parámetros del modo de programación básica y después los siguientes ajustes:

| 6.1. Caudal (Fr) en l/min <sup>(1)</sup><br>Ej.: 8,6 l/min                                 | no ajustable                             | [Fr 8.6]                 |
|--------------------------------------------------------------------------------------------|------------------------------------------|--------------------------|
| 6.2. Días desde la última reg<br>Ej.: 2 días                                               | eneración (d)<br>no ajustable            | [d · · · · 2]            |
| 6.3. Volumen del servicio ant<br>Ej.: 3483 l                                               | terior en litros (1)<br>no ajustable     | [E · ·3483]              |
| 6.4. Capacidad de reserva (r<br>Ej.: 852 l                                                 | c) en litros (1)<br>no ajustable         | [rc · · 852]             |
| 6.5. Consumo de agua en día<br>Ej.: 284 l                                                  | as anteriores (Pd) en li<br>no ajustable | tros (1)<br>[Pd - ·28.4] |
| 6.6. Capacidad del sistema e<br>Ej.: 100 m3 °tH                                            | en m3 °tH (c) <sup>(1)</sup>             | [C· · · 100]             |
| 6.7. Ciclo 1 :<br>Ej.: 6 minutos                                                           |                                          | [1 60.0]                 |
| 6.8. Ciclo 2 :<br>Ej.: 60 minutos                                                          |                                          | [2 · · · 6.0]            |
| 6.9. Ciclo 3 :<br>Ej.: 10 minutos                                                          |                                          | [3 10.0]                 |
| 6.10. Ciclo 4 :<br>Ej.: 12 minutos                                                         |                                          | [4 12.0]                 |
| 6.11. Ciclo 5<br>Solo para el modo de 6 ciclos.                                            |                                          | [50FF]                   |
| 6.12. Ciclo 6<br>Solo para el modo de 6 ciclos.<br><i>Nota: no se ve si el ciclo 5 est</i> | tá ajustado en OFF.                      | [6OFF]                   |

E S P A Ñ O L

(1) La unidad de medida depende del formato del display elegido.

Los ejemplos anteriores se basan en el formato de m3. (Ver el punto 6.17).

#### Nota:

- 1. Presione el botón 🖭 una vez por pantalla.
- El ajuste de las opciones se puede cambiar presionando los botones y y.

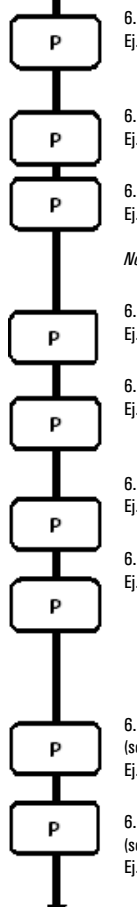

| 6.13. Activación de la célula de cloro (J)<br>Ej.: · Producción de cloro activada durante el ciclo 1<br>· Sin producción de cloro                      | [J · · · · 1]<br>[J· · · 0FF]                                                     |
|----------------------------------------------------------------------------------------------------|-----------------------------------------------------------------------------------|
| 6.14 Duración de la activación de la célula de cloro<br>Ej.: 20 min.                                                                                   | [Jd 20]                                                                           |
| 6.15. Día de regeneración forzado (A)<br>Ej.: · Forzar cada 7 días<br>· Cancelar ajuste<br>Nota: en la regeneración cronométrica nunca cancele est     | [A · · · · 7]<br>[A · ·OFF]<br>te ajuste.                                         |
| 6.16. Volumen forzado (b) en litros (1)<br>Ej.: Regenerar cada 2000 l                                                                                  | [b· · 2000]                                                                       |
| 6.17. Indicación del formato (U)<br>Ej.: - Formato en litros<br>- Formato en metros cúbicos                                                            | [U · · · · 2]<br>[U · · · · 4]                                                    |
| 6.18. Tipo de válvula (o)<br>Ej.: Válvula 6600/6665/6665 6 ciclos                                                                                      | [o · · · · 1]                                                                     |
| 6.19. Tipo de regeneración (7)<br>Ej.: - Cronométrica<br>- Modo cronométrico inmediato<br>- Volumétrico retardado<br>- Salmuera variable<br>- 6 ciclos | [7 · · · · 1]<br>[7 · · · · 2]<br>[7 · · · · 3]<br>[7 · · · · 4]<br>[7 · · · · 7] |
| 6.20. Volumen de resina<br>(solo disponible en modo de salmuera variable)<br>Ej.: 15 litros                                                            | [7r · · · 15.0]                                                                   |
| 6.21. Ajuste de sal<br>(solo disponible en modo de salmuera variable)<br>Ej.: 120 g de sal/litro de resina                                             | [7d - • 120]                                                                      |

(1) La unidad de medida depende del formato del display elegido. Los ejemplos anteriores se basan en el formato de m3. (Ver el punto 6.17).

### 111 www.fleck-orderguide.com

- Nota:
- 1. Presione el botón 🕑 una vez por pantalla.
- El ajuste de las opciones se puede cambiar presionando los botones y y.

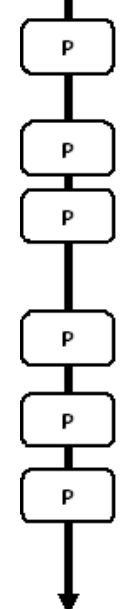

| 6.22. Tamaño del BLFC                                           |                 |
|-----------------------------------------------------------------|-----------------|
| (solo disponible en modo de salmuera variable)                  |                 |
| Ver etiqueta en la carcasa del inyector.                        | [7b - ·X.XX]    |
|                                                                 |                 |
| 6.23. Tamaño del caudalímetro (F)                               |                 |
| Fi · 3/4" estándar                                              | (F 1)           |
|                                                                 | ,               |
| 0.04 . This set (as the soft subscripts $(0)$                   |                 |
| 6.24. UDICACION de la Valvula de mezcia (8)                     |                 |
| Ej.: • Sin valvula de mezcla. [8 • • • • • 1]                   |                 |
| <ul> <li>Válvula de mezcla antes del caudalimetro.</li> </ul>   | [8 · · · · 2]   |
| <ul> <li>Válvula de mezcla después del caudalímetro.</li> </ul> | [8 3]           |
|                                                                 |                 |
| 6.25. Tipo de sistema (9)                                       |                 |
| Ej.: Tipo de sistema 4: electrónico individual                  | [9 · · · · 4]   |
|                                                                 |                 |
| 6 26. Bloqueo del programa (PI)                                 |                 |
| Fi : Cancelar bloqueo                                           | [PI OFF]        |
| Ej Cancelar Dioqueo.                                            |                 |
| י סוטקטבט מכנויט.                                               | [F1 • • • • UN] |
| Salir del modo de programación avanzada.                        |                 |
| La válvula recupera el funcionamiento normal.                   |                 |
|                                                                 |                 |

E S P A Ñ O L

|    | La programación, durante el montaje del descalcificador, debe realizarse accediendo al la programación<br>avanzada, donde se pueden programar los parámetros relacionados con la configuracióndel equipo.                                                                                                    |
|----|----------------------------------------------------------------------------------------------------|
|    | ENTRADA EN LA PROGRAMACIÓN AVANZADA<br>A· Pulsar 🖻 durante 5 segundos, se enciende la flecha de programación y se visualiza el primer display, que se<br>utiliza para introducir la dureza del agua de alimentación. A continuación pulsar 🗟 durante 5 segundos.<br>B· The 🛋 and 🗑 set buttons are used to set the parameter values of different displays.<br>C· Passing to the next display, push the 🗈 button.<br>Note: depending on the current programming, certain displays will not be viewed or set. |
| .1 | <b>CAUDAL (FR):</b><br>No se visualiza en la regeneración cronométrica.                                                                                                    |
|    | Presionar el pulsador 🕑 .Este display se identifica con las letras "Fr". Es el caudal instantáneo del aguatratada. La unidad de medida depende del formato del display elegido <sup>(1)</sup> .                                                                                                    |
|    | Ej.: 8,6 l/mn (1) [Fr 8.6]                                                                                                    |
| .2 | DÍAS DESDE LA ÚLTIMA REGENERACIÓN (D):<br>Pulsar 🗈 . Este display se identifica con la letra "d". Muestra los días transcurridos desde la última<br>regeneración. Se utiliza como una ayuda para el mantenimiento del equipo por lo que no puede programarse.                                                                                                    |
|    | Ej.: 2 días [d · · · · 2]                                                                                                    |
| .3 | AGUA TRATADA DESDE LA ÚLTIMA REGENERA-                                                                                                    |
|    | CIÓN (E):<br>No se visualiza en la regeneración cronométrica.                                                                                                    |
|    | Pulsar ID. Este display se identifica con la letra "E". Muestra la cantidad de agua tratada desde la última regeneración. Se utiliza como una ayuda para el mantenimiento del equipo por lo queno puede programarse. La unidad de medida depende del formato del display elegido <sup>(1)</sup> .                                                                                                    |
|    | Ej.: 58,6 m <sup>3 (1)</sup> [E · · · 58.6]                                                                                                    |
| .4 | <b>VOLUMEN DE LA RESERVA (RC):</b><br>No se visualiza en la regeneración cronométrica.                                                                                                    |
|    | Pulsar D. Este display se identifica con las letras "rc". Muestra la capacidad de la reserva, que se calcula<br>automáticamente para cada día. Se utiliza como una ayuda para el mantenimiento del equipo por lo que no puede<br>programarse. La unidad de medida depende del formato del display elegido <sup>(1)</sup> .                                                                                                    |
|    | Ej.: 24,6 m <sup>3(1)</sup> [rc - 24.6]                                                                                                    |
|    |                                                                                                    |
|    |                                                                                                    |
|    | (1) La unidad de medida depende del formato del disolav elegido.                                                                                                    |
|    | Los ejemplos anteriores se basan en el formato de m <sup>3</sup> . (Ver el punto 6.17).                                                                                                    |

Ε S Ρ Α Ñ

> 0 L

6.8

113 www.fleck-orderguide.com

6

6

6

6

|      | 6 - PROGRAMACIÓN AVANZADA DE L<br>VÁLVULAS 6600 / 6665                                                                                                    | .AS                            |
|------|----------------------------------------------------------------------------------------------------|--------------------------------|
| 6.5  | CONSUMO DEL DÍA ANTERIOR (PD):<br>No se visualiza en la regeneración cronométrica.                                                                                                    |                                |
|      | Pulsar 😰 . Este display se identifica con las letras "Pd". Muestra el consumo de agua del día anterior. Se utiliza como una ayuda para el mantenimiento del equipo por lo que no puede programarse. La unidad de medida depende del formato del display elegido <sup>(1)</sup> .                  |                                |
|      | Ej.: 28,4 m <sup>3(1)</sup>                                                                                                    | [Pd · · 28.4]                  |
| 6.6  | CAPACIDAD DEL EQUIPD<br>Pulsar 🖻. La unidad de medida es m³°tH. Este display se utiliza para introducir la capacidad del de<br>Si es necesario el programador calculara la reserva. Ajustar los valores con los pulsadores 🔺 y 🕎                                                                  | escalcificador.<br>] .         |
|      | Ej.: Capacidad 1200 m³° tH <sup>(1)</sup> :                                                                                                    | [1200]                         |
| 6.7  | PROGRAMACIÓN DEL CICLO DE REGENERA                                                                                                    | 1CIÓN                          |
| A    | El ciclo 6 no se visualizará si el ciclo 5 se ha anulado                                                                                                    | [5 0 F F ].                    |
| 6.12 | Pulsar 🕑 . El siguiente display forma parte de la programación de los ciclos de regeneración. Se pu<br>blecer hasta 6 ciclos. Cada display sirve para programar la duración, en minutos, del correspondien<br>regeneración. El primer display de la regeneración es el Lavado Contracorriente (1) | eden esta-<br>te ciclo de la   |
|      | <ul> <li>Ej.: - Ciclo 1 (Lavado Contracorriente <sup>(1)</sup>): 8 minutos</li> <li>- Ciclo 4 (Llenado depósito sal<sup>(1)</sup>): 8,4 minutos (8 min. 24 seg.)</li> </ul>                                                                                                    | [1 · · · 8.0]<br>[4 · · · 8.4] |
| 6.13 | ACTIVACIÓN DE LA CÉLULA DE CLORO (J):<br>Pulsar 🖻 .Este display se identifica con las letras "J". Esta pantalla se utiliza para activar la funció<br>producción de cloro durante el ciclo 1.                                                                                                    | òn de                          |
|      | Ej.: - Sin clorador<br>- Cloración en el 1º ciclo                                                                                                    | [J OFF]<br>[J 1]               |
| 6.14 | DURACIÓN DE LA ACTIVACIÓN DE LA CÉLL                                                                                                    | ILA                            |
|      | DE CLORO<br>Pulsar 🕑 . Este display se identifica con las letras "dJ". Esta pantalla se utiliza para configurar la d<br>activación de la célula de cloro.                                                                                                    | luración de la                 |
|      | Nota: Durante una regeneración con la cloración en el 2º ciclo, en el display se visualizará.                                                                                                    | [2C - · 38.2]                  |

ć

Е S

P A Ñ

0 L

<sup>(1)</sup> La unidad de medida depende del formato del display elegido. Los ejemplos anteriores se basan en el formato de  $m^3.$  (Ver el punto 6.17).

### 6.15 DÍA OBLIGATORIO DE REGENERACIÓN (A)

Debe programarse en el caso de regeneración cronométrica.

Pulsar 😰. Este display se identifica con la letra "A". Esta opción se utiliza para programar el intervalo máximo de días entre 2 regeneraciones independientemente del volumen de agua tratada o de la falta de señal de un sensor. La regeneración se iniciará a la hora programada.

Ej.: - Obligatoria cada 7 días - Opción no utilizada

# zada [A···· OFF]

### 6.16 VOLUMEN OBLIGATORIO DE REGENERACIÓN (в) Not viewed in timeclock regeneration mode.

Pulsar IP. Este display se identifica con la letra "b". Esta opción se utiliza para establecer el ciclo máximo del equipo entre regeneraciones. Su utilización típica es para establecer el ciclo prescindiendo del ciclo calculado por el programador. Cuando se utiliza esta opción en el momento de la puesta en marcha debe calcularse el volumen de reserva necesario y restarlo del volumen total a programar. La unidad de medida utilizada depende del formato del display<sup>(1)</sup>

Ej.: Obligatoria cada 2600 I<sup>(1)</sup>

### 6.17 FORMA DEL DISPLAY (U)

Pulsar IP. Este display se identifica con la letra "U". Puede utilizarse cualquier de los 5 displays siguientes. El tipo de display mas usado es metro cúbico (U4): el volumen está expresado en metros cúbicos (m3), el caudal en litros por minuto (I/min), el tiempo en 24 horas, la dureza en grados franceses o en °tH y la capacidad del equipo en °tH metro cúbico (°tH x m<sup>3</sup>).

Para equipos pequeños se utiliza **el litro (U2)**: el volumen está en litros (I), el caudal en litros por minuto (I/min), el tiempo en 24 horas, la dureza en grados franceses o en °tH y la capacidad del equipo en °tH metro cúbico (°tH x m<sup>3</sup>)

| Ej.: - Formato USA (No se utiliza)                           | [U · · · · 1] |
|--------------------------------------------------------------|---------------|
| · Formato en litros                                          | [U · · · · 2] |
| <ul> <li>Formato métrico Standard (No se utiliza)</li> </ul> | [U 3]         |
| <ul> <li>Formato metro cúbico</li> </ul>                     | [U · · · · 4] |
|                                                              |               |

Nota: Para información mas amplia contacte con nuestra asistencia técnica.

### 6.18 TIPO DE VÁLVULA (o)

Pulsar 🗵. Este display se identifica con la letra "o". Esta pantalla se utiliza para configurar el tipo de válvula utilizada. Los únicos ajustes posibles son n.º 1 y n.º 2 para la familia de válvulas 6600 y 6700.

| 6600 / 6665 | [0 1] |
|-------------|-------|
| 6700 / 6765 | [0 2] |

(1) La unidad de medida depende del formato del display elegido.

Los ejemplos anteriores se basan en el formato de m<sup>3</sup>. (Ver el punto 6.17).

### 115 www.fleck-orderguide.com

[A · · · · 7]

[b - - 2600]

### 6.19 TIPO DE REGENERACIÓN (7)

Pulsar IP. Este display se identifica con el número "7". Este display permite seleccionar el tipo de regeneración. Hay diferentes opciones a seleccionar:

 Cronométrica: El programador determina que una regeneración es necesaria, cuando se llega a la hora programada. El día de la regeneración obligatoria (ver apartado 2.10) determina los días entre dos regeneraciones [7 ···· 1]

Volumétrica instantánea: El programador determina que una regeneración es ne-cesaria, cuando el volumen de agua a tratar llega a O. En este caso la regeneración se inicia instantáneamente [7 ····· 2]

 Volumétrica retardada: El programador determina que una regeneración es ne-cesaria, cuando el volumen de agua a tratar llega a la reserva. La regeneración se iniciara en la hora programada, cuando no se detecte consumo de agua. Con deman-da de agua, el programador esperará 2 veces 10 minutos, transcurridos estas 2 espe-ras la regeneración se inicia inmediatamente. No se realiza ninguna espera si se ha agotado la reserva. [7 - - - - 3]

Modo salmuera variable volumétrico retardado: Solo disponible para válvula UF.
 Se muestra la electrónica y se inicia la regeneración en modo volumétrico retardado. En el modo de salmuera variable, el primer ciclo es el llenado del depósito de sal y el segundo es pausa. El resto de los ciclos siguen el orden habitual. La electrónica calcula la duración del primer ciclo teniendo en cuenta el consumo de agua previo y utiliza los ajustes 7r, 7d y 7b.

• Modo volumétrico instantáneo con modo de vacaciones (modo de 6 ciclos): solo disponible para válvula UF. Se muestra la electrónica y se inicia la regeneración en modo volumétrico instantáneo. No obstante, la electrónica requiere un ajuste de día forzado. Sin embargo, se requiere un ajuste de día forzado y la secuencia de los ciclos es distinta. Los ciclos de regeneración son los siguientes: aspiración, pausa, lavado lento, contralavado, lavado rápido y llenado del depósito de sal. La válvula permanecerá en "pausa" si no ha habido consumo de agua entre las dos últimas regeneraciones. La electrónica pasará al siguiente ciclo si detecta caudal.

Nota: Para las opciones siguientes, por favor contacte con nuestro servicio de asistencia técnica.

| <ul> <li>Regeneración inmediata mandada por un sensor</li> </ul> | [7 • • • • 5] |
|------------------------------------------------------------------|---------------|
| <ul> <li>Regeneración retardada mandada por un sensor</li> </ul> | [7 6]         |

### 6.20 VOLUMEN DE RESINA (7R)

Pulse el botón 🕑 . Esta pantalla solo está disponible con el modo de salmuera variable. Esta pantalla se identifica mediante "7r". Este parámetro se utiliza para ajustar el volumen de resina.[7r - 15.0]

### 6.21 AJUSTE DE LA SAL (7D)

Pulse el botón 😰 . Esta pantalla solo está disponible con el modo de salmuera variable. Esta pantalla se identifica mediante "7d". Este parámetro se utiliza para ajustar la proporción de sal. [7d - · 120]

### 6.22 TAMAÑO DEL BLFC (78)

Pulse el botón . Esta pantalla solo está disponible con el modo de salmuera variable. Esta pantalla se identifica mediante "7b". Este parámetro se utiliza para ajustar el tamaño del BLFC. [7b - 0.25]

|      | 6 - PROGRAMACIÓN AVANZADA DE<br>VÁLVULAS 6600 / 6665                                                                                                    | LAS                                             |
|------|----------------------------------------------------------------------------------------------------|-------------------------------------------------|
| 6.23 | DIÁMETRO DEL CONTADOR (F)<br>No se visualiza en la regeneración cronométrica.                                                                                                    |                                                 |
|      | Pulsar 🖻 . Este display se identifica con la letra "F". Este display permite seleccionar el diámetro<br>contador. El único ajuste posible es 1 para la familia de válvulas 6600/6700.                     | o del                                           |
|      | Standard 3/4"                                                                                                    | [F · · · · 1]                                   |
| 6.24 | SITUACIÓN DE LA VÁLVULA DE MEZCLA (E<br>No se visualiza en la regeneración cronométrica.                                                                                                    | 3)                                              |
|      | Pulsar 🕑 . Este display se identifica con el número "8". Permite seleccionar la ubicación de la válvula de mezcla. Hay 3 opciones para seleccionar:                                                       |                                                 |
|      | Sin válvula de mezcla<br>Válvula de mezcla antes del contador<br>Válvula de mezcla desoués del contador                                                                                                   | [8 · · · · 1]<br>[8 · · · · 2]<br>[8 · · · · 3] |
| 6.25 | SISTEMA DE REGENERACIÓN (9)<br>Con la familia de válvulas 6600/6700, el único ajuste posible es 4.                                                                                                    | [9 4]                                           |
| 6.26 | BLOQUED DEL PROGRAMADOR (PL)<br>Pulsar 🖻 . Este display se identifica con las letras "PI". Este display impide la manipulación y<br>visualización de ciertos display. Hay 2 opciones para seleccionar:    |                                                 |
|      | Sin bloqueo<br>Con bloqueo                                                                                                    | [PI OFF]<br>[PI On]                             |
|      | El bloqueo del programador puede cancelarse pulsando 😰 durante 25 segundos.                                                                                                    |                                                 |
|      | ATENCIÓN: Al pulsar 🖻 durante 25 segundos sin el programa de bloqueo activado, borr<br>toda la programación introducida previamente, volviéndose a la inicial, siendo preciso v<br>reprogramar el equipo. | ara<br>olver a                                  |
|      | FINAL DE LA PROGRAMACIÓN AVANZADA<br>Pulsando una vez mas el botón 🖻, el programador vuelve al servicio.                                                                                                  |                                                 |
|      | Nota: para mayor información, por favor contactar nuestro servicio de asistencia técnica.                                                                                                    |                                                 |
|      |                                                                                                    |                                                 |
|      |                                                                                                    |                                                 |
|      |                                                                                                    |                                                 |
|      |                                                                                                    |                                                 |

¢

E S P A Ñ O L

# VÁLVULAS 6700 / 6765

- 1. Presione el botón 🕑 una vez por pantalla.
- El ajuste de las opciones se puede cambiar presionando los botones y r.

|                  | Ρ | ] |
|------------------|---|---|
| _                |   | _ |
|                  | Р | J |
| <i>~</i>         |   | ~ |
| L                | Р | J |
| ~                |   | ~ |
| L                | Р |   |
| ~                |   | ~ |
| Ĺ                | Р |   |
| _                |   | _ |
|                  | Р | J |
|                  |   | 7 |
| L                | Р | J |
| $\left( \right)$ | Р | ] |
|                  | Р | ] |
| $\boldsymbol{c}$ | _ | ٦ |
| L                | Р | J |
| $\sim$           |   | h |
| L                | Р | J |
| ~                |   | _ |
|                  | Р |   |
|                  | Ŧ |   |

La válvula se encuentra en posición de servicio. Para acceder al modo de programación básica, mantenga presionado el botón 🕑 durante 5 segundos.

| 7.1. Dureza del agua en °tH<br><i>No se ve en el modo de regeneración cronométrica.</i><br>Ej.: 30 °tH                                                                                      | [H · · · ·30]            |
|----------------------------------------------------------------------------------------------------|--------------------------|
| 7.2. Dureza del agua en °tH después de la válvula d<br><i>No se ve en el modo de regeneración cronométrica.</i><br>Ej.: 8 °tH                                                               | e mezcla<br>[P · · · ·8] |
| 7.3. Capacidad del sistema en m3 °tH<br><i>No se ve en el modo de regeneración cronométrica.</i><br>Ej.: 60 m3 °tH                                                                          | [60]                     |
| <ul> <li>7.4. Tiempo de regeneración</li> <li><i>No se ve en el modo de regeneración inmediata.</i></li> <li>Ej.: 2:00 a.m.</li> <li>Ajuste del tiempo del ciclo de regeneración</li> </ul> | [2:00 -]                 |
| 7.5. Ciclo 1 :<br>Ej.: 10 minutos                                                                                                    | [1 · · 10.0]             |
| 7.6. Ciclo 2 :<br>Ej.: 60 minutos                                                                                                    | [1 · · 60.0]             |
| 7.7. Ciclo 3 :<br>Ej.: 10 minutos                                                                                                    | [1 · · 10.0]             |
| 7.8. Ciclo 4 :<br>Ej.: 12 minutos                                                                                                    | [1 · · 12.0]             |
| 7.9. Ciclo 5 :<br>Solo para el modo de 6 ciclos.<br>Ej.: No usado                                                                                                    | [5 OFF]                  |
| 7.10. Ciclo 6 :<br>Solo para el modo de 6 ciclos.<br>Ej.: No usado<br><i>Nota: no se ve si el ciclo 5 está ajustado en OFF].</i>                                                            | [6 · · OFF]              |

Salir del modo de programación básica. La válvula recupera el funcionamiento normal.

Nota:

7 - PROGRAMACIÓN BÁSICA DE LAS VÁLVULAS 6700 / 6765

> Este nivel incluye todos los parámetros de funcionamiento que están relacionados con las, condiciones especificas del equipo.

### ENTRAR EN LA PROGRAMACIÓN BÁSICA

Nota: En función de la programación algunos display no se visualizarán.

### 7.1 DUREZA DEL AGUA

No aparece cuando la regeneración es cronométrica o se ha activado la regeneración volumétrica obligatoria.

La unidad de medida utilizada para este parámetro es °tH<sup>(1)</sup>. Ajustar los valores con los pulsadores 🔝 y 💌.

Ej.: Dureza 30 30 °tH(1)

### 7.2 DUREZA DEL AGUA DESPUÉS DE LA VÁLVULA DE MEZCLA (P)

No aparece cuando la regeneración es cronométrica o se ha activado la regeneración volumétrica obligatoria, o con el formato U.S. o si se ha programado 8 · · · · 1<sup>(2)</sup>

Presionar el pulsador  $\square$ . La letra "P" identifica este parámetro. La unidad de medida es °tH<sup>(1)</sup>. Ajustar los valores con los pulsadores  $\blacksquare$  y  $\blacksquare$ .

Ej.: Dureza después de la válvula de mezcla 6 °tH<sup>(1)</sup>:

### 7.3 CAPACIDAD DEL EQUIPO

Pulsar 😰 . Se enciende el "led" rojo colocado junto a 😒 . La unidad de medida es m<sup>3°</sup>tH. Este display se utiliza para introducir la capacidad del descalcificador. Si es necesario el programador calculara la reserva. Ajustar los valores con los pulsadores 🔺 y 💟 .

Ej.: Capacidad 1200 m<sup>3</sup>°tH<sup>(1)</sup>:

### 7.4 HORA DE LA REGENERACIÓN

No aparece cuando la regeneración es volumétrica inmediata.

Presionar el pulsador 🖭. Ajustar los valores de las horas y los minutos con los pulsadores 🔺 y 💌.

Ej.: Regeneración a las 2 horas 0 minutos de la noche.

<sup>(1)</sup> La unidad de medida depende del formato del display elegido.

Los ejemplos anteriores se basan en el formato de m3. (Ver el punto 6.17)

119 www.fleck-orderquide.com

[H · · · · 30]

[P · · · · 6]

[----1200]

[--2:00--]

### 7 - PROGRAMACIÓN BÁSICA DE LAS VÁL-VULAS 6700 / 6765

### 7.5 PROGRAMACIÓN DEL CICLO DE REGENERA-CIÓN

A El ciclo 6 no se visualizará si el ciclo 5 se ha anulado

(5 --- 0 F F ).

7.1 D Pulsar P. El siguiente display forma parte de la programación de los ciclos de regeneración. Se pueden establecer hasta 6 ciclos. Se enciende el "led" rojo solo en los 4 primeros display. Cada display sirve para programar la duración, en minutos, del cado correspondiente ciclo de la regeneración. El primer display de la regeneración es el Lavado Contracorriente <sup>(1)</sup>

| Ej.: • | Ciclo 1 (Lavado Contracorriente (1)): 8 minutos                     | [1 · · · 8.0]    |
|--------|---------------------------------------------------------------------|------------------|
| •      | · Ciclo 4 (Llenado depósito sal (1) ): 8,4 minutos (8 min. 24 seg.) | $[4 \cdots 8.4]$ |

### FINAL DE LA PROGRAMACIÓN BÁSICA

Pulsando una vez mas el botón 🖭 , el programador vuelve al servicio.

<sup>(1)</sup> La unidad de medida depende del formato del display elegido.
 Los ejemplos anteriores se basan en el formato de m3. (Ver el punto 6.17)
 <sup>(2)</sup> Ver punto 6.24

<sup>120</sup> www.fleck-orderguide.com

#### Nota:

- 1. Presione el botón 🖭 una vez por pantalla.
- 2. El ajuste de las opciones se puede cambiar presionando los botones 🔊 y 👿 .

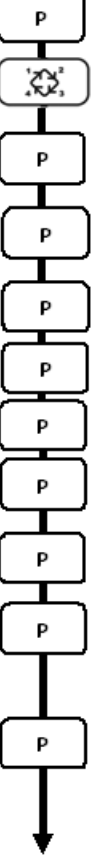

La válvula se encuentra en posición de servicio. Para acceder al modo de programación avanzada, mantenga presionado el botón 🖭 durante 5 seaundos.

Seguidamente, presione el botón 📖 durante 5 segundos. Se encuentra en el modo de programación avanzada. 8.1. Caudal (Fr) en l/min No se ve en el modo de regeneración cronométrica. Ej.: 8,6 I/min no ajustable [Fr - - 8 6] 8.2. Días desde la última regeneración (d) No se ve en el modo de regeneración cronométrica. Ei.: 2 días no aiustable [d · · · · 2] 8.3. Volumen del servicio anterior en litros (1) Ei.: 3483 | no aiustable [E - -3483] 8.4. Capacidad de reserva (rc) en litros (1) Ej.: 852 | no ajustable [rc · · 852] 8.5. Consumo de agua en los días anteriores (Pd) en litros (1) [Pd - -284] Ej.: 284 l no ajustable 8.6. Activación de la célula de cloro (J) Ei.: • Producción de cloro activada durante el ciclo 1 [J · · 1] - Sin producción de cloro [J - · OFF] 8.7. Duración de la activación de la célula de cloro Ej.: 20 min. [.ld. - - 20] 8.8. Día de regeneración forzada (A) Ej.: · Forzar cada 7 días. [A · · · · 7] · Ajuste cancelado. [A · · OFF] Nota: en la regeneración cronométrica nunca cancele este ajuste. 8.9. Volumen forzado (b) en litros (1) Ei.: Regenerar cada 5000 litros. [b- - 5000] Nota: si se configura b, no se ve ni la dureza del agua ni la capacidad del sistema.

<sup>(1)</sup>La unidad de medida depende del formato del display elegido. Los ejemplos anteriores se basan en el formato de m3. (Ver el punto 6.17) <sup>(2)</sup> Ver punto 6.24

8.10. Indicación del formato (U)

Nota: 1. Presione el botón 🕑 una vez por pantalla.

| L                | Ρ | J |
|------------------|---|---|
| _                |   | _ |
| L                | Р | J |
| $\left[ \right]$ | Р |   |
| _                |   | _ |
| $\left[ \right]$ | Р | ) |
| _                |   | _ |
|                  | Ρ |   |
| _                |   | _ |
| $\left[ \right]$ | Ρ |   |
|                  |   |   |
| C                | Ρ | ] |
|                  |   |   |

Ŧ

| Ej.: - Formato EE. UU. (galones)<br>- Formato en litros<br>- Sistema métrico estándar<br>- Formato en metros cúbicos<br>Nota: si se cambia este parámetro, la programación vuelve<br>inmediatamente al nivel 1, seguido directamente por el nivel | [U · · · · 1]<br>[U · · · · 2]<br>[U · · · · 3]<br>[U · · · · 4] |
|----------------------------------------------------------------------------------------------------|------------------------------------------------------------------|
| 8.11. Tipo de válvula (o)<br>Ej.: 6700                                                                                                    | [o · · · · 2]                                                    |
| 8.12. Tipo de regeneración (7)<br>Ej.: Cronométrica<br>· Volumétrico instantáneo<br>· Volumétrico retardado<br>· Modo de 6 ciclos                                                                                                    | [7 · · · · 1]<br>[7 · · · · 2]<br>[7 · · · · 3]<br>[7 · · · · 7] |
| 8.13. Tamaño del caudalímetro (F)<br>Ej.: - 3/8″ estándar<br>- 3/4″ estándar                                                                                                    | (F · · · · 0)<br>(F · · · · 1)                                   |
| <ul> <li>8.14 Ubicación de la válvula de mezcla (8)</li> <li>Ej.: - in válvula de mezcla.</li> <li>Válvula de mezcla antes del caudalímetro.</li> <li>Válvula de mezcla después del caudalímetro.</li> </ul>                                      | [8 · · · · 1]<br>[8 · · · · 2]<br>[8 · · · · 3]                  |

| 8.15. Tipo de sistema (9)                  |               |
|--------------------------------------------|---------------|
| Ej.: Sistema n.º 4 · Solo uno electrónico. | [9 · · · · 4] |
|                                            |               |

| 8.16 | . Bloqueo del programa (PL) |             |
|------|-----------------------------|-------------|
| Ej.: | - Bloqueo cancelado.        | [PL· ·OFF]  |
|      | - Bloqueo activo.           | (PL - · On) |

Salir del modo de programación avanzada.

La válvula recupera el funcionamiento normal.

#### Los ajustes y las pantallas pueden verse y restaurarse con el bloqueo activo

#### En servicio:

- Hora del día
- Volumen restante

#### En el nivel 1 de programación

- Dureza del agua
- Dureza del agua después de la válvula de mezcla (P)
- Tiempo de regeneración

#### En el nivel 2 de programación

- Caudal (Fr)
- Días desde la última regeneración (d)
- Volumen del servicio anterior (E)
- Capacidad de reserva (rc)
- Consumo de agua en los días anteriores (Pd)

Si el bloqueo está activado no se pueden ver los otros parámetros.

El bloqueo del programa se puede cancelar presionando el botón 🕑 durante 25 segundos.

**PRECAUCIÓN:** si presiona el botón 🗈 durante 25 segundos y el bloqueo del programa no está activado, borrará todos los ajustes de pantalla anteriores y se recuperarán los valores predeterminados. La programación electrónica deberá realizarse de nuevo por completo.

### Nota para el instalador:

1. Cálculo de la capacidad de reserva: en modo de regeneración volumétrica retardada se calcula automáticamente la capacidad de reserva en base al consumo diario de agua.

2. Si programa una regeneración cronométrica no podrá ver ni configurar la capacidad del sistema ni la dureza del agua; si se ajusta el volumen forzado, no se verá la capacidad del sistema.

3. En modo de regeneración volumétrica instantánea no se ve ni se puede configurar el tiempo de regeneración.

4. Intervalo de tensión para el funcionamiento correcto de la electrónica:

Tensión: 24 V +/- 10%

Frecuencia: 50 Hz (o 60 Hz sin transformador)

|     | 8 - PROGRAMACIÓN A                                                                                                    | AVANZADA DE LAS                                                                                                    |  |
|-----|----------------------------------------------------------------------------------------------------|----------------------------------------------------------------------------------------------------|--|
|     | VÁLVULAS 6700 / 6765                                                                                                    |                                                                                                    |  |
|     |                                                                                                    |                                                                                                    |  |
|     | La programación, durante el montaje del descalcificador, d<br>donde se pueden programar los parámetros relacionados                                                                                                    | ebe realizarse accediendo al la programación avanzada,<br>con la configuracióndel equipo.                                                                                                    |  |
|     | ENTRADA EN LA PROGRA<br>A- Pulsar 🖾 durante 5 segundos, se enciende la flecha d<br>utiliza para introducir la dureza del agua de alimentación.<br>B- The 🖾 and 🗑 set buttons are used to set the param<br>C- Passing to the next display, push the 🖾 button.<br>Note: depending on the current programming, certain | AMACIÓN AVANZADA<br>e programación y se visualiza el primer display, que se<br>A continuación pulsar 🖾 durante 5 segundos.<br>eter values of different displays.<br>displays will not be viewed or set. |  |
| 8.1 | <b>CAUDAL (FR):</b><br>No se visualiza en la regeneración cronométrica.                                                                                                    |                                                                                                    |  |
|     | Presionar el pulsador @.Este display se identifica con la<br>La unidad de medida depende del formato del display eleg                                                                                                    | s letras "Fr". Es el caudal instantáneo del aguatratada.<br>jido <sup>(1)</sup> .                                                                                                    |  |
|     | Ej.: 8,6 I/mn (1)                                                                                                    | [Fr · · · 8.6]                                                                                                    |  |
| 8.2 | DÍAS DESDE LA ÚLTIMA<br>Pulsar @. Este display se identifica con la letra "d". Mues<br>Se utiliza como una ayuda para el mantenimiento del equi                                                                                                    | REGENERACIÓN (D):<br>stra los días transcurridos desde la última regeneración.<br>ipo por lo que no puede programarse.                                                                                  |  |
|     | Ej.: 2 días                                                                                                    | [d · · · · 2]                                                                                                    |  |
| 8.3 | AGUA TRATADA DESDE<br>CIÓN (E):<br>No se visualiza en la regeneración cronométrica.                                                                                                    | LA ÚLTIMA REGENERA-                                                                                                    |  |
|     | Pulsar D. Este display se identifica con la letra "E". l<br>regeneración. Se utiliza como una ayuda para el manteni<br>unidad de medida depende del formato del display elegido                                                                                                    | Muestra la cantidad de agua tratada desde la última<br>miento del equipo por lo queno puede programarse. La<br><sup>(1)</sup> .                                                                         |  |
|     | Ej.: 58,6 m <sup>3 (1)</sup>                                                                                                    | [E · · · 58.6]                                                                                                    |  |
| 8.4 | <b>VOLUMEN DE LA RESER</b><br>No se visualiza en la regeneración cronométrica.                                                                                                    | /A (RC):                                                                                                    |  |
|     | Pulsar 🕑. Este display se identifica con las letras "rc'<br>automáticamente para cada día. Se utiliza como una ayud<br>programarse. La unidad de medida depende del formato d                                                                                                    | '. Muestra la capacidad de la reserva, que se calcula<br>la para el mantenimiento del equipo por lo que no puede<br>lel display elegido <sup>(1)</sup> .                                                |  |
|     | Ej.: 24,6 m <sup>3(1)</sup>                                                                                                    | [rc - 24.6]                                                                                                    |  |
|     |                                                                                                    |                                                                                                    |  |
|     |                                                                                                    |                                                                                                    |  |
|     | (1) La unidad de medida denende del formato del disolav elecido.                                                                                                    |                                                                                                    |  |
|     | Los ejemplos anteriores se basan en el formato de m³ (Ver el punto 6.17).                                                                                                    |                                                                                                    |  |
| 124 | www.tleck-orderguide.com                                                                                                    | 6600 - 6665 - 6700 - 6765 ES                                                                                                    |  |

|     | 8 - PROGRAMACIÓN /<br>VÁLVULAS 6700 / 67                                                                                                    | AVANZADA DE LAS<br>65                                                                                      |
|-----|----------------------------------------------------------------------------------------------------|----------------------------------------------------------------------------------------------------|
| 8.5 | <b>CONSUMO DEL DÍA ANTE</b><br>No se visualiza en la regeneración cronométrica.                                                                                                    | RIDR (PD):                                                                                                 |
|     | Pulsar 🕑 . Este display se identifica con las letras "Pd". N<br>anterior. Se utiliza como una ayuda para el mantenimiento<br>programarse. La unidad de medida depende del formato de                                                                                                    | luestra el consumo de agua del día<br>del equipo por lo que no puede<br>I display elegido <sup>(1)</sup> . |
|     | Ej.: 28,4 m <sup>3(1)</sup>                                                                                                    | [Pd - · 28.4]                                                                                              |
| 8.6 | ACTIVACIÓN DE LA CÉLULA DE CLORO (J):<br>Pulsar 🖻. Este display se identifica con las letras "J". Esta pantalla se utiliza para activar la función de<br>producción de cloro durante el ciclo 1.                                                                                                    |                                                                                                    |
|     | Ej.: - Sin clorador<br>- Cloración en el 1º ciclo                                                                                                    | [J· · · · OFF]<br>[.I· · · · · 1]                                                                          |
| 8.7 | DURACIÓN DE LA ACTIVA                                                                                                    | CIÓN DE LA CÉLULA                                                                                          |
|     | DE CLORO<br>Pulse el botón 🕑 . Esta pantalla se identifica mediante "d<br>duración de la activación de la célula de cloro.                                                                                                    | J″. Esta pantalla se utiliza para configurar la                                                            |
|     | Note: During a regeneration with the chlorine cell set,                                                                                                    | for example cycle 2, the regeneration display                                                              |
|     | win show.                                                                                                    | [2 <b>C</b> - · · 38.2]                                                                                    |
| 8.8 | DÍA DBLIGATORIO DE REGENERACIÓN (A)<br>Debe programarse en el caso de regeneración cronométrica.                                                                                                    |                                                                                                    |
|     | Pulsar @. Este display se identifica con la letra "A". Esta opción se utiliza para programar el intervalo máximo de días entre 2 regeneraciones independientemente del volumen de agua tratada o de la falta de señal de un sensor. La regeneración se iniciará a la hora programada.                                                                                                    |                                                                                                    |
|     | Ej.: - Obligatoria cada 7 días<br>- Opción no utilizada                                                                                                    | [A 7]<br>[A OFF]                                                                                           |
| 8.5 | <b>VOLUMEN OBLIGATORIO</b><br>Not viewed in timeclock regeneration mode.                                                                                                    | DE REGENERACIÓN (B)                                                                                        |
|     | Pulsar ID. Este display se identifica con la letra "b". Esta opción se utiliza para establecer el<br>ciclo máximo del equipo entre regeneraciones. Su utilización típica es para establecer el ciclo prescindiendo<br>del ciclo calculado por el programador. Cuando se utiliza esta opción en el momento de la puesta en marcha<br>debe calcularse el volumen de reserva necesario y restarlo del volumen total a programar. La unidad de medida<br>utilizada depende del formato del display <sup>(1)</sup> |                                                                                                    |
|     | Ej.: Obligatoria cada 2600 l <sup>(1)</sup>                                                                                                    | [b 2600]                                                                                                   |
|     |                                                                                                    |                                                                                                    |
|     | <ol> <li>La unidad de medida depende del formato del display elegido.<br/>Los ejemplos anteriores se basan en el formato de m<sup>a</sup> (Ver el punto 6.17)</li> </ol>                                                                                                    |                                                                                                    |
| 125 | www.fleck-orderguide.com                                                                                                    | 6600 - 6665 - 6700 - 6765 ES                                                                               |

E S P A Ñ O L

### 8.10 FORMA DEL DISPLAY (U)

Pulsar IP. Este display se identifica con la letra "U". Puede utilizarse cualquier de los 5 displays siguientes. El tipo de display mas usado es metro cúbico (U4): el volumen está expresado en metros cúbicos (m3), el caudal en litros por minuto (I/min), el tiempo en 24 horas, la dureza en grados franceses o en °tH y la capacidad del equipo en °tH metro cúbico (°tH x m<sup>3</sup>). Para equipos pequeños se utiliza el litro (U2): el volumen está en litros (I), el caudal en litros por minuto (I/min), el tiempo en 24 horas, la dureza en grados franceses o en °tH y la capacidad del equipo en °tH metro cúbico (°tH x m<sup>3</sup>).

| Ej.: - Formato USA (No se utiliza)                           | [U · · · · 1] |
|--------------------------------------------------------------|---------------|
| - Formato en litros                                          | [U 2]         |
| <ul> <li>Formato métrico Standard (No se utiliza)</li> </ul> | [U 3]         |
| - Formato metro cúbico                                       | [U 4]         |
|                                                              |               |

Nota: Para información mas amplia contacte con nuestra asistencia técnica.

### 8.11 TIPO DE VÁLVULA (o)

Pulsar IP. Este display se identifica con la letra "o". Esta pantalla se utiliza para configurar el tipo de válvula utilizada. Los únicos ajustes posibles son n.º 1 y n.º 2 para la familia de válvulas 6600 y 6700. Los LED roios se utilizan para las 6700/6765 y NO para las 6600/6665.

| 6600 / 6665 | [o · · · · · 1] |
|-------------|-----------------|
| 6700 / 6765 | [0 2]           |

### 8.12 TIPO DE REGENERACIÓN (7)

Pulsar D. Este display se identifica con el número "7". Este display permite seleccionar el tipo de regeneración. Hay diferentes opciones a seleccionar:

 Cronométrica: El programador determina que una regeneración es necesaria, cuando se llega a la hora programada. El día de la regeneración obligatoria (ver apartado 2.10) determina los días entre dos regeneraciones 7 ····· 1]

 Volumétrica instantánea: El programador determina que una regeneración es ne-cesaria, cuando el volumen de agua a tratar llega a O. En este caso la regeneración se inicia instantáneamente

[7 · · · · 2]

 Volumétrica retardada: El programador determina que una regeneración es ne-cesaria, cuando el volumen de agua a tratar llega a la reserva. La regeneración se iniciara en la hora programada, cuando no se detecte consumo de agua. Con deman-da de agua, el programador esperará 2 veces 10 minutos, transcurridos estas 2 espe-ras la regeneración se inicia inmediatamente. No se realiza ninguna espera si se ha agotado la reserva. [7 - · · · · 3]

Modo volumétrico instantáneo con modo de vacaciones (6 ciclos): solo disponible para la válvula UF. Se muestra la electrónica y se inicia la regeneración en modo volumétrico instantáneo. No obstante, la electrónica requiere un aiuste de día forzado. Sin embargo, se requiere un aiuste de día forzado y la secuencia de los ciclos es distinta. Los ciclos de regeneración son los siguientes: aspiración, pausa, lavado lento, contralavado, lavado rápido y llenado del depósito de sal. La válvula permanecerá en "pausa" si no ha habido consumo de aqua entre las dos últimas regeneraciones. La electrónica pasará al siguiente ciclo si detecta [7 . . . . 7] caudal.

Nota: para las opciones siguientes, por favor contactar nuestro servicio de asistencia técnica

| - | Sensor immediate regeneration |
|---|-------------------------------|
|   | Sensor delayed regeneration   |

#### 8.13 DIÁMETRO DEL CONTADOR (F)

No se visualiza en la regeneración cronométrica.

Pulsar 🕑. Este display se identifica con la letra "F". Este display permite seleccionar el diámetro del contador. El único ajuste posible es el n.º 1 para la familia de válvulas 6600/6700.

Standard 3/4"

#### 8.14 SITUACIÓN DE LA VÁLVULA DE MEZCLA (8)

No se visualiza en la regeneración cronométrica. Pulsar 🖭. Este display se identifica con el número "8". Permite seleccionar la ubicación de la válvula de mezcla. Hay 3 opciones para seleccionar: Sin válvula de mezcla Válvula de mezcla antes del contador Válvula de mezcla después del contador

#### 8.15 SISTEMA DE REGENERACIÓN (9) El único ajuste posible es el n.º 4 para la familia de válvulas 6600/6700.

#### 8.16 BLOQUED DEL PROGRAMADOR (PL)

Pulsar 🕑. Este display se identifica con las letras "Pl". Este display impide la manipulación y visualización de ciertos display. Hay 2 opciones para seleccionar:

| Sin bloqueo | [PI OFF] |
|-------------|----------|
| Con bloqueo | [PI On]  |

El bloqueo del programador puede cancelarse pulsando 🖻 durante 25 segundos.

ATENCIÓN: Al pulsar 🖻 durante 25 segundos sin el programa de blogueo activado, borrara toda la programación introducida previamente, volviéndose a la inicial, siendo preciso volver a reprogramar el equipo.

### FINAL DE LA PROGRAMACIÓN AVANZADA

Pulsando una vez mas el botón 🖭, el programador vuelve al servicio.

Nota: para mayor información, por favor contactar nuestro servicio de asistencia técnica.

Е

S

Ρ

[7 - - - - 5] [7 • • • • 6]

[F · · · · 1]

[8 - - - - 1]

[8 - - - - 2] [8 - - - - 3]

[9 . . . . 4]

9 - INSTRUCCIONES PARA LA SOLUCIÓN DE AVERÍAS

| PROBLEMA                                               | CAUSA                                                                                                    | SOLUCIÓN                                                                                                    |
|--------------------------------------------------------|----------------------------------------------------------------------------------------------------|----------------------------------------------------------------------------------------------------|
| 1. El descalcificador<br>no regenera                   | A. Alimentación eléctrica interrumpida<br>B. Panel de control defectuoso<br>C. Cable de contador desconectado<br>D. Contador bloqueado<br>E. Motor defectuoso<br>F. Programación equivocada                                                                                                    | <ul> <li>A. Restablecer la alimentación elec-trica<br/>(fusible, toma, interruptor)</li> <li>B. Sustituir el panel de control</li> <li>C. Comprobar las conexiones relati-vas al<br/>programador y a la tapa del contador</li> <li>D. Limpiar o sustituir el contador</li> <li>E. Sustituir el motor</li> <li>F. Comprobar la programación y modificarla si<br/>es necesario</li> </ul>                                                                                                    |
| 2. Agua dura                                           | <ul> <li>A. By-pass en posición "by-pass"</li> <li>B. Ausencia de sal en el depósito de sal</li> <li>C. Filtro e inyectores obstruidos</li> <li>D. Cantidad de agua insuficiente en el depósito de sal</li> <li>E. Dureza proveniente del depósito de agua caliente</li> <li>F. Ausencia de estanqueidad en el tubos de distribución</li> <li>G. Pérdida interna de la válvula</li> <li>H. Contador bloqueado</li> <li>I. Cable de contador desconectado</li> <li>J. Programación equivocada</li> </ul> | <ul> <li>A. Poner el by-pass en posición "service"</li> <li>B. Añadir sal al depósito de sal y mantener el nivel de sal por encima del nivel de agua</li> <li>C. Sustituir o limpiar el filtro y el inyector</li> <li>D. Comprobar la duración del llenado del depósito de sal y limpiar el regulador de caudal</li> <li>E. Enjuagar varias veces el depósito del agua caliente</li> <li>F. Asegurarse de que el tubos no pre-sente fisuras. Comprobar las juntas tóricas</li> <li>G. Sustituir las juntas y los separa-dores y/o el pistón</li> <li>H. Desbloquear el contador</li> <li>I. Comprobar la conexiones del cable en el panel de control y en la tapa</li> <li>J. Comprobar la programación y modificarla si es necesario</li> </ul> |
| 3. Consumo excesivo<br>de sal                          | A. Error en la regulación de reenvío de agua<br>B. Demasiada agua en el depósito de sal<br>C. Programación equivocada                                                                                                    | <ul> <li>A. Controlar la utilización de la sal y la regulación del reenvío de agua</li> <li>B. Ver como referencia la avería n°6</li> <li>C. Comprobar la programación y modificarla si es necesario</li> </ul>                                                                                                    |
| 4. Bajada de la presión del agua                       | <ul> <li>A. Depósitos de hierro en el conducto<br/>de alimentación del descalcificador</li> <li>B. Depósitos de hierro en el descalcificador</li> <li>C. Entrada de la válvula obstruida por cuerpos<br/>extraños</li> </ul>                                                                                                    | A. Limpiar el conducto<br>B. Limpiar la válvula y la resina<br>C. Quitar el pistón y limpiar la válvula                                                                                                    |
| 5. Perdida de resina<br>por la tubería de<br>desagüe   | <ul> <li>A. Falta o está rota la crepina superior</li> <li>B. Aire dentro del agua</li> <li>C. El regulador de caudal del desagüe (DLFC)<br/>demasiado grande</li> </ul>                                                                                                    | <ul> <li>A. Colocar o sustituir la crepina superior</li> <li>B. Comprobar que hay un "air check" en el<br/>depósito de sal</li> <li>C. Comprobar que el tamaño del regulador de<br/>caudal del desagüe es el correcto</li> </ul>                                                                                                    |
| 6. Presencia de<br>hierro en el agua<br>descalcificada | A. La resina está sucia<br>B. La cantidad de hierro supera los<br>parámetros aconsejados                                                                                                    | <ul> <li>A. Comprobar el contralavado, la as-piración<br/>de la salmuera y el llenado del depósito de<br/>sal Regenerar más a menudo. Aumentar la<br/>duración del contralavado</li> <li>B. Ponerse en contacto con el vendedor</li> </ul>                                                                                                    |

9 - INSTRUCCIONES PARA LA SOLUCIÓN DE AVERÍAS

| PROBLEMA                                      | CAUSA                                                                                                    | SOLUCIÓN                                                                                                    |
|-----------------------------------------------|----------------------------------------------------------------------------------------------------|----------------------------------------------------------------------------------------------------|
| 7. Demasiada agua<br>en el depósito<br>de sal | A. El regulador de caudal de la descarga (DLFC)<br>está obturado<br>B. Válvula de salmuera defectuosa<br>C. Programación equivocada                                                                                                    | <ul> <li>A. Comprobar el regulador de caudal</li> <li>B. Sustituir la válvula de salmuera</li> <li>C. Comprobar la programación y modificarla<br/>si es necesario</li> </ul>                                                                                                    |
| 8. Agua salada                                | <ul> <li>A. Filtro o inyector obturados</li> <li>B. El panel de control no efectúa<br/>correctamente los ciclos</li> <li>C. Cuerpos extraños en la válvula de la<br/>salmuera</li> <li>D. Cuerpos extraños en el regulador de<br/>caudal del llenado del depósito de sal</li> <li>E. Presión del agua insuficiente</li> <li>F. Programación equivocada</li> </ul> | <ul> <li>A. Limpiar el filtro y el inyector</li> <li>B. Sustituir el panel</li> <li>C. Cambiar la sede de la válvula de salmuera<br/>y limpiar</li> <li>D. Limpiar el regulador</li> <li>E. Aumentar la presión del agua a al menos<br/>1,8 bar</li> <li>F. Comprobar la programación y modificarla si<br/>es necesario</li> </ul>                                                    |
| 9. Falta de aspiración<br>de la salmuera      | <ul> <li>A. Regulador de caudal de la descarga<br/>(DLFC) obturado</li> <li>B. Inyector obturado</li> <li>C. Presión insuficiente</li> <li>D. Pérdida interna de la válvula</li> <li>E. Programación equivocada</li> <li>F. El panel de control no funciona correcta-<br/>mente</li> </ul>                                                                        | <ul> <li>A. Limpiar el regulador de caudal</li> <li>B. Limpiar el filtro o el inyector, sustituirlos si es necesario</li> <li>C. Aumentar la presión del agua a al menos 1,8 bar</li> <li>D. Sustituir las juntas, los separadores y/o el pistón ensamblado.</li> <li>E. Comprobar la programación y modificarla si es necesario</li> <li>F. Sustituir el panel de control</li> </ul> |
| 10. La válvula<br>regenera<br>continuamente   | <ul> <li>A. El panel de control no funciona<br/>correctamente</li> <li>B. Microinterruptor o cables eléctri-cos<br/>defectuosos</li> <li>C. Leva del ciclo defectuosa o no regulada</li> </ul>                                                                                                    | <ul> <li>A. Sustituir el panel de control</li> <li>B. Sustituir el micro interruptor o los cables<br/>defectuosos</li> <li>C. Volver a colocar o sustituir la leva del ciclo</li> </ul>                                                                                                    |
| 11. Continuas<br>pérdidas en el<br>desagüe    | <ul> <li>A. Cuerpos extraños en la válvula</li> <li>B. Pérdida interna de la válvula</li> <li>C. Válvula bloqueada en tratamiento en<br/>salmuera o en contralavado</li> <li>D. Motor defectuoso o bloqueado</li> <li>E. El panel de control no funciona<br/>correctamente</li> </ul>                                                                             | <ul> <li>A. Limpiar la válvula y comprobarla en diferentes posiciones de regene-ración</li> <li>B. Sustituir las juntas, los separa-dores y/o el kit pistón</li> <li>C. Sustituir las juntas y los separado-res y/o el kit pistón</li> <li>D. Sustituir el motor y comprobar todos los engranajes</li> <li>E. Sustituir el panel de control</li> </ul>                                |

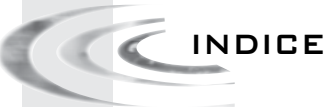

| 1- DESCRIZIONE DELL'APPARECCHIO                 |
|-------------------------------------------------|
| 2- CONSIGLI GENERALI D'INSTALLAZIONE132         |
| 3- ISTRUZIONI PER LA MESSA IN SERVIZIO          |
| 4- FUNZIONAMENTO GENERALE134                    |
| 5- PROGRAMMAZIONE DI BASE140                    |
| 6- PROGRAMMAZIONE AVANZATA142                   |
| 7- ISTRUZIONI PER LA RISOLUZIONE DEI GUASTI 160 |
| 8- PANNELLO DI COMMANDO 6600 / 6665 194         |
| 9- PANNELLO DI COMMANDO 6700 / 6765195          |
| 10- CORPO DELLA VALVOLA196                      |
| 11- CONTATORE & ACCESSORI                       |
| 12- INGOMBRO                                    |
| 13- CABLAGGIO                                   |

### 1 - DESCRIZIONE DELL'APPARECCHIO

| N. dell'impianto             | Capacità per bombola               | m³°tH |
|------------------------------|------------------------------------|-------|
| Numero della valvola         | Durezza dell'acqua all'ingresso    | °tH   |
| Dimensioni della bombola     | Durezza dell'acqua all'uscita      | °tH   |
| Tipo di resina               | Volume del serbatoio sale          | litri |
| Volume di resina per bombola | Quantità di sale per rigenerazione | ) Kg  |

### CARATTERISTICHE TECNICHE DELLA VALVOLA

### TIPO DI VALVOLA

| 6600/1600 6665/1600   | 6700/1600 6765/1600     |       |
|-----------------------|-------------------------|-------|
| TIPO DI RIGENERAZIONE | RIGENERAZIONE REGOLATA  |       |
| Volumetrico immediato | Giorni                  | Litri |
| Volumetrico ritardato | ORARIO DI RIGENERAZIONE |       |
| Cronometrico          | 2 A.M.                  |       |
|                       | 0 a.m./p.m.             |       |

### CICLI DI RIGENERAZIONE IN FUNZIONE DEL PISTONE

| Ciclo 1                          |  |
|----------------------------------|--|
| Ciclo 2                          |  |
| Ciclo 3                          |  |
| Ciclo 4                          |  |
| Ciclo 5 (solo valvola a 6 cicli) |  |
| Ciclo 6 (solo valvola a 6 cicli) |  |
|                                  |  |

### REGOLAZIONE IDRAULICA

| Dimensione iniettore                              |     |
|---------------------------------------------------|-----|
| Portata allo scarico (DLFC)                       | GPM |
| Rinvio dell'acqua al serbatoio del<br>sale (BLFC) | GPM |

| Regolatore di pressione |                  |  |
|-------------------------|------------------|--|
| 1,4 bar (20 PSI)        | 2,1 bar (30 PSI) |  |
| Senza                   |                  |  |

Т т

Α L L Α Ν 0

### VOLTAGGIO

24V/50-60Hz con trasformatore

Valvole conformi alle direttive europee :

- Nr. 89/336/EEC, " Compatibilità Elettromagnetica "

- Nr. 73/23/EEC. " Bassa Tensione "
- N. D.M. 174/04, Decreto Italiano

#### 131 www.fleck-orderguide.com

|      | 2 - CONSIGLI GENERALI D'INSTALLAZIONE<br>SI FA DIVIETO DI ACCEDERE A PARTI INTERNE<br>DELL'APPARECCHIO A PERSONALE NON QUALIFICATO<br>A SVOLGERE OPERAZIONI DI NATURA TECNICA.                                                                                                    |  |
|------|----------------------------------------------------------------------------------------------------|--|
| 2.1  | PRODOTTORE<br>Pentair Manufacturing Italy Srl<br>Via Masaccio, 13<br>56010 Lugnano di Vicopisano (PI) – Italy                                                                                                    |  |
| 2.2  | AVVERTENZE<br>Si declina ogni responsabilità per danni a persone o cose causate da un utilizzo dell'apparecchio non conforme alle presenti<br>istruzioni. Qualora il presente manuale non chiarisca i dubbi durante l'installazione, l'uso o la manutenzione, contattare il<br>servizio di assistenza tecnica della ditta installatrice. L'installazione deve essere eseguita da un tecnico qualificato per ese-<br>guire la messa in opera del dispositivo secondo le norme vigenti in materia, utilizzando accessori conformi all'uso in sicurez-<br>za dell'apparecchio e rivolgendosi esclusivamente a tale assistenza qualificata anche per quanto concerne la manutenzione<br>dell'apparecchio. In caso di guasto o malfunzionamento, prima di effettuare qualsiasi tipo di intervento sull'apparecchio,<br>assicurarsi di disconnettere l'alimentatore dalla rete elettrica e di togliere pressione idraulica all'ingresso della valvola. |  |
| 2.3  | UTILIZZO<br>Il dispositivo è destinato ad essere utilizzato in ambiente domestico/industriale leggero ed il suo scopo è il trattamento<br>di addolcimento dell'acqua proveniente dalla rete idrica.                                                                                                    |  |
| 2.4  | CARATTERISTICHE TECNICHE<br>Alimentatore: 230Vac, 50/60Hz, 15VA, Classe II.<br>Controller: 24Vac, 50/60Hz, 5W, Classe III.<br>Il dispositivo deve essere utilizzato esclusivamente con il trasformatore fornito in dotazione per garantire una tensione<br>di alimentazione di sicurezza.                                                                                                    |  |
| 2.5  | PRESSIONE<br>Affinché la valvola rigeneri correttamente, è necessaria una pressione minima di 1,4 bar. Non superare gli 8,5 bar; in<br>tal caso, installare un limitatore di pressione a monte dell'apparecchio.                                                                                                    |  |
| 2.6  | COLLEGAMENTO ELETTRICO<br>Assicurarsi che l'alimentazione elettrica non possa essere interrotta tramite un interruttore installato a monte dell'im-<br>pianto. Se il cavo di alimentazione è danneggiato, farlo sostituire tassativamente da personale specializzato.                                                                                                    |  |
| 2.7  | TUBAZIONE ESISTENTE<br>Deve essere in buono stato e priva di incrostazioni. Deve, inoltre, essere conforme alle norme vigenti. In caso di dubbio,<br>è preferibile sostituirla. L'installazione di un pre-filtro è sempre consigliata.                                                                                                    |  |
| 2.8  | BY-PASS<br>Prevedere sempre l'installazione di una valvola by-pass qualora l'apparecchio ne sia sprovvisto.                                                                                                    |  |
| 2.9  | TEMPERATURA DELL'ACQUA<br>La temperatura dell'acqua non deve eccedere 43°C e l'impianto non deve essere sottoposto a temperature rigide<br>(rischio di gravi danni a causa del gelo).                                                                                                    |  |
| 2.10 | DISINFEZIONE DI SISTEMI PER IL TRATTAMENTO ACQUE<br>I materiali con i quali vengono prodotti i moderni Sistemi per il Trattamento delle Acque (impianto) non favoriscono<br>la proliferazione batterica né, questi materiali, possono contaminare l'approvvigionamento idrico. Inoltre, durante il<br>normale utilizzo, l'impianto può sporcarsi con materiale organico, o in alcuni casi con batteri provenienti dalla rete<br>idrica. Questo può comportare la presenza di retrogusto o odore nell'acqua. Perciò può rendersi necessario disinfettare<br>l'impianto dopo l'installazione. Alcuni impianti possono richiedere periodiche disinfezioni durante il loro normale ciclo di<br>vita. Consultate il vostro installatore per maggiori informazioni riguardo la disinfezione dell'impianto.                                                                                                    |  |
| 2.11 | <ul> <li>CONDIZIONI D'USO AMBIENTALI</li> <li>Installazione consentita solo in ambienti chiusi e al riparo da agenti atmosferici</li> <li>Altitudine fino a 2000m</li> <li>Temperatura di utilizzo fra 5°C e 40°C</li> <li>Umidità relativa massima dell'80%, per temperature fino a 31°C, con un decremento lineare al 50% con temperature di 40°C</li> <li>Fluttuazioni della tensione di alimentazione fino a ± 10% della tensione nominale</li> </ul>                                                                                                    |  |
| 132  | www.fleck-orderguide.com 6600 - 6665 - 6700 - 6765 IT                                                                                                    |  |
|      |                                                                                                    |  |

### 3 - ISTRUZIONI DI MONTAGGIO

3.1 Sistemare le bombole dell'addolcitore, nel luogo prescelto, in piano in modo da garantirne la stabilità. 3.2 Con il freddo, si raccomanda di riportare la valvola a temperatura ambiente prima di procedere al montaggio. 3.3 L'allacciamento dell'apparecchio alle reti dell'acqua d'ingresso, di distribuzione dell'acqua trattata e di scarico deve essere effettuato correttamente nel pieno rispetto delle norme vigenti, Installare facendo attenzione che non vi sia tensione alla valvola. 3.4 Il tubo distributore deve essere tagliato raso collo della bombola. Smussare leggermente il fermo per evitare il deterioramento della quarnizione di tenuta durante il montaggio. 3.5 Lubrificare la guarnizione del tubo distributore e la flangia con un lubrificante al silicone 100%.Non utilizzare altri tipi di oli lubrificanti che possono danneggiare la valvola. 3.6 Le saldature alla tubatura principale e allo scarico devono essere effettuate prima del raccordo della valvola per evitare danni irreversibili. 3.7 Per fare da tenuta tra il raccordo allo scarico e il regolatore di flusso usare solo guarnizioni Teflon®. 3.8 Per gli apparecchi dotati di by-pass, mettere in posizione "by-pass". Aprire l'ammissione d'acqua principale. Lasciar scorrere per qualche minuto dell'acqua fredda da un rubinetto posto nelle vicinanze per far fuoriuscire qualunque corpo estraneo residuo dai condotti (residui di saldatura). Chiudere il rubinetto. 3.9 Mettere il by-pass in posizione "servizio" e lasciare che l'acqua scorra nella bombola. Quando lo scorrimento si arresta, aprire un rubinetto d'acqua fredda e lasciare scorrere l'acqua finché l'aria non sia fuoriuscita. 3.10 Collegare elettricamente l'apparecchio. Verificare che la valvola sia in posizione "servizio". 3.11 Riempire la vasca sale d'acqua fino a circa 25 mm dal fondo (laddove previsto). In caso contrario, riempire la vasca sale finché il diffusore posto sulla canna della salamoia sia ricoperto. Per il momento, non versare il sale. 3.12 Azionare una nuova rigenerazione manuale, portare la valvola in posizione"aspirazione e lavaggio lento" per aspirare l'acqua dalla vasca fino al blocco dell'air check; il livello dell'acqua dovrebbe essere all'incirca a metà della gabbia di valvola. 3.13 Aprire un rubinetto d'acqua fredda e lasciar scorrere l'acqua per far fuoriuscire l'aria dalla rete. 3.14 Portare la valvola in posizione "rinvio dell'acqua" e lasciarla tornare automaticamente in posizione "servizio". 3.15 Riempire la vasca col sale. Adesso la valvola può funzionare automaticamente.

4 - FUNZIONAMENTO GENERALE

4.1

6

### 6600 PRESENTAZIONE

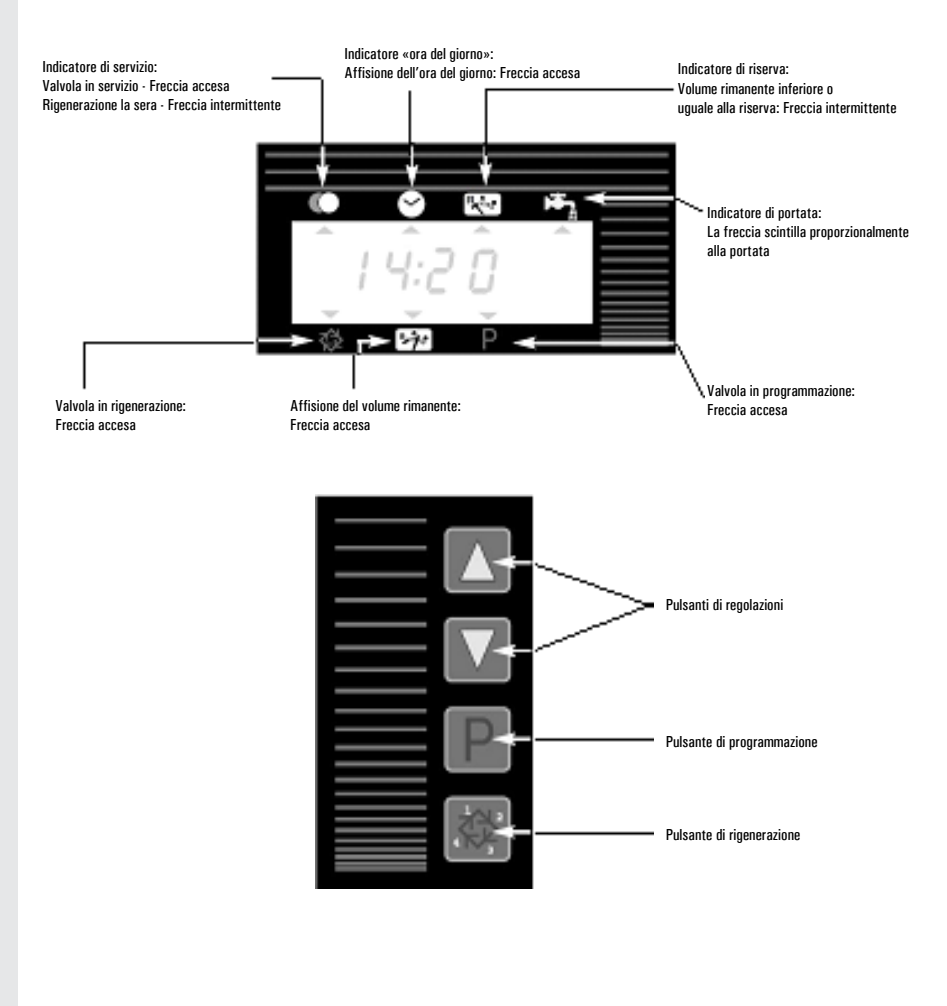

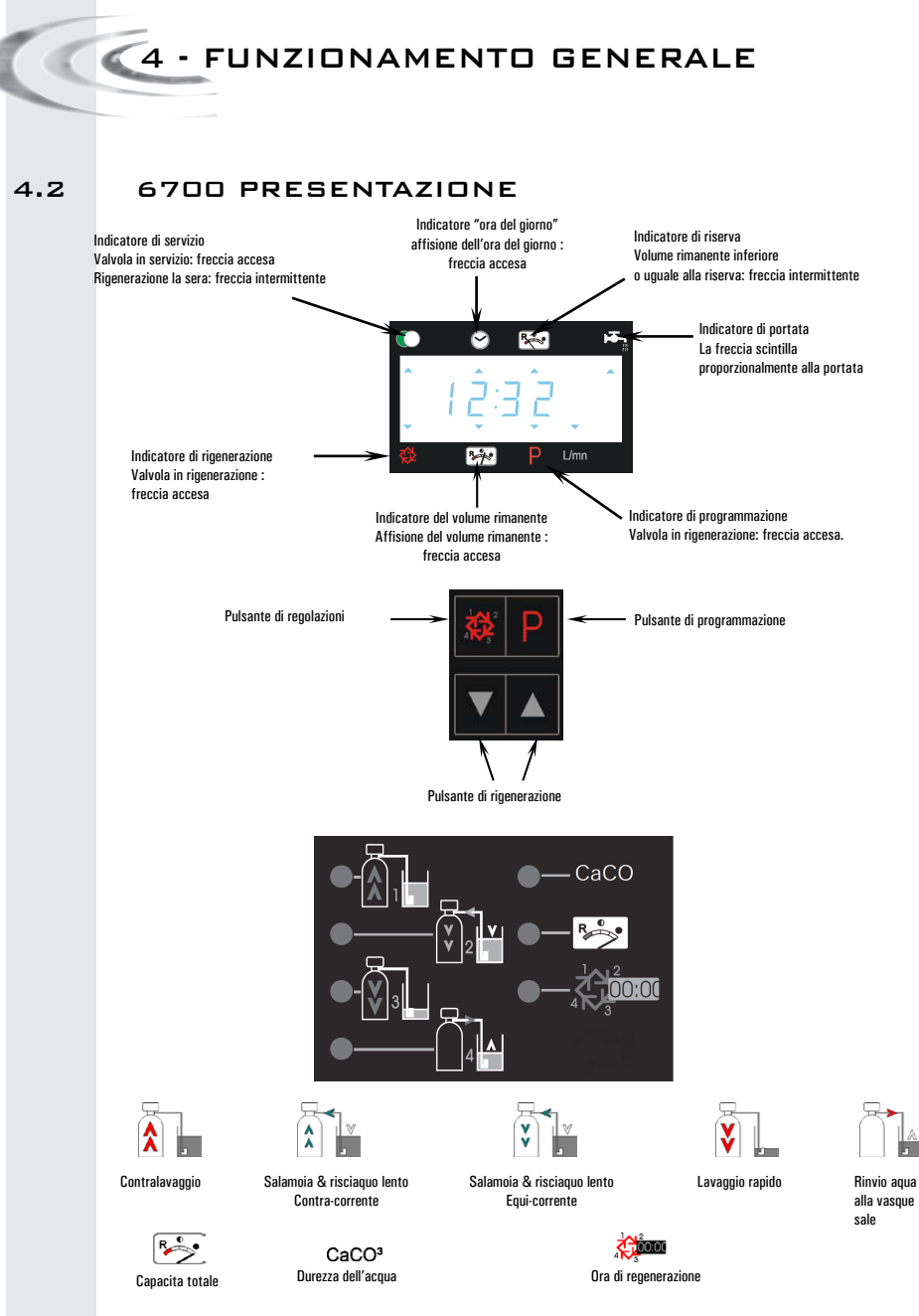

Nota: durante programmazione e rigenerazione, il led rosso accanto al simbolo appropriato si accende

I T A L I A N

0

4 - FUNZIONAMENTO GENERALE

### 4.3 FUNZIONE DEI PULSANTI

# 4.3.1 PULSANTE DI RIGENERAZIONE: A La pressione su questo pulsante avvierà una rigenerazione manuale. 1. In modalità rigenerazione cronometrica o volumetrica ritardata, la pressione su questo pulsante avvierà una rigenerazione all'ora preprogrammata. Premere su questo pulsante per 5 secondi avvierà il ciclo di rigenerazione immediatamente. 2. In modalità rigenerazione immediata, la pressione di questo pulsante avvierà immediatamente una rigenerazione.

4.3.2 PULSANTE ACCESSO AL PROGRAMMA: Duesto pulsante è utilizzato dall'installatore per la programmazione del sistema.

### 4.3.3 PULSANTI DI REGOLAZIONE: 🔺 E 🗑

Questi pulsanti sono utilizzati per impostare l'ora del giorno, i valori dei parametri durante la programmazione dell'elettronica ed il tempo rimanente dei cicli durante la rigenerazione. 🛛 🖉 4 - FUNZIONAMENTO GENERALE

### 4.4 FUNZIONAMENTO DURANTE IL SERVIZIO

### 4.4.1 VALVOLA VOLUMETRICA

In servizio, alternativamente, verranno visualizzati l'ora del giorno ed il volume rimanente. La portata d'acqua viene indicata da una freccia<sup>(1)</sup>, la cui velocità del lampeggio è proporzionale alla portata. Il volume rimanente visualizzato diminuisce man mano che l'acqua viene consumata. <sup>(1)</sup> sotto il simbolo 🚓

### 4.4.1A RIGENERAZIONE VOLUMETRICA RITARDATA

Quando il volume rimanente raggiunge la capacità di riserva (calcolata dall l'elettronica), la freccia<sup>(2)</sup> comincerà a lampeggiare per indicarlo. La rigenerazione partirà all'ora preprogrammata. Se la capacità di riserva fosse esaurita, la visualizzazione indicherà una serie di trattini e la valvola rigenererà all'ora prevista. <sup>(2)</sup> sotto il simbolo **X** 

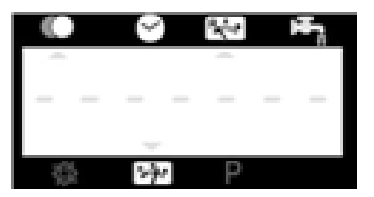

### 4.4.1B RIGENERAZIONE VOLUMETRICA IMMEDIATA

Quando il volume rimanente raggiunge il valore zero, la valvola comincia immediatamente una rigenerazione.

### 4.4.1C MODALITÀ A 6 CICLI (MODALITÀ SPECIALE UTILIZZATA

### PER "SISTEMI A CASCATA DVGW")

La valvola funziona in versione immediata, con rigenerazione a contro-corrente, clorazione e «interrutore vacanze». Particolarità della posizione «vacanze»:

- Se la valvola non segnala un passaggio d'acqua durante 4 giorni consecutivi:
   Lancio d'una rigenerazione e ritorno in posizione servizio.
- Se la valvola non segnala un passaggio d'acqua una seconda volta durante i 4 giorni seguenti:
  - Lancio d'una rigenerazione e arresto sul ciclo « interrutore vacanze».
  - · La valvola finirà la rigenerazione e tornarà in servizio quando acqua sarà di nuovo consumata.

### 4.4.1D MODALITA SPECIALE AL METTERE IN SALAMOIA

### VARIABILE (UNICAMENTE PER LE VALVOLE RITARDATE A CONTRO-CORRENTE)

La valvola si metterà in rigenerazione quando il volume d'acqua rimanente raggiungerà la capacità della riserva. La rigenerazione si attivarà all'ora programmata. Il volume di salamoia necessaria alla rigenerazione varia secondo il volume d'acqua addolcita consumata, dunque il tempo di rinvio d'acqua nella vasca sale è calcolata per l'elettronica. 4 - FUNZIONAMENTO GENERALE

### 4.4.2 VALVOLA CRONOMETRICA

In servizio viene visualizzata solamente l'ora del giorno. La valvola funzionerà normalmente fino al raggiungimento del numero di giorni d'intervallo dall'ultima rigenerazione. Una volta raggiunto il numero di giorni di intervallo, la rigenerazione partirà all'ora prevista.

### 4.4.3 VALVOLA VOLUMETRICA CON GIORNI DI FORZATURA

Appena la valvola ha raggiunto il numero di giorni programmati dall'ultima rigenerazione, la rigenerazione comincerà immediatamente o all'ora preprogrammata senza tener conto del volume rimanente disponibile. 4 - FUNZIONAMENTO GENERALE

4.5

FUNZIONAMENTO DURANTE LA RIGENERAZIONE

Durante la rigenerazione, la valvola indica il numero della fase così come il tempo rimanente per essa . Questo tempo è espresso in minuti e decimi di minuto. Quando il tempo della fase raggiunge lo zero, la valvola avanza alla fase successiva.

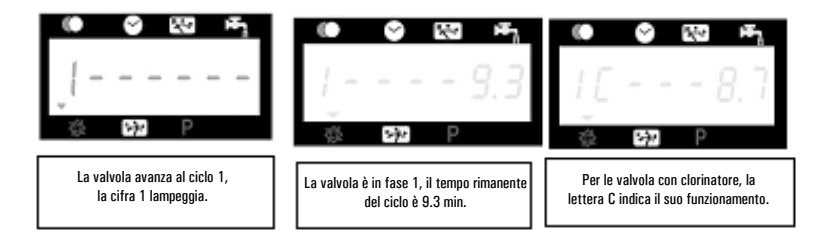

La pressione sul pulsante 🖾 o 👿 durante la rigenerazione, permette di modificare il tempo della fase in corso. La programmazione dei tempi delle fasi salvati in memoria non viene modificata.

### 4.6 AVANZAMENTO RAPIDO DEI CICLI DI RIGENE-RAZIONE

Per passare da un ciclo al seguente durante la rigenerazione, premere il pulsante 🛲. Questo non avrà effetto se la valvola si sta spostando tra due cicli.

### 4.7 FUNZIONAMENTO DURANTE UN INTERRUZIONE DI CORRENTE

Nel caso in cui si abbia un' interruzione di corrente, tutte le segnalazioni luminose saranno spente e la rigenerazione ritardata. La valvola continuerà a funzionare normalmente fino al ritorno della corrente o fino alla completa scarica del condensatore.

1. Se la capacità del condensatore non è completamente esaurita durante la mancanza di corrente, la valvola continuerà a funzionare normalmente senza perdita di dati fino al ritorno dell'alimentazione elettrica.

2. Se invece la capacità del condensatore si fosse scaricata durante l'interruzione di corrente, la valvola terrà memorizzati l'ora attuale il volume rimanente, lo stato del ciclo di rigenerazione ed altri parametri diagnostici. Per indicare l'interruzione totale d'alimentazione, l'ora del giorno lampeggerà, questo per informare che l'ora e il volume rimanente possono non essere corretti.

# 5 - PROGRAMMAZIONE DI BASE VALVOLE

6600 / 6665

#### Nota :

- 1. Premere il pulsante par passare da un parametro al successivo
- 2. Aggiustare le valore dei parametri utilizzando i pulsanti 🔊 e 💌

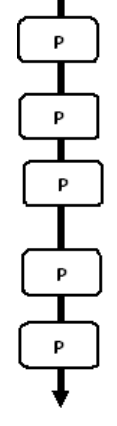

Per accedere alla programmazione die base, la valvola deve essere in servizio, premere il pulsante 🕑 per 5 secondi.

| 5.1. Durezza dell'acqua in °tH<br>Non visualizzato in modo «cronometrico» |                |
|---------------------------------------------------------------------------|----------------|
| Es.: 30 °tH                                                               | [H · · · · 30] |
| 5.2. Durezza dell'acqua dopo la valvola miscelatore in °tH                |                |
| NON VISUANZZALO IN MOUO «CTONOMELTICO»                                    | (D 01          |
| ES.: 0 <sup>-</sup> (H                                                    | [P····0]       |
| 5.3. Ora di rigenerazione                                                 |                |
| Non visualizzato in modo «immediata»                                      |                |
| Es. : 02:00                                                               | [ 2:00 -]      |
|                                                                           |                |
|                                                                           |                |

Uscita della programmazione di base. La valvola ritorna in funzionamento normale. 5 -PROGRAMMAZIONE DI BASE VALVOLE

Questo livello comprende i parametri di funzionamento dell' addolcitore in rapporto alle condizioni del sito d'installazione.

### ACCESSO ALLA PROGRAMMAZIONE DI BASE

Nota: in funzione della programmazione, certi dati non verranno visualizzati ed altri non saranno modificabili..

### 5.1 DUREZZA DELL' ACQUA

Non visualizzato se programmato per rigenerazione cronometrica o quando la forzatura volumetrica è attivata.

L'unità di misura di questo parametro è il °tH<sup>(1)</sup>. Aggiustare il valore con i pulsanti 🔝 e 💌.

Es.: Durezza a 30 °tH<sup>(1)</sup>

### 5.2 DUREZZA DELL' ACQUA DOPO LA VALVOLA

### MISCELATRICE (P)

Non visualizzato se programmato per rigenerazione cronometrica, quando la forzatura volumetrica è attivata, nel formato americano o se il parametro 8 è programmato su 1/2).

Premere il pulsante 🕑 . Questo parametro è identificato dalla lettera "P". L'unità di misura è il °tH(1). Aggiustare il valore utilizzando i pulsanti 🔺 e 🝸.

Es.: durezza dopo la valvola miscelatrice 6 °tH<sup>(1)</sup>:

### 5.3 ORA DI RIGENERAZIONE

Non visualizzato in modalità rigenerazione volumetrica immediata.

Premere il pulsante 🖭 Regolare l'ora di rigenerazione utilizzando 🔺 e 💌 .

Es.: Partenza rigenerazione alle ore 2:00 della mattina.

### LASCIARE LA PROGRAMMAZIONE DI BASE

Premere ancora una volta sul pulsante 🖭 . L'elettronica ritornerà in posizione di servizio. La programmazione è stata registrata.

<sup>(1)</sup> Le unità di misura dipendono dal formato di visualizzazione scelto. Gli esempi sopra sono basati sul formato per il volume in metri cubi (vedere punto 6.17).
<sup>(2)</sup> Vedere punto 6.24

### 141 www.fleck-orderguide.com

[H · · · · 30]

[P · · · · 6]

[--2:00--]

# 6 - PROGRAMMAZIONE AVANZATA

- Nota :
- 1. Premere il pulsante par passare da un parametro al successivo
- 2. Aggiustare le valore dei parametri utilizzando i pulsanti 🔝 e 🕎

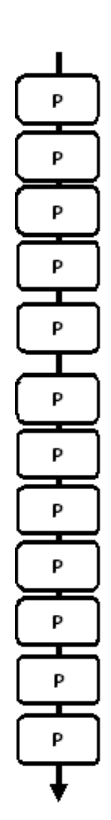

Con la valvola in servizio, impostare l'orario su 12:01. Per accedere al livello completo, tenere premuto il tasto 🕑 per 5 secondi. La scheda mostrerà prima tutti i parametri della modalità base e di seguito i parametri:

| 6.1. Portata istantanea (Fr) ir<br>Fs : 8.6 l/mn: 8.6 l/mn                                        | n l/mn (1)<br>non regolabile                           | [Fr 8 6]      |
|---------------------------------------------------------------------------------------------------|--------------------------------------------------------|---------------|
| 6.2. Numero di giorni trascorsi<br>Es.: 2 giorni                                                  | dall'ultima rigenerazione (d)<br>non regolabile        | [d · · · · 2] |
| 6.3. Volume consumato fra le (<br>in I (E) (1)<br>Es.: 3483 I                                     | due ultime rigenerazione<br>non regolabile             | [E3483]       |
| 6.4. Capacita di riserva (rc) in<br>Es.: 852 l                                                    | l (1) (2)<br>non regolabile                            | [rc · · 852]  |
| 6.5. Consumo d'acqua della vig<br>precedente a rigenerazione (Pd<br>Es.: 425 l                    | gilia consumo del giorno<br>) in (1)<br>non regolabile | [Pd - ·28.4]  |
| 6.6. Capacita del sistema in m<br>Es.: 100 m3 °tH                                                 | 3 °tH (c)                                              | [C· · · 100]  |
| 6.7. Ciclo Valvole 1:<br>Es.: 6 minuti                                                            |                                                        | [1 · · · 6.0] |
| 6.8. Ciclo Valvole 2:<br>Es.: 60 minuti                                                           |                                                        | [2 · · 60.0]  |
| 6.9. Ciclo Valvole 3:<br>Es.: 10 minuti                                                           |                                                        | [3 - • 10.0]  |
| 6.10. Ciclo Valvole 4:<br>Es.: 12 minuti                                                          |                                                        | [4 - • 12.0]  |
| 6.11. Ciclo Valvole 5<br>Solo per modalità a 6 cicli                                              |                                                        | [5 · ·OFF]    |
| 6.12. Ciclo Valvole 6<br>Solo per modalità a 6 cicli<br><i>Nota: non visualizzato se il cic</i> i | lo Valvole5 è regolato su OFI                          | [6 · ·OFF]    |

Le unità di misura dipendono dal formato di visualizzazione scelto.
 Gli esempi sopra sono basati sul formato per il volume in metri cubi (vedere punto 6.17).

142 www.fleck-orderguide.com

# 6 - PROGRAMMAZIONE AVANZATA

#### Nota :

- 1. Premere il pulsante p per passare da un parametro al successivo
- 2. Aggiustare le valore dei parametri utilizzando i pulsanti 🔊 e 💌

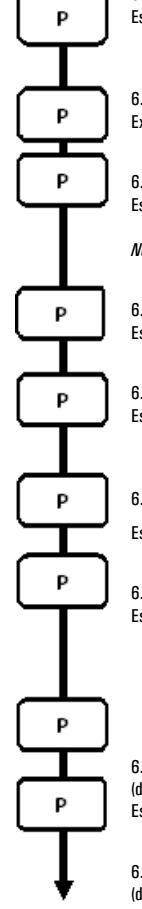

| 6.13. Attivazione della cella del cloro (J)<br>Es.: - clorazione attivata durante il ciclo 1<br>- niente clorazione                                                                                             | [J 1]<br>[A0FF]                                                                   |
|----------------------------------------------------------------------------------------------------|-----------------------------------------------------------------------------------|
| 6.14 Durata alimentazione cella di cloro<br>Ex: 20 mn                                                                                                    | [Jd 20]                                                                           |
| 6.15. Forzatura del calendario delle rigenerazione (A)<br>Es.: - rigenerazione ogni 7 giorni<br>- funzione annullata<br>Nota: in modo cronometrico, non lasciare mai su OFF.                                    | [A 7]<br>[A OFF]                                                                  |
| 6.16. Forzatura volumetrica (b) in litri (1)<br>Es.: rigenerazione ogni 2000 litri                                                                                                    | [b· - 2000]                                                                       |
| 6.17. Unita d'affissione (U)<br>Es.: - unita litro<br>- unita metro cubo                                                                                                    | [U · · · · 2]<br>[U · · · · 4]                                                    |
| 6.18. Tipo de valvola (o)                                                                                                    |                                                                                   |
| Es.: · Valvola 6600/6665/6665 6 cicli                                                                                                    | [0 · · · · 1]                                                                     |
| <ul> <li>6.19. Tipo di rigenerazione (7)</li> <li>Es.: - Cronometrico</li> <li>- Volumetrico immediata</li> <li>- Volumetrico ritardata</li> <li>- Trattamento salamoia variabile</li> <li>- 6 cicli</li> </ul> | [7 · · · · 1]<br>[7 · · · · 2]<br>[7 · · · · 3]<br>[7 · · · · 4]<br>[7 · · · · 7] |
| 6.20.Volume di resina<br>(disponibile solo con modalità trattamento salamoia varia<br>Es.: 15 litri                                                                                                    | bile)<br>[7r · · · 15.0]                                                          |
| 6.21. Regolazione del sale<br>(disponibile solo con modalità trattamento salamoia varia<br>Es.: 120 g di sale/litri di resina                                                                                   | bile)<br>[7d 120]                                                                 |

(1) Le unità di misura dipendono dal formato di visualizzazione scelto.

Gli esempi sopra sono basati sul formato per il volume in metri cubi (vedere punto 6.17).
# 6 - PROGRAMMAZIONE AVANZATA

### Nota :

- 1. Premere il pulsante per passare da un parametro al successivo
- 2. Aggiustare le valore dei parametri utilizzando i pulsanti 🔊 e 💌

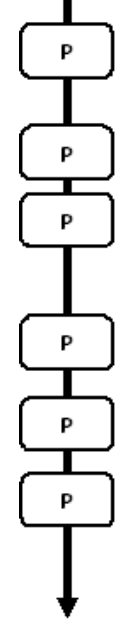

| 6.22.Dimensione BLFC<br>(disponibile solo con modalità trattamento salamoia variab | ile)            |
|------------------------------------------------------------------------------------|-----------------|
| Vedi etichetta sull'alloggiamento dell'iniettore                                   | [7bX.XX]        |
| 6.23. Dimensione del contatore (F)                                                 |                 |
| Es.: Standard 3/4"                                                                 | [F · · · · 1]   |
| 6.24. Posizione della valvola miscelatore (8)                                      |                 |
| Es.: • Niente valvola miscelatore                                                  | [8 · · · · 1]   |
| <ul> <li>Valvola miscelatore prima contatore</li> </ul>                            | [8 · · · · 2]   |
| <ul> <li>Valvola miscelatore dopo contatore</li> </ul>                             | [8 · · · · 3]   |
| 6.25. Configurazione del sistema (9)                                               |                 |
| Es.: sistema Valvole 4: Una sola valvola                                           | [9 · · · · 4]   |
| 6.26. Protezione del programma (PI)                                                |                 |
| Es.: • Protezione disattivata                                                      | $[PI\cdotsOFF]$ |
| - Protezione attivata                                                              | [PI • • • • ON] |
|                                                                                    |                 |

Uscita della programmazione avanzata. La valvola ritorna in funzionamento normale.

## I T A L I A

Ν

O

# 6 - PROGRAMMAZIONE AVANZATA

La regolazione della valvola durante l'assemblaggio dell'addolcitore, richiede l'accesso alla programmazione avanzata. Questo livello comprende i parametri di funzionamento dell'addolcitore in relazione con la configurazione reale del sistema.

## ACCESSO ALLA PROGRAMMAZIONE AVANZATA

A- Mentre la valvola è in servizio, premere per 5 secondi sul pulsante ២ . L'indicatore della programmazione si accende e il primo valore visualizzato è quello della durezza del'acqua.Successivamente premere per 5 secondi sul pulsante 🖾.

B- I pulsanti 🔺 e 👿 permettono di modificare i valori visualizzati.

C- Premere sul pulsante 🖻 per passare al parametro successivo.

Nota: in funzione della programmazione, certi dati non verranno visualizzati e altri non saranno modificabili.

## 6.1 PORTATA ISTANTANEA (FR):

Non visualizzato in modalità rigenerazione cronometrica.

Premere il pulsante 🕑. Questo parametro è identificato dall'abbraviazione "Fr". Questa prima visualizzazione indica la portata istantanea dell'acqua trattata. Le unità di misura dipendono dal formato di visualizzazione scelto <sup>(1)</sup>.

Es.: 8,6 l/mn (1)

## 6.2 NUMERO DI GIORNI DALL'ULTIMA RIGENERA-ZIONE (D):

Premere il pulsante 😰 .Questo parametro è identificato con la lettera "d". Questa visualizzazione indica i numeri dei giorni trascorsi dall'ultima rigenerazione. Il valore visualizzato è un aiuto alla manutenzione e non corrisponde ad un parametro da programmare.

Es.: 2 giorni

## 6.3 VOLUME CONSUMATO DALL'ULTIMA RIGENERA-ZIONE (E):

Non visualizzato in modalità rigenerazione cronometrica.

Premere il pulsante 😰. Questo parametro è identificato con la lettera "E". Questa visualizzazione indica il volume d'acqua utilizzato, dall'ultima rigenerazione fino ad ora. Il valore visualizzato è un aiuto alla manutenzione e non corrisponde ad un parametro da programmare.

Le unità di misura dipendono dal formato di visualizzazione scelto<sup>(1)</sup>.

Es.: 58,6 m<sup>3 (1)</sup>

## 6.4 CAPACITÀ DI RISERVA (RC):

Non visualizzato in modalità rigenerazione cronometrica, e neanche in modalità volumetrica immediata. Premere il pulsante 🗵. Questo parametro è identificato con le lettere "rc". Questo valore indica la capacità di

riserva calcolata dall'elettronica per il giorno in corso. Questa visualizzazione serve di aiuto alla manutenzione e non corrisponde ad un valore da programmare. Le unità di misura dipendono dal formato di visualizzazione scelto<sup>(1)</sup>.

Es.: 24,6 m<sup>3(1)</sup>

(1) Le unità di misura dipendono dal formato di visualizzazione scelto.

Gli esempi sopra sono basati sul formato per il volume in metri cubi (vedere punto 6.17).

## 145 www.fleck-orderguide.com

[E - - - 58.6]

[rc · · 24.6]

[Fr - - - 8.6]

[d · · · · 2]

| 6 - PROGRAMMAZIONE AVANZATA |                                                                                                    |                                                                                                    |  |
|-----------------------------|----------------------------------------------------------------------------------------------------|----------------------------------------------------------------------------------------------------|--|
|                             | VALVOLE 6600 / 666                                                                                                    | 5                                                                                                    |  |
| 6.5                         | CONSUMO D'ACQUA DEL<br>(Pd):                                                                                                    | GIORNO PRECEDENTE                                                                                                    |  |
|                             | Premere il pulsante 😰 . Questo parametro è identificato co<br>consumato il giorno precedente. Questa visualizzazione se<br>valore da programmare. Le unità di misura dipendono dal f                                                                                                    | <i>ca.</i><br>In le lettere "Pd". Questa valore indica il volume d'acqua<br>erve di aiuto alla manutenzione e non corrisponde ad un<br>formato di visualizzazione scelto <sup>(1)</sup> . |  |
|                             | Es.: 28,4 m <sup>3(1)</sup>                                                                                                    | [Pd - · 28.4]                                                                                                    |  |
| 6.6                         | CAPACITÀ DEL SISTEMA<br>Premere il pulsante 🕐. L'unità di misura utilizzata è il m <sup>3º</sup> tH <sup>(1)</sup> . Questa valore permette di regolare la capacità<br>totale dell'addolcitore. Se richiesto, il programmatore calcolerà direttamente la riserva. Aggiustare la valore<br>utilizzando i pulsanti 🛋 e 🖤.                                                                                                    |                                                                                                    |  |
|                             | Es.: Capacità di 1200 m <sup>30</sup> tH <sup>(1)</sup>                                                                                                    | [1200]                                                                                                    |  |
| 6.7                         | PROGRAMMAZIONE DEI CICLI DI RIGENERAZIONE                                                                                                    |                                                                                                    |  |
| A                           | ll ciclo 6 non sarà visualizzato se il ciclo 5 è stato disattiv                                                                                                    | rato [5 O F F ].                                                                                                    |  |
| 6.12                        | Premere il pulsante 🗈 . Le visualizzazioni seguenti corrispondono ad una serie di regolazione utilizzate per la pro-<br>grammazione dei cicli di rigenerazione. Possono essere programmati un massimo di 6 cicli. In ogni visualizzazione<br>è possibile regolare il tempo (in minuti) del ciclo di rigenerazione. Il primo valore visualizzato, corrisponde al 1 ciclo<br>della rigenerazione, per esempio: Controlavaggio <sup>(1)</sup> |                                                                                                    |  |
|                             | Es.: - Ciclo 1 (Controlavaggio (1)): 8 minuti<br>- Ciclo 4 (Rinvio d'acqua (1)): 8.4 minuti (8 min e 24 s                                                                                                    | .) [1 8.0]<br>[4 8.4]                                                                                                    |  |
| 6.13                        | ATTIVAZIONE DELLA CELLA DEL CLORO (J):<br>Premere il pulsante 🗈. Questo parametro è identificato con la lettera "J". Questa visualizzazione è utilizzata<br>per attivare la funzione cloro durante il ciclo 1.                                                                                                    |                                                                                                    |  |
|                             | Es.: - Senza apparecchio di clorazione<br>- Apparecchio di clorazione attivato durante il 1°ciclo                                                                                                    | [J OFF]<br>[J 1]                                                                                                    |  |
| 6.14                        | DURATA ALIMENTAZIONE CELLA DI CLORO<br>Premere il pulsante 19. Questo parametro è identificato con la lettera "dJ". Questo parametro è utilizzato per<br>configurare il tempo di alimentazione della cella cloro.                                                                                                    |                                                                                                    |  |
|                             | Nota: Durante la rigenerazione, se il sistema di clorazi<br>la visualizzazione sarà:                                                                                                    | ione è attivato per esempio nel ciclo 2,<br>[2C - · 38.2]                                                                                                    |  |
|                             | <ol> <li>Le unità di misura dipendono dal formato di visualizzazione scelto.</li> <li>Gli esempi sonra sono basati sul formato que il volume in motti anti fundare</li> </ol>                                                                                                    | punto 6 17)                                                                                                    |  |
| 146                         | www.fleck-orderguide.com                                                                                                    |                                                                                                    |  |
|                             |                                                                                                    | 0000-0000-0700-0765                                                                                                    |  |

ITALIANO

## 6.15 FORZATURA GIORNALIERA DELLA RIGENERA-

### ZIONE (A)

In modalità rigenerazione cronometrica, deve necessariamente essere impostato un valore.

Premere il pulsante D.Questo parametro è identificato con la lettera "A". Quest'opzione è utilizzata per forzare la rigenerazione. Questa forzatura indica il numero massimo di giorni durante i quali l'addolcitore può funzionare senza aver bisogno di effettuare rigenerazioni, indipendentemente dal volume d'acqua utilizzato o della mancanza d'un segnale dalla sonda volumetrica. La rigenerazione comincia all'ora programmata di rigenerazione.

| Es.: - rigenerazione forzata ogni 7 giorni | [A · · · · 7] |
|--------------------------------------------|---------------|
| - opzione disabilitata                     | [A OFF]       |

## 6.16 FORZATURA VOLUMETRICA (в)

Non visualizzato in modalità rigenerazione cronometrica.

Premere il pulsante (2). Questo parametro è identificato con la lettera "b". Quest'opzione è utilizzata per definire il volume massimo d'acqua che può essere trattata, prima dell'avvio d'una rigenerazione. Generalmente, quest'opzione è utilizzata per non far effettuare dall'eletronica calcoli automatici per la riserva o per la capacità. Se questa funzione viene utilizzata in sistemi a rigenerazione volumetrica ritardata, sarà l'installatore che dovrà definire una capacità di riserva e sottrarla della capacità totale calcolata. L'unità utilizzata dipenderà del formato di visualizzazione scelto<sup>(1)</sup>.

Es.: - rigenerazione forzata ogni 2600 I<sup>(1)</sup>

## 6.17 FORMATO DI VISUALIZZAZIONE (U)

Premere il pulsante ២. Questo parametro è identificato con la lettera "U". Può essere utilizzato uno dei 5 formati di visualizzazione seguenti:

Il formato correntemente utilizzato è il formato metro cubo (U4): il volume è in metri cubi (m³), la portata in litri per minuto (l/min), formato orario di 24 ore, la durezza dell'acqua in gradi francesi o grado °tH e la capacità del sistema in metri cubi/grado °F (m³/°tH).

Il formato utilizzato per piccoli volumi è il formato litro (U2): il volume è in litri (I), la portata in litri per minuto (I/ min), il formato orario di 24 ore, la durezza dell'acqua in gradi francesi o gradi °tH e la capacità in metri cubi/°F (m³)°tH).

| Es.: - formato US (non utilizzato)  | [U · · · · 1] |
|-------------------------------------|---------------|
| - formato litro                     | [U · · · · 2] |
| - metrico standard (non utilizzato) | [U · · · · 3] |
| - formato Metro cubo                | [U 4]         |

Nota: per qualunque altra informazione, vi preghiamo di contattare il ns servizio tecnico.

## 6.18 TIPO DI VALVOLA (D)

Premere il pulsante D.Questo parametro è identificato con la lettera "o". Il parametro è utilizzato per configurare il tipo di valvola utilizzato. Le sole configurazioni possibili sono #1 e #2 per le famiglie di valvole 6600 e 6700.

| 6600 / 6665 | [0 · · · · 1] |
|-------------|---------------|
| 6700 / 6765 | [0 · · · · 2] |
|             |               |

 Le unità di misura dipendono dal formato di visualizzazione scelto. Gli esempi sopra sono basati sul formato per il volume in metri cubi (vedere punto 6.17).

## 147 www.fleck-orderguide.com

[b · · 2600]

## 6.19 TIPO DI PARTENZA DELLA RIGENERAZIONE (7)

Premere sul pulsante 12. Questo parametro è identificato con il valore "7". Questa funzione permette di regolare il tipo di rigenerazione. Sono possibili le seguenti modalità:

- Cronometrica: l'elettronica determina che una rigenerazione è richiesta quando viene raggiunta l'ora di rigenerazione programmata. La regolazione della forzatura giornaliera (vedere punto 2.10) determina il numero di giorni d'intervallo fra due rigenerazioni. [7 ···· 1]

Rigenerazione volumetrica immediata: l'elettronica determina che una rigenerazione è richiesta quando il volume
d'acqua addolcita disponibile ha raggiunto lo zero. La rigenerazione
parte immediatamente.
[7 · · · · 2]

 Volumetrica ritardata: l'elettronica determina che una rigenerazione è richiesta quando il volume d'acqua addolcita ha raggiunto la capacità di riserva. La rigenerazione comincierà immediatamente all'ora programmata se non viene rilevata portata d'acqua sul servizio. Al contrario, la rigenerazione viene ritardata di 10 minuti,al massimo 2 volte. Dopo, se viene rilevata ancora portata, la rigenerazione partirà immediatamente. Non si avrà ritardo nella partenza, se la capacità di riserva ha raggiunto lo zero.

- Trattamento salamoia variabile volumetrica ritardata: Disponibile solo per valvola UF.

L'elettronica visualizza e avvia la rigenerazione come in modalità volumetrica ritardata. In modalità salamoia variabile, il primo ciclo è il riempimento salamoia, il secondo è la vacanza. Tutti gli altri cicli seguono l'ordine standard. L'elettronica calcola la durata del primo ciclo considerando il precedente utilizzo di acqua e utilizza le configurazioni 7r, 7d & 7b. [7 ···· 4]

Volumetrica immediata con modalità di vacanza (modalità a 6 cicli): disponibile solo per valvola UF.
 L'elettronica mostra e avvia la rigenerazione in modalità volumetrica immediata. Tuttavia l'elettronica richiede una configurazione di forzatura del giorno. Tuttavia e richiesta una configurazione di forzatura del giorno. Tuttavia è richiesta una configurazione di forzatura del giorno e la sequenza ciclica è differente. I cicli di rigenerazione sono i seguenti: pala della turbina, a vuoto, lavaggio lento, controlavaggio, lavaggio veloce, riempimento salamoia. La valvola rimarrà in modalità a vuoto se non vi è consumo tra le ultime 2 rigenerazioni. L'elettronica passerà al ciclo successivo se si rileva capacità di flusso.

| Nota: per le opzioni sequenti, vi preghiamo di contattare il ns servizio tecnico. |               |
|-----------------------------------------------------------------------------------|---------------|
| Rigenerazione immediata per sonda                                                 | [7 • • • • 5] |
| - Rigenerazione ritardata per sonda                                               | [7 • • • • 6] |
|                                                                                   |               |

## 6.20 VOLUME DI RESINA (7R)

Premere il 😰 pulsante. Il display è disponibile nella sola modalità salamoia variabile. Questo display è identificato con "7r". Questo parametro è utilizzato per definire il volume di resina. [7r - 15.0]

## 6.21 REGOLAZIONE SALE (7D)

Premere il 😰 pulsante. Visualizzazione disponibile nella sola modalità salamoia variabile. Visualizzaizone identificata con "7d". Questo parametro è utilizzato per definire il rapporto di sale. [7d - 120]

## 6.22 MISURA BLFC (78)

Premere il 🗵 pulsante. Visualizzazione disponibile nella sola modalità salamoia variabile. Questo display è identificato con "7b". Questo parametro è utilizzato per definire la misura BLFC. [7b - 0.25]

Ν

O

|      | 6 - PROGRAMMAZIONE AVANZATA<br>VALVOLE 6600 / 6665                                                                                                    |                                                 |
|------|----------------------------------------------------------------------------------------------------|-------------------------------------------------|
| 6.23 | DIMENSIONE DEL CONTATORE (F)<br>Non visualizzato in modo modalità rigenerazione cronometrica.                                                                                                    |                                                 |
|      | Premere sul pulsante 😰. Questo parametro è identificato con la lettera "F". Quest'opzione è utilizzata per indicare la dimensione del contatore. L'unica possibile configurazione è #1 per la fam 6600/6700.                                        | iglia di valvole                                |
|      | Standard 3/4"                                                                                                    | [F · · · · 1]                                   |
| 6.24 | POSIZIONE DELLA VALVOLA MISCELATRICE (8)           Non visualizzato in modalità rigenerazione cronometrica.                                                                                                    |                                                 |
|      | Premere sul pulsante 😰 . Questo parametro è identificato con la cifra "8". Quest'opzione permett posizione della valvola miscelatrice.                                                                                                    | e d'indicare la                                 |
|      | Nessuna valvola miscelatrice<br>Valvola miscelatrice prima il contatore<br>Valvola miscelatrice dopo il contatore                                                                                                    | [8 · · · · 1]<br>[8 · · · · 2]<br>[8 · · · · 3] |
| 6.25 | TIPO DI SISTEMA (9)<br>Con la famiglia di valvole 6600/6700 l'unica possibile configurazione è 4.                                                                                                    | [9 4]                                           |
| 6.26 | PROTEZIONE DEL PROGRAMMA (PL)<br>Premere sul pulsante 🖻. Questo parametro è identificato con le lettere "Pl". Quest'opzione<br>permette di evitare la visualizzazione e la regolazione di certi parametri. Sono possibili due<br>impostazioni:      |                                                 |
|      | Protezione disattivatta<br>Protezione attivata                                                                                                    | [PI OFF]<br>[PI On]                             |
|      | La protezione può essere annullata unicamente premendo sul pulsante 🖭 per 25 secondi.                                                                                                    |                                                 |
|      | ATTENZIONE: premere sul pulsante 🖻 per 25 secondi quando la protezione non è attiva<br>provocherà l'azzeramento di tutta la programmazione; l'elettronica ricaricherà i valori d<br>fabbrica. L'elettronica dovrà essere riprogrammata dall'inizio. | ta,<br>i                                        |
|      | USCITA DALLA PROGRAMMAZIONE AVANZA<br>Premere una volta sul pulsante 🕑, l'elettronica ritorna in posizione servizio.                                                                                                    | ата                                             |
|      | Nota: per altre informazioni, vi preghiamo di contattare il ns servizio tecnico.                                                                                                    |                                                 |
|      |                                                                                                    |                                                 |
|      |                                                                                                    |                                                 |
|      |                                                                                                    |                                                 |

¢

ITALIANO

7 - PROGRAMMAZIONE DI BASE VALVOLE

6700 / 6765

### Nota :

- 1. Premere il pulsante per passare da un parametro al successivo
- 2. Aggiustare le valore dei parametri utilizzando i pulsanti 🔊 e 💌

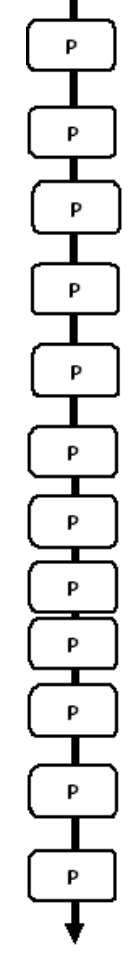

Per accedere alla programmazione di base, la valvola stando in servizio, premere il pulsante 🖭 per 5 secondi.

| 7.1. Durezza dell'acqua in °tH<br><i>Non visualizzato in modo "cronometrico"</i><br>Es.: 30 °tH                                     | [30]         |
|----------------------------------------------------------------------------------------------------|--------------|
| 7.2. Durezza dell'acqua dopo la valvola miscelatore in °tH<br><i>Non visualizzato in modo "cronometrico"</i><br>Es.: 6 °tH          | [P · · · ·6] |
| 7.3 Capacità del sistema in m³ °tH<br><i>Non visualizzato in modo "cronometrico"</i><br>Es.: 60 m³ °tH                              | [60]         |
| 7.4. Ora di rigenerazione<br><i>Non visualizzato in modo "immediata"</i><br>Es.: 2:00<br>Regolazione dei tempi di ciclo:            | [ 2: 00 ]    |
| 7.5. Ciclo #1:<br>Es.: 10 minuti                                                                                                    | [1 - · 10.0] |
| 7.6. Ciclo #2:<br>Es.: 60 minuti                                                                                                    | [260.0]      |
| 7.7. Ciclo #3:<br>Es.: 10 minuti                                                                                                    | [3 - • 10.0] |
| 7.8. Ciclo #4:<br>Es.: 12 minuti                                                                                                    | [4 - • 12.0] |
| 7.9. Ciclo #5<br>Solo per modalità a 6 cicli<br>Es.: Non usato                                                                      | [5 · · 0FF]  |
| 7.10. Ciclo #6<br>Solo per modalità a 6 cicli<br>Es.: Non usato<br><i>Nota: non visualizzato se il ciclo #5 è regolato su OFF</i> . | [6 - • OFF]  |
|                                                                                                    |              |

Uscita della programmazione di base. La valvola ritorna in funzionamento normale. 7 - PROGRAMMAZIONE DI BASE VALVOLE

Questo livello comprende i parametri di funzionamento dell' addolcitore in rapporto alle condizioni del sito d'installazione.

## ACCESSO ALLA PROGRAMMAZIONE DI BASE

Nota: in funzione della programmazione, certi dati non verranno visualizzati ed altri non saranno modificabili..

## 7.1 DUREZZA DELL' ACQUA

Non visualizzato se programmato per rigenerazione cronometrica o quando la forzatura volumetrica è attivata.

L'unità di misura di questo parametro è il °tH<sup>(1)</sup>. Aggiustare il valore con i pulsanti 🖾 e 💌.

Es.: Durezza a 30 °tH<sup>(1)</sup>

## 7.2 DUREZZA DELL' ACQUA DOPO LA VALVOLA

## MISCELATRICE (P)

Non visualizzato se programmato per rigenerazione cronometrica, quando la forzatura volumetrica è attivata, nel formato americano o se il parametro 8 è programmato su 1(2).

Premere il pulsante 🕑 . Questo parametro è identificato dalla lettera "P". L'unità di misura è il °tH(1). Aggiustare il valore utilizzando i pulsanti 🔺 e 🝸.

Es.: durezza dopo la valvola miscelatrice 6 °tH<sup>(1)</sup>:

## 7.3 CAPACITÀ DEL SISTEMA

Premere il pulsante D. Il Led rosso a sinistra del simbolo 🕾 si accende. L'unità di misura utilizzata è il m<sup>3</sup>° tH<sup>(1)</sup>. Questa valore permette di regolare la capacità totale dell'addolcitore. Se richiesto, il programmatore calcolerà direttamente la riserva. Aggiustare la valore utilizzando i pulsanti 🛋 e 🔽.

Es.: Capacità di 1200 m<sup>3°</sup>tH<sup>(1)</sup>

## 7.4 ORA DI RIGENERAZIONE

Non visualizzato in modalità rigenerazione volumetrica immediata.

Premere il pulsante 🖭 Regolare l'ora di rigenerazione utilizzando 🔝 e 💌 .

Es.: Partenza rigenerazione alle ore 2:00 della mattina.

### 151 www.fleck-orderguide.com

[H - - - 30]

[P - - - 6]

[----1200]

[--2:00--]

L

T A

L

Т

A N

O

## 7 - PROGRAMMAZIONE DI BASE VALVOLE 6700 / 6765

7.5 PROGRAMMAZIONE DEI CICLI DI RIGENERAZIONE

A Il ciclo 6 non sarà visualizzato se il ciclo 5 è stato disattivato [5 --- 0 F F].

7.1 D Premere il pulsante P. Le visualizzazioni seguenti corrispondono ad una serie di regolazione utilizzate per la programmazione dei cicli di rigenerazione. Possono essere programmati un massimo di 6 cicli. Unicamente i primi 4 cicli sono identificati per mezzo di un Led rosso. In ogni visualizzazione è possibile regolare il tempo (in minuti) del ciclo di ogni rigenerazione. Il primo valore visualizzato, corrisponde al 1 ciclo della rigenerazione, per esempio: Controlavaggio <sup>(1)</sup>

| Es.: - Ciclo 1 (Controlavaggio <sup>(1)</sup> ) : 8 minuti             | [1 8.0] |
|------------------------------------------------------------------------|---------|
| - Ciclo 4 (Rinvio d'acqua <sup>(1)</sup> ): 8.4 minuti (8 min e 24 s.) | [4 8.4] |

## LASCIARE LA PROGRAMMAZIONE DI BASE

Premere ancora una volta sul pulsante 😰 . L'elettronica ritornerà in posizione di servizio. La programmazione è stata registrata.

| (1) | Le unità di misura dipendono dal formato di visualizzazione scelto.                       |
|-----|-------------------------------------------------------------------------------------------|
|     | Gli esempi sopra sono basati sul formato per il volume in metri cubi (vedere punto 6.17). |

### Nota :

- 1. Premere il pulsante 🖭 per passare da un parametro al successivo
- 2. Aggiustare le valore dei parametri utilizzando i pulsanti 🔝 e 👿

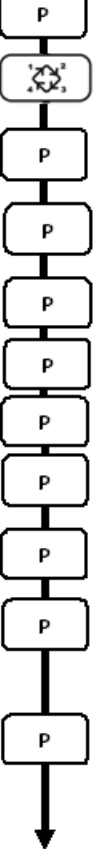

Per accedere alla programmazione avanzata, la valvola stando in servizio, premere il pulsante 🖭 per 5 secondi.

Premere al pulsante 📖 per 5 secondi per accedere alla programmazione avanzata.

| 8.1. FPortata istantanea (Fr)<br>Es.: 8,6 l/mn                                                                                                  | in l/mn (1)<br>non regolabile                                   | [Fr · · 8.6]                      |
|----------------------------------------------------------------------------------------------------|-----------------------------------------------------------------|-----------------------------------|
| 8.2. Numero di giorni da allora<br>Es.: 2 giorni                                                                                                | l'ultima rigenerazione (d)<br>non regolabile                    | [d · · · · 2]                     |
| 8.3. Volume consumato fra le o<br>Es.: 3483 l                                                                                                   | due ultime rigenerazione in l<br>non regolabile                 | (E) <sup>(1)</sup><br>[E · -3483] |
| 8.4. Capacita di riserva (rc) in l<br>Es.: 852 l                                                                                                | non regolabile                                                  | [rc · · 852]                      |
| 8.5. Consumo d'acqua del giori<br>Es.: 284 l                                                                                                    | no precedente (Pd) in I <sup>(1)</sup><br>non regolabile        | [Pd - ·284]                       |
| 8.6. Attivazione della cella de<br>Es.: - clorazione attivata dura<br>- niente clorazione                                                       | I cloro (J)<br>inte il ciclo 1                                  | [J · · · · 1]<br>[J · · 0FF]      |
| 8.7. Durata alimentazione cella<br>Es.:20 mn                                                                                                    | a di cloro                                                      | [Jd· · · 20]                      |
| 8.8. Forzatura del calendario di<br>Es.: • rigenerazione ogni 7 gio<br>• funzione annullata<br>Nota: in modo cronometrico, nu                   | elle rigenerazione (A)<br>rni<br><i>on lasciare mai su OFF.</i> | [A · · · · 7]<br>[A· · OFF]       |
| 8.9. Forzatura volumetrica (b) i<br>Es.: rigenerazione ogni 5000 lit<br><i>Nota: se b è attivato, la durezz</i><br><i>saranno visualizzati.</i> | in I <sup>(1)</sup><br>tri<br><i>a e la capacita non</i>        | (b· · 5000)                       |

Т

(1) Le unità di misura dipendono dal formato di visualizzazione scelto. Gli esempi sopra sono basati sul formato per il volume in metri cubi (vedere punto 6.17).

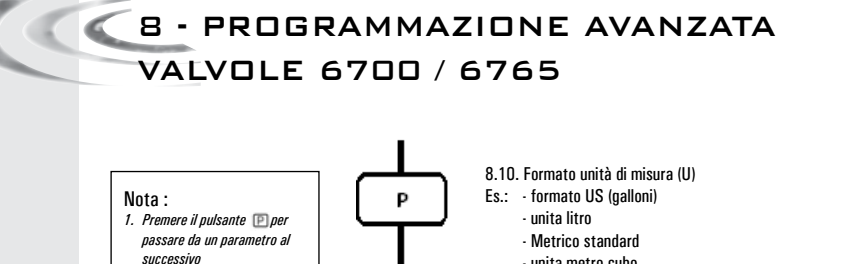

2. Aggiustare le valore dei parametri utilizzando i pulsanti 🔺 e 💌

Ρ Ρ Ρ Ρ Ρ Ρ

| Es.: | <ul> <li>formato US (galloni)</li> </ul> | [U · · · · 1]          |
|------|------------------------------------------|------------------------|
|      | - unita litro                            | [U · · · · 2]          |
|      | <ul> <li>Metrico standard</li> </ul>     | [U · · · · 3]          |
|      | - unita metro cubo                       | [U · · · · 4]          |
| Nota | a: se questo parametro viene modific     | ato, la programmazione |

ritorna immediatamente al livello 1 e viene seguita direttamente dal 2.

| 8.11. Tipo di valvola (o)<br>Es.: valvola 6700                                                                                                    | [0 · · · · 2]                                                |
|----------------------------------------------------------------------------------------------------|--------------------------------------------------------------|
| 8.12. Tipo di rigenerazione (7)<br>Es.: - cronometrico<br>- volumetrico immediata<br>- volumetrico ritardata<br>- modalità a 6 cicli                                | [7 · · · · 1]<br>[7 · · · · 2]<br>[7 · · · 3]<br>[7 · · · 7] |
| 8.13. Dimensione del contatore (F)<br>Es.: - standard 3/8"<br>- standard 3/4"                                                                                       | [F · · · · · 0]<br>[F · · · · 1]                             |
| 8.14. Posizione della valvola miscelatore (8)<br>Es.: - niente valvola miscelatore<br>- valvola miscelatore prima contatore<br>- valvola miscelatore dopo contatore | [8 · · · · 1]<br>[8 · · · · 2]<br>[8 · · · · 3]              |
| 8.15. Configurazione del sistema (9)<br>Es.: sistema #4 - una sola valvola                                                                                          | [9 · · · · 4]                                                |
| 8.16. Protezione del programma (PI)<br>Es.: - protezione disattivata<br>- protezione attivata                                                                       | (Pl • • • OFF)<br>(PL • • On)                                |

Uscita della programmazione avanzata. La valvola ritorna in funzionamento normale

### Affissioni e opzioni visibili in modo protezione attivata

### In servizio:

- Ora del giorno
- Volume restante

### Nel livello 1 della programmazione:

- Durezza dell'acqua
- Durezza dopo valvola miscelatore (P)
- Ora di rigenerazione

## Nel livello 2 della programmazione:

### - Portata (Fr)

- Numero di giorni dall'ultima rigenerazione (d)
- Volume d'acqua consumato anteriormente (E)
- Capacita di riserva (rc)
- Consumo d'acqua del giorno precedente (Pd)

### Nessuna possibilità di visualizzare gli altri parametri se si attiva il blocco

La protezione può essere annulata premendo il pulsante 🖭 per 25 secondi.

**ATTENZIONE:** Se premete il pulsante <sup>III</sup> per 25 secondi quando la protezione non è attivata i parametri saranno resettati al valore di fabbrica per difeto. La programmazione dovrà essere rifatta completamente

### Notizie d'installazione:

1. Calcolo automatico della riserva: in modo rigenerazione volumetrica ritardata, l'elettronica calcola automaticamente la sua capacità di riserva basata sul consumo giornaliero d'acqua addolcita.

2. La visualizzazione della capacita del sistema e della durezza dell'acqua non saranno visualizzati o regolabile se la valvola è regolata sulla rigenerazione cronometrica, o se la forzatura volumetrica è attivata.

3. L'ora di rigenerazione non sarà visualizzata o regolabile se la valvola è regolata sulla rigenerazione immediata.

4. Tensione richiesta per un funzionnameto corretto del'elettronica:

24V +/- 10%

Frequenza: 50/60 Hz

La regolazione della valvola durante l'assemblaggio dell'addolcitore, richiede l'accesso alla programmazione avanzata. Questo livello comprende i parametri di funzionamento dell'addolcitore in relazione con la configurazione reale del sistema.

## ACCESSO ALLA PROGRAMMAZIONE AVANZATA

A- Mentre la valvola è in servizio, premere per 5 secondi sul pulsante 🖭 . L'indicatore della programmazione si accende e il primo valore visualizzato è quello della durezza del'acqua. Successivamente premere per 5 secondi sul pulsante 💐

B- I pulsanti \Lambda e 🔽 permettono di modificare i valori visualizzati.

C. Premere sul pulsante 🖭 per passare al parametro successivo.

Nota: in funzione della programmazione, certi dati non verranno visualizzati e altri non saranno modificabili..

#### 8.1 PORTATA ISTANTANEA (FR):

Non visualizzato in modalità rigenerazione cronometrica.

Premere il pulsante 12. Questo parametro è identificato dall'abbraviazione "Fr". Questa prima visualizzazione indica la portata istantanea dell'acqua trattata. Le unità di misura dipendono dal formato di visualizzazione scelto<sup>(1)</sup>.

Es.: 8.6 I/mn (1)

## 8.2 NUMERO DI GIORNI DALL'ULTIMA RIGENERA-

## ZIONE (D):

Premere il pulsante 🖭 Questo parametro è identificato con la lettera "d". Questa visualizzazione indica i numeri dei giorni trascorsi dall'ultima rigenerazione. Il valore visualizzato è un aiuto alla manutenzione e non corrisponde ad un parametro da programmare.

Es.: 2 aiorni

### 8.3 VOLUME CONSUMATO DALL'ULTIMA RIGENERA-

## ZIONE (E):

Non visualizzato in modalità rigenerazione cronometrica.

Premere il pulsante 🖭. Questo parametro è identificato con la lettera "E". Questa visualizzazione indica il volume d'acqua utilizzato, dall'ultima rigenerazione fino ad ora. Il valore visualizzato è un aiuto alla manutenzione e non corrisponde ad un parametro da programmare.

Le unità di misura dipendono dal formato di visualizzazione scelto<sup>(1)</sup>.

Es.: 58,6 m3 (1)

### 8.4 CAPACITÀ DI RISERVA (RC):

Non visualizzato in modalità rigenerazione cronometrica, e neanche in modalità volumetrica immediata.

Premere il pulsante 🖭. Questo parametro è identificato con le lettere "rc". Questo valoreindica la capacità di riserva calcolata dall'elettronica per il giorno in corso. Questa visualizzazione serve di aiuto alla manutenzione e non corrisponde ad un valore daprogrammare. Le unità di misura dipendono dal formato di visualizzazione scelto<sup>(1)</sup>.

Es.: 24,6 m<sup>3(1)</sup>

(1) Le unità di misura dipendono dal formato di visualizzazione scelto.

Gli esempi sopra sono basati sul formato per il volume in metri cubi (vedere punto 6.17).

#### 156 www.fleck-orderauide.com

[Fr - - - 8.6]

[d · · · · 2]

[E - - - 58.6]

[rc - - 24.6]

## 8.5 CONSUMO D'ACQUA DEL GIORNO

## PRECEDENTE (PD):

Non visualizzato in modalità rigenerazione cronometrica.

Premere il pulsante (2). Questo parametro è identificato con le lettere "Pd". Questa valore indica il volume d'acqua consumato il giorno precedente. Questa visualizzazione serve di aiutoalla manutenzione e non corrisponde ad un valore da programmare. Le unità di misura dipendono dal formato di visualizzazione scelto<sup>(1)</sup>.

Es.: 28,4 m<sup>3(1)</sup>

[Pd · · 28.4]

## 8.6 ATTIVAZIONE DELLA CELLA DEL CLORO (J):

Premere il pulsante 🕑. Questo parametro è identificato con le lettere "J". Questa visualizzazione è utilizzata per attivare la funzione cloro durante il ciclo 1.

| Es.: · Senza apparecchio di clorazione                                    | [J OFF] |
|---------------------------------------------------------------------------|---------|
| <ul> <li>Apparecchio di clorazione attivato durante il 1°ciclo</li> </ul> | [J 1]   |

## 8.7 DURATA ALIMENTAZIONE CELLA DI CLORO

Premere il pulsante 🖭. Questo visualizzazione è identificata con "dJ". Questa visualizzazione è utilizzata per configurare il tempo di alimentazione della cella di cloro.

Nota: Durante la rigenerazione, se il sistema di clorazione è attivato per esempio nel ciclo 2, lavisualizzazione sarà: [2C - 38.2]

## 8.8 FORZATURA GIORNALIERA DELLA RIGENERA-

### ZIONE (A)

In modalità rigenerazione cronometrica, deve necessariamente essere impostato un valore.

Premere il pulsante D.Questo parametro è identificato con la lettera "A". Quest'opzione è utilizzata per forzare la rigenerazione. Questa forzatura indica il numero massimo di giorni durante i quali l'addolcitore può funzionare senza aver bisogno di effettuare rigenerazioni, indipendentemente dal volume d'acqua utilizzato o della mancanza d'un segnale dala sonda volumetrica. La rigenerazione comincia all'ora programmata di rigenerazione.

| Es.: - rigenerazione forzata ogni 7 giorni | [A · · · · 7] |
|--------------------------------------------|---------------|
| - opzione disabilitata                     | [A OFF]       |

## 8.9 FORZATURA VOLUMETRICA (B)

Non visualizzato in modalità rigenerazione cronometrica.

Premere il pulsante 😰. Questo parametro è identificato con la lettera "b". Quest'opzione è utilizzata per definire il volume massimo d'acqua che può essere trattata, prima del scatto d'una rigenerazione. Generalmente, quest'opzione è utilizzata per non far effettuare dall'eletronica calcoli automatici per la riserva o per la capacità. Se questa funzione viene utilizzata in sistemi a rigenerazione volumetrica ritardata, sarà l'installatore che dovrà definire una capacità di riserva e sottrarla della capacità totale calcolata. L'unità utilizzata dipenderà del formato di visualizzazione scelto<sup>(1)</sup>.

Es.: rigenerazione forzata ogni 2600 I<sup>(1)</sup>

I T A L

L

Δ

Ν

O

Le unità di misura dipendono dal formato di visualizzazione scelto.
 Gli esempi sopra sono basati sul formato per il volume in metri cubi (vedere punto 6.17).

## 157 www.fleck-orderguide.com

## 8.10 FORMATO DI VISUALIZZAZIONE (U)

Premere il pulsante 😰 . Questo parametro è identificato con la lettera "U". Può essere utilizzato uno dei 5 formati di visualizzazione seguenti:

Il formato correntemente utilizzato è il formato metro cubo (U4): il volume è in metri cubi (m<sup>3</sup>), la portata in litri per minuto (I/min), formato orario di 24 ore, la durezza dell'acqua in gradi francesi o grado °tH e la capacità del sistema in metri cubi/grado °F (m³/°tH).

Il formato utilizzato per piccoli volumi è il formato litro (U2): il volume è in litri (I), la portata in litri per minuto (I/ min), il formato orario di 24 ore, la durezza dell'acqua in gradi francesi o gradi °tH e la capacità in metri cubi/°F (m³/°tH).

| Es.: - formato US (non utilizzato)  | [U · · · · 1]   |
|-------------------------------------|-----------------|
| - formato litro                     | [U · · · · 2]   |
| - metrico standard (non utilizzato) | [U · · · · · 3] |
| - formato Metro cubo                | [U · · · · 4]   |

Nota: per qualunque altra informazione, vi preghiamo di contattare il ns servizio tecnico.

## 8.11 TIPO DI VALVOLA (o)

Premere il pulsante D.Questo parametro è identificato con la lettera "o". Visualizzazione utilizzata per configurare il tipo di valvola utilizzato. Le sole configurazioni possibili sono #1 e #2 per le famiglie di valvole 6600 e 6700. I led rossi sono utilizzati per 6700 / 6765, e NON per 6600 / 6665.

| 6600 / 6665 | [0 1]         |
|-------------|---------------|
| 6700 / 6765 | [0 · · · · 2] |

## 8.12 TIPO DI PARTENZA DELLA RIGENERAZIONE (7)

Premere sul pulsante 12. Questo parametro è identificato con il valore "7". Questa funzione permette di regolare il tipo di rigenerazione. Sono possibili le seguenti modalità:

 Cronometrica: l'elettronica determina che una rigenerazione è richiesta quando viene raggiunta l'ora di rigenerazione programmata. La regolazione della forzatura giornaliera (vedere punto 2.10) determina il numero di giorni d'intervallo fra due rienerazioni.
 [7 ···· 1]

Rigenerazione volumetrica immediata: l'elettronica determina che una rigenerazione è richiesta quando il volume
d'acqua addolcita disponibile ha raggiunto lo zero. La rigenerazione
parte immediatamente.
[7 · · · · 2]

 Volumetrica ritardata: l'elettronica determina che una rigenerazione è richiesta quando il volume d'acqua addolcita ha raggiunto la capacità di riserva. La rigenerazione comincierà immediatamente all'ora programmata se non viene rilevata portata d'acqua sul servizio. Al contrario, la rigenerazione viene ritardata di 10 minuti, al massimo 2 volte. Dopo, se viene rilevata ancora portata, la rigenerazione partirà immediatamente. Non si avrà ritardo nella partenza, se la capacità di riserva ha raggiunto lo zero.

N

O

· Volumetrica immediata con modalità di vacanza (a 6 cicli): disponibile solo per valvola UF. L'elettronica visualizza e avvia la rigenerazione come in modalità volumetrica immediata. Tuttavia l'elettronica richiede una configurazione di forzatura del giorno. Tuttavia è richiesta una configurazione di forzatura del giorno e la seguenza ciclica è differente. I cicli di rigenerazione sono i seguenti: iniezione della salamoia, vacanza, lavaggio lento, controlavaggio, lavaggio veloce, riempimento salamoia. La valvola rimarrà in modalità di vacanza se non vi è consumo tra le ultime 2 rigenerazioni. L'elettronica passerà al ciclo successivo se si rileva del flusso verso le utenze. [7 . . . . 7]

Nota: per le opzioni seguenti, vi preghiamo di contattare il ns servizio tecnico.

| <ul> <li>Rigenerazione immediata per sonda</li> </ul> | [7 5]         |
|-------------------------------------------------------|---------------|
| - Rigenerazione ritardata per sonda                   | [7 · · · · 6] |

### 8.13 DIMENSIONE DEL CONTATORE (F)

Non visualizzato in modo modalità rigenerazione cronometrica.

Premere sul pulsante 🖻. Questo parametro è identificato con la lettera "F". Quest'opzione è utilizzata per indicare la dimensione del contatore. L'unica possibile configurazione è #1 per la famiglia di valvole 6600 / 6700.

Standard 3/4"

### 8.14 POSIZIONE DELLA VALVOLA MISCELATRICE (8) Non visualizzato in modalità rigenerazione cronometrica.

Premere sul pulsante 🖻. Questo parametro è identificato con la cifra "8". Quest'opzione permette d'indicare la posizione della valvola miscelatrice.

| Nessuna valvola miscelatrice            | [8 1] |
|-----------------------------------------|-------|
| Valvola miscelatrice prima il contatore | [8 2] |
| Valvola miscelatrice dopo il contatore  | [8 3] |

#### 8.15 TIPO DI SISTEMA (9)

L'unica possibile configurazione è #4 per la famiglia di valvole 6600 / 6700.

#### 8.16 PROTEZIONE DEL PROGRAMMA (PL)

Premere sul pulsante 🖭. Questo parametro è identificato con le lettere "PI". Quest'opzione permette di evitare la visualizzazione e la regolazione di certi parametri. Sono possibili due impostazioni:

| Protezione disattivatta | [PI OFF] |
|-------------------------|----------|
| Protezione attivata     | [PI On]  |
|                         |          |

La protezione può essere annullata unicamente premendo sul pulsante 🖭 per 25 secondi.

ATTENZIONE: premere sul pulsante 🖻 per 25 secondi quando la protezione non è attivata, provocherà l'azzeramento di tutta la programmazione: l'elettronica ricaricherà i valori di fabbrica. L'elettronica dovrà essere riprogrammata dall'inizio.

## USCITA DALLA PROGRAMMAZIONE AVANZATA

Premere una volta sul pulsante 🖭, l'elettronica ritorna in posizione servizio. Nota: per altri informazioni, vi preghiamo di contattare il ns servizio tecnico.

#### 159 www.fleck-orderauide.com

Т т Α L L Δ Ν O

(F · · · · 1)

[9 . . . . 4]

## 9 - ISTRUZIONI PER LA RISOLUZIONE DEI GUASTI

| INCIDENT                                         | CAUSE                                                                                                    | SOLUTION                                                                                                    |  |
|--------------------------------------------------|----------------------------------------------------------------------------------------------------|----------------------------------------------------------------------------------------------------|--|
| 1. L'addolcitore<br>non rigenera                 | A. Alimentazione elettrica interrotta<br>B. Pannello di controllo difettoso<br>C. Cavo del contatore scollegato<br>D. Contatore bloccato<br>E. Motore difettoso<br>F. Errata programmazione                                                                                                    | <ul> <li>A. Ristabilire l'alimentazione elettrica<br/>(fusibile, presa, interruttore)</li> <li>B. Sostituire il pannello di controllo</li> <li>C. Verificare le connessioni relative<br/>al timer e al coperchio del contatore</li> <li>D. Pulire o sostituire il contatore</li> <li>E. Sostituire il motore</li> <li>F. Verificare la programmazione<br/>e modificarla se necessario</li> </ul>                                                                                                    |  |
| 2. Acqua dura                                    | <ul> <li>A. By-pass in posizione "by-pass"</li> <li>B. Assenza di sale nel serbatoio sale</li> <li>C. Filtro e iniettore ostruiti.</li> <li>D. Quantità di acqua insufficiente nel serbatoio del sale</li> <li>E. Durezza proveniente dal serbatoio dell'acqua calda</li> <li>F. Assenza di tenuta stagna nel tubo di distribuzione.</li> <li>G. Perdita interna della valvola</li> <li>H. Contatore bloccato</li> <li>I. Cavo del contatore disconnesso</li> <li>J. Errata programmazione</li> </ul> | <ul> <li>A. Mettere il by-pass in posizione "service"</li> <li>B. Aggiungere sale nel serbatoio<br/>del sale e mantenere il livello del sale<br/>sopra il livello dell'acqua</li> <li>C. Sostituire o pulire il filtro e l'iniettore</li> <li>D. Verificare la durata del riempimento del<br/>serbatoio del sale e pulire il regolatore di<br/>portata</li> <li>E. Risciacquare varie volte il serbatoio<br/>dell'acqua calda</li> <li>F. Accertarsi che il tubo non presenti fessure.<br/>Verificare l'o-ring</li> <li>G. Sostituire le guarnizioni e i distanziali e/o<br/>il pistone</li> <li>H. Stoloccare il contatore</li> <li>I. Verificare le connessioni del cavo nel<br/>pannello di controllo e sul coperchio</li> <li>J. Verificare la programmazione e modificarla<br/>se necessario</li> </ul> |  |
| 3. Consumo<br>eccessivo di sale                  | A. Errore nella regolazione di rinvio acqua<br>B. Troppa acqua nel serbatoio del sale<br>C. Errata programmazione                                                                                                    | <ul> <li>A. Controllare l'utilizzo del sale e la<br/>regolazione del rinvio acqua</li> <li>B. Fare riferimento al guasto n°6</li> <li>C. Verificare la programmazione e modificarla<br/>se necessario</li> </ul>                                                                                                    |  |
| 4. Abbassamento<br>dellapression e<br>dell'acqua | <ul> <li>A. Deposito di ferro nel condotto verso<br/>l'addolcitore</li> <li>B. Deposito di ferro nell'addolcitore</li> <li>C. Ingresso della valvola ostruito da corpi<br/>estranei</li> </ul>                                                                                                    | A. Pulire il condotto<br>B. Pulire la valvola e la resina<br>C. Rimuovere il pistone e pulire la valvola                                                                                                    |  |
| 5. Perdita di resina<br>allo scarico             | A. Filtro superiore assente o danneggiato<br>B. Presenza di aria nell'addolcitore<br>C. Il regolatore di portata dello scarico                                                                                                    | <ul> <li>A. Aggiungere o sostituire il filtro superiore</li> <li>B. Accertarsi della presenza di un sistema di<br/>air-check nel pozzetto della salamoia</li> <li>C. Verificare la portata dello scarico</li> </ul>                                                                                                    |  |
| 6. Presenza di ferro<br>nell'acqua<br>addolcita  | A. Il fondo di resina è sporco<br>B. La quantità di ferro supera i parametri<br>consigliati                                                                                                    | <ul> <li>A. Verificare il controlavaggio, l'aspirazione<br/>della salamoia e il riempimento del<br/>serbatoio del sale. Rigenerare più spesso.<br/>Aumentare la durata del controlavaggio</li> <li>B. Contattare il rivenditore</li> </ul>                                                                                                    |  |

9 - ISTRUZIONI PER LA RISOLUZIONE DEI GUASTI

| INCIDENT                                        | CAUSE                                                                                                    | SOLUTION                                                                                                    |
|-------------------------------------------------|----------------------------------------------------------------------------------------------------|----------------------------------------------------------------------------------------------------|
| 7. Troppa acqua nel<br>serbatoio del sale       | A. Il regolatore di portata dello scarico (DLFC)<br>è otturato<br>B. Valvola della salamoia difettosa<br>C. Errata programmazione                                                                                                    | A. Verificare il regolatore di portata<br>B. Sostituire la valvola della salamoia<br>C. Verificare la programmazione e modificarla<br>se necessario                                                                                                    |
| 8. Acqua salata                                 | A. Filtro o iniettore otturati<br>B. Il pannello di controllo non esegue<br>correttamente i cicli<br>C. Corpi estranei nella valvola della<br>salamoia<br>D. Corpi estranei nel regolatore di portata                                                                                             | A. Pulire il filtro e l'iniettore<br>B. Cambiare la sede della valvola della<br>Sostituire il pannello<br>C. salamoia e pulire<br>D. Pulire il regolatore                                                                                                    |
|                                                 | del riempimento del serbatoio sale<br>E. Pressione dell'acqua insufficiente<br>F. Errata programmazione                                                                                                    | E. Aumentare la pressione dell'acqua ad<br>almeno 1,8 bar<br>F. Verificare la programmazione e modificarla<br>se necessario                                                                                                    |
| 9. Mancanza di<br>aspirazione della<br>salamoia | <ul> <li>A. Regolatore di portata dello scarico (DLFC)<br/>otturato</li> <li>B. Iniettore otturato</li> <li>C. Pressione insufficiente</li> <li>D. Perdita interna della valvola</li> <li>E. Errata programmazione</li> <li>F. Il pannello di controllo non funziona<br/>correttamente</li> </ul> | <ul> <li>A. Pulire il regolatore di portata</li> <li>B. Pulire il filtro o l'iniettore, sostituirli se necessario</li> <li>C. Aumentare la pressione dell'acqua ad almeno 1,8 bar</li> <li>D. CSostituire i giunti e distanziali e/o il pistone assemblato</li> <li>E. Verificare la programmazione e modificarla se necessario</li> <li>F. Sostituire il pannello di controllo</li> </ul> |
| 10. La valvola rigenera<br>continuamente        | A. Il pannello di controllo non funziona<br>correttamente<br>B. Microswitch o cavi elettrici difettosi<br>C. Camma del ciclo difettosa o non regolata                                                                                                    | <ul><li>A. Sostituire il pannello di controllo</li><li>B. Sostituire il microswitch o i cavi difettosi.</li><li>C. Riposizionare o sostituire la camma del ciclo</li></ul>                                                                                                    |
| 11. Continue perdite<br>dello scarico           | A. Corpi estranei nella valvola<br>B. Perdita interna della valvola<br>C. Valvola bloccata in trattamento in<br>salamoia o in controlavaggio<br>D. Motore difettoso o bloccato<br>E. Il pannello di controllo non funziona                                                                        | <ul> <li>A. Pulire la valvola e verificarla in<br/>diverse posizioni di rigenerazione</li> <li>B. Sostituire i giunti, i distanziali e/o<br/>il pistone assemblato</li> <li>C. Sostituire i giunti e i distanziali e/o<br/>il pistone assemblato</li> <li>D. Sostituire il motore e verificare tutti gli<br/>ingranaggi</li> <li>E. Sostituire il pannello di controllo</li> </ul>         |

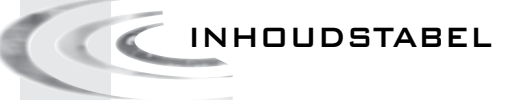

| 1- DMSCHRIJVING VAN HET TDESTEL                 |
|-------------------------------------------------|
| 2- ALGEMENE ADVIEZEN164                         |
| 3- INSTALLATIE INSTRUCTIES165                   |
| 4- WERKING VAN DE KLEP166                       |
| 5- HET BASISNIVEAU VAN DE PROGRAMMEERMODUS 172  |
| 6- HET EXPERTNIVEAU VAN DE PROGRAMMEERMODUS 174 |
| 7- INSTRUCTIES BIJ PROBLEMEN192                 |
| 8- PROGRAMMEERKOP 6600 / 6665194                |
| 9- PROGRAMMEERKOP 6700 / 6765 195               |
| 10- KLEPBEHUIZING                               |
| 11- WATERMETER EN TOEBEHOREN197                 |
| 12- DIMENSIES                                   |
| 13- BEKABELING                                  |

## 1 - OMSCHRIJVING VAN HET TOESTEL

| N° van de installatie   | Capaciteit van de tank           | m³°tH  |
|-------------------------|----------------------------------|--------|
| Serienummer van de klep | Hardheid water aan de ingang     | °tH    |
| Tankgrootte             | Hardheid water aan de uitgang    | °tH    |
| Type hars               | Volume van de pekelbak           | liters |
| Volume hars per tank    | Hoeveelheid zout per regeneratie | Kg     |

## TECHNISCHE EIGENSCHAPPEN VAN DE KLEP

### TYPE KLEP

| 6600/1600                | 6665/1600 | 6700/1600    | 676             | 5/1600        |     |
|--------------------------|-----------|--------------|-----------------|---------------|-----|
| TYPE REGENERATIE         |           | REGENERATIE- | INSTELLING      |               |     |
| Volumetrisch direct      |           | I            | Dagen           | Lite          | ers |
| Volumetrisch vertraagd   |           | REGENERATION | N TIME (regener | atietijdstip) |     |
| Tijdsgestuurd 7/12 dagen |           | 02.00 uur    |                 | ]             |     |
|                          |           | of           | a.m./p.n        | 1.            |     |

## REGENERATIE CYCLI IN FUNCTIE VAN DE PISTON

| Cyclus 1                             |  |
|--------------------------------------|--|
| Cyclus 2                             |  |
| Cyclus 3                             |  |
| Cyclus 4                             |  |
| Cyclus 5 (klep voor slechts 6 cycli) |  |
| Cyclus 6 (klep voor slechts 6 cycli) |  |
|                                      |  |

## HYDRAULISCHE INSTELLINGEN

| Injectorgrootte                |     | Drukregelaar     |                  |  |
|--------------------------------|-----|------------------|------------------|--|
| Drain line flow control (DLFC) | GPM | 1,4 bar (20 PSI) | 2,1 bar (30 PSI) |  |
| Brine line flow control (BLFC) | GPM | Zonder           |                  |  |

## VOLTAGE

24V/50- 60Hz met transformator

Onze klepper zijn conform de Europese richtlijnen:

- Nr. 89/336/EEC, "elektomagnetische compatibiliteit"

- Nr. 73,23/ EEC, "laag voltage"
- Nr. D.M. 174/04, Italiaanse regelgeving

#### 163 www.fleck-orderguide.com

## 2 - ALGEMENE ADVIEZEN

IT IS STRICTLY FORBIDDEN FOR NOT QUALIFIED PER-SONAL, TO ACCEDE TO SYSTEM'S INTERNAL PARTS TO PERFORM ANY KIND OF TECHNICAL ACTION.

#### 2.1 FABRIKANT

Pentair Manufacturing Italy Srl Via Masaccio, 13 56010 Lugnano di Vicopisano (PI) - Italië

#### 2.2 WAARSCHUWINGEN

De fabrikant kan niet aansprakelijk worden gesteld voor eventuele stoffelijke of lichamelijke schade als gevolg van een verkeerd gebruik van het toestel, in strijd met de volgende voorschriften.

Als u na het lezen van deze handleiding nog vragen heeft over de installatie of het onderhoud, contacteer dan de technische dienst van het bedrijf dat het toestel installeerde. Het toestel moet volgens de huidige normen en regels worden geïnstalleerd door een gekwalificeerde technicus, met behulp van gereedschap conform een veilig gebruik van het toestel. Deze technicus moet ook instaan voor het onderhoud van het toestel. In geval van een defect of storing moet u de transformator uit het stopcontact trekken, de watertoevoer naar de klep afsluiten en de waterdruk aflaten door een kraan stroomafwaarts van de klep te openen, alvorens aan het toestel te werken.

#### 2.3 BEDDELD GEBRUIK

Het toestel is uitsluitend bedoeld voor aebruik in huishoudelijke, commerciële of licht industriële omaevinaen (ref. EN 50081-1) en is speciaal gemaakt voor de behandeling en ontharding van leidingwater.

#### 2.4 TECHNISCHE GEGEVENS

Transformator: 230Vac. 50/60Hz, 15VA, Klasse II. Controller: 24Vac, 50/60Hz, 5W, Klasse III.

Het toestel mag enkel met de meegeleverde transformator worden gebruikt, met het oog op een veilige spanning.

#### 2.5 DRUK

Een minimale druk van 1.4 bar is vereist om de klep correct te doen regenereren. Overschrijd geen druk van 8.5 bar, Wanneer dit toch kan voorvallen, is het aangeraden om een drukregelaar stroomopwaarts van het systeem te installeren.

#### 2.6 ELEKTRISCHE AANSLUITING

Verzeker je dat de elektrische voeding niet kan uitgeschakeld worden stroomopwaarts van de installatie. Als de voedingskabel beschadigd is, moet deze door een gekwalificeerd persoon vervangen worden.

#### 2.7 BESTAANDE LEIDINGEN

De leidingen moeten in goede staat zijn, vrij van kalkaanslag en conform de reglementering. In geval van twijfel is het aangeraden deze te vervangen. Het installeren van een voorfilter wordt steeds aangeraden.

#### 2.8 BY-PASS

Voorzie de installatie steeds van een Bypass, als het toestel zelf al niet voorzien is.

#### 2.9 TEMPERATUUR VAN HET WATER

De temperatuur van het water mag niet hoger zijn dan 43°C en de installatie mag niet aan vrieskoude blootgesteld worden (dit kan een niet te verhelpen schade aan de klep veroorzaken).

#### 2.10SYSTEMEN VOOR WATERBEHANDELING DESINFECTEREN

De materialen waarmee moderne systemen voor waterbehandeling samengesteld zijn, verhinderen de groei van bacteriën. Ze voorkomen ook dat een watervoorraad besmet raakt. Bij normaal gebruik kan een systeem voor waterbehandeling vervuild raken met organisch materiaal, of in sommige gevallen met bacteriën uit de waterbevoorrading. Dat kan leiden tot een slechte smaak of geur van het water. Het kan dus nodig zijn om uw systeem voor waterbehandeling te desinfecteren na de installatie ervan. Sommige systemen moeten periodiek worden gedesinfecteerd tijdens hun normale levensduur. Raadpleeg de dealer die de installatie uitvoerde, voor meer informatie over het desinfecteren van uw systeem voor waterbehandeling.

#### 2.11OMGEVINGSOMSTANDIGHEDEN Mag enkel binnenshuis worden gebruikt • Hoogte tot 2000m • Temperatuur van 5°C tot 40°C • Maximale relatieve vochtigheidsgraad van 80% en een temperatuur tot 31°C, die lineair afnemen tot een relatieve vochtigheidsgraad van 50% en een temperatuur van 40°C De netspanning mag tot $\pm 10\%$ afwijken van de nominale spanning • 164 www.fleck-orderauide.com

3 - INSTALLATIE-INSTRUCTIES

- 3.1 Installeer de onthardingstanks op de gekozen plaats, en verzeker je ervan dat de ontharder op een vlakke, stevige ondergrond staat.
- **3.2** Bij koud weer is het aangewezen om de klep terug op kamertemperatuur te brengen alvorens de klep in werking te stellen.
- **3.3** Al de aansluitingen voor watertoevoer en -afvoer en voor de drain moeten correct geassembleerd zijn in overeenstemming met de op da moment geldende wetgeving. Spannings-en buigingsvrij monteren.
- **3.4** De stijgbuis moet op gelijke hoogte met de tank afgesneden worden. Schuin de bovenkant van de stijgbuis af om beschadiging aan de dichting te voorkomen tijdens de montage van de klep.
- **3.5** Smeer de dichting van de stijgbuis in met een vet dat uit 100% siliconen bestaat. Gebruik nooitandere vetten die de klep kunnen beschadigen (vb. vet op basis van petroleum).
- **3.6** Al het soldeerwerk op de hoofdleidingen en op de afvoerpijpen moeten voor de montage van de klep gebeuren. Als men dit niet doet, kan er niet te herstellen schade optreden.
- **3.7** Gebruik, indien nodig, Téflontape<sup>®</sup> om de verbinding tussen de koppeling naar de afvoer en de volumeregelaar te dichten.
- **3.8** Betreft de toestellen met by-pass, plaats deze in "by-pass" positie. Zet de hoofdwateraansluiting open. Zet een kraan open en laat gedurende enkele minuten koud water lopen tot dat het systeem vrij is van vreemd materiaal (meestal soldeerresten). Sluit de waterkraan.
- **3.9** Plaats de by-pass in "service" positie en laat het water in de tank stromen. Wanneer het waterniet meer stroomt, open dan een koudwaterkraan en laat lopen tot al de lucht uit het systeem is verdwenen.
- 3.1 D Schakel het toestel aan op het elektriciteitsnet. Controleer of de klep in service positie is.
- **3.11** Vul de pekelbak met water tot ongeveer 25 mm boven de zoutplaat (indien voorzien). In het tegengestelde geval, vul de pekelbak tot de aircheck bedekt is. Voeg op dit moment geen zout toe.
- **3.12** Start manueel een nieuwe regeneratie, Plaats de klep in positie "Pekelzuiging en trage spoeling" om water uit de bak te zuigen tot de aircheck blokkeert. Het waterniveau bevindt zich ongeveer te midden van de aircheckbehuizing.
- **3.13** Open een koudwaterkraan en laat lopen om het hars te ontluchten.
- **3.14** Plaats de klep in pekelhervulpositie en laat ze automatisch terug naar de service positie begeven.
- **3.15** Hervul de pekelbak. Nu zal de klep automatisch functioneren.

4.1

## 6600 KLEP PRESENTATIE

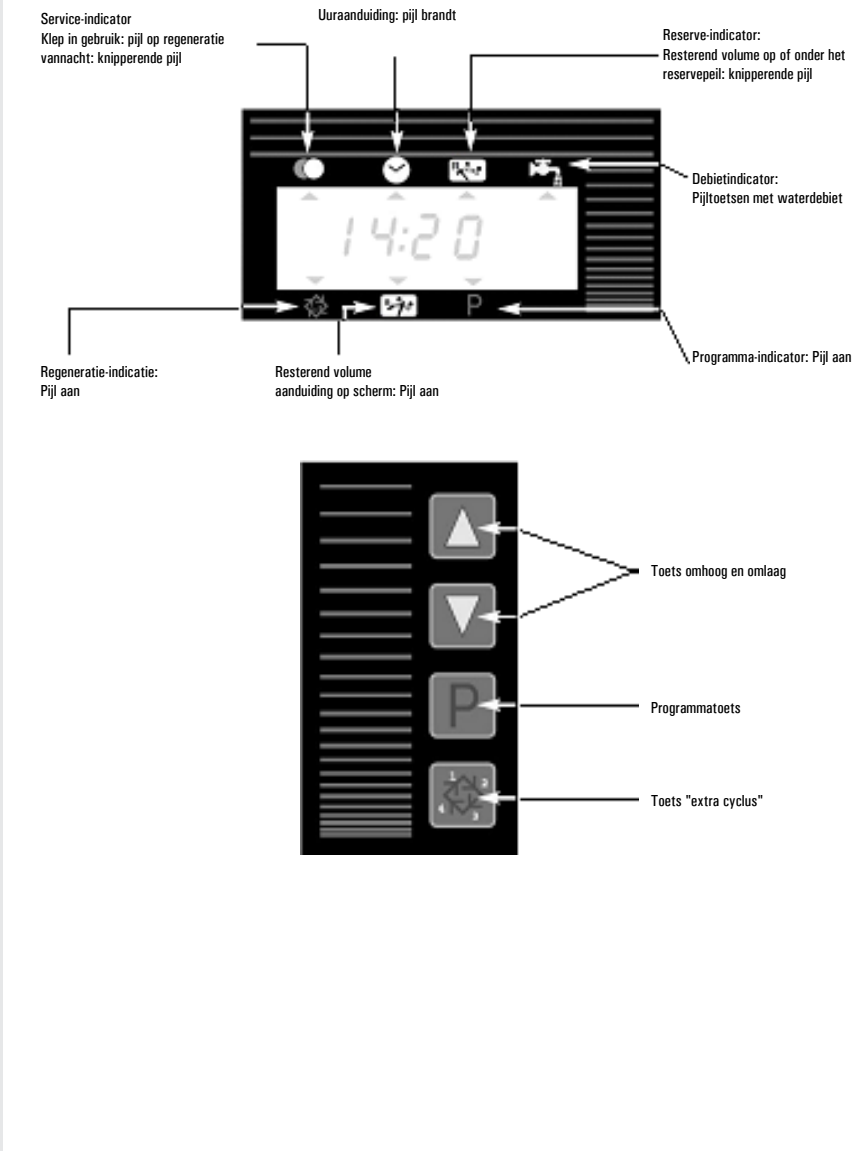

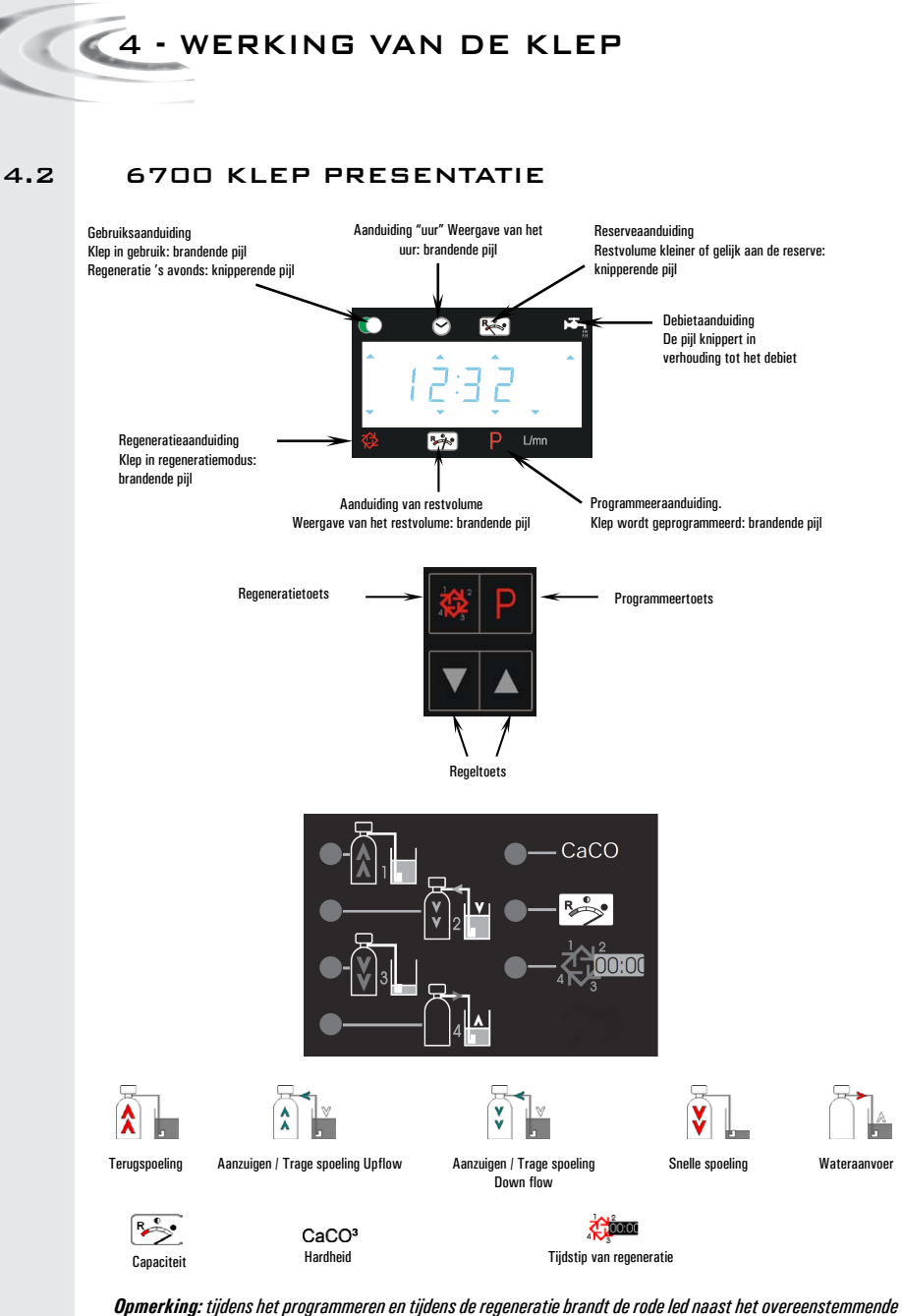

**Opmerking:** tijdens het programmeren en tijdens de regeneratie brandt de rode led naast het overeenstemmende symbool

## 🖉 🧹 4 - WERKING VAN DE KLEP

## 4.3 WERKING VAN DE TOETS

## 4.3.1 TOETS 'EXTRA CYCLUS' 📓

Door die toets in te drukken, start u een manuele regeneratie op.

1. Bij de tijdsgestuurde of volumetrisch uitgestelde regeneratie vindt er op het ingestelde regeneratietijdstip een extra regeneratie plaats. Als u deze toets 5 seconden indrukt, vindt er onmiddellijk een geforceerde regeneratie plaats.

2. Bij volumetrische onmiddellijke regeneraties vindt er onmiddellijk een extra regeneratie plaats.

## 4.3.2 PROGRAMMEERTOETS:

De installateur gebruikt deze toets bij het programmeren van de klep. De toets wordt gebruikt om in de programmeermodi te gaan en om van de ene instelling naar de andere te gaan.

## 4.3.3 INSTELTOETS: 🔺 EN 👿

Deze toets gebruikt u om het uur in te stellen, om tijdens het programmeren van de klep de parameterwaarde aan te passen, en om de resterende tijd in een regeneratiecyclus aan te passen.

## 4.4 WERKING ALS HET SYSTEEM IN GEBRUIK IS

### 4.4.1 VOLUMETRISCHE KLEP

Wanneer het systeem in gebruik is, wisselt de uuraanduiding af met de weergave van het resterende volume. De waterstroom doorheen de eenheid wordt aangegeven door de pijl<sup>(1)</sup> die in een directe verhouding tot het debiet knippert. De aanduiding van het resterende volume vermindert volgens het verbruik van behandeld water.

🗥 onder het pictogram 🛤

## 4.4.1A VOLUMETRISCH UITGESTELDE REGENERATIE

Wanneer het resterende volume de reservecapaciteit bereikt (berekend door het elektronische systeem), knippert de reservepijl<sup>(2)</sup> als een indicatie. De regeneratie begint op het vooraf ingestelde regeneratietijdstip. Wanneer de reservecapaciteit uitgeput is, toont het scherm een opeenvolging van puntjes en begint de regeneratie op het vooraf ingestelde regeneratietijdstip.

(2) onder het pictogram 🔣

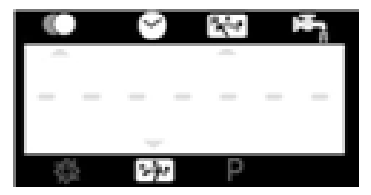

### 4.4.1 B VOLUMETRISCH ONMIDDELLIJKE REGENERATIE Wanneer het resterende volume op nul komt, begint de regeneratie onmiddellijk.

## 4.4.1C MODUS MET 6 CYCLI (SPECIALE MODUS GEBRUIKT VOOR "WATERFALL SYSTEMS DVGW")

Deze klep voert een onmiddellijke en upflow regeneratie uit, met een chloreer- en een vakantiepositie. De bijzonderheid van die vakantiepositie:

- Wanneer er 4 dagen na elkaar geen debiet gedetecteerd wordt:
  - · start de klep een regeneratie en keert ze terug in de gebruiksmodus
- Wanneer er de volgende 4 dagen na elkaar nog geen debiet gedetecteerd wordt:
  - start de klep een regeneratie en stopt ze in de 'vakantiepositie'
  - alleen maar als er een debiet gedetecteerd wordt, beëindigt de klep de regeneratie en keert ze terug in de bedrijfsmodus.

## 4.4.1D VARIABELE PEKELMODUS (ALLEEN VOLUMETRISCH

### UITGESTELDE UPFLOW)

De klep oordeelt dat een regeneratie nodig is, wanneer het resterende volume de reservecapaciteit bereikt. De regeneratie begint onmiddellijk op het ingestelde regeneratietijdstip. Het pekelvolume hangt af van het volume zachte water dat verbruikt wordt; daarom wordt het tijdstip waarop de pekel aangezogen wordt, door het elektronische systeem berekend.

## 4.4.2 TIJDSGESTUURDE KLEP

Wanneer het systeem in gebruik is, wordt het uur voortdurend weergegeven. De klep werkt normaal tot het vooraf ingestelde aantal dagen sinds de laatste regeneratie bereikt is. Zodra dat het geval is, begint de regeneratie onmiddellijk op het vooraf ingestelde regeneratietijdstip.

## 4.4.3 KLEP MET PRIORITEIT VOOR REGENERATIEDAG

Wanneer na de laatste regeneratie de dag met prioriteit bereikt wordt, begint de klep ofwel een onmiddellijke regeneratie ofwel een uitgestelde regeneratie op het vooraf ingestelde regeneratietijdstip, ongeacht het resterende volume.

4.5

## WERKING TIJDENS REGENERATIE

Tijdens de regeneratie toont de klep welke regeneratiecyclus bereikt is, alsook de tijd die er nog in die cyclus rest. De resterende tijd wordt in minuten en tienden van minuten uitgedrukt. Zodra de cyclustijd op nul komt, gaat de klep naar de volgende cyclus.

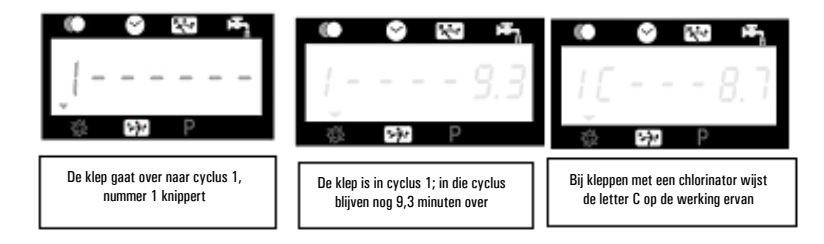

Door de toets a of 💌 tijdens de regeneratiecyclus in te drukken, past u de resterende tijd aan. De programmering van de regeneratiecyclus wordt niet veranderd.

## 4.6 OVERGANG NAAR DE VOLGENDE

## REGENERATIECYCLUS

Om naar de volgende stap in de regeneratiecyclus over te gaan, drukt u op de toets . Deze ingreep heeft geen effect als de klep al aan de overgang naar de volgende cyclus begonnen is.

## 4.7 WERKING TIJDENS EEN

## STROOMONDERBREKING

Tijdens een stroomonderbreking schakelen alle aanduidingen op het scherm uit en worden de regeneratiecycli uitgesteld. Het elektronische systeem blijft normaal werken tot de stroomtoevoer hersteld is of tot de energie in de batterijen op is.

1. Als de batterij tijdens de stroomonderbreking niet volledig ontladen wordt, blijft het elektronische systeem normaal werken, zonder gegevensverlies, en dat tot de stroomtoevoer hersteld is.

2. Als de batterij tijdens de stroomonderbreking ontladen raakt, slaat het elektronische systeem het uur, het resterende volume, de status van de regeneratiecyclus en de verschillende diagnoseaanduidingen op. Om dat type van storing te signaleren, knippert het uur om erop te wijzen dat die aanduiding en het resterende volume incorrect kunnen zijn.

## 🖉 🔍 5 - BASISNIVEAU VAN DE PROGRAMMEERMODUS 6600/6665

### Opmerking:

- 1. Druk op de knop 🖭 om naar het volgende scherm te gaan.
- 2. Met de knoppen 🔊 en 👿 de parameterwaarden aanpassen.

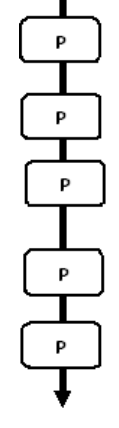

De klep staat in de bedrijfspositie. Om in het basisniveau van de programmeermodus te gaan, drukt u de toets 🖭 gedurende 5 seconden in.

| 5.1. Waterhardheid in °tH<br>Niet te zien in tijdsgestuurde regeneratiemodus                       |               |
|----------------------------------------------------------------------------------------------------|---------------|
| Bijv.: 30 °tH                                                                                      | [H · · · ·30] |
| 5.2. Waterhardheid voorbij de mixingklep in °tH<br>Niet te zien in tijdsgestuurde regeneratiemodus |               |
|                                                                                                    | [F · · · · 0] |
| 5.3. Regeneratietijdstip<br>Niet te zien in opmiddellijke regeneratiemedus                         |               |
| Bijv.: 02:00                                                                                       | [ 2:00 -]     |

Het basisniveau van de programmeermodus verlaten. De klep keert terug in de normale bedrijfsmodus.

## www.fleck-orderguide.com

## 5 - HET BASISNIVEAU VAN DE PROGRAMMEERMODUS VAN 6600/6665

Dit niveau omvat de bedrijfsparameters van de ontharder in verhouding tot de omstandigheden op de site.

## IN HET BASISNIVEAU VAN DE

### PROGRAMMEERMODUS GAAN

A- De klep staat in de bedrijfspositie. Druk de toets 😰 gedurende 5 seconden in. De programmapijl gaat branden en de eerste aanduiding die verschijnt, gebruikt u om de waterhardheid bij de ingang in te stellen. B- De 🛋 en 🕎 insteltoetsen gebruikt u om de parameterwaarden van de verschillende aanduidingen in te stellen.

C- Om naar de volgende aanduiding te gaan, drukt u de toets 🖭 in.

Opmerking: afhankelijk van de bestaande programmering worden sommige aanduidingen niet weergegeven of ingesteld.

### 5.1 WATER HARDNESS (WATERHARDHEID)

Niet te zien in de tijdsgestuurde regeneratiemodus of wanneer de functie 'prioriteit voor volume' geactiveerd is.

De voor de parameter gebruikte meeteenheid is °tH(1). Pas de waarde met de insteltoetsen 🖾 en 💌 aan.

Bijv.: Hardheid 30 °tH(1)

## 5.2 WATERHARDHEID VOORBIJ DE MIXINGKLEP (P)

Niet te zien in de tijdsgestuurde regeneratiemodus, met de functie 'prioriteit voor volume' geactiveerd, of in de VS-eenheid, of als 8 ingesteld is op  $1^{(2)}$ .

Druk de toets in. 😰 De letter "P" identificeert deze parameter. De meeteenheid is °tH(1). Pas de waarde met de insteltoetsen 🖾 en 💌 aan.

Bijv.: Hardheid voorbij de mixingklep 6 °tH<sup>(1)</sup>:

## 5.3 REGENERATION TIME (REGENERATIETIJDSTIP)

Niet te zien in de volumetrisch onmiddellijke regeneratiemodus.

Druk de toets 🖭 in. Stel het regeneratietijdstip met de insteltoetsen 🔺 en 💌 in.

Bijv.: Regeneratie om 02.00 uur.

## [--2:00--]

[P - - - - 6]

[H · · · · 30]

## HET BASISNIVEAU VAN DE

## PROGRAMMEERMODUS VERLATEN

Druk de toets opnieuw in. 🖭 het elektronische systeem gaat opnieuw aan het werk.

 De meeteenheid hangt af van de eenheid die voor de aanduiding gekozen is. Alle voorbeelden hierboven zijn gebaseerd op de eenheid m<sup>3</sup> – zie punt 6.17.
 Zie punt 6.24

<sup>(2)</sup> Zie punt 6.24

# GRAMMEERMODUS VAN 6600 / 6665

### Opmerking:

- 1. Druk op de knop 🕑 om naar het volgende scherm te gaan.
- 2. Met de knoppen 🔊 en 👿 de parameterwaarden aanpassen.

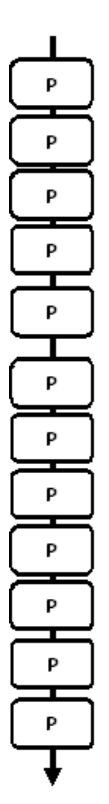

De klep staat in de bedrijfspositie, ingesteld op 12:01. Om in het volledige niveau te gaan, drukt u gedurende 5 seconden de toets 🕑 in. Op het scherm verschijnen alle parameters van het basisniveau van de programmeermodus en dan de volgende instellingen:

| 6.1. Debiet (Fr) in l/min (1)<br>Bijv.: 8,6 l/min                         | niet aanpasbaar                                 | [Fr 8.6]      |
|---------------------------------------------------------------------------|-------------------------------------------------|---------------|
| 6.2. Dagen sinds de laatste re<br>Bijv.: 2 dagen                          | egeneratie (d)<br>niet aanpasbaar               | [d · · · · 2] |
| 6.3. Vorig gebruikt volume in<br>Bijv.: 3483 l                            | liter (1)<br>niet aanpasbaar                    | [E · ·3483]   |
| 6.4. Reservecapaciteit (rc) in<br>Bijv.: 852 l                            | liter (1)<br>niet aanpasbaar                    | (rc · · 852)  |
| 6.5. Waterverbruik van de vo<br>Bijv.: 284 l                              | rige dagen (Pd) in liter (1)<br>niet aanpasbaar | [Pd · ·28.4]  |
| 6.6. Systeemcapaciteit in m <sup>3</sup><br>Bijv.: 100 m <sup>3</sup> °tH | °tH (c) <sup>(1)</sup>                          | [C· · · 100]  |
| 6.7. Cyclus #1:<br>Bijv.: 6 minuten                                       |                                                 | [1 · · · 6.0] |
| 6.8. Cyclus #2:<br>Bijv.: 60 minuten                                      |                                                 | [2 - · 60.0]  |
| 6.9.Cyclus #3:<br>Bijv.: 10 minuten                                       |                                                 | [3 10.0]      |
| 6.10. Cyclus #4:<br>Bijv.: 12 minuten                                     |                                                 | [4 12.0]      |
| 6.11. Cyclus #5<br>Slechts voor modus met 6 cyc                           | li                                              | [5 · ·OFF]    |
| 6.12. Cyclus #6<br>Slechts voor modus met 6 cyc                           | li<br>/ /// 055 · · · · ·                       | [6 · ·OFF]    |
| Upmerking: niet zichtbaar als cyclus #5 op UFF ingesteld is.              |                                                 |               |

 De meeteenheid hangt af van de eenheid die voor de aanduiding gekozen is. Alle voorbeelden hierboven zijn gebaseerd op de eenheid m<sup>3</sup> (zie punt 6.17).

## 174 www.fleck-orderguide.com

EDERLAND

ŝ

Ν

## 6 - HET EXPERTNIVEAU VAN DE PRO-GRAMMEERMODUS VAN 6600 / 6665

-

| Opmorking:                   |                  | 6. 13. Uhloorcel geactiveerd (J)<br>Bijv - Chloringtor geactiveerd tiidege gyelye 1 | LL 11                     |
|------------------------------|------------------|-------------------------------------------------------------------------------------|---------------------------|
| 1 Druk on do knon P om soor  | l <sup>p</sup> J | - Goon chloreerfase                                                                 | [J · · · · I]<br>[ I OFF] |
| het volgende scherm te gaan. | -                |                                                                                     | [5011]                    |
|                              |                  |                                                                                     |                           |
| 2. Met de knoppen 🔝 en 👿 de  |                  | 6.14 Duur van de voeding van de chloorcel                                           |                           |
| parameterwaarden aanpassen.  | P                | Bijv.: 20 min                                                                       | [Jd 20]                   |
|                              | H                |                                                                                     |                           |
|                              |                  | 6 1E Driaritait year reconstrations (A)                                             |                           |
|                              | Ľ                | D. IS.FIIUIIIeil VUUI legeneralieudy (A)<br>Bijv - Prioritoit (olko 7 dagon)        | [4 7]                     |
|                              |                  | . Installing annulatio                                                              | [A OFF]                   |
|                              |                  | Annerking: annulaer deze instelling nonit in de tiidso                              | [A - OII]                 |
|                              |                  | reneneratie                                                                         | coludiuc                  |
|                              |                  | - ogonora dor                                                                       |                           |
|                              | Р                |                                                                                     |                           |
|                              |                  | 6.16. Prioriteit voor volume (b) in liter <sup>(1)</sup>                            |                           |
|                              |                  | Bijv.: Om de 2000 l regenereren                                                     | [b· - 2000]               |
|                              |                  |                                                                                     |                           |
|                              | P                | 6 17 Fenheid van de aanduiding (II)                                                 |                           |
|                              | -                | Biv liter                                                                           | []] 2]                    |
|                              |                  | - kubieke meter                                                                     | [U · · · · 4]             |
|                              | <u> </u>         |                                                                                     |                           |
|                              | Р                |                                                                                     |                           |
|                              |                  | 6.18. Kleptype (o)                                                                  |                           |
|                              |                  | Bijv.: Klep 6600/6665/6665 6 cycli                                                  | [0 · · · · 1]             |
|                              | ິ ເ ີ            |                                                                                     |                           |
|                              |                  | 6 19 Regeneratietyne (7)                                                            |                           |
|                              |                  | Biiv.: - Tiidsaestuurd                                                              | [7 · · · · 1]             |
|                              |                  | - Volumetrisch onmiddelliik                                                         | [7 · · · · 2]             |
|                              |                  | - Volumetrisch uitgesteld                                                           | [7 · · · · 3]             |
|                              |                  | - Variabele pekeltoevoer                                                            | [7 · · · · 4]             |
|                              |                  | - 6 cycli                                                                           | [7 · · · · 7]             |
|                              |                  |                                                                                     |                           |
|                              |                  | 0.00 Herestere                                                                      |                           |
|                              |                  | 0.20. Harsvolullie<br>(alleen beechikbeer met veriebele pekelmedue)                 |                           |
|                              | Р                | (dileeli beschikuddi met vandbele pekeimouus)<br>Diiv - 15 litor                    | [7r 15.0]                 |
|                              | -                | Dijv 15 mči                                                                         | [/1 · · · 15.0]           |
|                              |                  |                                                                                     |                           |
|                              | ↓ ↓              | 6.21. Zoutinstelling                                                                |                           |
|                              | •                | (alleen beschikbaar met variabele pekelmodus)                                       |                           |
|                              |                  | Bijv.: 120 g zout/liter hars                                                        |                           |
|                              |                  |                                                                                     | [7d · · 120]              |

NEDERLANDS

 De meeteenheid hangt af van de eenheid die voor de aanduiding gekozen is. Alle voorbeelden hierboven zijn gebaseerd op de eenheid m<sup>3</sup> (zie punt 6.17).

## 6 - HET EXPERTNIVEAU VAN DE PROGRAMMEERMODUS VAN 6600 / 6665

### Opmerking:

- 1. Druk op de knop 🕑 om naar het volgende scherm te gaan.
- 2. Met de knoppen 🔊 en 👿 de parameterwaarden aanpassen.

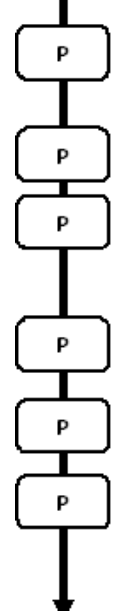

| 6.22. BLFC-grootte                                                                                                    |                 |
|----------------------------------------------------------------------------------------------------|-----------------|
| (alleen beschikbaar met variabele pekelmodus)                                                                                                    |                 |
| Zie het etiket op de behuizing van de injector                                                                                                    | [7bX.XX]        |
|                                                                                                    |                 |
| 6.23. Grootte debietmeter (F)                                                                                                    |                 |
| Bijv.: Standaard 3/4″                                                                                                    | [F · · · · 1]   |
|                                                                                                    |                 |
| 6.24. Inbouwplek van mixingklep (8)                                                                                                    |                 |
| Riiv - Geen mixingklen                                                                                                    | [8 1]           |
| Mivingklen voor debietmeter                                                                                                    | [0 7]           |
|                                                                                                    | [0 · · · · · 2] |
| - Mixingklep voorbij debietmeter                                                                                                    | [8 · · · · 3]   |
| 6 25 Sustaamture (0)                                                                                                    |                 |
| 0.20. Systeenitype (9)                                                                                                    |                 |
| Bijv.: - Systeemtype #4: enkelvoudig, elektronisch                                                                                                    | [9 · · · · 4]   |
|                                                                                                    |                 |
| 6.26. Blokkering programma (P1)                                                                                                    |                 |
| Bijv.: - Blokkering annuleren                                                                                                    | [PI OFF]        |
| <ul> <li>Blokkering actief</li> </ul>                                                                                                    | [PI ON]         |
| 0                                                                                                    |                 |
| The former of the second second |                 |

Het expertniveau van de programmeermodus verlaten. De klep keert terug in de normale bedrijfsmodus

## 6 - HET EXPERTNIVEAU VAN DE PROGRAMMEERMODUS VAN 6600 / 6665

De klep instellen tijdens de productie van de waterontharder vergt de toegang tot het expertniveau van de programmeermodus. Dit niveau omvat de werkingsparameters van de ontharder in verhouding tot de feitelijke systeemconfiguratie.

## IN HET EXPERTNIVEAU VAN DE PROGRAM-

## MEERMODUS GAAN

A- Stel de klep op 12:01 in, druk gedurende 5 seconden de toets 🖭 in. De programmapijl gaat branden en de eerste aanduiding die verschijnt, gebruikt u om de waterhardheid bij de ingang in te stellen. Druk dan aedurende 5 seconden de toets 🐼 in.

B- De 🛋 en 🔽 insteltoetsen gebruikt u om de parameterwaarden van de verschillende aanduidingen in te stellen

C· Om naar de volgende aanduiding te gaan, drukt u de toets 🖭 in. Opmerking: afhankelijk van de bestaande programmering worden sommige aanduidingen niet weergegeven of ingesteld.

#### 6.1 DEBIET (FR) (1):

Niet te zien in tijdsaestuurde regeneratiemodus.

Druk de toets 🕑 in. Deze aanduiding wordt geïdentificeerd door de letters "Fr". Deze eerste aanduiding is het huidige debiet van het behandelde water. De meeteenheid hangt af van de eenheid die voor de aanduiding gekozen is<sup>(1)</sup>.

Biiv.: 8.6 I/min<sup>(1)</sup>

### 6.2 DAGEN SINDS DE LAATSTE REGENERATIE (D):

Druk de toets 🖻 in . Deze parameter wordt geïdentificeerd door de letter "d". Deze aanduiding geeft het aantal dagen sinds de laatste regeneratie weer. Deze aanduiding wordt gebruikt als een hulp bij het onderhoud van de klep en is geen insteloptie.

Biiv.: 2 dagen

#### 6.3 VORIG GEBRUIKT VOLUME (E):

Niet te zien in tijdsgestuurde regeneratiemodus.

Druk de toets 🖭 in. Deze aanduiding wordt geïdentificeerd door de letter "E". Deze aanduiding geeft de hoeveelheid water weer die sinds de laatste regeneratie verbruikt is. Deze aanduiding wordt gebruikt als een hulp bij het onderhoud van de klep en is geen insteloptie.

De meeteenheid hangt af van de eenheid die voor de aanduiding gekozen is(1).

Bijv.: 58,6 m<sup>3 (1)</sup>

### 6.4 RESERVECAPACITEIT (RC):

Niet te zien in de tiidsaestuurde of onmiddelliike regeneratiemodus.

Druk de toets 🕑 in. Deze parameter wordt geïdentificeerd door de letters "rc". Deze aanduiding toont de reservecapaciteit op de huidige dag, zoals die door het elektronische systeem berekend is. Deze aanduiding wordt gebruikt als een hulp bij het onderhoud van de klep en is geen insteloptie. De meeteenheid hangt af van de eenheid die voor de aanduiding gekozen ism.

Bijv.: 24,6 m3(1)

(1) De meeteenheid hangt af van de eenheid die voor de aanduiding gekozen is. Alle voorbeelden hierboven zijn gebaseerd op de eenheid m<sup>3</sup> (zie punt 6.17).

#### 177 www.fleck-orderauide.com

[Fr - - 8.6]

[d · · · · 2]

[E · · · 58.6]

[rc · · 24.6]

|      | 6 - HET EXPERTNIVER                                                                                                    | AU VAN DE<br>JS VAN 6600 / 6665                                                                                                    |
|------|----------------------------------------------------------------------------------------------------|----------------------------------------------------------------------------------------------------|
| 6.5  | WATERVERBRUIK VAN DE<br>Niet te zien in tijdsgestuurde regeneratiemodus.                                                                                                    | VORIGE DAGEN (PD):                                                                                                    |
|      | Druk de toets P in. Deze aanduiding wordt geïdentificeer<br>het geregistreerde waterverbruik van de vorige dagen. Dez<br>onderhoud van de klep en is geen insteloptie. De meeteenf<br>gekozen is <sub>(1)</sub> .                           | rd door de letters "Pd". Deze aanduiding toont<br>ze aanduiding wordt gebruikt als een hulp bij het<br>neid hangt af van de eenheid die voor de aanduiding |
|      | Bijv.: 28,4 m <sup>3(1)</sup>                                                                                                    | [Pd - · 28.4]                                                                                                    |
| 6.6  | SYSTEEMCAPACITEIT<br>Druk deze toets in: D. De meeteenheid hangt af van de e<br>Deze aanduiding wordt gebruikt om de capaciteit van de o<br>elektronische systeem een reserve. Pas de waarde met de                                         | enheid die voor de aanduiding gekozen is(1).<br>ntharder in te stellen. Indien nodig berekent het<br>insteltoetsen 🍙 en 🗑aan.                              |
|      | Bijv.: Capaciteit 1200 m3° tH <sup>(1)</sup> :                                                                                                    | [1200]                                                                                                    |
| 6.7  | REGENERATIECYCLI PRO                                                                                                    | GRAMMEREN                                                                                                    |
| тот  | Cyclus 6 is niet te zien wanneer cyclus 5 geannuleerd is                                                                                                    | [5 0 F F].                                                                                                    |
| 6.12 | Druk de toets IP in. De volgende aanduidingen maken dee<br>te programmeren. Tot 6 cycli kunnen geprogrammeerd wo<br>minuten) van die cyclus in de regeneratie in te stellen.<br>De eerste aanduiding in de reeks is regeneratiecyclus 1, vo | el uit van een reeks instelopties om de regeneratiecycli<br>rden. Elke aanduiding wordt gebruikt om de duur (in<br>porbeeld: Terugspoeling                 |
|      | Bijv.: - Cyclus 1 (terugspoeling): 8 minuten<br>- Cyclus 4 (hervullen pekelbak): 8,4 minuten (8 min e                                                                                                    | [1 · · · 8.0]<br>[4 · · · 8.4]                                                                                                    |
| 6.13 | CHLOORCEL GEACTIVEER<br>Druk de toets 🖻 in. Deze aanduiding wordt geïdentificeer<br>chloorfunctie te activeren tijdens cyclus 1.                                                                                                    | ס (ש):<br>d door de letter "J". Dit scherm wordt gebruikt om de                                                                                            |
|      | Bijv.: - Geen chlorinator geïnstalleerd<br>- De chlorinator moet tijdens cyclus 1 inschakelen                                                                                                    | [J· · · OFF]<br>[J· · · · 1]                                                                                                    |
| 6.14 | DUUR VAN DE VOEDING<br>Druk de toets 🕑 in. Deze aanduiding wordt geïdentificeer<br>om de duur van de stroomvoeding voor de chloorcel in te s                                                                                                | VAN DE CHLOORCEL<br>d door de letter "J". Deze aanduiding wordt gebruikt<br>tellen.                                                                        |
|      | Opmerking: Tijdens een regeneratie met de chloorcel i<br>de regeneratie:                                                                                                    | ngesteld, bijv. cyclus 2, toont de aanduiding voor<br>[2C - · 38.2]                                                                                        |
|      |                                                                                                    |                                                                                                    |
|      | <ol> <li>De meeteenheid hangt af van de eenheid die voor de aanduiding gekozen is.<br/>Alle voorbeelden hierboven zijn gebaseerd op de eenheid m<sup>3</sup> (zie punt 6.17).</li> </ol>                                                    |                                                                                                    |
| 178  | www.fleck-orderguide.com                                                                                                    | 6600 - 6665 - 6700 - 6765 NL                                                                                                    |
|      |                                                                                                    |                                                                                                    |

ģ

## 6 - HET EXPERTNIVEAU VAN DE PROGRAMMEERMODUS VAN 6600 / 6665

## 6.15 PRIORITEIT VOOR REGENERATIEDAG (A)

In de tijdsgestuurde regeneratiemodus moet een waarde ingesteld zijn.

Druk de toets 🗈 in . Deze parameter wordt geïdentificeerd door de letter "A". Deze optie wordt gebruikt om de optie 'prioriteit voor regeneratiedag' in te stellen. Die instelling van de prioriteit bepaalt de maximumduur (in dagen) waarin de ontharder gebruikt kan worden zonder een regeneratie, ongeacht het gebruikte watervolume of het ontbreken van een sensorsignaal. De regeneratie begint op het ingestelde regeneratietijdstip.

Bijv.: - Prioriteit 'elke 7 dagen' - Optie geannuleerd

## 6.16 PRIORITEIT VOOR VOLUME (B)

Niet te zien in tijdsgestuurde regeneratiemodus.

Druk de toets 🕑 in. Deze aanduiding wordt geïdentificeerd door de letter "b". De optie 'prioriteit voor volume' wordt gebruikt om de maximumhoeveelheid water in te stellen, die verbruikt kan worden vooraleer een regeneratiecyclus nodig is.

Die optie wordt vooral gebruikt om de standaardreserve of de capaciteit zoals het elektronische systeem die berekend heeft, te omzeilen. Wanneer die eigenschap gebruikt wordt met volumetrisch uitgestelde regeneratiesystemen, moet de installateur een reservecapaciteit bepalen en die aftrekken van de berekende, volledige capaciteit. De meeteenheid hangt af van de eenheid die voor de aanduiding gekozen is<sup>(1)</sup>.

Bijv.: Prioriteit elke 2,6 m<sup>3(1)</sup>

## 6.17 EENHEID VAN DE AANDUIDING (U)

Druk de toets IP in. Deze aanduiding wordt geïdentificeerd door de letter "U". Een van de vijf volgende eenheden voor de aanduiding kan gebruikt worden. De huidige eenheid is de kubieke meter (U4): het volume is in kubieke meter (m<sup>2</sup>), het debiet in liter per minuut (l/min), de uuraanduiding in 24 uur, de waterhardheid in Franse graden of °tH graden en de systeemcapaciteit in °tH graden x kubieke meter (°tH x m<sup>3</sup>). De eenheid die voor kleine volumes gebruikt wordt, is de liter (U2): het volume is in liter (I), het debiet in liter per minuut (l/min), de uuraanduiding in 24 uur, de waterhardheid in Franse graden of °tH graden en de systeemcapaciteit in °tH graden x kubieke meter (°tH x m<sup>3</sup>).

| Bijv.: -US-eenheid (niet gebruikt)                     | [U · · · · · 1] |
|--------------------------------------------------------|-----------------|
| - liter                                                | [U · · · · 2]   |
| <ul> <li>standaard metrisch (niet gebruikt)</li> </ul> | [U · · · · 3]   |
| - kubieke meter                                        | [U 4]           |

Opmerking: voor meer informatie neemt u contact op met de technische dienst.

## 6.18 KLEPTYPE (D)

Druk de toets 🖻 in. Deze parameter wordt geïdentificeerd door de letter "o". Deze aanduiding wordt gebruikt om het kleptype in te stellen. Voor de kleppenreeks 6600 en 6700 zijn #1 en #2 de enig mogelijke instellingen.

| 6600 / 6665 | [0 1] |
|-------------|-------|
| 6700 / 6765 | [0 2] |

 De meeteenheid hangt af van de eenheid die voor de aanduiding gekozen is. Alle voorbeelden hierboven zijn gebaseerd op de eenheid m<sup>3</sup> (zie punt 6.17).

### 179 www.fleck-orderguide.com

[A · · · · 7]

[A - - - OFF]

[b - · 2600]
### 6.19 REGENERATIETYPE (7)

Druk de toets 🖻 in. Deze aanduiding wordt geïdentificeerd door het cijfer "7". Die optie wordt gebruikt om het regeneratietype in te stellen. Er zijn verschillende instellingen van de optie mogelijk:

- Tijdsgestuurd; het elektronische systeem bepaalt dat de regeneratie nodig is wanneer het ingestelde regeneratietijdstip bereikt is. De instelling 'prioriteit voor regeneratiedag' (zie punt 2.10) bepaalt het aantal dagen tussen twee regeneraties. [7 · · · · 1]

Volumetrisch onmiddellijk: het elektronische systeem bepaalt dat een regeneratie nodig is wanneer het beschikbare volume onthard water nul nadert. De regeneratie begint onmiddellijk. [7 · · · · 2]

 Volumetrisch uitgesteld: het elektronische systeem bepaalt dat een regeneratie nodig is wanneer het beschikbare volume onthard water de reservecapaciteit bereikt. De regeneratie begint onmiddellijk op het ingestelde regeneratietijdstip, maar slechts wanneer geen gebruiksstroom gedetecteerd is. Als er een gebruiksstroom is, wordt de regeneratie in twee stappen van 10 minuten uitgesteld. Nadien begint de regeneratie onmiddellijk, ook als er nog altijd een gebruiksstroom is. Als de reservecapaciteit nul bedraagt, is er geen uitstel.

- Volumetrisch uitgestelde, variabele pekelaanvoer: Alleen beschikbaar voor UF-klep.

Het elektronische systeem toont en start de regeneratie zoals in de volumetrisch uitgestelde modus. In de modus 'variabele pekelaanvoer' is de eerste cyclus 'hervullen pekelbak' en is de tweede 'vakantie'. Alle andere cycli volgen de standaardvolgorde. Het elektronische systeem berekent op basis van het vorige waterverbruik de duur van de eerste cyclus en gebruikt daarbij de instellingen 7r, 7d & 7b. [7 ---- 4]

Volumetrisch onmiddellijk met vakantiemodus (modus met 6 cycli): alleen beschikbaar voor UF-klep.
 Het elektronische systeem toont en start de regeneratie zoals in de volumetrisch onmiddellijke modus. Het elektronische systeem vereist echter een instelling 'prioriteit voor dag'. Er is echter een instelling 'prioriteit voor dag' vereist en de sequentie van de cycli verschilt. De regeneratiecycli zijn de volgende: pekel aanzuigen, vakantie, traag spoelen, terugspoeling, snel spoelen, pekelbak hervullen. De klep blijft in 'vakantie' staan als er tussen de twee laatste regeneraties geen verbruik geweest is. Het elektronische systeem schakelt over naar de volgende cyclus als er een waterverbruik gedetecteerd wordt.

Opmerking: voor de volgende opties neemt u contact op met de technische dienst.

Sensorgestuurde onmiddellijke regeneratie
 [7 · · · · 5]
 Sensorgestuurde uitgestelde regeneratie
 [7 · · · · 6]

#### 6.20 HARSVOLUME (7R)

Druk de toets 🖻 in. Deze aanduiding is alleen met de variabele pekelmodus beschikbaar. Deze aanduiding wordt geïdentificeed door "7r". Deze parameter wordt gebruikt om het harsvolume in te stellen. [7r - 15.0]

### 6.21 ZOUTINSTELLING (7D)

Druk de toets 🗈 in. Deze aanduiding is alleen met de variabele pekelmodus beschikbaar. Deze aanduiding wordt geïdentificeed door "7d". Deze parameter wordt gebruikt om de zoutverhouding in te stellen. [7d - 120]

#### 6.22 BLFC-GROOTTE (7B)

Druk de toets in. Deze aanduiding is alleen met de variabele pekelmodus beschikbaar. Deze aanduiding wordt geïdentificeed door "7b". Deze parameter wordt gebruikt om de BLFC-grootte in te stellen. [7b - 0.25]

| -    |                                                                                                    |                                                 |
|------|----------------------------------------------------------------------------------------------------|-------------------------------------------------|
|      | 6 - HET EXPERTNIVEAU VAN DE<br>PROGRAMMEERMODUS VAN 660                                                                                                    | 0 / 6665                                        |
| 6.23 | <b>GROOTTE DEBIETMETER (F)</b><br>Niet te zien in tijdsgestuurde regeneratiemodus.                                                                                                    |                                                 |
|      | Druk de toets 🖻 in. Deze parameter wordt geïdentificeerd door de letter "F". Deze optie<br>de grootte van de debietmeter in te stellen. Er zijn zeven instellingen mogelijk.<br>Voor de kleppenreeks 6600/6700 is #1 de enig mogelijke instelling             | wordt gebruikt om                               |
|      | Standaard 3/4"                                                                                                    | [F · · · · 1]                                   |
| 6.24 | <b>INBOUWPLEK MIXINGKLEP (8)</b><br>Niet te zien in tijdsgestuurde regeneratiemodus.                                                                                                    |                                                 |
|      | Druk de toets 🖻 in. Deze aanduiding wordt geïdentificeerd door het cijfer "8". Die optie duidelijk te maken waar de mixingklep ingebouwd is. Er zijn drie instellingen mogelijk.                                                                              | wordt gebruikt om                               |
|      | Geen mixingklep<br>Mixingklep voor debietmeter<br>Mixingklep voorbij debietmeter                                                                                                    | [8 · · · · 1]<br>[8 · · · · 2]<br>[8 · · · · 3] |
| 6.25 | SYSTEEMTYPE (9)<br>Bij de kleppenreeks 6600/6700 is 4 de enig mogelijke instelling.                                                                                                    | [9 · · · · 4]                                   |
| 6.26 | BLOKKERING PROGRAMMA (P1)<br>Druk de toets II in. Deze aanduiding wordt geïdentificeerd door de letters "PI". Deze aan<br>gebruikt om te verhinderen dat bepaalde programmeeraanduidingen gezien of ingesteld w<br>instellingen zijn mogelijk:                | nduiding wordt<br>orden. Twee                   |
|      | Bescherming geannuleerd<br>Bescherming actief                                                                                                    | (PI OFF)<br>(PI On)                             |
|      | De programmeerblokkering kan geannuleerd worden door gedurende 25 seconden de toet                                                                                                    | ts 🖻 in te drukken.                             |
|      | OPGELET: wanneer de toets 🖻 gedurende 25 seconden ingedrukt wordt en de<br>programmeerblokkering niet actief is, worden alle vorige instellingen gewist; het<br>systeem stelt dan de standaardwaarden weer in. U moet het systeem dan weer h<br>programmeren. | t elektronische<br>velemaal opnieuw             |
|      | HET EXPERTNIVEAU VAN DE PROGRAM                                                                                                    | IMEER-                                          |
|      | MODUS VERLATEN<br>Druk de toets 🖻 opnieuw in, het elektronische systeem wordt weer actief.                                                                                                    |                                                 |
|      | Opmerking: voor meer informatie neemt u contact op met de technische dienst.                                                                                                    |                                                 |
|      |                                                                                                    |                                                 |
|      |                                                                                                    |                                                 |
|      |                                                                                                    |                                                 |

ģ

# 7 - HET BASISNIVEAU VAN DE PROGRAMMEERMODUS VAN 6700/6765

#### Opmerking:

- 1. Druk op de knop 🕑 om naar het volgende scherm te gaan.
- 2. Met de knoppen 🔊 en 👿 de parameterwaarden aanpassen.

| $\left[ \right]$ | Ρ | ) |
|------------------|---|---|
| _                |   | _ |
|                  | Р | J |
| C                |   | 7 |
| L                | Р |   |
| ~                |   | - |
| L                | Р |   |
| ~                |   | ~ |
|                  | Р |   |
| ~                |   | _ |
| L                | Р | J |
|                  |   | 7 |
| L                | Р | J |
| $\left( \right)$ | Р | ] |
| $\left( \right)$ | Р | ] |
| $\left( \right)$ | Р |   |
| ~                |   | _ |
|                  | Ρ | J |
| _                |   | _ |
|                  | Р |   |
|                  | Ŧ |   |

De klep staat in de bedrijfspositie. Om in het basisniveau van de programmeermodus te gaan, drukt u gedurende 5 seconden de toets in.

| [30]           |
|----------------|
| [P · · · ·8]   |
| [ 1200]        |
| [ · · 2 : 00 ] |
| [1 · · 10.0]   |
| [260.0]        |
| [310.0]        |
| [412.0]        |
| [5 · · 0FF]    |
| [6 OFF]        |
|                |

Het basisniveau van de programmeermodus verlaten. De klep keert terug in de normale bedrijfsmodus.

# 7 - HET BASISNIVEAU VAN DE PROGRAMMEERMODUS VAN 6700/6765

Dit niveau omvat de bedrijfsparameters van de ontharder in verhouding tot de omstandigheden op de site.

# IN HET BASISNIVEAU VAN DE PROGRAMMEER-

#### MODUS GAAN

A- De klep staat in de bedrijfspositie. Druk de toets 🖭 gedurende 5 seconden in. De programmapijl gaat branden en de eerste aanduiding die verschijnt, gebruikt u om de waterhardheid bij de ingang in te stellen. B- De 🖾 en 💌 insteltoetsen gebruikt u om de parameterwaarden van de verschillende aanduidingen in te stellen.

C· Om naar de volgende aanduiding te gaan, drukt u de toets 🖭 in.

Opmerking: afhankelijk van de bestaande programmering worden sommige aanduidingen niet weergegeven of inaesteld.

#### 7.1 WATER HARDNESS (WATERHARDHEID)

Niet te zien in de tijdsgestuurde regeneratiemodus of wanneer de functie 'prioriteit voor volume' geactiveerd is. De voor de parameter gebruikte meeteenheid is °tH<sup>(1)</sup>. Pas de waarde met de insteltoetsen \Lambda en 💌 aan.

Bijv.: Hardheid 30 °tH(1)

#### 7.2 WATERHARDHEID VOORBIJ DE MIXINGKLEP (P)

Niet te zien in de tijdsgestuurde regeneratiemodus, met de functie 'prioriteit voor volume' geactiveerd, of in de VS-eenheid, of als 8 indesteld is op 1<sup>(2)</sup>.

Druk de toets in. De letter "P" identificeert deze parameter. De meeteenheid is °tH<sup>(1)</sup>. Pas de waarde met de insteltoetsen 🔺 en 💌 aan.

Biiv.: Hardheid voorbii de mixingklep 6 °tH<sup>(1)</sup>:

#### 7.3 SYSTEEMCAPACITEIT

Druk de toets 🖻 in. De rode led naast het symbool gaat branden. De meeteenheid hangt af van de eenheid die voor de aanduiding gekozen is(1). Deze aanduiding wordt gebruikt om de capaciteit van de ontharder in te stellen. Indien nodig berekent het elektronische systeem een reserve. Pas de waarde met de insteltoetsen 🛋 en 💌 aan.

Biiv.: Capaciteit 1200 m<sup>3°</sup> tH<sup>(1)</sup>:

#### 7.4 REGENERATION TIME (REGENERATIETIJDSTIP)

Niet te zien in de volumetrisch onmiddellijke regeneratiemodus.

Druk de toets 🖭 in. Stel het regeneratietijdstip met de insteltoetsen 🖾 en 💌 in.

Bijv.: Regeneratie om 02.00 uur.

[----1200]

[--2:00--]

[H · · · · 30]

[P · · · · 6]

# PROGRAMMEERMODUS VAN 6700/6765

### 7.5 REGENERATIECYCLI PROGRAMMEREN

TOT Cyclus 6 is niet te zien wanneer cyclus 5 geannuleerd is

[5 --- 0 F F ].

7.1 D Druk de toets in. D. De volgende aanduidingen maken deel uit van een reeks instelopties om de regeneratiecycli te programmeren. Tot 6 cycli kunnen geprogrammeerd worden. Een led identificeert alleen de 4 eerste cycli. Elke aanduiding wordt gebruikt om de duur (in minuten) van elke regeneratiecyclus in te stellen. De eerste aanduiding in de reeks is regeneratiecyclus 1, voorbeeld: Terugspoeling

| Bijv.: - Cyclus 1 (terugspoeling): 8 minuten               | [1 8.0] |
|------------------------------------------------------------|---------|
| Cyclus 4 (hervullen pekelbak): 8,4 minuten (8 min en 24 s) | [4 8.4] |

### HET BASISNIVEAU VAN DE PROGRAMMEERMO-

### DUS VERLATEN

Druk de toets opnieuw in. 🖭 het elektronische systeem gaat opnieuw aan het werk.

#### Opmerking:

- 1. Druk op de knop 🖻 om naar het volgende scherm te gaan.
- 2. Met de knoppen 🔊 en 👿 de parameterwaarden aanpassen.

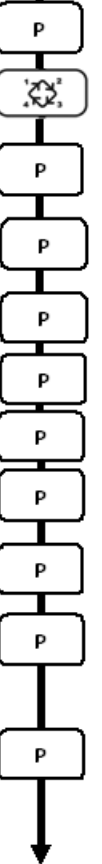

De klep staat in de bedrijfspositie. Om in het expertniveau van de programmeermodus te gaan, drukt u de toets 🖭 gedurende 5 seconden in.

Druk dan de toets 📖 gedurende 5 seconden in. U bent in het expertniveau van de programmeermodus

| 8.1. Onmiddellijk debiet (Fr) ir<br>Bijv.: 8,6 l/mn                                          | n l/min<br>niet regelbaar                        | [Fr · · 8.6]                 |
|----------------------------------------------------------------------------------------------|--------------------------------------------------|------------------------------|
| 8.2. Aantal dagen sinds de laa<br>Bijv.: 2 dagen                                             | tste regeneratie (d)<br>niet regelbaar           | [d · · · · 2]                |
| 8.3. Verbruikt volume tussen d<br>in liter                                                   | e twee laatste regeneraties,                     |                              |
| Bijv.: 3483 l                                                                                | niet regelbaar                                   | [E · ·3483]                  |
| 8.4. Reservecapaciteit (rc) in li<br>Bijv.: 852 l                                            | ter<br>niet regelbaar                            | [rc - · 852]                 |
| 8.5. Waterverbruik van de vori<br>Bijv.: 284 l                                               | ge dag (Pd) in liter<br>niet regelbaar           | [Pd284]                      |
| 8.6. Chloorcel geactiveerd (J)<br>Bijv.: - chlorinator geactiveerd<br>- geen chloreerfunctie | tijdens cyclus 1                                 | (J · · · · 1)<br>[J · · 0FF] |
| 8.7. Duur van de voeding van<br>Bijv.: 20 min                                                | de chloorcel                                     | [Jd· · · 20]                 |
| 8.8. Geforceerde regeneraties<br>Bijv.: - regeneratie om de 7 dag<br>- functie geannuleerd   | (A) (prioriteit van kalender)<br>gen             | [A · · · · 7]<br>[A · · OFF] |
|                                                                                              | staan III tijusyestuurde III00                   | <i>u</i> .                   |
| 8.9. Geforceerde volumetrisch<br>Bijv.: regeneratie om de 5000                               | e regeneratie (b) in  I <sup>(1)</sup><br>litres | (b 5000)                     |

Opmerking: als b geactiveerd is, worden de hardheid en de capaciteit niet op het scherm weergegeven..

> Ν E D E R L A N D S

(1) De meeteenheid hangt af van de eenheid die voor de aanduiding gekozen is. Alle voorbeelden hierboven zijn gebaseerd op de eenheid m<sup>3</sup> (zie punt 6.17)

### Opmerking:

- 1. Druk op de knop 🖭 om naar het volgende scherm te gaan.
- 2. Met de knoppen 🔊 en 👿 de parameterwaarden aanpassen.

|   | Ρ |   |
|---|---|---|
| _ |   | _ |
|   | Р | J |
|   | Р |   |
|   |   | _ |
|   | Ρ |   |
| _ |   | _ |
| L | Р |   |
| _ |   | _ |
|   | Ρ |   |
| _ |   | _ |
|   | Ρ |   |
|   | ļ |   |

| 8.10. Weergave-eenheid (U)                     |               |
|------------------------------------------------|---------------|
| Bijv.: - VS-eenheid (gallon)                   | [U · · · · 1] |
| - eenheid liter                                | [U · · · · 2] |
| <ul> <li>metrisch stelsel standaard</li> </ul> | [U · · · · 3] |
| <ul> <li>eenheid kubieke meter</li> </ul>      | [U · · · · 4] |
|                                                |               |

Opmerking: als die parameter gewijzigd wordt, keert het programma onmiddellijk terug naar niveau 1, waarna meteen niveau 2 volgt.

| 8.11. Type van klep (o)<br>Bijv.: 6700                                                                                                    | [o · · · · 2]                                                    |
|----------------------------------------------------------------------------------------------------|------------------------------------------------------------------|
| <ul> <li>8.12. Type van regeneratie (7)</li> <li>Bijv.: - tijdsgestuurde regeneratie <ul> <li>onmiddellijke volumetrische regeneratie</li> <li>uitgestelde volumetrische regeneratie</li> <li>modus met 6 cycli</li> </ul> </li> </ul> | [7 · · · · 1]<br>[7 · · · · 2]<br>[7 · · · · 3]<br>[7 · · · · 7] |
| 8.13. Formaat van de waterteller (F)<br>Bijv.: - standaard 3/8''<br>- standaard 3/4''                                                                                                    | (F · · · · 0)<br>(F · · · · 1)                                   |
| 8.14. Positie van de mengklep (8)<br>Bijv.: - geen mengklep<br>- mengklep voor de waterteller<br>- mengklep na de waterteller                                                                                                    | [8 · · · · 1]<br>[8 · · · · 2]<br>[8 · · · · 3]                  |
| 8.15. Type van systeem (9)<br>Bijv.: systeem #4 – één enkele klep                                                                                                    | [9 · · · · 4]                                                    |
| 8.16. Beveiliging van het programma (PI)<br>Bijv.: - beveiliging gedeactiveerd<br>- beveiliging geactiveerd                                                                                                    | (PI- •OFF)<br>(PI - • On)                                        |

Expertniveau van de programmering verlaten De klep keert terug in de normale bedrijfsmodus.

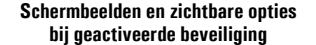

#### In bedrijfsmodus:

- Uur
- Restvolume

#### In het programmeerniveau 1

- · Waterhardheid
- Hardheid na mengklep (P)
- Tijdstip van regeneratie

#### In het programmeerniveau 2

- Debiet (Fr)
- Aantal dagen sinds de laatste regeneratie (d)
- Voordien verbruikt watervolume (E)
- Reservecapaciteit (Rc)
- Waterverbruik van de vorige dag (Pd)

Geen mogelijkheid om de andere parameters te zien als de blokkering actief is

De beveiliging kan alleen geannuleerd worden door gedurende 25 seconden de knop 🖭 in te drukken.

**OPGELET:** Wanneer u gedurende 25 seconden de knop <sup>(D)</sup> indrukt als de beveiliging niet geactiveerd is, wordt de volledige programmering weer op nul gesteld; het elektronische systeem neemt dan de standaardwaarden over. Het systeem moet helemaal opnieuw geprogrammeerd worden.

#### Opmerkingen i.v.m. de installatie:

1. Automatische berekening van de reserve: in de uitgestelde volumetrische regeneratiemodus berekent het elektronische systeem automatisch de reservecapaciteit op basis van het dagelijkse verbruik van onthard water.

2. Als de klep op de tijdsgestuurde regeneratie ingesteld is, kunnen de capaciteit van het systeem en de waterhardheid niet op het scherm weergegeven worden of niet geregeld worden; als de geforceerde volumetrische regeneratie geactiveerd is, wordt de capaciteit van het systeem niet getoond.

3. Als de klep op de onmiddellijke regeneratie ingesteld is, wordt het tijdstip van de regeneratie niet getoond of kan het niet geregeld worden.

4. Elektrische kenmerken:

Spanning: 24 V + / - 10 %

Frequentie: 50 Hz of 60 Hz zonder transformator.

De klep instellen tijdens de productie van de waterontharder vergt de toegang tot het expertniveau van de programmeermodus.

Dit niveau omvat de werkingsparameters van de ontharder in verhouding tot de feitelijke systeemconfiguratie.

#### IN HET EXPERTNIVEAU VAN DE PROGRAMMEER-MODUS GAAN

A- Stel de klep op 12:01 in, druk gedurende 5 seconden de toets ២ in. De programmapijl gaat branden en de eerste aanduiding die verschijnt, gebruikt u om de waterhardheid bij de ingang in te stellen.

B- De 🔺 en 🔽 insteltoetsen gebruikt u om de parameterwaarden van de verschillende aanduidingen in te stellen.

C· Om naar de volgende aanduiding te gaan, drukt u de toets 🖭 in. Opmerking: afhankelijk van de bestaande programmering worden sommige aanduidingen niet weeraeaeven of inaesteld.

#### DEBIET (FR)<sup>(1)</sup>: 8.1

Niet te zien in tijdsgestuurde regeneratiemodus.

Druk de toets 🕑 in . Deze aanduiding wordt geïdentificeerd door de letters "Fr". Deze eerste aanduiding is het huidige debiet van het behandelde water. De meeteenheid hangt af van de eenheid die voor de aanduiding aekozen is(1).

Bijv.: 8,6 l/min

#### 8.2 DAGEN SINDS DE LAATSTE REGENERATIE (D):

Druk de toets 🖭 in . Deze parameter wordt geïdentificeerd door de letter "d". Deze aanduiding geeft het aantal dagen sinds de laatste regeneratie weer. Deze aanduiding wordt gebruikt als een hulp bij het onderhoud van de klep en is geen insteloptie.

Bijv.: 2 dagen

#### 8.3 VORIG GEBRUIKT VOLUME (E):

Niet te zien in tiidsaestuurde regeneratiemodus.

Druk de toets 🕑 in. Deze aanduiding wordt geïdentificeerd door de letter "E". Deze aanduiding geeft de hoeveelheid water weer die sinds de laatste regeneratie verbruikt is. Deze aanduiding wordt gebruikt als een hulp bij het onderhoud van de klep en is geen insteloptie.

De meeteenheid hangt af van de eenheid die voor de aanduiding gekozen is<sup>(1)</sup>.

Bijv.: 58,6 m<sup>3 (1)</sup>

#### 8.4 RESERVECAPACITEIT (RC):

Niet te zien in de tijdsgestuurde of onmiddellijke regeneratiemodus.

Druk de toets 🕑 in. Deze parameter wordt geïdentificeerd door de letters "rc". Deze aanduiding toont de reservecapaciteit op de huidige dag, zoals die door het elektronische systeem berekend is. Deze aanduiding wordt gebruikt als een hulp bij het onderhoud van de klep en is geen insteloptie. De meeteenheid hangt af van de eenheid die voor de aanduiding gekozen is(1).

Bijv.: 24,6 m3(1)

(1) De meeteenheid hangt af van de eenheid die voor de aanduiding gekozen is. Alle voorbeelden hierboven zijn gebaseerd op de eenheid m<sup>3</sup> (zie punt 6.17).

#### 188 www.fleck-orderauide.com

6600 - 6665 - 6700 - 6765 NL

N Ε D ER L Α Ν D

S

[Fr - - 8.6]

[d · · · · 2]

[E · · · 58.6]

[rc - · 24.6]

| 6   | 8 - HET EXPERTNIVE                                                                                                    | AU VAN DE                                                                                                    |  |
|-----|----------------------------------------------------------------------------------------------------|----------------------------------------------------------------------------------------------------|--|
|     | PROGRAMMEERMODI                                                                                                    | JS VAN 6700/6765                                                                                                    |  |
| 8.5 | WATERVERBRUIK VAN DE<br>Niet te zien in tijdsgestuurde regeneratiemodus.<br>Druk de toets 🖻 in. Deze aanduiding wordt geïdentificeer                                                                                                    | VORIGE DAGEN (PD):                                                                                                    |  |
|     | het geregistreerde waterverbruik van de vorige dagen. Dez<br>onderhoud van de klep en is geen insteloptie. De meeteenh<br>gekozen is <sup>(1)</sup> .                                                                                                | e aanduiding wordt gebruikt als een hulp bij het<br>eid hangt af van de eenheid die voor de aanduiding                                                                                                    |  |
|     | Bijv.: 28,4 m <sub>3(1)</sub>                                                                                                    | [Pd - · 28.4]                                                                                                    |  |
| 8.6 | CHLOORCEL GEACTIVEERD (J):<br>Druk de toets III in. Deze aanduiding wordt geïdentificeerd door de letter "J". Dit scherm wordt gebruikt om<br>de chloorfunctie te activeren tijdens cyclus 1.                                                        |                                                                                                    |  |
|     | Bijv.: - Geen chlorinator geïnstalleerd<br>- De chlorinator moet tijdens cyclus 1 inschakelen                                                                                                    | [J···OFF]<br>[J·····1]                                                                                                    |  |
| 8.7 | DUUR VAN DE VOEDING VAN DE CHLOORCEL<br>Druk de toets (2) in. Deze aanduiding wordt geïdentificeerd door de letter "J". Deze aanduiding gebruikt u om<br>de duur van de stroomvoeding voor de chloorcel in te stellen.                               |                                                                                                    |  |
|     | Opmerking: Tijdens een regeneratie met de chloorcel, l                                                                                                    | bijv. cyclus 2, toont het regeneratiescherm:<br>[2C - · 38.2]                                                                                                    |  |
| 8.8 | <b>PRIDRITEIT VOOR REGEN</b><br>In de tijdsgestuurde regeneratiemodus moet een waar                                                                                                    | ERATIEDAG (A)<br>de ingesteld zijn.                                                                                                    |  |
|     | Druk de toets 🕑 in . Deze parameter wordt geïdentificeer<br>de optie 'prioriteit voor regeneratiedag' in te stellen. Die in<br>dagen) waarin de ontharder gebruikt kan worden zonder er<br>of het ontbreken van een sensorsignaal. De regeneratie be | d door de letter "A". Deze optie wordt gebruikt om<br>stelling van de prioriteit bepaalt de maximumduur (in<br>en regeneratie, ongeacht het gebruikte watervolume<br>gint op het ingestelde regeneratietijdstip. |  |
|     | Bijv.: - Prioriteit 'elke 7 dagen'<br>- Optie geannuleerd                                                                                                    | [A 7]<br>[A 0FF]                                                                                                    |  |
| 8.9 | PRIORITEIT VOOR VOLUME (B)<br>Niet te zien in tijdsgestuurde regeneratiemodus.                                                                                                    |                                                                                                    |  |
|     | Druk de toets 🖅 in. Deze aanduiding wordt geïdentificeer<br>wordt gebruikt om de maximumhoeveelheid water in te ste<br>roopogetigevolge ondig is                                                                                                    | d door de letter "b". De optie 'prioriteit voor volume'<br>ellen, die verbruikt kan worden vooraleer een                                                                                                    |  |
|     | Die optie wordt vooral gebruikt om de standaardreserve of<br>die berekend heeft, te omzeilen. Wanneer die eigenschap g<br>regeneratiesystemen, moet de installateur een reservecap<br>volledige capaciteit. De meeteenheid hangt af van de eenh      | de capaciteit zoals het elektronische systeem<br>ebruikt wordt met volumetrisch uitgestelde<br>aciteit bepalen en die aftrekken van de berekende,<br>eid die voor de aanduiding gekozen is(1).                   |  |
|     | Bijv.: Prioriteit elke 2,6 m <sup>3 (1)</sup>                                                                                                    | (b - · 2600)                                                                                                    |  |
|     | <ol> <li>De meeteenheid hangt af van de eenheid die voor de aanduiding gekozen is.<br/>Alle voorbeelden hierboven zijn gebaseerd op de eenheid m<sup>3</sup> (zie punt 6.17).</li> </ol>                                                             |                                                                                                    |  |
| 189 | www.fleck-orderguide.com                                                                                                    | 6600 - 6665 - 6700 - 6765 NL                                                                                                    |  |

### 8.10 EENHEID VAN DE AANDUIDING (U)

Druk de toets IP in. Deze aanduiding wordt geïdentificeerd door de letter "U". U kunt een van de vijf volgende eenheden voor de aanduidingen gebruiken. De huidige eenheid is de kubieke meter (U4): het volume is in kubieke meter (m<sup>3</sup>), het debiet in liter per minuut (l/min), de uuraanduiding in 24 uur, de waterhardheid in Franse graden of °tH graden en de systeemcapaciteit in °tH graden x kubieke meter (°tH x m<sup>3</sup>). De eenheid die voor kleine volumes gebruikt wordt, is de liter (U2): het volume is in liter (I), het debiet in liter per minuut (l/min), de uuraanduiding in 24 uur, de waterhardheid in Franse graden of °tH graden en de systeemcapaciteit in °tH graden x kubieke meter (°tH x m3).

 Bijv.: - US-eenheid (niet gebruikt)
 [U - - - - 1]

 - liter
 [U - - - - 2]

 - standaard metrisch (niet gebruikt)
 [U - - - - 3]

 - kubieke meter
 [U - - - 4]

Opmerking: voor meer informatie neemt u contact op met de technische dienst.

### 8.11 KLEPTYPE (o)

Druk de toets 🕑 in. Deze parameter wordt geïdentificeerd door de letter "o". Deze aanduiding wordt gebruikt om het kleptype in te stellen. Voor de kleppenreeks 6600 en 6700 zijn #1 en #2 de enig mogelijke instellingen. De rode leds worden voor 6700 / 6765 gebruikt, en NIET voor 6600 / 6665.

| 6600 / 6665 | [0 1]         |
|-------------|---------------|
| 6700 / 6765 | [0 · · · · 2] |

### 8,12 REGENERATIETYPE (7)

Druk de toets 🕑 in. Deze aanduiding wordt geïdentificeerd door het cijfer "7". Die optie wordt gebruikt om het regeneratietype in te stellen. Er zijn verschillende instellingen van de optie mogelijk:

- Tijdsgestuurd; het elektronische systeem bepaalt dat de regeneratie nodig is wanneer het ingestelde regeneratietijdstip bereikt is. De instelling 'prioriteit voor regeneratiedag' (zie punt 2.10) bepaalt het aantal dagen tussen twee regeneraties. [7 ·····1]
- Volumetrisch onmiddellijk: het elektronische systeem bepaalt dat een regeneratie nodig is wanneer het beschikbare volume onthard water nul nadert. De regeneratie begint onmiddellijk. [7 · · · · 2]
- Volumetrisch uitgesteld: het elektronische systeem bepaalt dat een regeneratie nodig is wanneer het beschikbare volume onthard water de reservecapaciteit bereikt. De regeneratie begint onmiddellijk op het ingestelde regeneratietijdstip, maar slechts wanneer geen gebruiksstroom gedetecteerd is. Als er een gebruiksstroom is, wordt de regeneratie in twee stappen van 10 minuten uitgesteld. Nadien begint de regeneratie onmiddellijk, ook als er nog altijd een gebruiksstroom is. Als de reservecapaciteit nul bedraagt, is er geen uitstel. [7 ----- 3]
- · Volumetrisch onmiddellijk met vakantiemodus (6 cycli): alleen beschikbaar voor UF-klep.

Het elektronische systeem toont en start de regeneratie zoals in de volumetrisch onmiddellijke modus. Het elektronische systeem vereist echter een instelling 'prioriteit voor dag' Er is echter een instelling 'prioriteit voor dag' kereist en de sequentie van de cycli verschilt. De regeneratiecycli zijn de volgende: pekel aanzuigen, vakantie, traag spoelen, terugspoeling, snel spoelen, pekelbak hervullen. De klep blijft in 'vakantie' staan als er tussen de twee laatste regeneraties geen verbruik geweest is. Het elektronische systeem schakelt over naar de volgende cyclus als er een waterverbruik gedetecteerd wordt. [7 ···· 7]

Opmerking: voor de volgende opties neemt u contact op met de technische dienst.

- Sensorgestuurde onmiddellijke regeneratie
- Sensorgestuurde uitgestelde regeneratie

[7 · · · · · 5] [7 · · · · 6]

#### 190 www.fleck-orderguide.com

### 🖉 🖉 8 - HET EXPERTNIVEAU VAN DE PROGRAMMEERMODUS VAN 6700/6765 8.13 **GROOTTE DEBIETMETER (F)** Niet te zien in tijdsgestuurde regeneratiemodus. Druk de toets 🕑 in. Deze parameter wordt geïdentificeerd door de letter "F". Deze optie wordt gebruikt om de grootte van de debietmeter in te stellen. Er zijn zeven instellingen mogelijk. Voor de kleppenreeks 6600/6700 is #1 de enia mogelijke instelling. Standaard 3/4" [F · · · · 1] 8.14 INBOUWPLEK MIXINGKLEP (8) Niet te zien in tijdsgestuurde regeneratiemodus. Druk de toets 🖭 in. Deze aanduiding wordt geïdentificeerd door het cijfer "8". Die optie wordt gebruikt om duidelijk te maken waar de mixingklep ingebouwd is. Er zijn drie instellingen mogelijk. Geen mixingklep [8 - - - - 1] [8 - - - - 2] Mixingklep voor debietmeter [8 - - - - 3] Mixingklep voorbij debietmeter 8.15 SYSTEEMTYPE (9) [9 - - - - 4] Voor de kleppenreeks 6600/6700 is #4 de enia mogelijke instelling. 8.16 BLOKKERING PROGRAMMA (P1) Druk de toets 🕑 in. Deze aanduiding wordt geïdentificeerd door de letters "PI". Deze aanduiding wordt gebruikt om te verhinderen dat bepaalde programmeeraanduidingen gezien of ingesteld worden. Twee instellingen ziin mogeliik: [PI - - - OFF] Bescherming geannuleerd Bescherming actief [PI - - - - On] De programmeerblokkering kan geannuleerd worden door gedurende 25 seconden de toets 🖻 in te drukken. OPGELET: wanneer de toets 🖭 gedurende 25 seconden ingedrukt wordt en de programmeerblokkering niet actief is, worden alle vorige instellingen gewist; het elektronische systeem stelt dan de standaardwaarden weer in. U moet het systeem dan weer helemaal opnieuw programmeren. HET EXPERTNIVEAU VAN DE PROGRAMMEER-MODUS VERLATEN Druk de toets 🕑 opnieuw in, het elektronische systeem wordt weer actief. Opmerking: voor meer informatie neemt u contact op met de technische dienst.

9 - INSTRUCTIES BIJ PROBLEMEN

| INCIDENT                            | DORZAAK                                                                                                    | OPLOSSING                                                                                                    |
|-------------------------------------|----------------------------------------------------------------------------------------------------|----------------------------------------------------------------------------------------------------|
| 1. De ontharder<br>regenereert niet | A. Stroomonderbreking<br>B. Beschadiging programmeerkop<br>C. Losgekoppelde kabel<br>D. Geblokkeerde meter<br>E. Defecte motor                                                                                                    | A. Herstel de stroom<br>B. Vervang programmeerkop<br>C. Controleer de verbindingen met de timer en<br>het meterdeksel<br>D. Reinig of vervang de meter<br>E. Vervang de motor                                                                                                    |
| 2. Hard water                       | <ul> <li>A. By-pass in positie "by-pass"</li> <li>B. Geen zout in de pekelbak</li> <li>C. Verstopte injector en/of filter</li> <li>D. Onvoldoende water in de pekelbak</li> <li>E. Hardheid afkomstig van warmwatertoevoer</li> <li>F. Lek in de distributorbuis</li> <li>G. Interne lek in de klep</li> <li>H. Geblokkeerde meter</li> <li>I. Watermeterkabel losgekoppeld</li> </ul> | <ul> <li>A. Zet de by-pass in positie "service"</li> <li>B. Voeg zout toe in de pekeltank en behoud<br/>het zoutniveau boven het water</li> <li>C. Reinig of vervang de filter en de injector</li> <li>D. Controleer de hervultijd naar de pekeltank<br/>en reinig de BLFC</li> <li>E. Herhaaldelijk spoelen van de warm<br/>watertank</li> <li>F. Zorg dat er geen scheuren zijn in de distribu-<br/>torbuis. Controleer de o-ringen</li> <li>G. Vervang de dichtings- en afstandsringen<br/>en/of piston</li> <li>H. Deblokkeer de meter</li> <li>I. Controleer de kabelverbindingen in de<br/>programmeerkop en op het meterdeksel</li> </ul> |
| 3. Overmatig<br>zoutverbruik        | A. Foute pekelhervulinstelling<br>B. Te veel water in de pekelbak                                                                                                    | A. Controleer het zoutgebruik en het<br>pekelhervulprogramma<br>B. Zie incident n°6                                                                                                    |
| 4. Daling van de<br>waterdruk       | A. ljzeren bezinksel in ontharderinlaat<br>B. ljzeren bezinksel in ontharder<br>elementen<br>C. Klepinlaat geblokkeerd door vreemde                                                                                                    | A. Reinig de inlaat<br>B. Reinig de klep en het hars<br>C. Verwijder de piston en reinig de klep                                                                                                    |
| 5. Harsverlies<br>naar de afvoer    | <ul> <li>A. bovenste verdeelarm afwezig of gebroken</li> <li>B. lucht in de ontharder</li> <li>C. de debietregelaar naar de afvoer heeft niet<br/>de juiste grootte</li> </ul>                                                                                                    | <ul> <li>A. toevoegen of vervangen van de bovenste<br/>verdeelarm</li> <li>B. zich vergewissen dat "aircheck" systeem<br/>aanwezig is in de pekelbuis</li> <li>C. de grootte van de debietregelaar<br/>controleren</li> </ul>                                                                                                    |
| 6. ljzer in de<br>ontharder         | <ul> <li>A. Het harsbed is vuil</li> <li>B. ljzerconcentratie overtreft aanbevolen<br/>hoeveelheden</li> </ul>                                                                                                    | <ul> <li>A. Controleer de backwash, de pekelzuiging en<br/>het hervullen van de pekelbak. Regenereer<br/>meermaals en verhoog de backwash tijd</li> <li>B. Contacteer dealer</li> </ul>                                                                                                    |

9 - INSTRUCTIES BIJ PROBLEMEN

| INCIDENT                               | DORZAAK                                                                                                    | OPLOSSING                                                                                                    |
|----------------------------------------|----------------------------------------------------------------------------------------------------|----------------------------------------------------------------------------------------------------|
| 7. Te veel water<br>in de<br>pekelbak  | A. DLFC verstropt<br>B. Defecte pekelklep<br>C. Verkeerde programmatie                                                                                                    | A. Controleer de DLFC<br>B. Vervang de pekelklep<br>C. Controleer de programmatie en pas aan<br>indien nodig                                                                                                    |
| 8. Zout water                          | <ul> <li>A. Filter en injector verstropt</li> <li>B. Programmatiekop werkt niet volgens de<br/>juiste cycli</li> <li>C. Vreemde elementen in de pekelklep</li> <li>D. Vreemde elementen in de BLFC</li> <li>E. Onvoldoende waterdruk</li> <li>F. Verkeerde programmering</li> </ul> | <ul> <li>A. Reinig de injector en de filter</li> <li>B. Vervang de programmeerkop</li> <li>C. Vervang pekelklepinstelling en reinig de<br/>pekelklep</li> <li>D. Reinig de BLFC</li> <li>E. Verhoog de inlaatdruk tot minstens 1.8 bar</li> <li>F. De programmering controleren en ze<br/>wijzigen indien nodig</li> </ul>    |
| 9. Geen<br>pekelaanzuiging             | A. Filter en injector verstopt<br>B. De stuurkop voert de cycli niet uit<br>C. Vreemde voorwerpen in de pekelklep<br>D. Vreemde voorwerpen in de debietregelaar<br>E. Onvoldoende waterdruk                                                                                         | <ul> <li>A. De injector en de filter schoonmaken</li> <li>B. De stuurkop correct vervangen</li> <li>C. De zitting van de pekelklep vervangen en<br/>schoonmaken</li> <li>D. De debietregelaar voor vulling van de<br/>pekelbak schoonmaken</li> <li>E. De waterdruk verhogen tot ten minste<br/>1,8 bar</li> </ul>            |
| 10. De klep<br>regenereert<br>constant | A. Defecte programmeerkop                                                                                                    | A. Vervang de programmeerkop                                                                                                    |
| 11. Constante lek<br>aan de afvoer     | <ul> <li>A. Vreemde elementen in de klep</li> <li>B. Interne lek in de klep</li> <li>C. Klep blokkeert tijdens pekelzuiging of<br/>tijdens backwash</li> <li>D. Defecte of geblokkeerde motor</li> <li>E. De programmeerkop werkt niet correct</li> </ul>                           | <ul> <li>A. Reinig de klep en controleer ze in de verschillende regeneratie posities</li> <li>B. Vervang dichtings- en afstandsringen en/ of piston</li> <li>C. Vervang dichtings- en afstandsringen en/ of piston</li> <li>D. Vervang de motor en controleer de aandrijving</li> <li>E. Vervang de programmeerkop</li> </ul> |

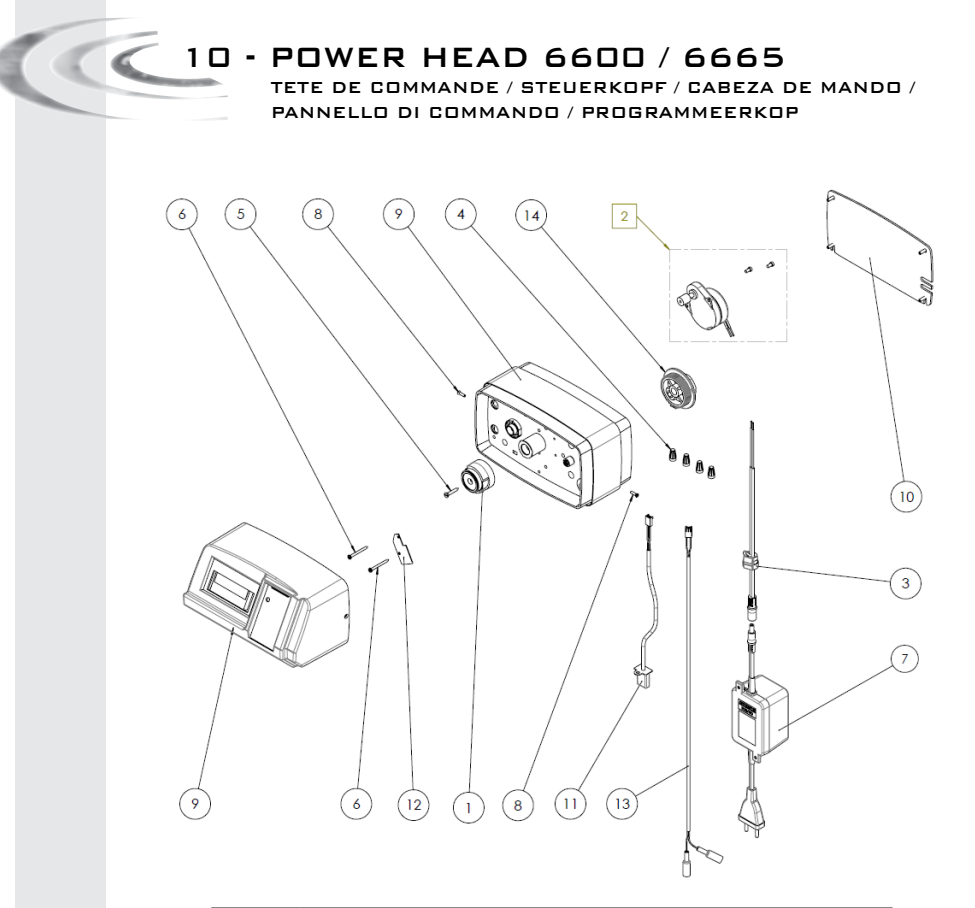

| ITEM | QTΥ | P/N       | DESCRIPTION                           |
|------|-----|-----------|---------------------------------------|
| 1    | 1   | 17438     | Drive Cam DF Black                    |
|      | 1   | 17885     | Drive Cam UF Red                      |
|      | 1   | 17919     | Drive Cam Variable Brining Grey       |
|      | 1   | 24601     | Drive Cam UF 6 cycles Green           |
| 2    | 1   | BU28722   | Timer Motor Assy 24V/50Hz             |
| 3    | 1   | 13547     | Strain Relief 24V                     |
| 4    | 4   | BR40422   | Wire Nut Tan                          |
| 5    | 1   | 15151     | Screw                                 |
| 6    | 2   | BU11413   | Screw                                 |
| 7    | 1   | BU28597   | Kit Transfo 10 VA 400 mA Resid        |
| 8    | 2   | 13898     | Screw Pgm Wheel                       |
| 9    | 1   | 27944-10  | Electronic Front Panel assy 6600/6665 |
| 10   | 1   | 13229-BLK | Back Cover Plastic Black 6600         |
| 11   | 1   | 19121-01  | Meter Cable                           |
| 12   | 1   | 14087     | Insulator                             |
| 13   | 1   | 2226-C45  | Chlorine Harness                      |
| 14   | 1   | 18722     | Brine Cam DF/UF                       |
|      | 1   | 19025     | Brine Cam 6600 Variable Brining       |

10 - POWER HEAD 6700 / 6765

TETE DE COMMANDE / STEUERKOPF / CABEZA DE MANDO /

PANNELLO DI COMMANDO / PROGRAMMEERKOP

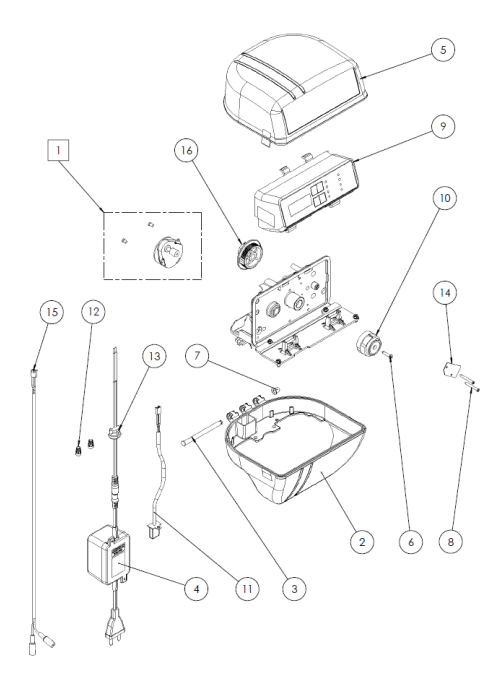

| ITEM | QTΥ | P/N        | DESCRIPTION                                  |
|------|-----|------------|----------------------------------------------|
| 1    | 1   | 25329      | Retrofit Kit Drive Motor Assy 24V/50Hz 2 RPM |
| 2    | 1   | 17841-020  | Cover 6700 Bottom Black                      |
| 3    | 1   | 17845      | Pin Hinge 6700                               |
| 4    | 1   | BU28597    | Kit Transfo 10 VA 400 mA Resid               |
| 5    | 1   | BU17842-00 | Cover Top 6700 Smoke                         |
|      | 1   | BU17842-07 | Cover Top 6700 Blue                          |
| 6    | 1   | 15151      | Screw Flat Head                              |
| 7    | 1   | 18679      | Tapered Cap 6700                             |
| 8    | 2   | BU11413    | Screw                                        |
|      | 1   | 26220-10   | Front Panel Assy Elec 6700 DF                |
| 9    | 1   | 26634      | Front Panel Assy Elec 6700UF/6765            |
|      | 1   | 28026      | Front Panel Assy Elec 6765 – 6 cycles        |
|      | 1   | 17438      | Drive Cam DF Black                           |
| 10   | 1   | 17885      | Drive Cam UF Red                             |
|      | 1   | 24601      | Drive Cam UF 6 cycles Green                  |
| 11   | 1   | 19121-01   | Meter Cable                                  |
| 12   | 2   | BR40422    | Wire Nut Tan                                 |
| 13   | 1   | 13547      | Strain Relief 24V                            |
| 14   | 1   | 10302      | Insulator Limit Switch                       |
| 15   | 1   | 2226-C45   | Chlorine Harness                             |
| 16   | 1   | 18722      | Brine Cam DF/UF                              |

11 - VALVE BODY CORPS DE VANNE / VENTILKORPER / CUERPO DE LA VALVULA / CORPO DELLA VALVOLA / LICHAAM VAN DE KLEP

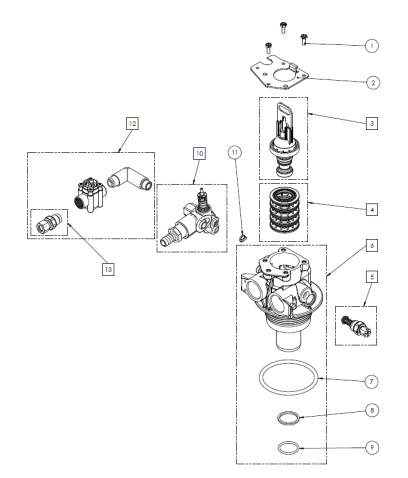

| ITEM | <b>Q</b> TY | P/N          | DESCRIPTION                               |
|------|-------------|--------------|-------------------------------------------|
| 1    | 3           | 12112        | Screw                                     |
| 2    | 1           | BU13546      | Plug Retainer                             |
|      | 1           | 27077        | Piston assy 6600/6700 DF                  |
| 3    | 1           | 26123        | Piston assy 6665 6 cycles & 6765 6 cycles |
|      | 1           | 25593        | Piston assy 6600/6700 UF                  |
| 4    | 1           | 24115        | Seals & Spacers Kit                       |
| 5    | 1           | 24509-01     | Mixing assy for Residential               |
| 6    | 1           | 28405-20     | Valve Body Residential DF Mixing          |
|      | 1           | 28405-40     | Valve Body Residential UF Mixing          |
| 7    | 1           | 13304-01     | O'ring                                    |
| 8    | 1           | BU13030      | O'ring Retainer for Residential Valve     |
| 9    | 1           | 12281-01     | O'ring Top of Tank                        |
| 10   | 1           | VCINJ1       | Injector assy                             |
| 10   | 1           | BU28829      | Injector assy 1600 6665/6765 00/1.2/0.25  |
| 11   | 1           | 13497        | Disperser air                             |
|      | 1           | BU28825-0.12 | Kit Chlorine cell 6665/6675 w/BLFC 0.125  |
| 12   | 1           | BU28825-0.25 | Kit Chlorine cell 6665/6675 w/BLFC 0.250  |
|      | 1           | BU28825-0.50 | Kit Chlorine cell 6665/6675 w/BLFC 0.500  |
| 13   | 1           | BU28824-0.12 | BLFC Assy 6665/6765 0.125 GPM             |
|      | 1           | BU28824-0.25 | BLFC Assy 6665/6765 0.250 GPM             |
|      | 1           | BU28824-0.50 | BLFC Assy 6665/6765 0.500 GPM             |

Valve body assembly / Corps de vanne assemblé / Ventilkörper komplett / Cuerpo de la válvula ensamblado / Corpo della valvola assemblato / Geassembleerd kleplichaam

| P/N        | DESCRIPTION                        |
|------------|------------------------------------|
| BU28520-06 | Valve Body Assy 6600/6700 DF       |
| BU28520-07 | Valve Body Assy 6600/6700 UF       |
| BU28520-08 | Valve Body Assy 6665/6765 6 cycles |

# 12 - METERS & ACCESSORIES

COMPTEURS & ACCESSOIRES / WASSERZÄHLER & ZUBEHÖRE / CONTADOR & ACCESORIOS / CONTATORE & ACCESSORI / WATERMETER EN TOEBEHOREN

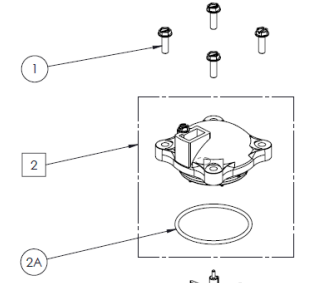

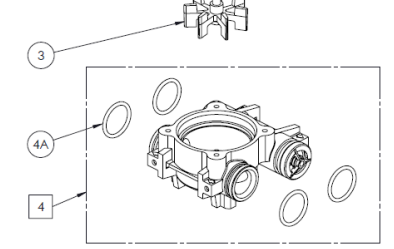

| ITEM | QTΥ | P/N      | DESCRIPTION                           |
|------|-----|----------|---------------------------------------|
| 1    | 4   | 12473    | Screw                                 |
| 2    | 1   | 18330    | Meter Cover assy Electronic           |
| 2A   | 1   | 13847    | O'Ring                                |
| 3    | 1   | 13509    | Impeller all Meter                    |
| 4    | 1   | 25079    | Meter Body assy 3/4in & Anti Backflow |
| 4    | 1   | BU25198  | Meter Body 3/8" & poppet assy         |
| 4A   | 4   | 13305-01 | O'rina                                |

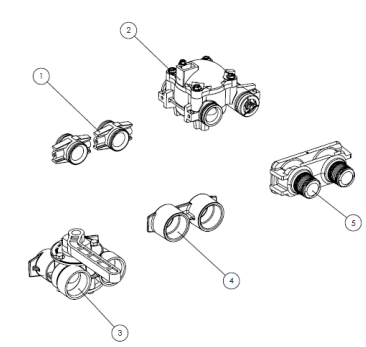

| ITEM | QTΥ | P/N      | DESCRIPTION                             |
|------|-----|----------|-----------------------------------------|
| 1    | 2   | 13709    | Coupling assy                           |
| 2    | 1   | 27938    | Meter assy 3/4" Elec. with Antibackflow |
| 3    | 1   | BU28502  | By-Pass 1" BSP                          |
| 4    | 1   | 13398-10 | Yoke Brass 1" BSP                       |
|      | 1   | 24689    | Yoke Brass ¾" male                      |
| 5    | 1   | 18706-10 | Yoke 1" BSP Plastic                     |
|      | 1   | 18706-12 | Yoke 3/4" BSP Plastic                   |

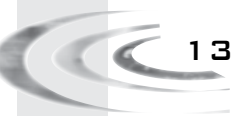

# 13 - DIMENSIONS

PLANS D'ENCOMBREMENT / MASSSKIZZE / DIMENSIONES / INGOMBRO / DIMENSIES

### 6600/6665

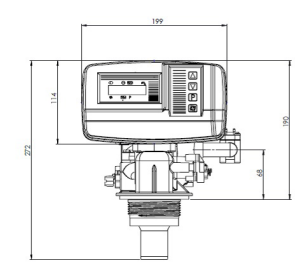

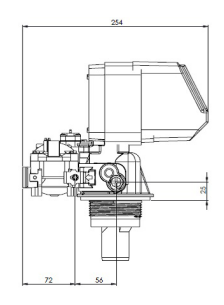

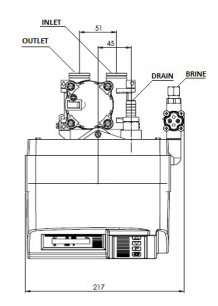

6665 UF with chlorine cell

6700/6765

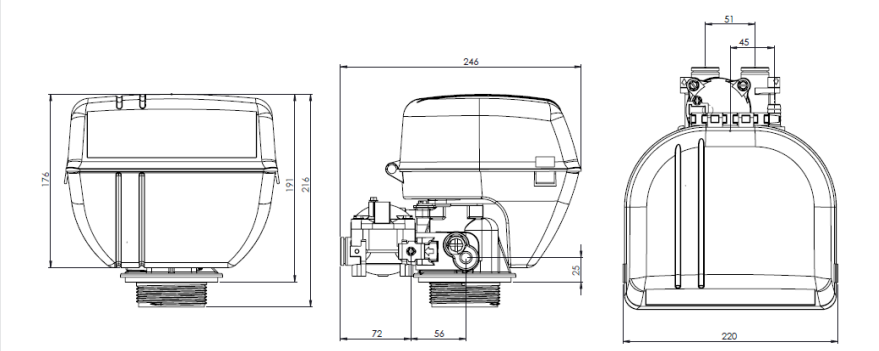

6700 DF

# 14 - WIRING DIAGRAMS

PLANS DE CÂBLAGE / VERKABELUNGSZEICHNUNGEN / ESQUEMAS DE CABLEADO / SCHEMI DI CABLAGGIO / DIAGRAMMEN ELEKTRISCHE BEKABELING

PM401 · 6600/6700 DF

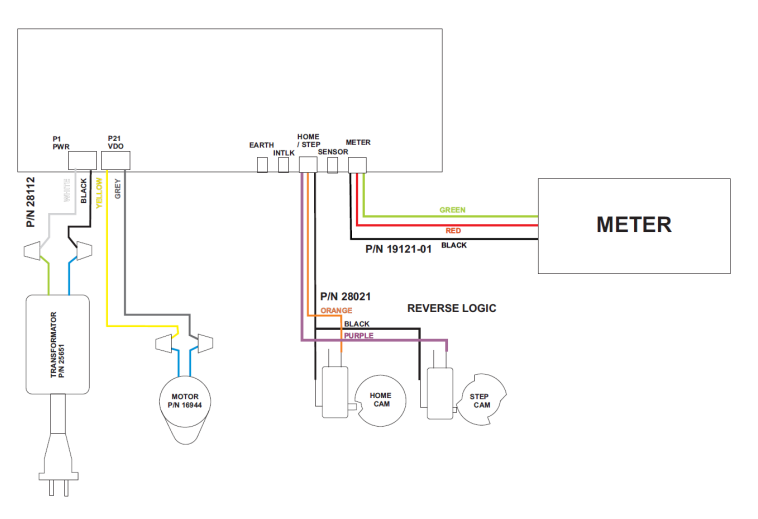

PM402 · 6600/6700 UF

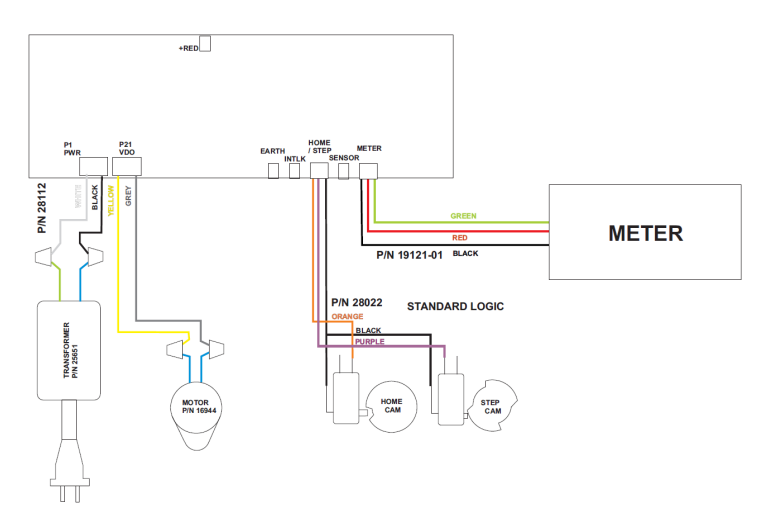

### 14 - WIRING DIAGRAMS

PLANS DE CÂBLAGE / VERKABELUNGSZEICHNUNGEN / ESQUEMAS DE CABLEADO / SCHEMI DI CABLAGGIO / DIAGRAMMEN ELEKTRISCHE BEKABELING

#### PM520 - 6665/6765 6 CYCLES UF

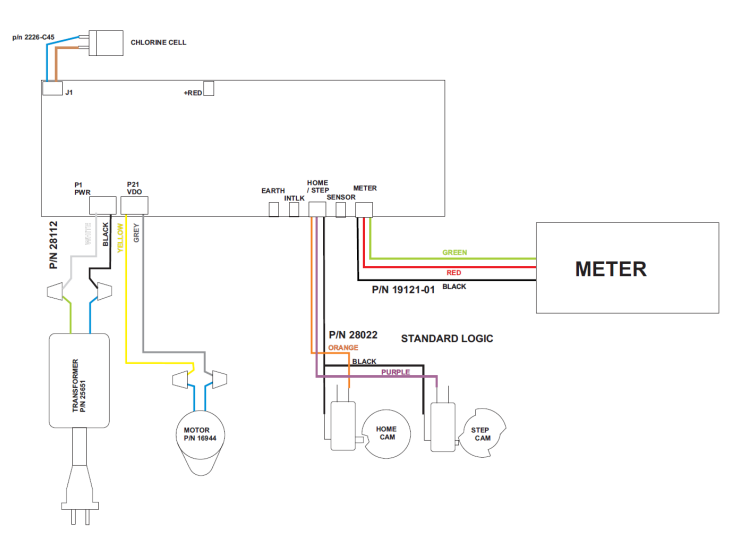

PERFORMANCES RESULTS AVAILABLE UPON REQUEST RÉSULTATS DES TESTS SUR DEMANDE ERGEBNIS DER TESTVERSUCHE AUF ANFRAGE ERHÄLTLICH RESULTADO DE LOS TEST BAJO DEMANDA RISULTATI DEI TESTI SU RICHIESTA TESTRESULTATEN OP AANVRAAG

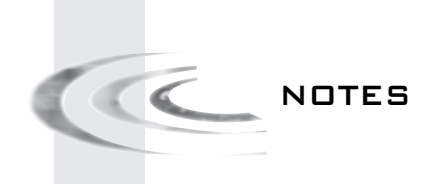

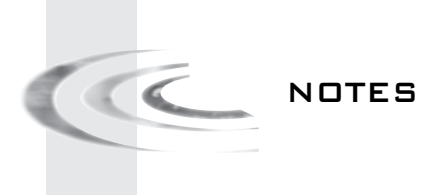

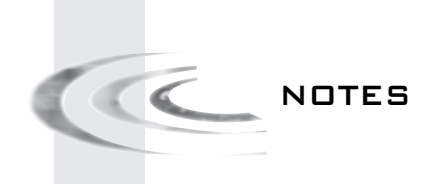

CE Reproduction interdite 08/14 - BU28830 rev.A